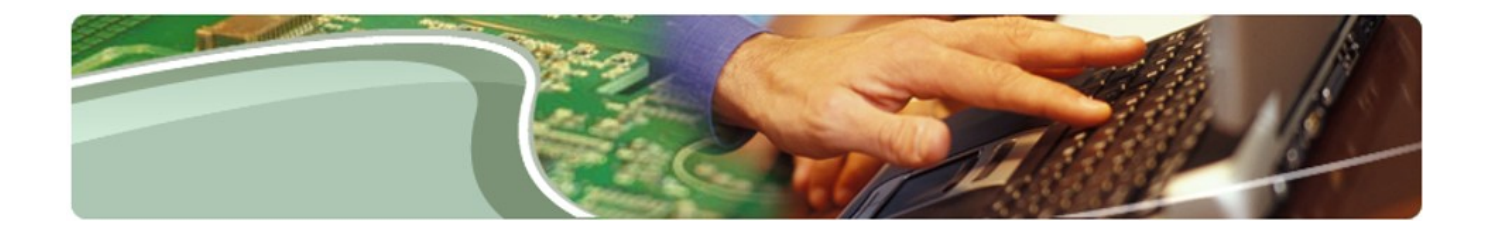

# Ministère de l'Éducation

SIFE 2.0 - Guide d'utilisation

Utilisateur du conseil scolaire

Version 1.12

Mars 2018

## Table des matières

| 1 Histo   | orique du document                                                     | 5  |
|-----------|------------------------------------------------------------------------|----|
| Mise à jo | our de gestion des données de l'exercice précédent                     | 5  |
| 2 Acce    | ès à SIFE 2.0                                                          | 6  |
| 2.1       | Ouverture de session par Go Secure                                     | 6  |
| 2.2       | Ajout du lien en signet                                                | 7  |
| 3 Para    | amètres utilisateur de l'application Planning                          | 8  |
| 3.1       | Paramètres des rapports                                                | 8  |
| 3.2       | Options d'affichage                                                    | 12 |
| 3.3       | Configuration de la page d'accueil                                     | 13 |
| 3.4       | Changement de langue                                                   | 13 |
| 3.4.      | 1 Firefox                                                              | 13 |
| 3.4.2     | 2 Internet Explorer (IE)                                               | 14 |
| 3.4.3     | 3 Régler la langue dans Planning                                       | 16 |
| 4 Navi    | igation dans l'application Planning                                    | 17 |
| 4.1       | Sélection d'une application (modèle)                                   | 17 |
| 4.2       | Liste des tâches SIFE 2.0                                              | 19 |
| 4.2.      | 1 Développement et réduction de la liste des tâches                    | 20 |
| 4.3       | Navigation dans l'application Planning à l'aide de la liste des tâches | 24 |
| 4.3.      | 1 Navigation dans les données entrées                                  | 25 |
| 4.3       | 3.1.1 Navigation dans les données au niveau des écoles – Entrée        | 26 |
| 4.3       | 3.1.2 Navigation dans les effectifs au niveau des conseils - Entrée    | 27 |
| 4.3       | 3.1.3 Navigation dans les allocations (sections) - Entrée              | 28 |
| 4.3       | 3.1.4 Navigation dans les tableaux - Entrée                            | 29 |
| 4.3       | 3.1.5 Navigation dans les formulaires de données - Entrée              | 30 |
| 4.3       | 3.1.6 Navigation dans les annexes - Entrée                             | 31 |
| 4.3       | 3.1.7 Navigation dans les erreurs et les avertissements - Entrée       | 32 |
| 4.3.2     | 2 Navigation dans les données des rapports                             | 34 |
| 4.3.      | 3 Navigation dans les résultats                                        | 35 |
| 4.3.4     | 4 Navigation dans les données de référence                             | 36 |
| 4.3.      | 5 Navigation dans les formats de validation                            | 38 |
| 4.3.      | 6 Navigation dans la gestion de la soumission                          | 39 |

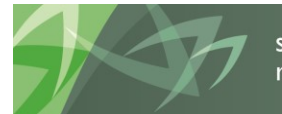

support every child | accompagner chaque enfant reach every student | appuyer chaque élève Di Ontario

| 4 | 4.4 Na | avigation à l'aide des formulaires                                             | .40 |
|---|--------|--------------------------------------------------------------------------------|-----|
| 5 | Entrée | e de données                                                                   | .41 |
| ļ | 5.1 Er | ntrée de données – Formulaires                                                 | .41 |
|   | 5.1.1  | Ouverture d'un formulaire                                                      | .41 |
|   | 5.1.2  | Activation du champ d'entrée                                                   | .42 |
|   | 5.1.3  | Saisie dans un champ d'entrée                                                  | .43 |
|   | 5.1.4  | Enregistrement du champ d'entrée                                               | .44 |
|   | 5.1.5  | Données invalides                                                              | .45 |
|   | 5.1.6  | Rajustement de l'année précédente                                              | .48 |
|   | 5.1.7  | Types de formulaires d'entrée – Commencer ici                                  | .49 |
|   | 5.1.8  | Répartition des données des niveaux Primaire et Secondaire                     | .50 |
| ę | 5.2 Fo | onctions avec le bouton de droite dans une cellule                             | .52 |
|   | 5.2.1  | Modifier                                                                       | .52 |
|   | 5.2.2  | Commentaires                                                                   | .53 |
|   | 5.2.3  | Détail annexe                                                                  | .56 |
|   | 5.2.4  | Affichage de l'historique des modifications                                    | .58 |
| Ę | 5.3 Ra | apports                                                                        | .59 |
|   | 5.3.1  | Production d'un rapport                                                        | .60 |
|   | 5.3.2  | Production de carnets de rapports                                              | .65 |
|   | 5.3.3  | Ouverture d'un rapport dans Excel                                              | .68 |
| Į | 5.4 Re | ésultats                                                                       | .70 |
|   | 5.4.1  | Affichage des résultats dans un formulaire                                     | .70 |
|   | 5.4.2  | Affichage des résultats dans Excel                                             | .71 |
| į | 5.5 Do | onnées de référence                                                            | .73 |
| 6 | Smart  | View                                                                           | .75 |
| ( | 6.1 Pa | aramètres utilisateur de Smart View                                            | .75 |
|   | 6.1.1  | Configuration de la connexion                                                  | .75 |
|   | 6.1.2  | Configuration des options Smart View                                           | .76 |
|   | 6.1.2  | 2.1 Options de données                                                         | .76 |
|   | 6.1.2  | 2.2 Options des membres                                                        | .77 |
|   | 6.1.2  | 2.3 Mise en page                                                               | .78 |
|   | 6.1.3  | Connexion de Smart View à la base de données                                   | .79 |
|   | 6.1.4  | Autre moyen pour ouvrir un formulaire Smart View depuis l'application Planning | .82 |
| ( | 6.2 Er | ntrée de données                                                               | .83 |
| ( | 6.3 Va | alidation des données entrées                                                  | .85 |
| ( | 6.4 Fc | onctions avancées de Smart View                                                | .86 |

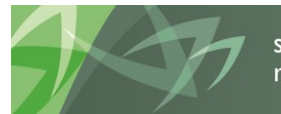

support every child | accompagner chaque enfant reach every student | appuyer chaque élève

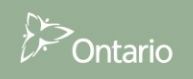

| 7 Gestion de la soumission                                                 | 90                |
|----------------------------------------------------------------------------|-------------------|
| 7.1 Aperçu des versions                                                    | 90                |
| 7.1.1 Copier des données entre versions                                    | 91                |
| 7.1.1.1 Copier des données à regarder par l'agent des finances             | 94                |
| 7.1.2 Tableau de bord Description et sommaire de la version dans la list   | te des tâches95   |
| 7.2 Processus d'approbation – Modificateur du conseil                      | 96                |
| 7.2.1 Valider la soumission                                                | 96                |
| 7.2.2 Envoi de la soumission                                               | 100               |
| 7.3 Gérer les approbations – Approbateur du conseil                        | 104               |
| 7.3.1 Approuver                                                            | 104               |
| 7.3.2 Rejeter et retourner la soumission à l'utilisateur du conseil chargé | des modifications |
|                                                                            |                   |
| 7.3.3 Soumission avec erreur annulee                                       |                   |
| 7.3.4 Verifier i historique de la soumission                               |                   |
| 8 Gestion des donnees d'Installation                                       |                   |
| 8.1 Aperçu du processus                                                    |                   |
| 8.2 Formulaire de gestion des données SIS                                  |                   |
| 9 Gestion des données de l'exercice précédent                              |                   |
| 9.1 Aperça des donnees de l'exercice précédent                             | 110               |
| 9.2 Données ajustables de l'exercice précédent                             |                   |
| 9.5 Données non ajustables de l'exercice precedent                         | 122               |
| 9.4 Données de l'exercice precedent - Aventissements                       | 129               |
| 10 Donnees de SiSON                                                        | 130               |
| 10.1 1 L'anglet dennées des offectifs chargées                             | 130               |
| 10.1.2 Ministry Adjustment Input (Ministry user only)                      |                   |
| 10.1.3 Revision des austements du Ministère                                |                   |
| 10.1.4 Révision des données sur les effectifs                              |                   |
| 10.2 NICE Multiples                                                        | 135               |
| 10.3 Installations – Répartition des effectifs                             | 126               |
| 11 Annexe A                                                                | 140               |
| 11.1 Accès aux fichiers en tant qu'utilisateur du Conseil                  | 140               |
|                                                                            |                   |

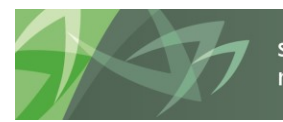

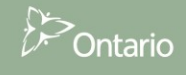

# 1 Historique du document

| Historiqu | e du document        |               |                                                            |
|-----------|----------------------|---------------|------------------------------------------------------------|
| Version   | Date                 | Modifié par   | Description des modifications                              |
| 1.0       | 23 avril 2014        | FAAB          | Version finale                                             |
| 1.1       | 20 août 2014         | Vlad Dragovic | Mise à jour pour les États financiers                      |
| 1.2       | 20 août 2014         | Al McLaren    | Revue des mises à jour                                     |
| 1.4       | 2 septembre<br>2014  | Vlad Dragovic | Suppression de l'annexe A                                  |
| 1.5       | 3 septembre<br>2014  | Vlad Dragovic | Ajout de l'annexe A – Distribution des fichiers            |
| 1.6       | 3 septembre<br>2014  | Vlad Dragovic | Impression d'écran                                         |
| 1.10      | 16 septembre<br>2015 | Stevan Garic  | Mise à jour de gestion des données de l'exercice précédent |
| 1.11      | 2 février 2018       | Stevan Garic  | Mise à jour de la section sur la gestion de la soumission  |
| 1.12      | 12 mars 2018         | Aline Amaral  | Impression d'écran                                         |
|           |                      |               |                                                            |
|           |                      |               |                                                            |

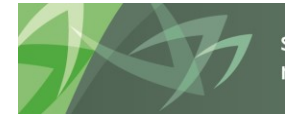

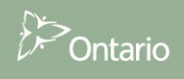

## 2 Accès à SIFE 2.0

## 2.1 Ouverture de session par Go Secure

Adresse URL de l'application SIFE 2.0 : https://efis.fma.csc.gov.on.ca/workspace/index.jsp

Afin d'accéder à l'application, vous avez besoin des coordonnées Go Secure. Si vous n'êtes pas encore inscrit, veuillez suivre les instructions indiquées dans le guide d'inscription (SIFE Instructions pour l'inscription de l'utilisateur final français).

Le lien de l'application vous amène à une page d'ouverture de session Go Secure. Entrez votre *code d'utilisateur* et votre *mot de passe.* 

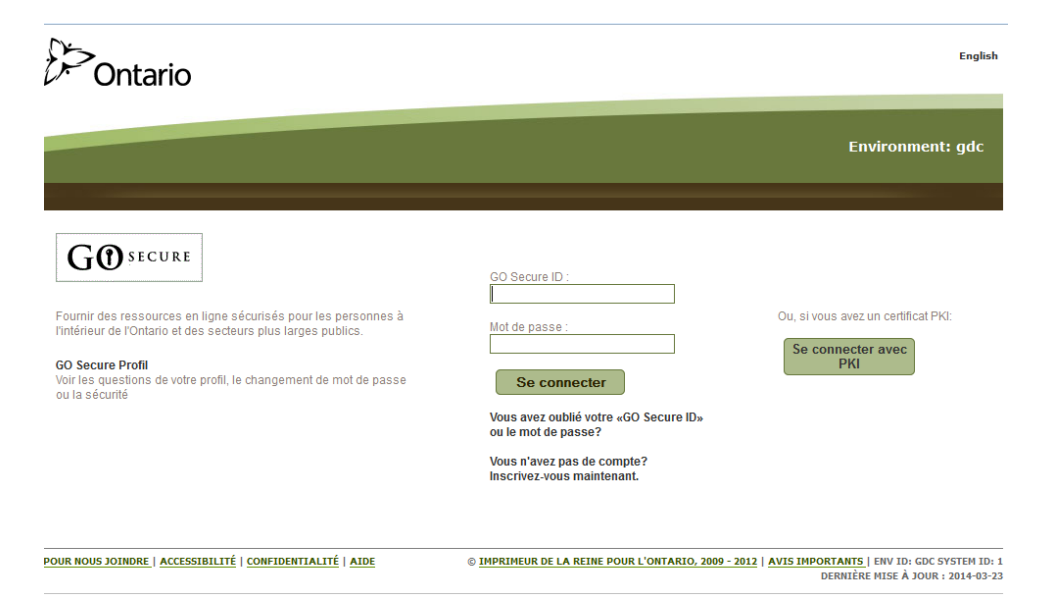

Après avoir cliqué sur Se connecter, vous accédez à l'application SIFE 2.0.

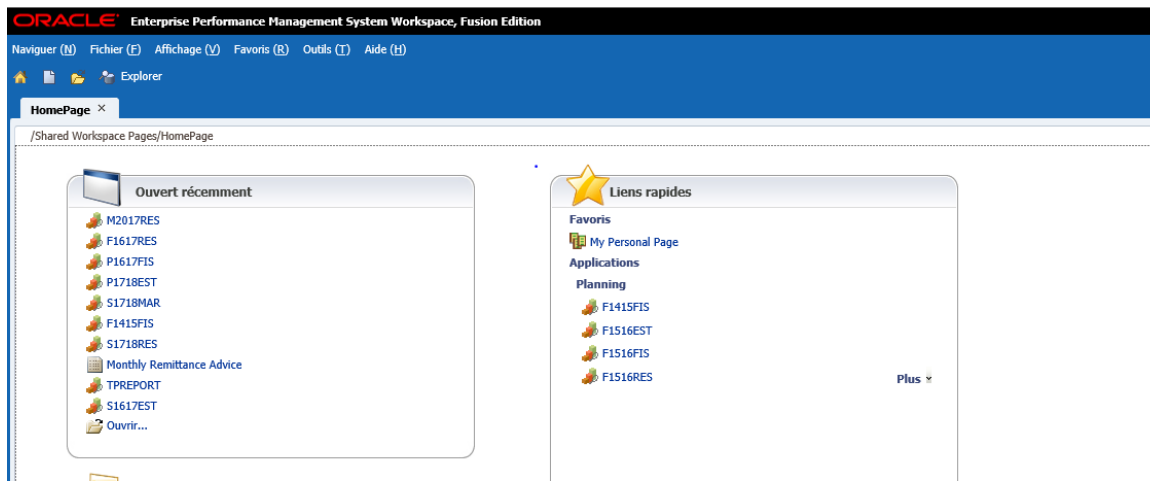

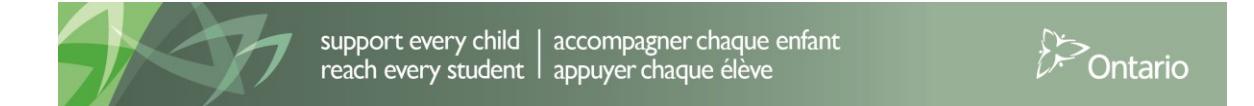

## 2.2 Ajout du lien en signet

Pour ajouter le lien vers SIFE 2.0 à vos signets, vous devez le faire après avoir accédé à l'application et **NON** lorsque vous êtes à l'écran Go Secure.

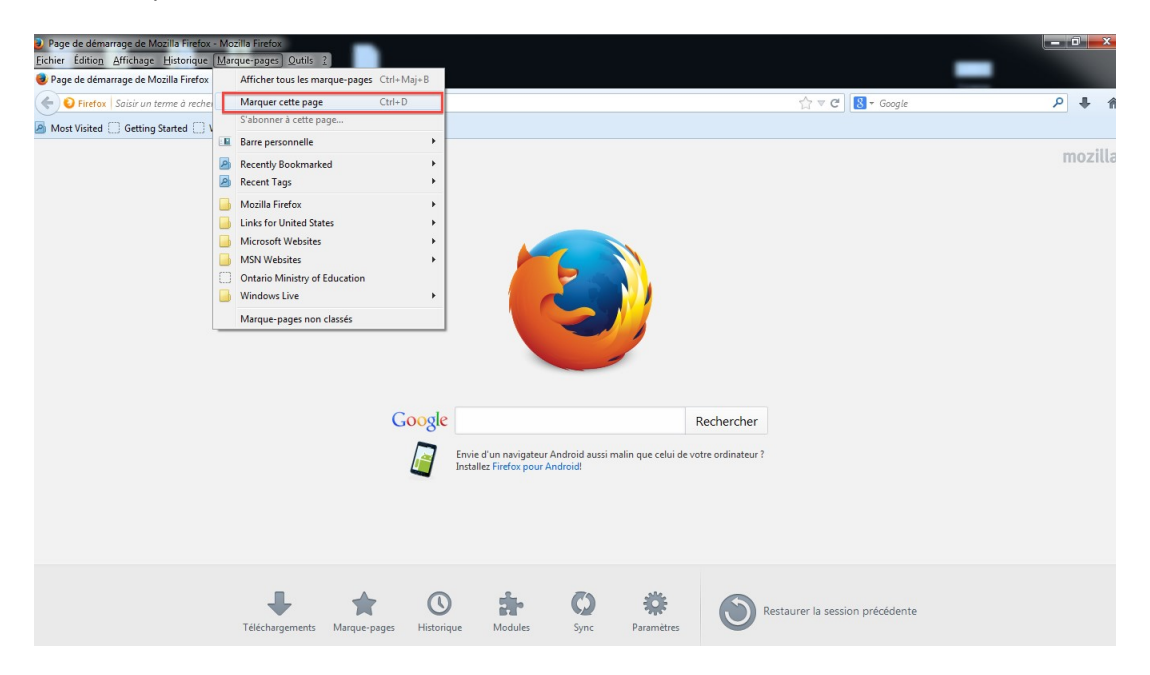

Si vous obtenez l'écran d'erreur ci-dessous, vérifiez que le signet **<u>N'EST PAS</u>** :

#### https://www.iam.security.gov.on.ca/goID/access/index.jsp

| " Accès avec connexion unique +                                                                                                    |                                                                                                    |   |   |
|----------------------------------------------------------------------------------------------------|----------------------------------------------------------------------------------------------------|---|---|
| A https://www.iam.security.gov.on.ca/oam/server/auth_cred_submit                                                                                                    | ☆ マ C                                                                                              | ٩ | ŵ |
| ORACLE<br>Access Manager                                                                                                    |                                                                                                    |   |   |
|                                                                                                    | Erreur<br>Erreur applane, Balandez Factor, 5 octite erreur persote,<br>contactor factoreur batuur. | 1 |   |
|                                                                                                    |                                                                                                    |   |   |
|                                                                                                    |                                                                                                    |   |   |
| vanon d'Owche Access Manager : 11.1.1.5.0<br>Dagroght & 1916-2011, Danis et (dus sur alliñs. Tou droits réservés.<br>D'ach et una marque déposés d'Orache Corporation et/ou de ses alliblés. Tout autre non mentionné peut consequende à d | nargue agorter et à d'autre proprières guitorice.                                                  |   |   |

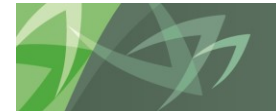

support every child | accompagner chaque enfant reach every student | appuyer chaque élève

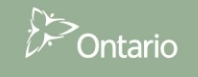

# 3 Paramètres utilisateur de l'application Planning

Vous devez régler vos préférences pour chaque cycle (prévisions budgétaires, prévisions budgétaires révisées, etc.).

## 3.1 Paramètres des rapports

Afin de produire des rapports, vous devez régler une seule fois le paramètre Point de vue utilisateur :

Dans Planning, allez à *Fichier* → *Préférences*.

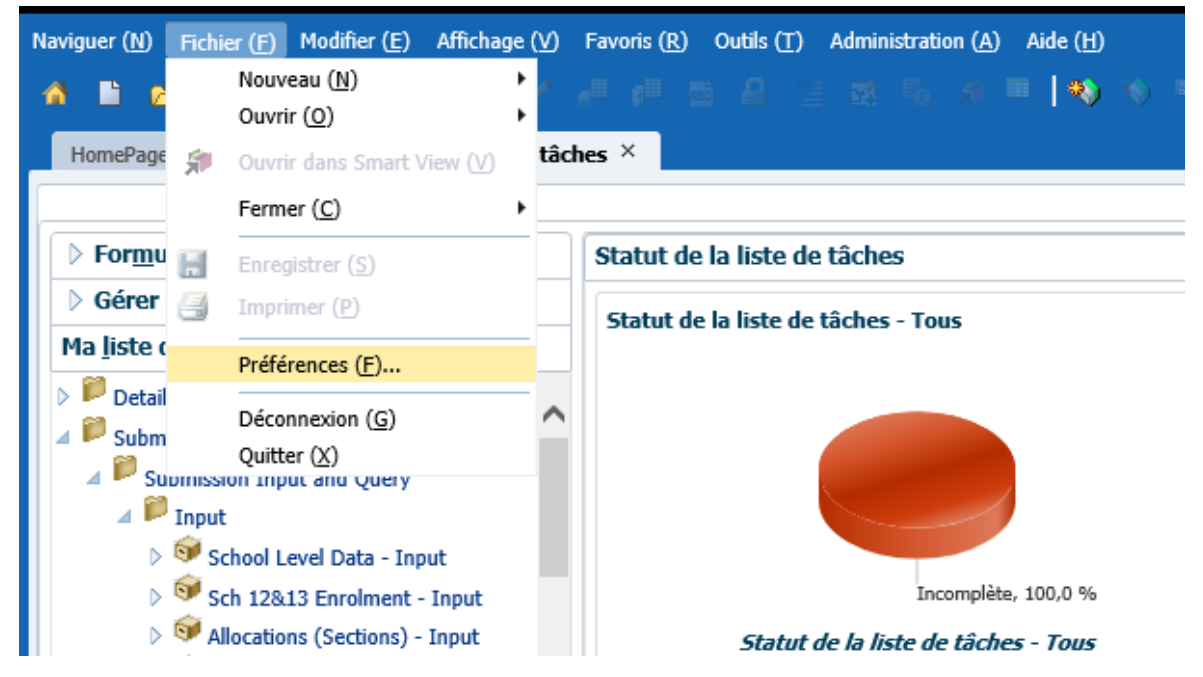

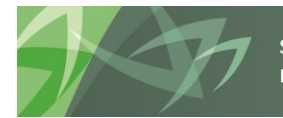

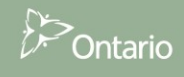

Dans la fenêtre affichée, sélectionnez **Financial Reporting** dans le volet de gauche. Pour **Mode Aperçu** *par défaut*, sélectionnez **Aperçu PDF**. Pour **Point de vue utilisateur**, sélectionnez **Activé** et cliquez sur **Configurer les membres.** 

| <b>V</b><br>Général      | Général Reporting Studio                                                                                                    |                                                                                                    |
|--------------------------|----------------------------------------------------------------------------------------------------|----------------------------------------------------------------------------------------------------|
| Authentification         | Mode de prévisualisation par défaut<br>Prévisualisation HTML<br>Prévisualisation PDF<br>Point de vue d'utilisateur<br>Prévisualiser<br>Désactivée<br>Activée            | Fusionner les invites équivalentes Détails d'impression de l'annotation Séparateur de milliers Virgule Point Trait de soulignement Esnare |
| SQR Production Reporting | Configurer les membres Exportation prête pour l'interrogi-<br>Mode d'exportatioExporter vers Smart View Nouvelle feuille d<br>Grille Excel Nouveau classeu<br>Désactivé | Séparateur décimal<br>Virgule<br>Point<br>Trait de soulignement<br>Espace<br>Format de la valeur de date                                  |
| Planning                 | Exportation Word<br>Exporter dans le format<br>Image<br>O Document(.docx)                                                                                               | yyyy-MM-dd 💌                                                                                                    |

Dans la fenêtre Configurer le PDV utilisateur qui s'affiche, cliquez sur la liste déroulante **Connexion à la base de données**. Il existe deux connexions pour chaque application Planning : « **Main** » pour les entrées et les calculs au niveau des conseils scolaires de district et « **Detail** » au niveau des écoles.

| ïgurer le PDV utilisateur                        |                                                                                             |                                                 |
|--------------------------------------------------|---------------------------------------------------------------------------------------------|-------------------------------------------------|
| Sélectionnez une connexion à la base de données, | puis les membres dont vous voulez disposer lors                                             | s de l'utilisation du point de vue utilisateur. |
| Connexion à la base de données :                 | TRAIN2_Planning_Main                                                                        | Actualiser                                      |
| Dimension                                        | DemoBasic<br>S1314E2c_Planning_Detail<br>S1314E2c_Planning_Main<br>S1314E3d_Planning_Detail |                                                 |
| Account                                          | S1314E2d_Planning_Main                                                                      | Iout                                            |
| Period                                           | S1314EST_Planning_Decal<br>S1314EST_Planning_Main                                           | Tout                                            |
| Year                                             | S1314R1a_Planning_Detail<br>S1314R1a_Planning_Main<br>SampleFast                            | Tout                                            |
| Scenario                                         | TRAIN1_Planning_Main<br>TRAIN2_Planning_Detail                                              | Tout                                            |
| Version                                          | Lous les membres                                                                            | Tout                                            |

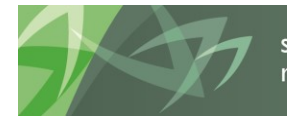

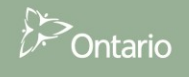

Sélectionnez la connexion à la base de données « **Main** ». Faites les sélections suivantes et cliquez sur **Appliquer :** 

- Liste de choix pour toutes les dimensions : Tous les membres
- Afficher le libellé du membre comme : French
- Les libellés de dimension sont : Inclus
- Affichage de la sélection des membres : Uniquement les membres auxquels j'ai accès

| Sélectionnez une connexion à la base de données, puis les membres dont vous voulez disposer lors de l'utilisation du point de vue utilisateur.         Connexion à la base de données :       TRAIN2_Planning_Main v Actualiser         Dimension       Liste de choix         Account       Tous les membres         Period       Tous les membres         Year       Tous les membres         Scenario       Tous les membres         Version       Tous les membres         DSB       Tous les membres         Category       Tous les membres         SubCategory       Tous les membres         Afficher le libellé du membre comme:       French         Les libellés de dimension sont:       Inclus         Affichage de la sélection des membres       Uniquement les membres ar v  | figurer le PDV utilisateur                                                                                                    |                      |                    |                      |  |  |  |  |
|----------------------------------------------------------------------------------------------------|----------------------------------------------------------------------------------------------------|----------------------|--------------------|----------------------|--|--|--|--|
| Connexion à la base de données :       TRAIN2_Planning_Main v       Actualiser         Dimension       Liste de choix       Tout         Account       Tous les membres       Image: Tout         Period       Tous les membres       Image: Tout         Year       Tous les membres       Image: Tout         Scenario       Tous les membres       Image: Tout         Version       Tous les membres       Image: Tout         DSB       Tous les membres       Image: Tout         Category       Tous les membres       Image: Tout         SubCategory       Tous les membres       Image: Tout         Afficher le libellé du membre comme:       French v       Inclus v         Les libellés de dimension sont:       Inclus v       Uniquement les membres ai v                   | Sélectionnez une connexion à la base de données, puis les membres dont vous voulez disposer lors de l'utilisation du point de vue utilisateur. |                      |                    |                      |  |  |  |  |
| Connexion à la base de données :       TRAIN2_Planning_Main v       Actualiser         Dimension       Liste de choix       Tous les membres       Tout         Account       Tous les membres       Tout         Period       Tous les membres       Tout         Year       Tous les membres       Tout         Scenario       Tous les membres       Tout         Version       Tous les membres       Tout         DSB       Tous les membres       Tout         Category       Tous les membres       Tout         SubCategory       Tous les membres       Tout         Afficher le libellé du membre comme:       French       v         Les libellés de dimension sont:       Inclus       v         Affichage de la sélection des membres       Uniquement les membres ar v       v |                                                                                                    |                      |                    |                      |  |  |  |  |
| Dimension       Liste de choix         Account       Tous les membres         Period       Tous les membres         Year       Tous les membres         Scenario       Tous les membres         Version       Tous les membres         DSB       Tous les membres         Category       Tous les membres         SubCategory       Tous les membres         Afficher le libellé du membre comme:       French         Les libellés de dimension sont:       French         Affichage de la sélection des membres       Uniquement les membres ar v                                                                                                    | Connexion à la base de données :                                                                                                    | TRAIN2_Planning_Main | ✓ Actualiser       |                      |  |  |  |  |
| Dimension       Liste de choix         Account       Tous les membres         Period       Tous les membres         Year       Tous les membres         Scenario       Tous les membres         Version       Tous les membres         DSB       Tous les membres         Category       Tous les membres         SubCategory       Tous les membres         Afficher le libellé du membre comme:       French         French       v         Inclus       v         Affichage de la sélection des membres       Uniquement les membres ai v                                                                                                    |                                                                                                    |                      |                    |                      |  |  |  |  |
| Account       Tous les membres       I Tout         Period       Tous les membres       I Tout         Year       Tous les membres       I Tout         Scenario       Tous les membres       I Tout         Version       Tous les membres       I Tout         DSB       Tous les membres       I Tout         Category       Tous les membres       I Tout         SubCategory       Tous les membres       I Tout         Afficher le libellé du membre comme:       French       I Tous         Les libellés de dimension sont:       Inclus       I         Affichage de la sélection des membres       Uniquement les membres ai v       I                                                                                                    | Dimension                                                                                                    | Liste de choix       |                    |                      |  |  |  |  |
| Period       Tous les membres       Image: Tout         Year       Tous les membres       Image: Tout         Scenario       Tous les membres       Image: Tout         Version       Tous les membres       Image: Tout         DSB       Tous les membres       Image: Tout         Category       Tous les membres       Image: Tout         SubCategory       Tous les membres       Image: Tout         Afficher le libellé du membre comme:       French       Image: Tout         Affichage de la sélection des membres       Image: Tout       Image: Tout                                                                                                    | Account                                                                                                    | Tous les membres     |                    | Tout                 |  |  |  |  |
| Year       Tous les membres       Indu         Scenario       Tous les membres       Indu         Version       Tous les membres       Indu         DSB       Tous les membres       Indu         Category       Tous les membres       Indu         SubCategory       Tous les membres       Indu         Afficher le libellé du membre comme:       French       Inclus         Affichage de la sélection des membres       Uniquement les membres ai v       Inclus                                                                                                    | Period                                                                                                    | Tous les membres     |                    | Nout                 |  |  |  |  |
| Scenario       Tous les membres       Image: Tout         Version       Tous les membres       Image: Tout         DSB       Tous les membres       Image: Tout         Category       Tous les membres       Image: Tout         SubCategory       Tous les membres       Image: Tout         Afficher le libellé du membre comme:       French       Image: Tout         Les libellés de dimension sont:       Inclus       Image: Tout         Affichage de la sélection des membres       Uniquement les membres ai v       Image: Tout                                                                                                    | Year                                                                                                    |                      | Tout               |                      |  |  |  |  |
| Version       Tous les membres       Tout         DSB       Tous les membres       Tout         Category       Tous les membres       Tout         SubCategory       Tous les membres       Tout         Afficher le libellé du membre comme:       French       v         Les libellés de dimension sont:       Inclus       v         Affichage de la sélection des membres       Uniquement les membres ai v                                                                                                    | Scenario                                                                                                    |                      | Tout               |                      |  |  |  |  |
| DSB       Tous les membres       Tout         Category       Tous les membres       Tout         SubCategory       Tous les membres       Tout         Afficher le libellé du membre comme:       French       V         Les libellés de dimension sont:       Inclus       V         Affichage de la sélection des membres       Uniquement les membres ai v       V                                                                                                    | Version                                                                                                    | Tous les membres     |                    | Tout                 |  |  |  |  |
| Category       Tous les membres       Tout         SubCategory       Tous les membres       Tout         Afficher le libellé du membre comme:       French       Tout         Les libellés de dimension sont:       Inclus       V         Affichage de la sélection des membres       Uniquement les membres ai v       V                                                                                                    | DSB                                                                                                    | Tous les membres     |                    | Tout                 |  |  |  |  |
| SubCategory     Tous les membres       Afficher le libellé du membre comme:     French v       Les libellés de dimension sont:     Inclus v       Affichage de la sélection des membres     Uniquement les membres ai v                                                                                                    | Category                                                                                                    | Tous les membres     |                    | Tout                 |  |  |  |  |
| Afficher le libellé du membre comme:       French       v         Les libellés de dimension sont:       Inclus       v         Affichage de la sélection des membres       Uniquement les membres ai v                                                                                                    | SubCategory                                                                                                    | Tous les membres     |                    | A Tout               |  |  |  |  |
| Les libellés de dimension sont:     Inclus       Affichage de la sélection des membres     Uniquement les membres ai v                                                                                                    | Afficher le libellé du membre comme:                                                                                                    | French               | ~                  |                      |  |  |  |  |
| Affichage de la sélection des membres Uniquement les membres ai v                                                                                                    | Les libellés de dimension sont:                                                                                                    | Inclus               | <b>~</b>           |                      |  |  |  |  |
|                                                                                                    | Affichane de la sélection des membres                                                                                                    |                      |                    |                      |  |  |  |  |
| * Ce paramètre s'applique à toutes les sources de données Planning.                                                                                                    | * Ce paramètre s'applique à toutes les sources de données Planning                                                                             |                      |                    |                      |  |  |  |  |
|                                                                                                    |                                                                                                    |                      |                    |                      |  |  |  |  |
|                                                                                                    |                                                                                                    |                      |                    |                      |  |  |  |  |
|                                                                                                    |                                                                                                    |                      |                    |                      |  |  |  |  |
|                                                                                                    |                                                                                                    |                      |                    |                      |  |  |  |  |
|                                                                                                    |                                                                                                    |                      |                    |                      |  |  |  |  |
|                                                                                                    | ide ( <u>H</u> )                                                                                                    |                      | OK (O) Annuler (C) | Appliquer ( <u>N</u> |  |  |  |  |

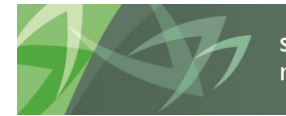

Dans la liste déroulante Connexion à la base de données, sélectionnez la connexion « **Detail** ». Faites les sélections suivantes et cliquez sur **Appliquer :** 

- Liste de choix pour toutes les dimensions : Tous les membres
- Afficher le libellé du membre comme : French
- Les libellés de dimension sont : Inclus
- Affichage de la sélection des membres : Uniquement les membres auxquels j'ai accès

| Connexion à la base de données : TRAIN2_Planning_Detail v Actualiser |                  |      |      |  |  |
|----------------------------------------------------------------------|------------------|------|------|--|--|
|                                                                      |                  |      |      |  |  |
| Dimension                                                            | Liste de choix   |      |      |  |  |
| Account                                                              | Tous les membres |      | Tout |  |  |
| Period                                                               | Tous les membres |      | Tout |  |  |
| Year                                                                 | Tous les membres |      | Tout |  |  |
| Scenario                                                             |                  | Tout |      |  |  |
| Version                                                              | Tous les membres |      | Tout |  |  |
| DSB                                                                  | Tous les membres |      | Tout |  |  |
| Category                                                             | Tous les membres |      | Tout |  |  |
| SubCategory                                                          | Tous les membres |      | Tout |  |  |
| Afficher le libellé du membre comme:                                 | French           | ~    |      |  |  |
| Les libellés de dimension sont:                                      | Inclus           | ~    |      |  |  |
| Affichage de la sélection des membres                                |                  |      |      |  |  |
| * Ce paramètre s'applique à toutes les sources de données Planning.  |                  |      |      |  |  |
|                                                                      |                  |      |      |  |  |
|                                                                      |                  |      |      |  |  |
|                                                                      |                  |      |      |  |  |

Cliquez sur **OK** pour fermer la fenêtre Configurer le PDV utilisateur. Cliquez sur **OK** pour fermer la fenêtre Préférences.

Au début d'un nouveau cycle ou si vous avez des difficultés à établir la connexion à SIFE 2.0, il est recommandé de vider l'antémémoire du navigateur; pour ce faire, sélectionnez Supprimer l'historique récent, puis Supprimer tout dans le menu du navigateur.

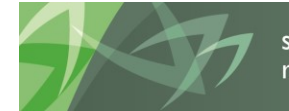

support every child | accompagner chaque enfant reach every student | appuyer chaque élève

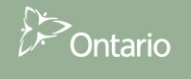

## 3.2 Options d'affichage

Une fois que vous avez sélectionné une application, vous pouvez régler les préférences d'affichage. Sélectionnez *Fichier* → *Préférences* pour accéder à l'écran Préférences, sélectionnez *Planning*, puis le *Format de nombre* voulu dans les listes déroulantes et enfin cliquez sur *OK* dans l'écran Préférences.

| Préférences              |                                                                              |                     |                                       | ×                     |  |  |  |
|--------------------------|------------------------------------------------------------------------------|---------------------|---------------------------------------|-----------------------|--|--|--|
| X=                       | Paramètr <u>e</u> s d'application                                            | Options d'affichage | Options d'impression                  | »                     |  |  |  |
| Général                  | Formatage des nombre                                                         | s U <u>t</u> iliser | la valeur par défaut de l'application |                       |  |  |  |
| 6                        | Séparateur de milliers<br>Séparateur décimal                                 |                     | Virgule Virgule Virgule               |                       |  |  |  |
| Authentification         | Signe négatif                                                                |                     | Parenthèses 🗸                         |                       |  |  |  |
| 2                        | Couleur négative                                                             |                     | Noir 🗸                                |                       |  |  |  |
| Explorer                 | Options de page                                                              | U <u>t</u> iliser   | la valeur par défaut de l'application | n 🗆                   |  |  |  |
|                          | Mémoriser les membres de<br>page sélectionnés<br>Autoriser la recherche lors | aue                 | Oui 🔽                                 |                       |  |  |  |
| SQR Production Reporting | le nombre de pages dépas                                                     | se                  | 100                                   |                       |  |  |  |
| ₹¥                       | la page                                                                      | Indenter en fonctio | Indenter en fonction de la hiérarchie |                       |  |  |  |
| Financial Reporting      | Autres options                                                               | Uṯiliser            | la valeur par défaut de l'application |                       |  |  |  |
|                          | Afficher les opérateurs de                                                   | consolidation       | Paramètre de formulaire 🗸             |                       |  |  |  |
| Web Analysis             | Taille d'extraction de grille<br>Colonnes)                                   | partielle (Rangées, | 25,17                                 |                       |  |  |  |
|                          | Format de date                                                               |                     | Détecter automatiquement 🗸            |                       |  |  |  |
| Planning                 | Contraste élevé                                                              |                     |                                       | ~                     |  |  |  |
| - Kunning                | ſ                                                                            |                     | Enregistrer                           | <u>R</u> éinitialiser |  |  |  |
| Aide ( <u>H</u> )        |                                                                              |                     | ОК ( <u>о</u> )                       | Annuler ( <u>L</u> )  |  |  |  |

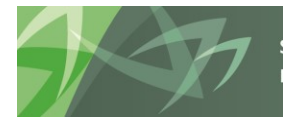

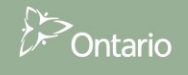

## 3.3 Configuration de la page d'accueil

Pour définir une page d'accueil permettant un accès rapide à vos applications, sélectionnez *Fichier* → *Préférences* pour accéder à l'écran Préférences, sélectionnez *Général* et Page d'accueil dans la liste déroulante *Contenu*, puis cliquez sur *OK* dans l'écran Préférences.

| Préférences                          |                                                                                                    | ×                         |
|--------------------------------------|----------------------------------------------------------------------------------------------------|---------------------------|
| Général                              | Options de démarrage par défaut<br>Contenu:<br>Page d'accueil                                                                                                    | Utiliser la page actuelle |
| Authentification                     |                                                                                                    |                           |
| Explorer<br>SQR Production Reporting | <ul> <li>Demander l'enregistrement des fichiers non enregistrés</li> <li>Afficher le chemin pour les documents</li> <li>Votre adresse électronique:<br/>efistestuser@gmail.com</li> </ul> |                           |
| ि<br>इंड्र                           | Mode d'accessibilité  Activer la prise en charge de lecteur d'écran                                                                                                    |                           |
| Web Analysis                         |                                                                                                    |                           |
| <i>i</i><br>Planning                 |                                                                                                    |                           |
| Aide ( <u>H</u> )                    |                                                                                                    | OK (O) Annuler (L)        |

## 3.4 Changement de langue

## 3.4.1 Firefox

Les utilisateurs de Firefox peuvent changer l'affichage de la page en anglais en cliquant sur **Options** 

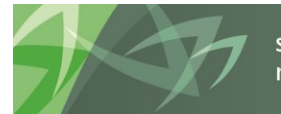

Conseils scolaires

| Fi           | irefox T                                  | •  | 숨 Marque-pages  | ۲. |                     |                                   |        |
|--------------|-------------------------------------------|----|-----------------|----|---------------------|-----------------------------------|--------|
| 100          | Nouvelle fenêtre de navigation privée     |    | Historique      | ×  |                     |                                   | sed Q. |
|              | Édition 🎤 🖻 💼<br>Rechercher dans la page  | •  | Téléchargements |    |                     |                                   |        |
|              | Enregistrer sous                          |    | Options         | ŀ  | Г                   | Options                           |        |
|              | Envoyer par courriel un lien vers la page |    | Aide            | •  |                     | Barre de menus                    |        |
| 2            | Imprimer                                  | ۲. |                 |    | <ul><li>✓</li></ul> | Barre de navigation               |        |
|              | Développement web                         | •  |                 |    | $\checkmark$        | Barre personnelle                 |        |
|              | Plein écran                               |    |                 |    |                     | Barre des modules Ctrl+/          |        |
|              | Configurer Sync                           |    |                 |    |                     | Personnaliser les barres d'outils |        |
| $\mathbf{x}$ | Quitter                                   |    |                 |    |                     |                                   |        |
|              |                                           |    |                 |    |                     |                                   |        |

Dans l'écran des *Options*, dans la section Langues, cliquez sur *Choisir*, puis *Anglais* dans le menu déroulant des langues, sélectionner *Ajouter*, ensuite cliquez sur *OK*. Il vous faudra redémarrer le navigateur pour appliquer les changements.

| Options 🛛 🕅                                                                               |                                                                                                    |
|-------------------------------------------------------------------------------------------|----------------------------------------------------------------------------------------------------|
| Général Onglets Contenu Applications Vie privée Sécurité Sync Avancé                      |                                                                                                    |
| Image: Bloquer les fenêtres popup     Exceptions       Polices et couleurs     Exceptions |                                                                                                    |
| Police par défaut : Times New Roman                                                       | Langues Certaines pages web sont proposées dans plusieurs langues. Choisissez<br>les langues d'affichage de ces pages dans votre ordre de préférence.<br>Langues par ordre de préférence : Français/Canada [fr-ca] Anglais [en] Anglais [en] Anglais/États-Unis [en-us] |
| OK Annuler Ajde                                                                           | Choisir une langue à ajouter   Ajouter  OK  Annuler  Ajde                                                                                                    |

#### 3.4.2 Internet Explorer (IE)

Les utilisateurs d'IE peuvent change l'affichage de la page en anglais en cliquant sur **Outils**  $\rightarrow$  **Options Internet.** 

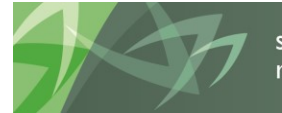

#### Guide d'utilisation

#### Conseils scolaires

| Fichier | Edition | Affichage | Favoris        | Outils                | ?                                                                                                    |                                    |
|---------|---------|-----------|----------------|-----------------------|----------------------------------------------------------------------------------------------------|------------------------------------|
|         |         |           | Trouv<br>Québe | S<br>N<br>F<br>C<br>R | upprimer l'historique de navigation<br>lavigation InPrivate<br>Protection contre le tracking<br>iltrage ActiveX<br>Diagnostiquer les problèmes de connexion<br>Rouvrir la dernière session de navigation | Ctrl+Maj+Suppr<br>Ctrl+Maj+P<br>de |
|         |         |           | ACTU           | 4                     | ijouter le site au menu Démarrer                                                                                                    | 3                                  |
|         |         |           | répe           | F<br>G                | afficher les téléchargements<br>Hoqueur de fenêtres contextuelles<br>iltre SmartScreen<br>Gérer les modules complémentaires                                                                              | Ctrl+J                             |
|         |         |           | uT             | Д<br>Р<br>S           | ffichage de compatibilité<br>'aramètres d'affichage de compatibilité<br>'abonner à ce flux                                                                                                    |                                    |
|         |         |           |                | C                     | Détection de flux<br>Vindows Update                                                                                                    | •                                  |
|         |         |           |                |                       | Dutils de développement F12                                                                                                    |                                    |

Dans l'écran *Général*, sélectionnez *Langues*, puis Anglais (Canada) dans le menu déroulant et cliquez sur *OK*. Il vous faudra redémarrer le navigateur pour appliquer les changements.

| Options Internet ? X                                                                                                    |                                                                                                    |
|----------------------------------------------------------------------------------------------------|----------------------------------------------------------------------------------------------------|
| Général S curité Confidentialité Contenu Connexions Programmes Avancé                                                              | aada - Outlook.co ×                                                                                                    |
| Page de démarrage                                                                                                    |                                                                                                    |
| Pour créer des onglets de page de démarrage, entrez une adresse par ligne.                                                         | Langues                                                                                                    |
| http://go.microsoft.com/fwlink/?LinkId=69157                                                                                       | Langues<br>Aiguitez les langues dans lesquelles vous lisez les pages Web, par                                                 |
| Page actuelle Par défaut Page vierge                                                                                               | ordre de préférence. N'ajoutez que les langues nécessaires, car<br>certains caractères permettent de falsifier les sites Web. |
| Historique de navigation                                                                                                    | Langue :                                                                                                    |
| Supprimer les fichiers temporaires, l'historique, les cookies, les mots de passe<br>enregistrés et les données de formulaires Web. | Anglais (Canada) [en-CA]<br>Français (Canada) [fr-CA]                                                                         |
| Supprimer l'historique de navigation en quittant le navigateur                                                                     | Descendre                                                                                                    |
| Supprimer Paramètres                                                                                                    | Supprimer                                                                                                    |
| Recherches Modifier les paramètres de recherche par défaut. Paramètres                                                             | Ajouter                                                                                                    |
|                                                                                                    | Options de préfixes et de suffixes                                                                                            |
| Onglets                                                                                                    | Ne has ajouter 'www' avant les adresses Web saisjes                                                                           |
| Modifier la présentation des pages Web dans les onglets. Paramètres                                                                | Enérgies la suffixa (av. fr) à signifar la salution de l'appui dur "Otrl L                                                    |
|                                                                                                    | Maj + Entrée", aux adresses Web entrées manuellement.                                                                         |
| Apparence                                                                                                    | Suffixe :                                                                                                    |
| Couleurs Langues Polices Accessibilité                                                                                             |                                                                                                    |
| OK Annuler Appliquer                                                                                                    |                                                                                                    |

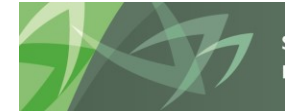

support every child | accompagner chaque enfant reach every student | appuyer chaque élève

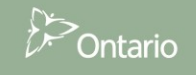

## 3.4.3 Régler la langue dans Planning

Pour régler les préférences de langues dans Planning, allez dans *Fichier → Préférences*. Cliquez sur Planning dans l'écran des *Préférences*, puis sélectionnez français comme paramètre d'alias. Cliquez sur *Enregistrer*, ensuite *OK*.

| <u>×=</u>               | Paramètr <u>e</u> s d'application | Options d'affichage    | Options d'impression                                 |                   |       |
|-------------------------|-----------------------------------|------------------------|------------------------------------------------------|-------------------|-------|
| Général                 | Options de courriel               | Utiliser               | la valeur par défaut de l                            | 'application      | ٦,    |
| 0                       | Adresse de courriel               |                        |                                                      |                   | ĺ     |
| i i i                   | Avis lié aux listes de tâches     |                        |                                                      | Non 🗸             |       |
| Authentification        | Avis lié aux approbations         |                        |                                                      | Oui 🗸 🗌           |       |
| 2                       | Copier le responsable de l'ap     | plication              |                                                      | Non 🗸             |       |
|                         | Avis de la console de tâches      |                        |                                                      | Oui 🗸             |       |
| Explorer                |                                   | 111-1-                 |                                                      |                   | -     |
|                         | Parametre d'alias                 | U <u>ū</u> liiser      | la valeur par detaut de l                            |                   |       |
| OR Production Reporting | Table d allas                     | . d                    | Den défeut                                           |                   |       |
| Lan.                    | Amchage du nom et de l'allas      | s de membre            | Par defaut                                           |                   |       |
| \$ <u>₹</u> ¥           | Options d'approbation             | Utiliser               | la valeur par défaut de l                            | 'application      |       |
| Financial Reporting     | Afficher les unités de planifica  | ation en tant qu'alias |                                                      |                   |       |
|                         | Afficher les unités de planifica  | ation non démarrées    |                                                      | Non 🗸 🗌           |       |
| Web Analysis            | Gestionnaire d'absence du         | <b>u bureau</b> Je s   | uis actuellement absent                              | du bureau. 🗌      |       |
| <u>a</u>                | Sélectionner une action           |                        | Prom                                                 | nouvoir 🗸         |       |
| Planning                | Sélectionner un responsable       | suivant                | <aut< td=""><td>omatique&gt; 🗸</td><td>`</td></aut<> | omatique> 🗸       | `     |
|                         |                                   |                        | Er                                                   | nregistrer Réinit | tiali |
|                         |                                   |                        |                                                      |                   |       |
|                         |                                   |                        |                                                      | _                 |       |

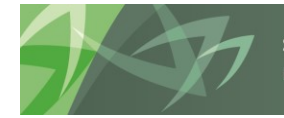

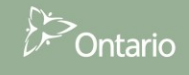

## 4 Navigation dans l'application Planning

## 4.1 Sélection d'une application (modèle)

Vous pouvez ouvrir l'application à l'aide de l'une des méthodes suivantes :

Pour ouvrir l'application à partir de la barre de menus, sélectionnez  $\rightarrow$  *Naviguer*  $\rightarrow$  *Applications*  $\rightarrow$  *Planning*  $\rightarrow$  *nom de l'application* (où *nom de l'application* correspond à l'application que vous souhaitez ouvrir) ou *Fichier*  $\rightarrow$  *Ouvrir*  $\rightarrow$  *Applications*  $\rightarrow$  *Planning*  $\rightarrow$  *nom de l'application*.

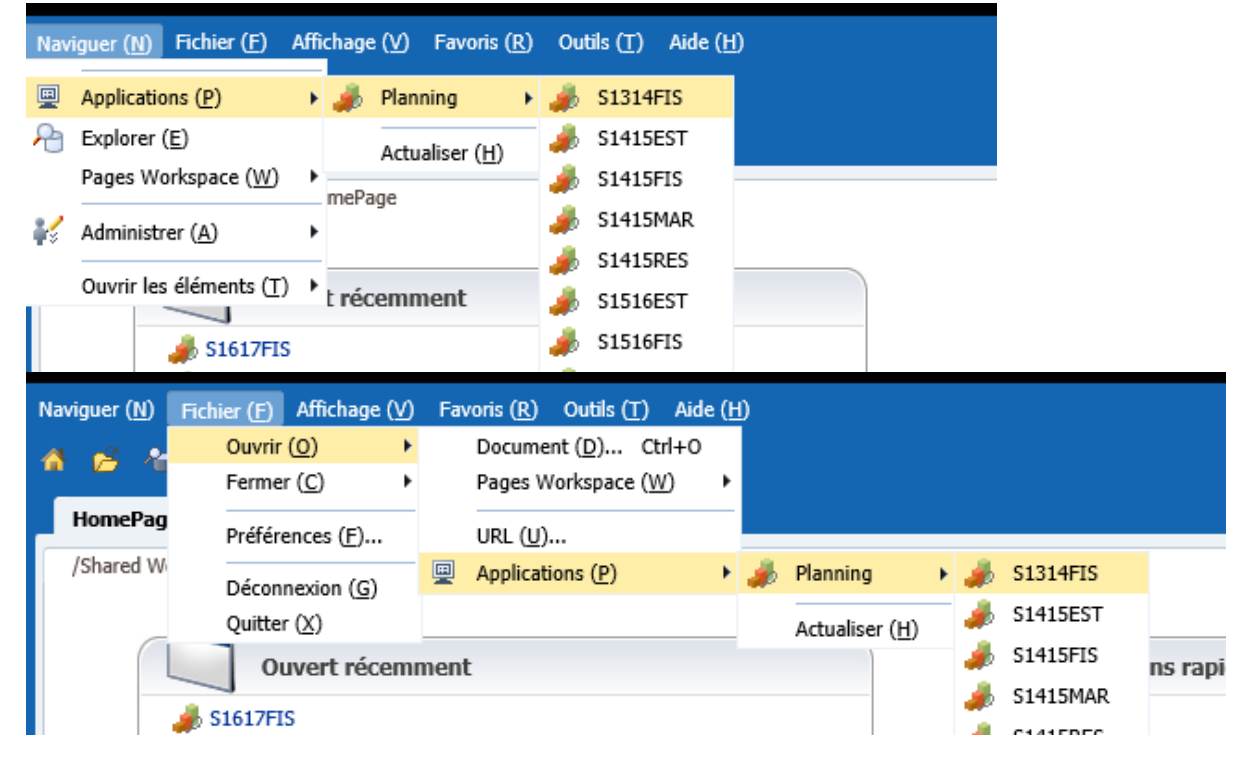

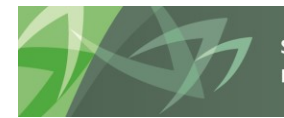

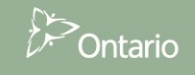

Vous pouvez également ouvrir une application au moyen d'une page d'accueil (reportez-vous à la section 5.3 pour obtenir la configuration). Vous pouvez sélectionner l'application depuis les *Liens rapides* ou la liste *Ouvert récemment*.

| HomePage *<br>/Shared Workspace Pages/HomePage                                                                                                    |                                                                          |  |
|----------------------------------------------------------------------------------------------------|--------------------------------------------------------------------------|--|
| Ouvert récemment         Image: TRAIN2         Image: Rapport de var. des données de réf.         Image: Section 6         Image: Section 2         Image: Ex3 - Data Sheet.xlsx         Image: Rapport         Image: TRAIN1         Image: Certificat du directeur         Image: Report         Image: Certificat du directeur         Image: Rapport         Image: Certificat du directeur         Image: Report         Image: Certificat du directeur         Image: Rapport         Image: Certificat du directeur         Image: Rapport         Image: Certificat du directeur         Image: Rapport         Image: Certificat du directeur         Image: Rapport         Image: Certificat du directeur         Image: Rapport         Image: Certificat du directeur         Image: Rapport         Image: Certificat du directeur         Image: Rapport         Image: Certificat du Certificat du Certificat d | Liens rapides<br>Favoris<br>Applications<br>Planning<br>TRAIN1<br>TRAIN2 |  |

Une fois que vous sélectionnez l'*application* à l'aide de l'une des méthodes mentionnées ci-dessus, le volet *Ma liste des tâches* s'affiche. Vous pouvez choisir d'utiliser une liste des tâches en français ou en anglais.

| Naviguer (N) Fichier (F) Modifier (E) Affichage (V) | Favoris (R) Outils (T) Aide (H)                               |       |        |               |         |
|-----------------------------------------------------|---------------------------------------------------------------|-------|--------|---------------|---------|
| 🐔 📂 🍖 Explorer 🔚 🔗 🏯 🛛 🖉 👘                          |                                                               |       |        |               |         |
| HomePage S1617EIS X                                 |                                                               |       |        |               |         |
|                                                     |                                                               |       |        |               |         |
| ➢ Formulaires                                       | Statut de la liste de tâches                                  |       |        |               |         |
| Ma liste de tâches                                  |                                                               |       |        |               |         |
| Detailed Instructions Directives détaillées         | Statut de la liste de taches - Tous                           |       |        |               |         |
| Submission Input and Query - ES. Soumission- Fi     |                                                               |       |        |               |         |
| Data Refresh - DSB Mise à jour de données - CS      |                                                               |       |        |               |         |
| Submission Management - Modifier Gestion de la      |                                                               |       |        |               |         |
| Praining Material Matériel de formation             | Terminé                                                       |       |        |               |         |
| · · · · · · · · · · · · · · · · · · ·               | Échue                                                         |       |        |               |         |
|                                                     | Incomplète, 100.0 %                                           |       |        |               |         |
|                                                     |                                                               |       |        |               |         |
|                                                     | Statut de la liste de taches - Tous                           |       |        |               |         |
|                                                     |                                                               |       |        |               |         |
|                                                     |                                                               |       |        |               |         |
|                                                     | Taches de la liste de taches - Tous                           | Tree  | Chabab | Data da début | Data da |
|                                                     | A      Betailed Instructions Directives détaillées            | Type  | Statut | Date de debut | Date de |
|                                                     | Mainstructions in English                                     | 1. Ca | ä      |               |         |
|                                                     | Directives en français                                        | G.    | ä      |               |         |
|                                                     | Submission Input and Query - FS_Soumission- Entrée et requête |       | ä      |               |         |
|                                                     | Data Refresh - DSB_Mise à jour de données - CSD               |       | ñ      |               |         |

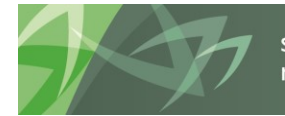

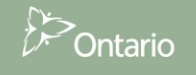

## 4.2 Liste des tâches SIFE 2.0

La liste des tâches offre un point d'accès centralisé à tous les formulaires, rapports et activités de flux de travail disponibles pour chaque type d'utilisateur. La liste des tâches a été organisée pour suivre l'ordre suggéré d'entrée des données.

La liste des tâches comporte une structure hiérarchique. Vous accédez aux niveaux inférieurs de la liste des tâches pour obtenir des détails supplémentaires.

Lorsqu'elle est entièrement développée, la liste des tâches est regroupée par dossiers : Entrée, Rapports, Résultats, Données de référence, Formats de validation et Gestion de la soumission.

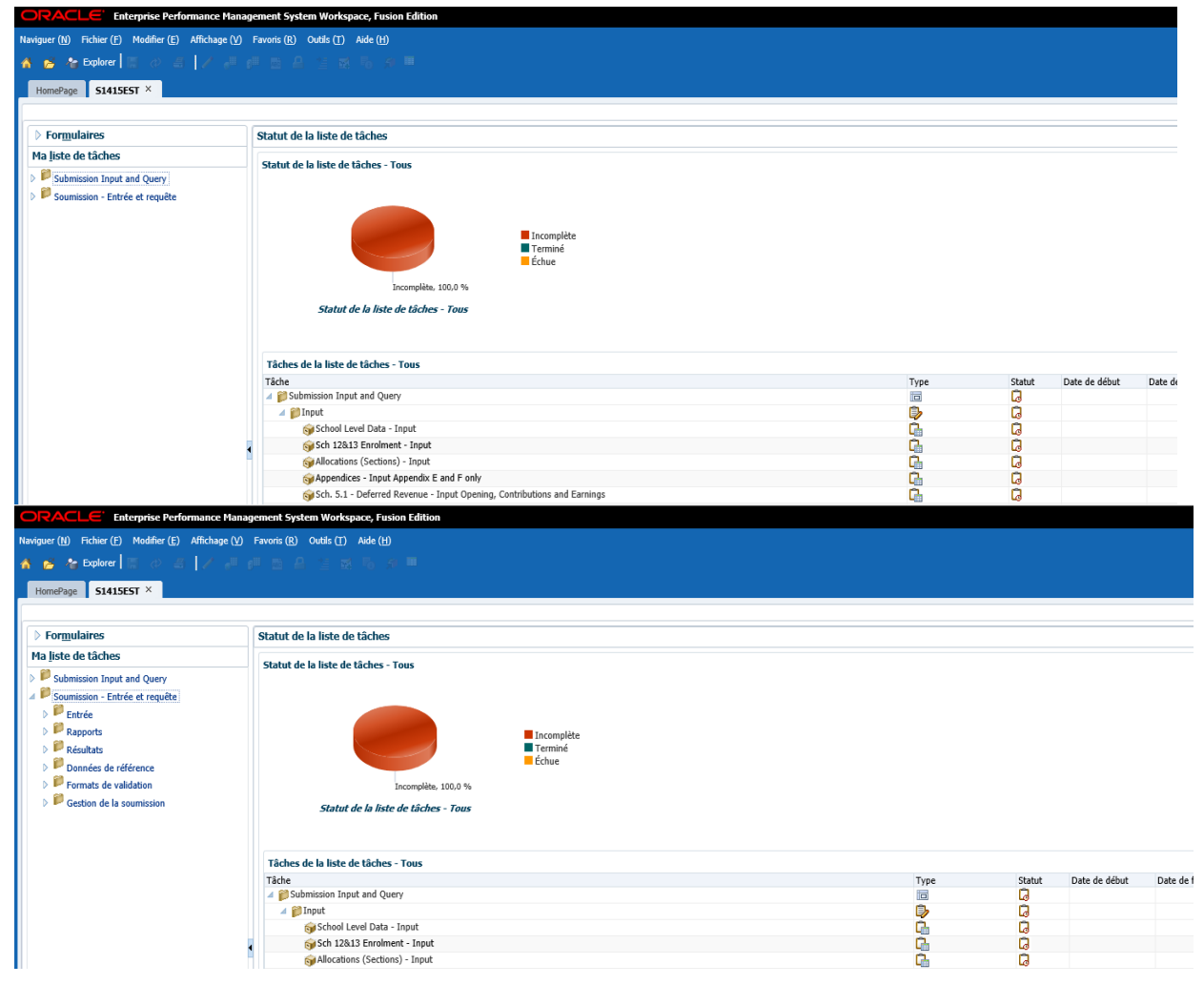

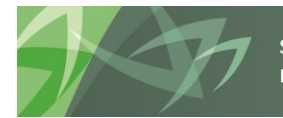

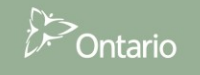

## 4.2.1 Développement et réduction de la liste des tâches

Les listes des tâches sont organisées en dossiers qui contiennent des cubes; pour descendre dans la hiérarchie des dossiers, vous naviguez jusqu'au dossier, cliquez le bouton de droite et sélectionnez *Développer* ou le symbole + à côté du dossier. Pour développer un niveau de dossiers, sélectionnez *Développer*, pour développer tous les dossiers sous le dossier sélectionné, choisissez *Développer tous les éléments en dessous*. Pour accéder à la *Tâche* (formulaire, rapport, etc.), cliquez sur le cube.

La flèche noire indique un exemple d'icône de dossier, tandis que la flèche rouge montre un exemple d'icône de cube.

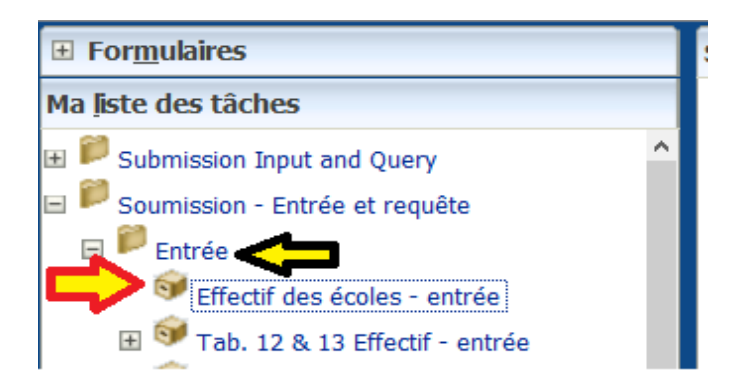

| ORACLE: Enterprise Performance M                                                           | lanagement System Workspace, Fusion Edition        |                   |        |                 | Connecté en tant que EDU_B00001F_W   Aide   Déconnexior |             |              |        |              |  |  |  |
|--------------------------------------------------------------------------------------------|----------------------------------------------------|-------------------|--------|-----------------|---------------------------------------------------------|-------------|--------------|--------|--------------|--|--|--|
| <u>N</u> aviguer <u>F</u> ichier Modifi <u>e</u> r Affichage ( <u>V</u> ) Favo <u>r</u> is | s Outjils Aide ( <u>H</u> )                        |                   |        |                 |                                                         |             |              |        |              |  |  |  |
|                                                                                            |                                                    |                   |        |                 |                                                         |             |              |        |              |  |  |  |
|                                                                                            |                                                    |                   |        |                 |                                                         |             |              | -      | -            |  |  |  |
| HomePage TRAIN2 - Statut de la liste de                                                    | s tâches ×                                         |                   |        |                 |                                                         | Rechercher  |              | •      | Avancé       |  |  |  |
|                                                                                            |                                                    |                   |        |                 |                                                         |             |              |        |              |  |  |  |
| Formulaires                                                                                | Statut de la liste des tâches                      |                   |        |                 |                                                         |             |              |        | ^            |  |  |  |
| Ma jiste des tâches                                                                        | Statut de la liste des tâches - Soumission - Entre | ée et requête     |        |                 |                                                         |             |              | Vue    |              |  |  |  |
| E Submission Input and Query                                                               | Statut de toutes les listes de tâches              | e et requete      |        |                 |                                                         |             |              | Tae    | -            |  |  |  |
| Soumissia                                                                                  |                                                    |                   |        |                 |                                                         |             |              |        | - 11         |  |  |  |
| Développer                                                                                 |                                                    |                   |        |                 |                                                         |             |              |        | - 11         |  |  |  |
| Développer tous les élémen                                                                 | its en dessous                                     |                   |        |                 |                                                         |             |              |        | - 11         |  |  |  |
| Reduire tous les elements e                                                                | en dessous                                         | Terminé           |        |                 |                                                         |             |              |        | - 11         |  |  |  |
| Afficher commo phony que                                                                   | Áriaur                                             | Edhu              |        |                 |                                                         |             |              |        | - 11         |  |  |  |
| Ancher comme niveau supe                                                                   | Incomplet, 100,0 %                                 |                   |        |                 |                                                         |             |              |        | - 11         |  |  |  |
|                                                                                            | Statut de la liste des tâches - Soumission         |                   |        |                 |                                                         |             |              |        | - 11         |  |  |  |
|                                                                                            |                                                    |                   |        |                 |                                                         |             |              |        | - 11         |  |  |  |
|                                                                                            |                                                    |                   |        |                 |                                                         |             |              |        | - 11         |  |  |  |
|                                                                                            | Tâches de la liste des tâches - Soumission - Entr  | ée et requête     |        |                 |                                                         |             |              |        |              |  |  |  |
|                                                                                            | Tâche                                              | Туре              | Statut | Date d'échéance | Alerte                                                  | Date de fin | Instructions | Action |              |  |  |  |
|                                                                                            | Soumission - Entrée et requête                     |                   | G      |                 |                                                         |             |              |        | ^            |  |  |  |
|                                                                                            | ∃ PEntrée                                          |                   | G      |                 |                                                         |             |              |        |              |  |  |  |
|                                                                                            | Geffectif des écoles - entrée                      | <u>G</u>          | G      |                 |                                                         |             |              |        |              |  |  |  |
|                                                                                            | SigiTab. 12 & 13 Effectif - entrée                 | G                 |        |                 |                                                         |             | 60           |        |              |  |  |  |
|                                                                                            | S Allocations - entrée                             | <u>G</u>          | G      |                 |                                                         |             | 60           |        |              |  |  |  |
|                                                                                            | Mannexes - Annexe F entrée seulement               | G                 | Q      |                 |                                                         |             |              |        |              |  |  |  |
|                                                                                            | Tab. 5.1 - Apports en capital rep Entrée s         | solde ouvertur 🔚  |        |                 |                                                         |             | 60           |        |              |  |  |  |
| L                                                                                          | 🜍 Tab. 3.2 - Dép. en immob - Subv. pour les        | projets d'imm 🔂   | G      |                 |                                                         |             |              |        |              |  |  |  |
| Préférences                                                                                | Tab. 3.1 - Dépenses en immobilisations - Ir        | istallations mc 🔂 |        |                 |                                                         |             |              |        | $\mathbf{v}$ |  |  |  |

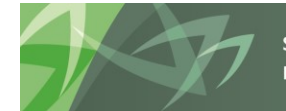

Voici un exemple des fonctions offertes avec le bouton de droite sur un dossier et de sélection de l'option *Développer* pour accéder à l'élément sélectionné au niveau suivant.

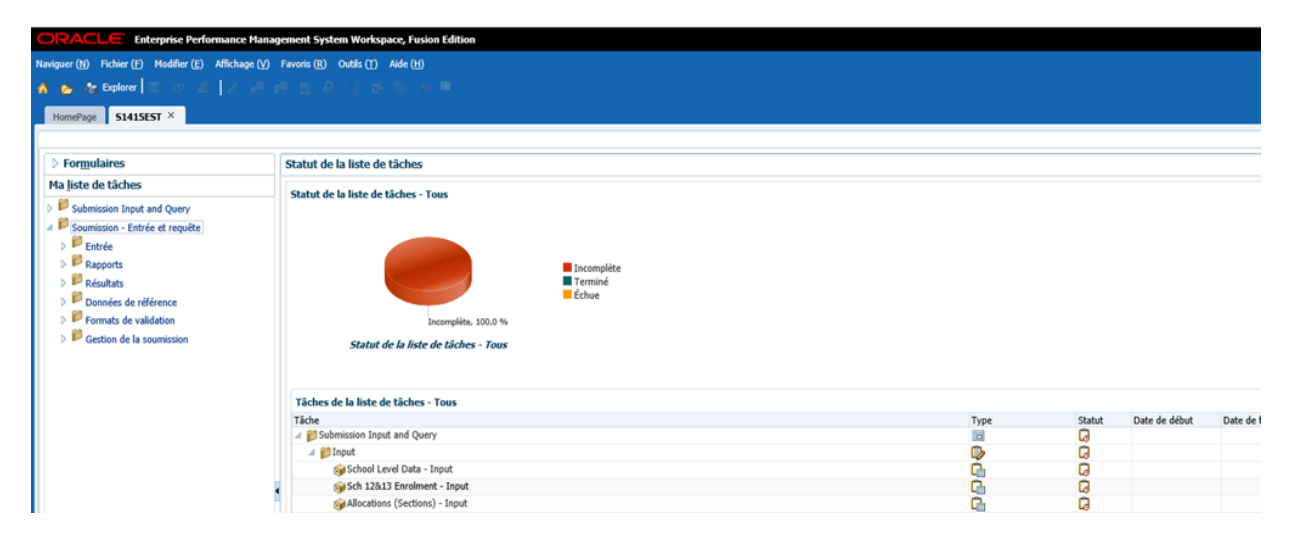

Voici un exemple des fonctions offertes avec le bouton de droite sur un dossier et de sélection de l'option *Développer tous les éléments en dessous* pour accéder à l'élément sélectionné au niveau suivant.

| ORACLE Enterprise Performance Manag                                                                                                    | ement System Workspace, Fusion Edition                                         |      |        |               |             |
|----------------------------------------------------------------------------------------------------|--------------------------------------------------------------------------------|------|--------|---------------|-------------|
| Naviguer (N) Fichier (E) Modifier (E) Affichage (V)                                                                                                    | Favoris (R) Outils (T) Aide (H)                                                |      |        |               |             |
| 🐴 💰 🍓 Explorer 🔚 ⊘ 🚊 📈 🚚 g                                                                                                    |                                                                                |      |        |               |             |
| HomePage S1415EST - Statut de la liste de tâch                                                                                                    | hes X                                                                          |      |        |               |             |
|                                                                                                    |                                                                                |      |        |               |             |
| > Formulaires                                                                                                    | Statut de la liste de tâches                                                   |      |        |               |             |
| Ma <u>l</u> iste de tâches                                                                                                    | Statut da la lista da tâchas - Soumission - Entrás at requêta                  |      |        |               |             |
| Submission Input and Query                                                                                                    | Statut de toutes les listes de tâches                                          |      |        |               |             |
| Soumission - Entrée et requête                                                                                                    |                                                                                |      |        |               |             |
| 4 Entrée                                                                                                    |                                                                                |      |        |               |             |
| Données en provenance des écoles - e                                                                                                    | Transmitter                                                                    |      |        |               |             |
| Tab. 12 & 13 Effectif - entrée                                                                                                    | Terminé                                                                        |      |        |               |             |
| Allocations (Sections) - entrée                                                                                                    | Échue                                                                          |      |        |               |             |
| Image: Annexes - Annexe E et F entrée seulen                                                                                                    | Incomplete 100.0.96                                                            |      |        |               |             |
| Tab. 5.1 - Apports en capital rep Ent                                                                                                    | Incomprete, 100,0 %                                                            |      |        |               |             |
| Tab. 3.2 - Dép. en immob - Subv. pour                                                                                                    | Statut de la liste de tâches - Soumission                                      |      |        |               |             |
| Tab. 3.1 - Dépenses en immobilisation                                                                                                    | 2 A                                                                            |      |        |               |             |
| Tab. 3 - Dépenses en immobilisations                                                                                                    | Tâches de la liste de tâches - Soumission - Entrée et requête                  |      |        |               |             |
| Tab. 3.3 - Dépenses en immobilisation                                                                                                    | Tâche                                                                          | Type | Statut | Date de début | Date de fin |
| Tab. 3A - Subventions d'immobilisation                                                                                                    | ⊿ 💕 Soumission - Entrée et requête                                             |      | G      |               |             |
| Tab. 3C - Tableau de continuité portan                                                                                                    | 🔺 🍘 Entrée                                                                     | ۵    | G      |               |             |
| I ab. 3D - Actifs destinés à la vente - e                                                                                                    | 🞯 Données en provenance des écoles - entrée                                    | G.   | G      |               |             |
| Tab. 5.2 - Continuité des comptes déb                                                                                                    | igia Tab. 12 & 13 Effectif - entrée                                            | G.   | G      |               |             |
| Image: Second Second | SyAllocations (Sections) - entrée                                              | G.   | G      |               |             |
| Tab. 5.5-Liste des projets d'immob ence                                                                                                    | 🞯 Annexes - Annexe E et F entrée seulement                                     | G    | G      |               |             |
|                                                                                                    | 🚵 Tah. 5.1 - Annorte an canital ran - Entrás colds ouverturs: contrib at hánáf | n.   | n -    |               |             |

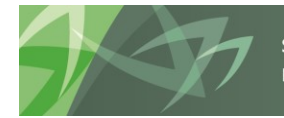

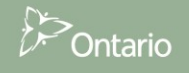

Cliquez le bouton de droite sur un dossier développé dans la liste des tâches et sélectionnez *Réduire* ou sur le symbole - à côté du dossier pour réduire un niveau ou cliquez sur *Réduire tous les éléments en dessous* pour masquer tous les niveaux sous le dossier sélectionné.

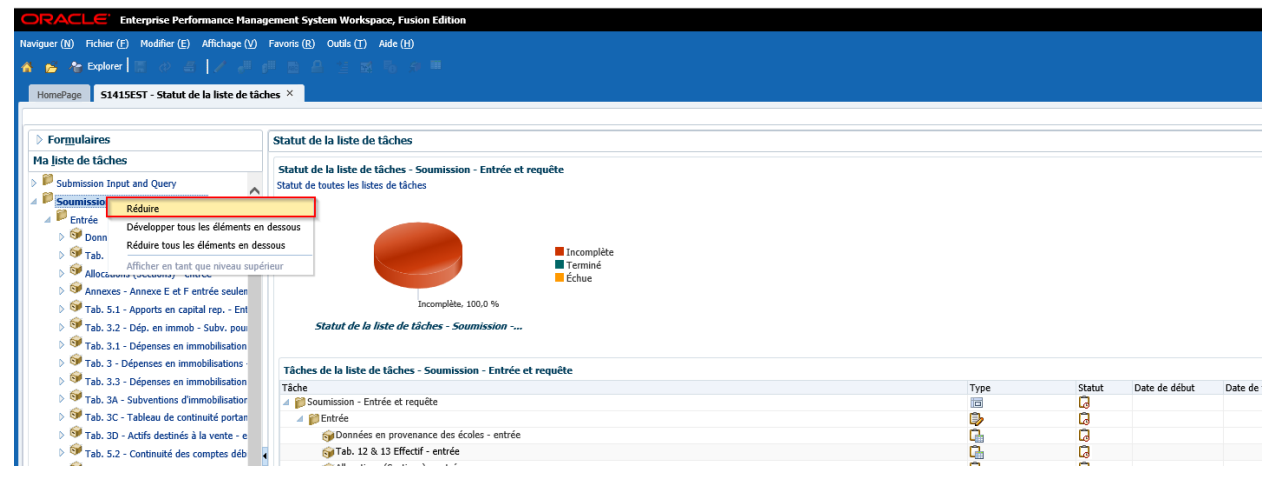

Exemple de sélection de l'option *Réduire*.

| ORACLE Enterprise Performance Mana                                                                                                    | ORACLE Enterprise Performance Management System Workspace, Fusion Edition |  |  |  |  |  |  |  |  |
|----------------------------------------------------------------------------------------------------|---------------------------------------------------------------------------|--|--|--|--|--|--|--|--|
| Naviguer (№) Fichier ( <u>F</u> ) Modifier ( <u>E</u> ) Affichage ( <u>V</u> )                                                                                                    | Favoris (B) Outrils (T) Aide (H)                                          |  |  |  |  |  |  |  |  |
| 🔥 📂 🏀 Explorer 🔚 🖉 🚔 📝 🚚                                                                                                    | P 四 名 当 梁 马 水 F                                                           |  |  |  |  |  |  |  |  |
| HomePage S1415EST - Statut de la liste de tâo                                                                                                    | ches ×                                                                    |  |  |  |  |  |  |  |  |
| <br>                                                                                                    |                                                                           |  |  |  |  |  |  |  |  |
| ▷ Formulaires                                                                                                    | Statut de la liste de tâches                                              |  |  |  |  |  |  |  |  |
| Ma <u>l</u> iste de tâches                                                                                                    | Tâche - Entrée Instructions pour la tâche                                 |  |  |  |  |  |  |  |  |
| <ul> <li>Submission Input and Query</li> <li>Soumission - Entrée et requête</li> <li>Entrée</li> <li>Rapports</li> <li>Résultats</li> <li>Données de référence</li> <li>Formats de validation</li> <li>Gestion de la soumission</li> </ul> | Statut Incomplète<br>Date de fin<br>Terminé Non<br>Date d'échéance        |  |  |  |  |  |  |  |  |

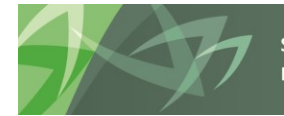

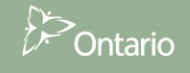

Conseils scolaires

ORACLE: Enterprise Performance Management System Workspace, Fusion Edition Connecté en tant que EDU\_B00001F\_W | Aide | Déconnexion 🥥 Modifier Affichage (V) Favoris Outils Aide (E 📕 🚺 Ava Rechercher HomePage TRAIN2 - Statut de la liste des tâches \* E Formulaires Statut de la liste des tâches Ma jiste des tâches Tâche - Entrée Instructions relatives à la tâche Submission Input and Query
 Soumission - Entrée et requête Statut Incomplet Date de fin Terminer Non Date d'échéance Terminé Incomplète précédente Précédent Incomplète suivante Suivagt Page d'accueil de liste des tâches Préférences

Exemple de sélection de l'option Réduire tous les éléments en dessous.

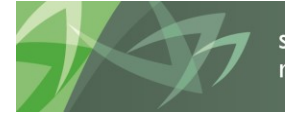

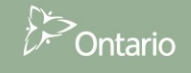

## 4.3 Navigation dans l'application Planning à l'aide de la liste des tâches

Pour accéder à un formulaire dans la liste des tâches SIFE 2.0, cliquez sur l'icône Développer (+) à côté de la liste des tâches voulue. Une liste de dossiers et de cubes pour chaque secteur s'affiche. Le dossier Entrée contient tous les formulaires d'entrée de données. Le dossier Rapports contient les rapports pour tous les tableaux, allocations (sections) et autres rapports SIFE 2.0. Le dossier Résultats contient une série de formulaires qui affiche les résultats des calculs pour tous les tableaux, allocations (sections) et autres rapport sur tous les tableaux, allocations (sections) et autres rapports SIFE 2.0. Le dossier Données de référence contient toutes les références génériques, les montants pour les références, un Sommaire des changements des données de référence, ainsi que le rapport et les résultats de variance des données de référence. Le dossier Formats de validation contient les formats de données valides pour tous les formulaires d'entrée. Le dossier Gestion de la soumission contient les tâches relatives à la validation et à la promotion de la soumission.

| Naviguer ( <u>N</u> ) Fichier ( <u>F</u> ) Modifier ( <u>E</u> ) Affichage ( <u>V</u> ) | Favoris (R) Outils (T) Aide (H)                                          |      |        |               |             |
|-----------------------------------------------------------------------------------------|--------------------------------------------------------------------------|------|--------|---------------|-------------|
| 🐴 👩 🍲 Explorer 🔚 ⊘ 🚊 📝 🚚 g                                                              |                                                                          |      |        |               |             |
| HomePage S1617EIS ×                                                                     |                                                                          |      |        |               |             |
|                                                                                         |                                                                          |      |        |               |             |
| > Formulaires                                                                           | Statut de la liste de taches                                             |      |        |               |             |
| Ma <u>l</u> iste de tâches                                                              | Statut de la liste de tâches - Tous                                      |      |        |               |             |
| Detailed Instructions_Directives détaillées                                             |                                                                          |      |        |               |             |
| 🔺 🏴 Submission Input and Query - FS_Soumission- Er                                      |                                                                          |      |        |               |             |
| Submission Input and Query                                                              |                                                                          |      |        |               |             |
| Soumission - Entrée et requête                                                          | Incomplète                                                               |      |        |               |             |
| Données SISON                                                                           | Terminé                                                                  |      |        |               |             |
| Entrée                                                                                  | Échue                                                                    |      |        |               |             |
| Rapports                                                                                | Incomplète, 100.0 %                                                      |      |        |               |             |
| Résultats                                                                               | Chate da la lista da têndara. Tama                                       |      |        |               |             |
| Données de référence                                                                    | Statut de la liste de taches - Tous                                      |      |        |               |             |
| Formats de validation                                                                   |                                                                          |      |        |               |             |
| Data Refresh - DSB_Mise à jour de données - CS                                          | Tâches de la liste de tâches - Tous                                      |      |        |               |             |
| Submission Management - Modifier_Gestion de la                                          | Tâche                                                                    | Type | Statut | Date de début | Date de fin |
| Training Material_Matériel de formation                                                 | Detailed Instructions_Directives détaillées                              |      | G      |               |             |
|                                                                                         | instructions in English                                                  | G.   | G      |               |             |
|                                                                                         | 🥪 Directives en français                                                 | G.   | G      |               |             |
|                                                                                         | Submission Input and Query - FS_Soumission- Entrée et requête            |      | G      |               |             |
| 5                                                                                       | Data Refresh - DSB_Mise à jour de données - CSD                          |      | G      |               |             |
|                                                                                         | Submission Management - Modifier_Gestion de la soumission - Modificateur |      | G      |               |             |
|                                                                                         | P Praining Material_Matériel de formation                                |      | G      |               |             |
|                                                                                         |                                                                          |      |        |               |             |
|                                                                                         |                                                                          |      |        |               |             |

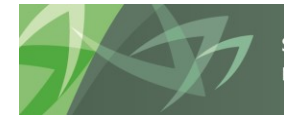

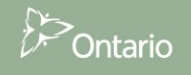

## 4.3.1 Navigation dans les données entrées

Tous les formulaires d'entrée de données se retrouvent sous le dossier Entrée et apparaissent dans l'ordre suggéré d'entrée de données. Pour accéder aux formulaires individuels, *développez* le dossier Entrée.

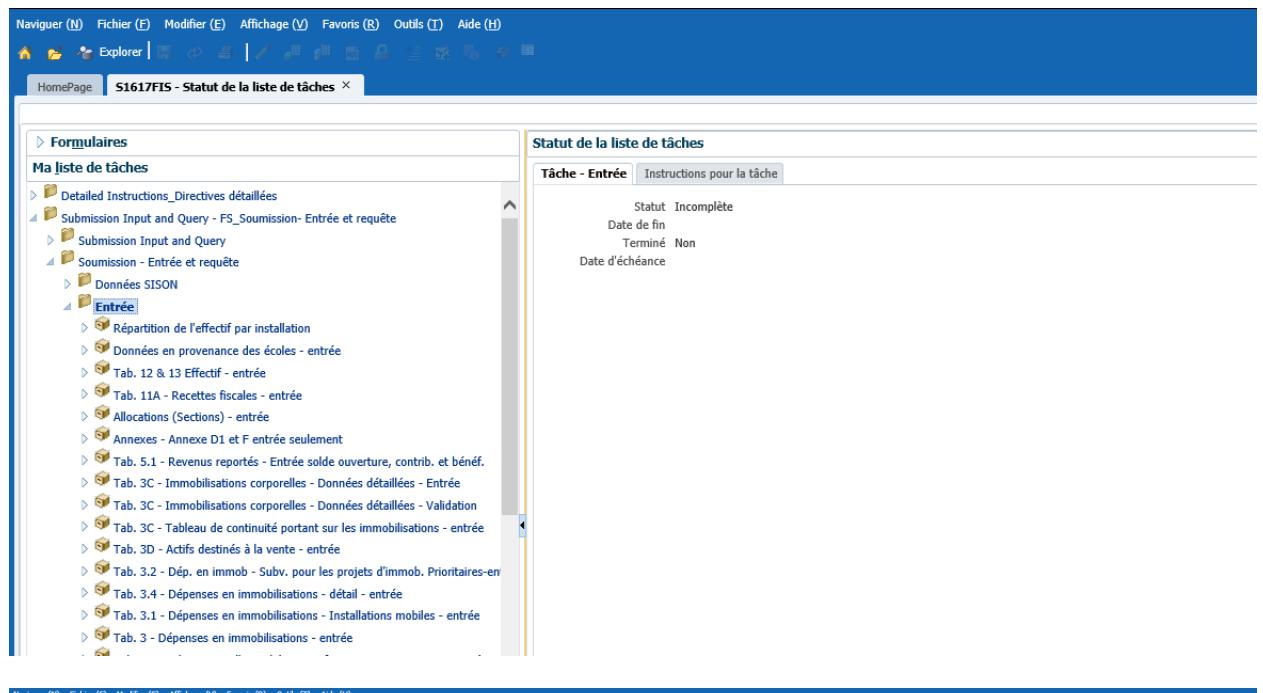

| 💊 😒 Explorer 🖹 (2) 🛋 🛛 🖉 👘 📰 🛱 🚡 🐯 🗞 श्री                                                                                                    |     |                                                                     |                     |                   |                         |                        | 01                       | h                               |     |
|----------------------------------------------------------------------------------------------------|-----|---------------------------------------------------------------------|---------------------|-------------------|-------------------------|------------------------|--------------------------|---------------------------------|-----|
| HomePage S1617FIS - Statut de la liste de tâches ×                                                                                                    |     |                                                                     |                     |                   |                         |                        | Recher                   | ne:                             |     |
| > Formulaires                                                                                                    | Sta | tut de la liste de tâches                                           |                     |                   |                         |                        |                          |                                 |     |
| 4a liste de tâches                                                                                                    | Т   | iche - Allocations (Sections) - entrée Instructions pour la tâche   |                     |                   |                         |                        |                          |                                 |     |
| Detailed Instructions_Directives détaillées     Submission Input and Query - FS_Soumission- Entrée et requête                                                 | •   | Allocation Entrée                                                   |                     |                   |                         |                        |                          |                                 |     |
| > P Submission Input and Query                                                                                                    |     | 🏀 Period: YearTota                                                  | 11                  |                   |                         |                        | 🛗 Year:2016-17           |                                 |     |
| A P Soumission - Entrée et requête                                                                                                    |     | Version de travail du conseil                                       | ▼ →                 |                   |                         |                        |                          | _                               |     |
| Données SISON                                                                                                    |     | Sec.2 Édu. de l'enf. en diff(EF) Sec. 3 Langue française Sec.6      | Édu. perm. et autre | s prog. Sec. 7 Q& | E sys. de qualification | Sec. 7 Grille Q&E Sec. | 7 Grille EPE Sec. 7 Écon | au titre des congés             | *   |
| 4 Entrée                                                                                                    |     |                                                                     |                     | Ékola Ésongiosa   |                         |                        |                          | Sec. 10 Admin et gestion        |     |
| Répartition de l'effectif par installation                                                                                                    |     |                                                                     |                     | Aucune catégorie  |                         |                        |                          | Sec. 11 Fonct. des écoles       |     |
| Ø Données en provenance des écoles - entrée                                                                                                    |     |                                                                     | 44                  |                   | Total - École de        |                        |                          | Sec. 11 Int. court terme-       |     |
| Tab. 12 & 13 Effectif - entrée                                                                                                    |     | Table (if a share to promo a data barran data)                      | Elementaire         | Secondaire        | jour                    |                        |                          | Sec. 11 PAJETP                  |     |
| Tab. 11A - Recettes fiscales - entrée                                                                                                    |     | Total element pour les bEDED excluant les cas speciaux              | 5,704,846           | 1,901,623         | 7,606,469               |                        |                          | Sec. 11 Locaux temporaire       |     |
| Allocations (Sections) - entrée                                                                                                    |     |                                                                     |                     |                   |                         |                        |                          | Sec. 12 Service de la dette     |     |
| Annexes - Annexe D1 et F entrée seulement                                                                                                    |     | Salaires et fournitures dans les etablissements fusionnes approuves | 126,450             | 486,943           | 613,393                 |                        |                          | Sec. 12 Cont. au ronds d'amort. | · . |
| Tab. 5.1 - Revenus reportes - Entree solde ouverture, contrib. et benef.                                                                                      |     | Mobilier et matériel dans les établissements fusionnés approuvés    | 0                   |                   | 0                       |                        |                          |                                 |     |
| Fab. 3C - Immobilisations corporelles - Donnees detailees - Entree<br>Tab. 2C - Immobilisations corporelles - Donnees detailees - Entree                      |     | •                                                                   |                     |                   |                         |                        |                          |                                 |     |
| V Tab. 3C - Immobilisations corporales - Donnees detailees - Validation                                                                                       |     | Redressement des installations                                      |                     |                   |                         |                        |                          |                                 |     |
| V = 1 ab. 3C - 1 ableau de continuite portant sur les immobilisations - entree<br>Martin 20 - 1 ableau de continuite portant sur les immobilisations - entree |     |                                                                     |                     |                   |                         |                        |                          |                                 |     |
| V V Tab. 30 - Acus desures a la vente - entree<br>Martin 2 3 Déc. et immedi. Color acus las acustas d'immedi. Delatistas acus                                 |     |                                                                     |                     |                   |                         |                        |                          |                                 |     |
| v v rau, s.z. v bep, en mimou - suuv, pour les projets d'immob. Prioritaires-en<br>al en en en en en en en en en en en en en                                  |     |                                                                     |                     |                   |                         |                        |                          |                                 |     |

# Tip

Dans un formulaire d'entrée complexe, il est possible que, en raison de la résolution de l'écran, vous ne puissiez pas voir la totalité des formulaires indiqués sur l'onglet. Pour voir la totalité des formulaires, cliquez sur la flèche à la droite et sélectionnez le formulaire. En outre, si la liste affichée après avoir cliqué sur la flèche est longue, vous devez sélectionner le dernier

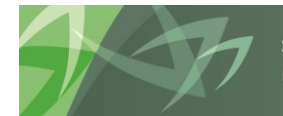

support every child | accompagner chaque enfant reach every student | appuyer chaque élève

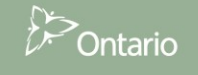

## 4.3.1.1 Navigation dans les données au niveau des écoles – Entrée

Pour accéder au formulaire d'entrée de données pour la tâche Données en provenance des écoles -Entrée (anciennement l'annexe C), développez le dossier Entrée. Dans SIFE 2.0, l'entrée de données au niveau des écoles est désormais intégrée à l'application. Voici un exemple du formulaire d'entrée des données en provenance des écoles, avec un onglet pour le niveau Élémentaire et un autre pour le Secondaire.

| Connecté en tant que ELHOUCK@EDUJUWATEBLOO.CA Add                          |                         |                                                                              |                |                                           |               |                          |            |           |          |               |             |             |              |           |              |              |            |               |  |
|----------------------------------------------------------------------------|-------------------------|------------------------------------------------------------------------------|----------------|-------------------------------------------|---------------|--------------------------|------------|-----------|----------|---------------|-------------|-------------|--------------|-----------|--------------|--------------|------------|---------------|--|
| Naviguer (N) Fichier (F) Modifier (E) Affichage (V)                        | Favoris                 | (R) Outils (T) Administration (A) Aide (H)                                   |                |                                           |               |                          |            |           |          |               |             |             |              |           |              |              |            |               |  |
| 🐴 🖺 💋 🎦 Explorer 🛱 🖓 🗂 🦯 🦂                                                 | <b>∭</b> g <sup>⊞</sup> | i 🔜 🛱 🖆 🚮 💀 🗩 🗏 🌒 🥎 i                                                        | s 😜   18 -     |                                           |               |                          |            |           |          |               |             |             |              |           |              |              |            |               |  |
| HomePage 51617EST - Statut de la liste de tâch                             | nes ×                   |                                                                              |                |                                           |               |                          |            |           |          |               |             |             |              |           |              | Recherch     | ier:       |               |  |
|                                                                            |                         |                                                                              |                |                                           |               |                          |            |           |          |               |             |             |              |           |              |              |            |               |  |
| ➢ Formulaires                                                              | Statu                   | ıt de la liste de tâches                                                     |                |                                           |               |                          |            |           |          |               |             |             |              |           |              |              |            |               |  |
| ▷ Gérer <u>l</u> es listes de tâches                                       | Tâd                     | Tâche - Données en provenance des écoles - entrée l'octourison neur la tâche |                |                                           |               |                          |            |           |          |               |             |             |              |           |              |              |            |               |  |
| Ma liste de tâches                                                         |                         | •                                                                            |                |                                           |               |                          |            |           |          |               |             |             |              |           |              |              |            |               |  |
| Detailed Instructions_Directives détaillées                                | 4                       | Données école - Entrée                                                       |                |                                           |               |                          |            |           |          |               |             |             |              |           |              |              |            |               |  |
| Submission Input and Query - Non-FS_Soumi                                  |                         | Period:YearTotal1                                                            |                |                                           | Hear:20       | 6-17                     |            |           |          |               |             |             | lunicipality | :Aucune   | municip      | alité        |            |               |  |
| Submission Input and Query                                                 |                         | Version de trav                                                              | ail du conseil | <b>~ →</b>                                |               |                          |            |           |          |               |             |             |              |           |              |              |            |               |  |
| Soumission - Entrée et requête                                             |                         | Élémentaire Secondaire Données sur la location                               |                |                                           |               |                          |            |           |          |               |             |             |              |           |              |              |            |               |  |
| A Entrée                                                                   |                         |                                                                              |                | Prévisions budgétaires Prévisions budgéta |               |                          |            |           |          | budgétaires   | oudgétaires |             |              |           |              | isions budge |            |               |  |
| Données en provenance des éc<br>Trabaixa de 12 cffactifa ambés             |                         |                                                                              |                |                                           | École non     | Ajusté en<br>fonction de |            |           |          |               |             |             |              |           |              |              |            |               |  |
| Marations (Sections) - entrée                                              |                         |                                                                              |                |                                           | éligible pour | la capacité              |            |           |          |               |             |             |              |           |              |              |            |               |  |
| S Annexes - Annexe F entrée seulement                                      |                         |                                                                              |                | Type d'école                              | additionnel   | le SIIS                  |            |           |          |               | Équivalent  | temps-plein |              |           |              |              | Effect     | tif Quotidien |  |
| Itab. 5.1 - Revenus reportés - Entré                                       |                         |                                                                              |                | Aucune catégorie                          | Aucune        | Aucune                   |            | Inscripti | ons en o | octobre       |             |             | Inscrip      | itions en | mars         |              | A          | ucune catéo   |  |
| Tab. 3.2 - Dép. en immob - Subv. p                                         |                         |                                                                              |                | ,                                         |               | 12                       |            |           | De la    | De la         |             |             |              | De la     | De la        |              |            |               |  |
| V W Tab. 3.4 - Dépenses en immobilisat                                     |                         |                                                                              |                |                                           |               |                          | Maternelle | d'enfants | la 3e    | 4e a<br>la 8e | 🔺 Total     | Maternelle  | d'enfants    | la 3e     | чеа<br>la 8e | 🔺 Total      | Maternelle | d'enfants     |  |
| Itab.3.5 - Dépenses en immobilisati                                        |                         |                                                                              |                | Elémentaire                               | Elémentaire   | Elémentaire              | (Mat)      | (JE)      | année    | année         | Elémentaire | (Mat)       | (JE)         | année     | année        | Elémentaire  | (Mat)      | (JE) a        |  |
| Tab. 3.1 - Dépenses en immobilisat                                         |                         | Installations totales                                                        | School_ID      |                                           |               | 9,102                    | 422        | 583       | 1,765    | 3,128         | 5,898       | 422         | 583          | 1,765     | 3,128        | 5,898        | 422        | 583           |  |
| P Tab. 3 - Depenses en immobilisatio Tab. 24 Subventions d'immobilisations |                         | Ben K MCMUIIIN PS (BS043362-F00174)                                          | 50200011       | -                                         | No / Non      | 297                      | 10         | 18        | 53       | 92            | 173         | 10          | 18           | 53        | 92           | 173          | 10         | 18            |  |
| Tab. 3A - Subventions d immobilisa                                         |                         | Arthur Handereen DS (PS067670 E00271)                                        | 50200012       | Supported / Appu                          | No / Non      | 482                      |            | 12        | 39       | 76            | 128         |             | 12           | 39        | 76           | 128          | 5          | 12            |  |
| <ul> <li>Tab. 3D - Actifs destinés à la vente</li> </ul>                   |                         | Control Automa DC (DC000740 C00070)                                          | 50200055       | Kulai                                     | No / Non      | 101                      |            | 15        | 41       | 126           | 02          | 0           | 15           | 41        | 100          | 02           | 0          | 15            |  |

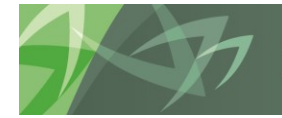

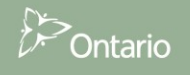

## 4.3.1.2 Navigation dans les effectifs au niveau des conseils - Entrée

L'information relative aux effectifs au niveau des conseils est entrée dans la tâche Tab. 12 & 13 Effectif -Entrée. Voici un exemple du formulaire d'entrée des données au niveau du conseil :

| Naviguer (N) Fichier (E) Modifier (E) Affichage (V)                                                                                                    | Favoris (R) Outils (T) Administ | tration ( <u>A</u> )                                                                                                    | Aide ( <u>H</u> )    |                  |            |                |                    |            |                              |                      |  |
|----------------------------------------------------------------------------------------------------|---------------------------------|----------------------------------------------------------------------------------------------------|----------------------|------------------|------------|----------------|--------------------|------------|------------------------------|----------------------|--|
| 🔥 🗎 📂 🏀 Explorer 🕌 🛷 📇 📝 🧋                                                                                                    | u 🕫 📓 🔒 🖆 🚮                     | <b>#</b> 🗉                                                                                                    | 🔷 🔶 📎                | ۱ 📢              |            |                |                    |            |                              |                      |  |
| HomePage S1617EIS - Statut de la liste de tâch                                                                                                    | es ×                            |                                                                                                    |                      |                  |            |                |                    |            |                              |                      |  |
|                                                                                                    |                                 |                                                                                                    |                      |                  |            |                |                    |            |                              |                      |  |
| ▶ Formulaires                                                                                                    | Statut de la liste de tâchee    |                                                                                                    |                      |                  |            |                |                    |            |                              |                      |  |
| Sérer les listes de tâches                                                                                                    |                                 |                                                                                                    |                      |                  |            |                |                    |            |                              |                      |  |
| Ma liste de têches                                                                                                    | Täche - Tab. 12 & 13 Effecti    | it - entrée                                                                                                    | Instructions pour    | la tâche         |            |                |                    |            |                              |                      |  |
| Ma jiste de taches                                                                                                    | ▲ Effectif conseil - Entrée     |                                                                                                    |                      |                  |            |                |                    |            |                              |                      |  |
| Detailed Instructions_Directives détaillées                                                                                                    |                                 |                                                                                                    |                      | A Per            | ind:Vea-T  | stal1          |                    |            |                              |                      |  |
| V E Submission Input and Query - Non-FS_Soumi                                                                                                    |                                 |                                                                                                    |                      | We Per           | rod; redFl | OCGLT          |                    |            |                              |                      |  |
| Submission Input and Query - FS_Soumission                                                                                                    |                                 |                                                                                                    | Version de travail o | tu conseil       | •          | •              |                    |            |                              |                      |  |
| Submission Input and Query                                                                                                    | Ecole de jour, Elèves du        | Ecole de jour, Elèves du conseil Ecole de jour, Autres élèves Cours d'études per. & Reg. 20-10 L'édu. perm, cours d'été et RDA |                      |                  |            |                |                    |            | du. perm, cours d'été et RDA | Effectif année préc. |  |
| Soumission - Entrée et requête                                                                                                    |                                 |                                                                                                    |                      |                  |            |                |                    | États      |                              |                      |  |
| Données SISON                                                                                                    |                                 |                                                                                                    |                      |                  | États fi   | nanciers       |                    | financiers |                              |                      |  |
| ⊿ P Entrée                                                                                                    |                                 |                                                                                                    |                      | Nombre           | Nombre     | ETP des        | ETP des            |            |                              |                      |  |
| Ø Répartition de l'effectif par installat                                                                                                    |                                 |                                                                                                    |                      | d'élèves         | d'élèves   | élèves à       | élèves             | Équivalent | :                            |                      |  |
| Ø Données en provenance des écoles                                                                                                    |                                 |                                                                                                    |                      | a temps<br>plein | partiel    | cemps<br>plein | a temps<br>partiel | plein      |                              |                      |  |
| Tab. 12 & 13 Effectif - entrée                                                                                                    | Inscriptions en octobre         | Maternelle (M                                                                                                    | at)                  | 572              | 0          | 572            | 0                  | 572        |                              |                      |  |
| P Tab. 11A - Recettes fiscales - entré                                                                                                    | Inscriptions en octobre J       | lardin d'enfan                                                                                                    | ts (JE)              | 589              | 0          | 589            | 0                  | 589        |                              |                      |  |
| Allocations (Sections) - entrée                                                                                                    | Inscriptions en octobre         | De la 1re à la                                                                                                    | 3e année             | 1,738            | 0          | 1,738          | 0                  | 1,738      | 1                            |                      |  |
| Annexes - Annexe D1 et F entrée s                                                                                                    | Inscriptions en octobre         | De la 4e à la 8                                                                                                    | Be année             | 3,096            | 0          | 3,096          | 0                  | 3,096      |                              |                      |  |
| P v Tab. 5.1 - Revenus reportes - Entré<br>M Tab. 20. Jacobilisations - Contré<br>M Tab. 20. Jacobilisations - Contré<br>M Tab. 20. Jacobilisati | Inscriptions en octobre         | Total Élément                                                                                                    | aire                 | 5,995            | 0          | 5,995          | 0                  | 5,995      |                              |                      |  |
| V T lab. 3C - Immobilisations corporel                                                                                                    |                                 |                                                                                                    |                      | -,- >0           |            | -,             |                    | 2,550      |                              |                      |  |
| V V Tab. 3C - Immobilisations corporell                                                                                                    | Inscriptions en octobre É       | Élémentaire (*                                                                                                    | 71 ans et plue)      |                  |            |                |                    |            |                              |                      |  |
| P v Tab. 3C - Tableau de continuité poi<br>V v Tab. 3D - A VC - L V C - L V                                                                                                    | inscriptions en octobre c       | erannentaire (.                                                                                                    | er ans or plus)      |                  |            |                |                    |            |                              |                      |  |
| P Tab. 3D - Actifs destines a la vente                                                                                                    | · · ·                           |                                                                                                    | 120 205              | 3.030            | 100        | 2 024 05       | E0.04              | 2 000 01   |                              |                      |  |
| v 🕶 Tab. 3.2 - Dep. en immob - Subv. p                                                                                                    | Inscriptions en octobre D       | ve ia se a la :                                                                                                    | 12e drinee           | 2,939            | 129        | 2,931.03       | 50.01              | 2,989.04   |                              |                      |  |
| V V Tab. 3.4 - Depenses en immobilisat                                                                                                    | Inscriptions en octobre C       | credit élevés                                                                                                    | 9e a la 12e année    |                  |            | 7.9700         | 0.76               | 8.73       |                              |                      |  |

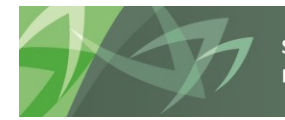

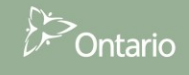

## 4.3.1.3 Navigation dans les allocations (sections) - Entrée

Le dossier Allocation (Sections) - Entrée contient un seul formulaire d'entrée de données avec des onglets pour chacune des sections nécessitant une entrée de données. En plus des cellules d'entrée de données blanches, les cellules de données de l'année précédente apparaissent avec un arrière-plan bleu et vous pouvez les mettre à jour et les enregistrer. Les cellules grises sont le résultat de calculs ou ne contiennent rien et vous ne pouvez pas les mettre à jour.

| <u>Navigate File Edit View Favorites Tools Admin</u>                                          | nistration | n <u>H</u> elp                  |                   |                  |                         |                   |             |                                  |
|-----------------------------------------------------------------------------------------------|------------|---------------------------------|-------------------|------------------|-------------------------|-------------------|-------------|----------------------------------|
| 🔥 🖺 📂 🏀 Explore 🖺 🛷 🗂 🦯 🗸                                                                     | <b>.</b> ( | 🖬 🔒 🖆 🔣 🦧 🎙                     | h 🛍 🐻 🗯           | # 🎟   🎭 🕴        | 🔊 🍋 😽 🚺                 |                   |             |                                  |
| HomePage S1617EST - Task List Status ×                                                        |            |                                 |                   |                  |                         |                   |             | Search:                          |
|                                                                                               |            |                                 |                   |                  |                         |                   |             |                                  |
| > For <u>m</u> s                                                                              | Task       | List Status                     |                   |                  |                         |                   |             |                                  |
| > Manage Task <u>L</u> ists                                                                   | Task       |                                 |                   |                  |                         |                   |             |                                  |
| My Task List                                                                                  |            | Allocation Entrée               |                   |                  |                         |                   |             |                                  |
| P Detailed Instructions_Directives détaillées     P Submission Input and Query - Non-FS Soumi |            |                                 |                   | ¥Year:2016-17    |                         |                   |             |                                  |
| Submission Input and Query     Non-rs_source                                                  |            |                                 | Board Wo          |                  |                         |                   |             |                                  |
| ✓ <sup>₽</sup> Soumission - Entrée et requête                                                 | 9          | Sec.2 Édu. de l'enf. en diff.   | Sec.2 Édu. de l'é | enf. en diff(EF) | Sec. 3 Langue française | Sec. 3 ESL et ESD | Sec. 3 PANA | Sec.6 Édu. perm. et autres prog. |
| ⊿ ⊨ Entrée                                                                                    |            |                                 |                   |                  | Estimates               |                   |             |                                  |
| Donnees en provenance des écoles<br>Tab. 12.8.12 Effectif ontrés.                             |            |                                 |                   | Flomontony       | No Category             | Total Day School  |             |                                  |
| Allocations (Sections) - entrée                                                               |            | SEA Claim Based Amount          |                   | 201.7            | 35 24.869               | 226 604           |             |                                  |
| Annaves - Annave F entrée seulem                                                              |            | Approved STD                    |                   | 201,7            | 97 406 064              | 1 225,004         |             |                                  |
| Tab. 5.1 - Revenus reportés - Entré                                                           |            | Abbioved Str.                   |                   | 920,0            | 00,904                  | 1,335,651         |             |                                  |
| Þ 🞯 Tab. 3.2 - Dép. en immob - Subv. r                                                        |            | Total DSENA Excluding SIP       |                   | 3,069,8          | 89 5,614,738            | 8,684,627         |             |                                  |
| Tab. 3.4 - Dépenses en immobilisat                                                            |            |                                 |                   | -,,-             | -,,-                    | .,,               |             |                                  |
| V Tab.3.5 - Dépenses en immobilisati                                                          |            | Salary and Supplies in Approve  | ed Facilities     | 446,3            | 25                      | 446,325           |             |                                  |
| C Tab 2.1 Dánancas an immabilitat                                                             |            | Furniture and Equipment in Ap   | proved Facilities |                  |                         |                   |             |                                  |
| > Dimension                                                                                   |            | Approved Costs for Facilities A | mount             |                  |                         |                   |             |                                  |
| > Business Rule Security                                                                      |            |                                 |                   |                  |                         |                   |             |                                  |
|                                                                                               |            |                                 |                   |                  |                         |                   |             |                                  |

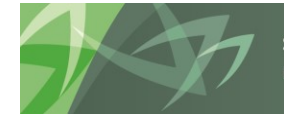

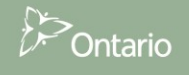

## 4.3.1.4 Navigation dans les tableaux - Entrée

Chaque tableau (Tab.) qui nécessite une entrée de données dispose de son propre formulaire (l'exemple ci-dessous illustre le Tab 5.1). Dans cet exemple, il y a un onglet pour le fonctionnement et un autre pour les immobilisations.

|   | Naviguer (N) Fichier (E) Modifier (E) Affichage (V)                                                                                                    | Favoris (                       | <u>R)</u> Outils ( <u>T</u> ) Ad | Iministration (A) | Aide ( <u>H</u> )               |                           |                           |                             |                           |                           |                             |                           |                 |
|---|----------------------------------------------------------------------------------------------------|---------------------------------|----------------------------------|-------------------|---------------------------------|---------------------------|---------------------------|-----------------------------|---------------------------|---------------------------|-----------------------------|---------------------------|-----------------|
|   | 🔥 🖺 📂 🏀 Explorer 🗒 🛱 📣 🚝 🖌                                                                                                    | e <sup>ll</sup> e <sup>ll</sup> | 🔤 🖻 🖆 🖬                          | t 🐻 🗯 🗏           | 🏘 🚳 🧠 🕷   18 -                  |                           |                           |                             |                           |                           |                             |                           |                 |
|   | HomePage S1617EST - Statut de la liste de tâc                                                                                                    | ches ×                          |                                  |                   |                                 |                           |                           |                             |                           |                           |                             |                           |                 |
|   |                                                                                                    |                                 |                                  |                   |                                 |                           |                           |                             |                           |                           |                             |                           |                 |
| I | ▷ Formulaires                                                                                                    | Statut                          | de la liste de tâ                | ches              |                                 |                           |                           |                             |                           |                           |                             |                           |                 |
| I | > Gérer les listes de tâches                                                                                                    | Tâche                           | e - Tab. 5.1 - Reve              | enus reportés - I | Entrée solde ouverture, contri  | b. et bénéf.              | Instruction               | s pour la tâche             |                           |                           |                             |                           |                 |
| I | Ma <u>l</u> iste de tâches                                                                                                    |                                 |                                  | /                 |                                 |                           |                           |                             |                           |                           |                             |                           |                 |
| I | Detailed Instructions_Directives détaillées                                                                                                    |                                 | ab5.1 - Revenus rep              | p - Entrée        | WassTatel1                      |                           |                           | Colores Aurora              |                           |                           |                             |                           |                 |
| I | Submission Input and Query - Non-FS_Soumi                                                                                                    |                                 |                                  | w Period          | :Tearroual1                     |                           |                           | Tedi:                       | 2010-17                   |                           |                             |                           | Sategory:Aucune |
| I | Submission Input and Query                                                                                                    |                                 | nctionnement                     | Tempohiliontions  | version de travail du conseil   | × •                       |                           |                             |                           |                           |                             |                           |                 |
| I | <ul> <li>Soumission - Entrée et requete</li> <li>Entrée</li> </ul>                                                                                                    |                                 | Silcustinement                   | 1111100113800113  |                                 |                           |                           |                             |                           |                           |                             |                           |                 |
| I | Source Services en provenance des écoles                                                                                                    |                                 |                                  |                   |                                 | Prévisions<br>budgétaires | Prévisions<br>budgétaires | Prévisions<br>budgétaires   | Prévisions<br>hudgétaires | Prévisions<br>budgétaires | Prévisions<br>budgétaires   | Prévisions<br>budgétaires |                 |
| I | I ab. 12 & 13 Effectif - entrée                                                                                                    |                                 |                                  |                   |                                 | buugutanes                | -                         | buugutunes                  | budgetaires               | Revenus                   | budgetanes                  | buugutunes                |                 |
| I | Allocations (Sections) - entrée                                                                                                    |                                 |                                  |                   |                                 |                           | Revenus<br>reportés -     | Revenus                     |                           | reportés -<br>Gains sur   | Revenus                     | Revenus                   |                 |
| I | Annexes - Annexe F entrée seulem                                                                                                    |                                 |                                  |                   |                                 | Compte de                 | Solde au<br>1er           | reportés -<br>Contributions | Revenus<br>reportées -    | des<br>revenus            | reportés -<br>Transfert aux | reportés -<br>Solde au    |                 |
| I | Tab. 5.1 - Revenus reportés - E                                                                                                    |                                 |                                  |                   |                                 | description               | septembre:                | reçues                      | Ajustement                | reportés                  | revenus                     | 31 août                   |                 |
| I | Flab. 3.2 - Dep. en immob - Subv. p<br>Tab. 3.4 - Dénenses en immobilisat                                                                                                    |                                 | LEGISLATIVE GRAN                 | птs               |                                 |                           |                           |                             |                           |                           |                             |                           |                 |
| I | ▷ SV Depenses en immobilisati                                                                                                    |                                 | SUBVENTIONS GÉNI                 | IÉRALES           |                                 |                           |                           |                             |                           |                           |                             |                           |                 |
| I | Signal State State St |                                 | 410 . 41                         |                   |                                 |                           |                           |                             |                           |                           |                             |                           |                 |
| 1 | Tab. 3 - Dépenses en immobilisatio                                                                                                    | 4                               | Element Education                | a de rentance en  | am. exclu EEED base sur formule |                           | 0                         | 16,578,219                  |                           |                           | 16,578,219                  | 0                         |                 |
| 1 | V Tab. 3A - Subventions d'immobilisa                                                                                                    |                                 | EEED basé sur for                | rmule             |                                 |                           | 0                         | 331,118                     |                           |                           | 331,118                     | 0                         |                 |
| 1 | Tab. 3C - Tableau de continuité por                                                                                                    |                                 | 4 1 a. c                         |                   |                                 |                           |                           |                             |                           |                           |                             |                           |                 |

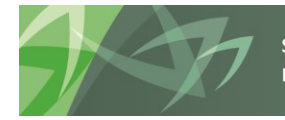

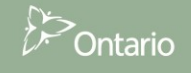

## 4.3.1.5 Navigation dans les formulaires de données - Entrée

Les Formulaires B, C et D ont été regroupés en un seul formulaire d'entrée de données avec plusieurs onglets; le formulaire de données A2 – Enveloppes étant maintenant un formulaire distinct.

| HomePage S1617EST - Statut de la liste de tâ                                                                                                    | iches ×                               |                                                                      |                  |                       |           |                           |                       |               |              |                       |             |                       | Re         | chercher:            |           |
|----------------------------------------------------------------------------------------------------|---------------------------------------|----------------------------------------------------------------------|------------------|-----------------------|-----------|---------------------------|-----------------------|---------------|--------------|-----------------------|-------------|-----------------------|------------|----------------------|-----------|
| Formulaires                                                                                                    | Statut de la liste de tâches          |                                                                      |                  |                       |           |                           |                       |               |              |                       |             |                       |            |                      |           |
| Gérer les listes de tâches                                                                                                    | Tâche - Formulaire B, C et D - entrée | Instructions pour la tâche                                           |                  |                       |           |                           |                       |               |              |                       |             |                       |            |                      |           |
| la <u>l</u> iste de tâches                                                                                                    |                                       |                                                                      |                  |                       |           |                           |                       |               |              |                       |             |                       |            |                      |           |
| Service State State S                                                                                                    | Formulaire B, C et D Entrée           |                                                                      |                  |                       |           |                           |                       |               |              |                       |             |                       |            |                      |           |
| > 🞯 Tab. 11A - Recettes fiscales - entré                                                                                                    |                                       | 🍋 Perio                                                              | d:YearTotal1     |                       |           |                           |                       |               |              |                       |             | Year:201              | 6-17       |                      |           |
| Fab. 14 - Fonds générés par les éco                                                                                                    | Augusta Tata                          | Version de travail du conseil                                        | ▼ →              |                       |           |                           |                       |               |              |                       |             |                       |            |                      |           |
| > 🞯 Tab. 9 - Revenus - entrée                                                                                                    | Formulaire B Formulaire C Formu       | Jaire D                                                              |                  |                       |           |                           |                       |               |              |                       |             |                       |            |                      |           |
| > 🞯 Tab. 10 - Dépenses - entrée                                                                                                    |                                       | Subfateron Aurune zeur attienzie                                     |                  |                       |           |                           |                       |               |              |                       |             |                       |            |                      |           |
| 👂 🞯 Tab. 10A&B - Dépenses au titre de                                                                                                    |                                       |                                                                      |                  |                       |           |                           |                       |               |              |                       |             |                       |            |                      |           |
| 👂 🞯 Tab. 10G - Renseignements supplé                                                                                                    |                                       | Previsions Previsions budgétaires budgétaires prévisions budgétaires |                  |                       |           |                           |                       |               |              |                       |             |                       |            |                      |           |
| Formulaire A.2 - Enveloppes - entré                                                                                                    |                                       |                                                                      |                  |                       |           |                           |                       |               |              |                       |             |                       |            |                      |           |
| V Tab. 5.1 - Revenus reportés - entré                                                                                                    |                                       |                                                                      |                  |                       |           |                           |                       |               |              |                       |             |                       |            |                      |           |
| Tab. 10ADJ - Ajustement aux fins d                                                                                                    |                                       |                                                                      |                  | Transfert             |           | Transfert aux             | Transfert             | Transfert des |              |                       |             | Variance -<br>Revenus |            | Autre                |           |
| View State State Stat                                                                                                    |                                       |                                                                      | Améliorations    | aux                   |           | revenus                   | des                   | revenus       | 4            |                       | - /         | SBE vs                |            | l'exception          |           |
| Tab. 10.7 - Passif au titre des sites                                                                                                    |                                       | allocation                                                           | apportees<br>aux | revenus<br>reportés - | Apports   | reportes -<br>Subventions | revenus<br>reportés - | Subventions   | soumises     |                       | redressées  | Depenses<br>aiustées  | des droits | des fonds<br>générés | Économies |
| Rapport de conformité - entrée                                                                                                    |                                       | de                                                                   | conventions      | IC                    | capital   | générales de              | IC                    | générales de  | à            | A Revenus<br>SPE note | aux fins de | aux fins de           | de         | par les              | découlant |
| Approbation du déficit de l'exercice                                                                                                    |                                       | ucpenses.                                                            | concerves        | mincure               | reportes. | roncaonnement             | mincure               | Torreadmenter | rescrictions | JDL IICO              | comornine   | comornine             | scolutice  | cconcs               | uc greves |
| Tab. 10.1 & 10.2 - Depenses liees 2                                                                                                    | DÉRENSES DE FONCTIONNEMENT - E        | EN CLASSE                                                            |                  |                       |           |                           |                       |               |              |                       |             |                       |            |                      |           |
| Fab. 10.6 - Depenses d'admin. du<br>Tab. 10.8 - Dépenses d'admin. du<br>Dépenses d'admin. du<br>Expenses d'admin. du<br>Expense d'admin. du<br>Expense d'admin. du<br>Expense d'ad | Titulaires de dasse                   | 62 024 000                                                           |                  |                       |           | 0.056.212                 |                       | 0 262 472     |              | 62 240 061            | 67 127 156  | 2 996 105             | 2 050 420  | 247.000              |           |
| <ul> <li>Fab. 10C - Dépenses supplémental</li> <li>Fab. 10C - Dépenses de fonctionne</li> </ul>                                                                                                    | Perronnel suppléant                   | 1 871 900                                                            |                  |                       |           | 269 201                   |                       | 773 615       |              | 2 376 314             | 2 804 484   | 478 170               | 00 047     | 102 622              |           |
| Z = LWZ, AVS, AZEDENSES DE IUTICUUTIE                                                                                                    | r craonner auppiedrit                 | 1,071,900                                                            |                  |                       |           | 209,201                   |                       | 775,015       |              | 2101010111            | 2,004,404   | 120,170               | 55,542     | 102,022              |           |
| Tab. 10E - Avantages sociaux - ent                                                                                                    | Aides-enceignants                     | 9 720 650                                                            |                  |                       |           | 1 425 460                 |                       | 1 220 002     |              | 0 542 102             | 0 702 271   | 240.079               | 410 562    |                      |           |

Exemple du Formulaire d'entrée B, C et D :

#### Exemple du Formulaire A2

| guer (N) Fichier (E) Modifier (E) Affichage (V)<br>🗈 📂 🏕 Explorer   💾 📣 🚑   🥖 🦂                                                                                                    | ) Favoris (2) Outlis (1) Administration (2) Aide (2)<br>_= [= ] 🔤 🔒 🚊 😎 🖡 🖗 🐲 🎟   ♦३ 🗞 🧠 🤹   = = = = = = = = = = = = = = = = = =                               |                    |  |  |
|----------------------------------------------------------------------------------------------------|----------------------------------------------------------------------------------------------------|--------------------|--|--|
| IomePage 51617EST - Statut de la liste de tâc                                                                                                    | iáches ×                                                                                                    | Rechercher:        |  |  |
|                                                                                                    |                                                                                                    |                    |  |  |
| For <u>m</u> ulaires                                                                                                    | Statut de la liste de tâches                                                                                                    |                    |  |  |
| Gérer <u>l</u> es listes de tâches                                                                                                    | Tâche - Formulaire A.2 - Enveloppes - entrée Instructions pour la tâche                                                                                        |                    |  |  |
| a liste de tâches                                                                                                    |                                                                                                    |                    |  |  |
| Tab. 3.4 - Dépenses en immobilisat                                                                                                    | Formulaire A.2 Entrée                                                                                                    |                    |  |  |
| > 🞯 Tab.3.5 - Dépenses en immobilisati                                                                                                    | We Period:YearTotal1                                                                                                    | Wear:2016-17       |  |  |
| Fab. 3.1 - Dépenses en immobilisat                                                                                                    | Version de travail du conseil                                                                                                    |                    |  |  |
| > Signa Tab. 3 - Dépenses en immobilisatio                                                                                                    | EED Administration et gestion Vérification interne Réfection des écoles Leader en santé mentale Rendement des dièves Somme par diève des PNMI Personnel des bi | bliothèques        |  |  |
| 👂 🞯 Tab. 3A - Subventions d'immobilisa                                                                                                    | Déférence hui                                                                                                    | a étaires          |  |  |
| Tab. 3C - Tableau de continuité por                                                                                                    | Capture Internet Explorer Prevalence Del                                                                                                    | a Dela             |  |  |
| Tab. 3D - Actifs destinés à la vente                                                                                                    | Aucune Ine<br>Sous- Matemille 13                                                                                                    | á 4eà<br>e la 8e   |  |  |
| Tab. 5.2 - Continuité des comptes e                                                                                                    | catégorie – JE : and                                                                                                    | e année Secondaire |  |  |
| Tab. 5.3 - Continuité des apports e                                                                                                    | SPECIAL EDUCATION ENVELOPE .                                                                                                    |                    |  |  |
| Tab. 5.5-Liste des projets d'immob                                                                                                    | ENVELOPPE DE L'ÉDUCATION DE L'ENFANCE EN DIFFICULTÉ .                                                                                                    |                    |  |  |
| V Tab. 5.6 - Revenus et déficits des t                                                                                                    | SELF-CONTAINED CLASSES ENROLMENT FOR INCREMENTAL SP. ED. EXP. ADJ. CALCULATION: .                                                                              |                    |  |  |
| Tab. 11A - Recettes fiscales - entré                                                                                                    | EFFECTIF DES CLASSES ENTIÈREMENT DISTINCTES POUR CALCUL DES DÉP. SUPP                                                                                          |                    |  |  |
| Tab. 14 - Fonds générés par les éci<br>de la companya de la companya de la compan | Catégorie des Classes distinctes d'élèves en difficulté 9 2                                                                                                    | 9 122 131          |  |  |
| Iab. 9 - Revenus - entree                                                                                                    | Effectif Quotidien Moyen 9 2                                                                                                    | 9 122 131          |  |  |
| P v Tab. 10 - Depenses - entree                                                                                                    |                                                                                                    |                    |  |  |
| v ~ (ab. 10A88 - Depenses au titre de<br>V ~ Tab. 10C. Depenses au titre de                                                                                                    | DATA TO CALCULATE INCREMENTAL SPECIAL EDUCATION EXPENSES:                                                                                                    |                    |  |  |
| Formulaize A 2 Environments supple                                                                                                    | DONNÉES POUR CALCUL DES DÉP. SUPP. À L'ÉDU. DE L'ENFANCE EN DIFF.                                                                                              |                    |  |  |
| Tab 51 - Pevenus reportés - entré                                                                                                    | Catégorie de l'éducation de l'enfance en difficulté Économies nettes de financement provenant de grèves                                                        |                    |  |  |
| A Contraction of the second second se | Dénences en FFF nour les dièves hors-ronceil                                                                                                    |                    |  |  |

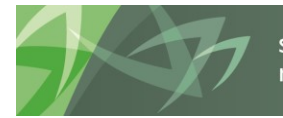

## 4.3.1.6 Navigation dans les annexes - Entrée

La plupart des annexes ont été regroupées en un seul formulaire d'entrée de données avec plusieurs onglets. L'Annexe F est un formulaire d'entrée distinct pour les conseils qui doivent entrer des données de transport quotidien et hebdomadaire.

Exemple du formulaire d'entrée Annexes :

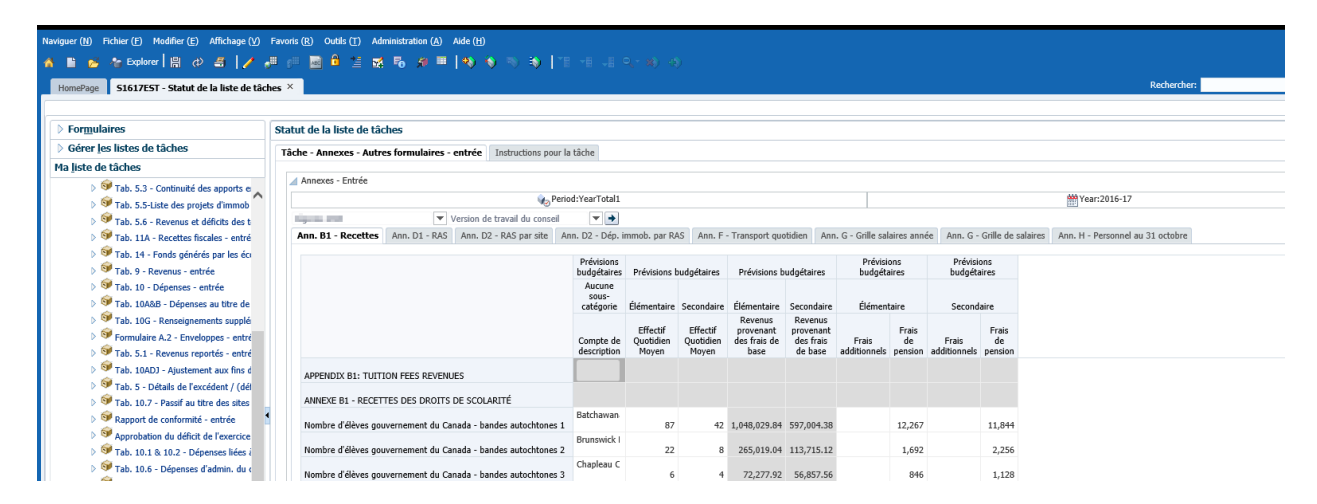

#### Exemple de l'Annexe F

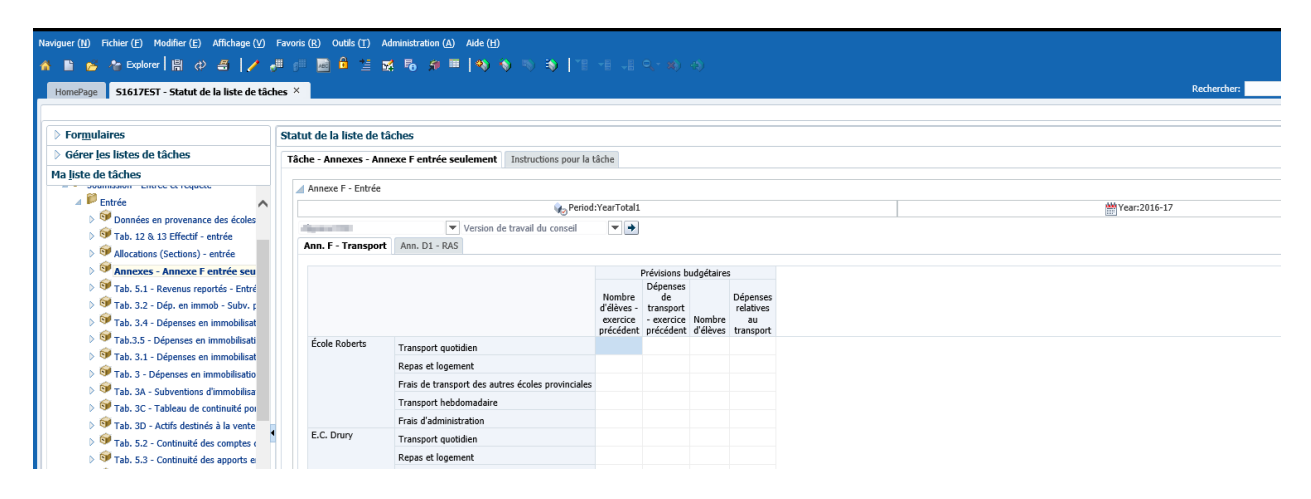

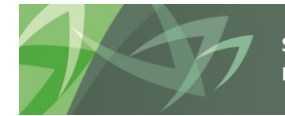

## 4.3.1.7 Navigation dans les erreurs et les avertissements - Entrée

Les erreurs et les avertissements ont été séparés en deux formulaires d'entrée; cependant, les résultats demeurent dans un formulaire avec deux onglets. Les conseils peuvent désormais entrer dans le nouveau formulaire Explication des avertissements – Entrée une explication pour tout message d'avertissement ayant une valeur « Oui ». Ce formulaire a remplacé le rapport Excel externe. Un nouvel avertissement a également été ajouté pour empêcher la transmission de la soumission jusqu'à l'entrée de toutes les explications.

Exemple du formulaire Explication des avertissements

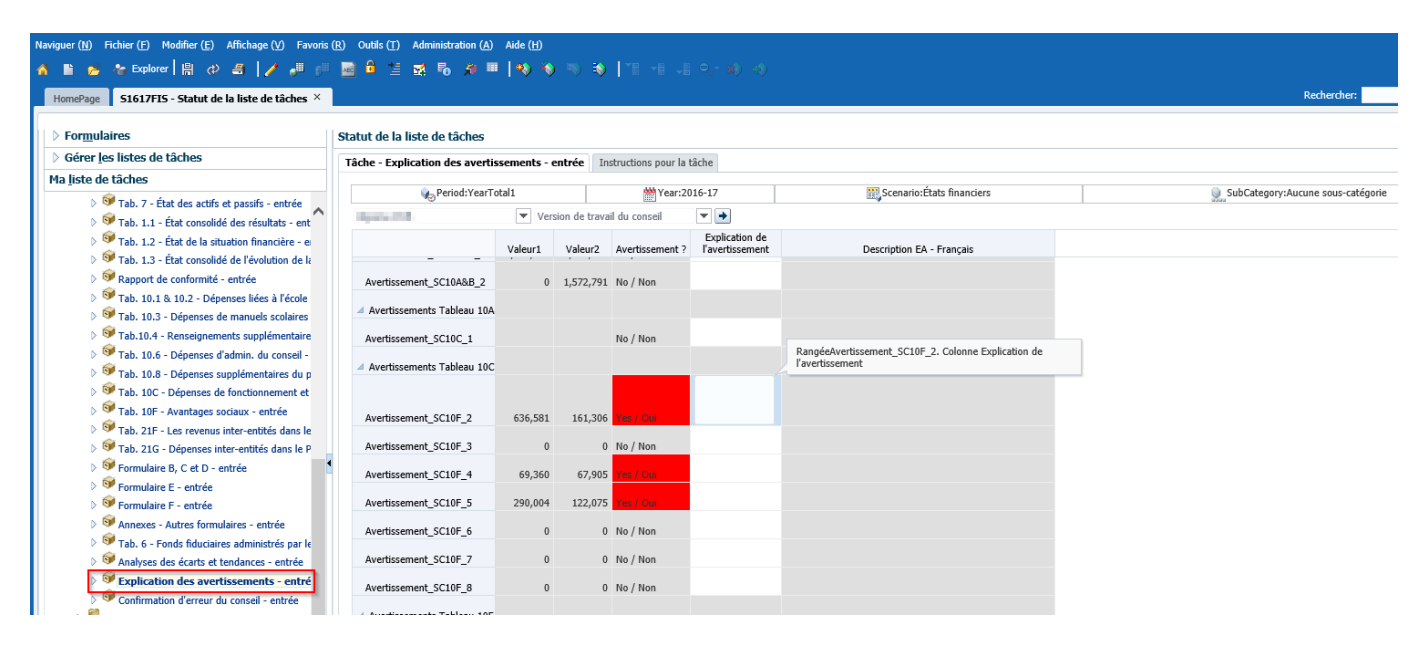

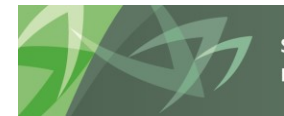

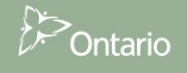

Un nouveau formulaire Confirmation d'erreur du conseil a été ajouté. Il permet aux conseils de transmettre la soumission avec des erreurs en suspens dans le cadre du processus de soumission avec erreurs. Consultez le ministère avant d'utiliser cette fonctionnalité. Vous pouvez également consulter les avertissements sur un onglet de ce formulaire.

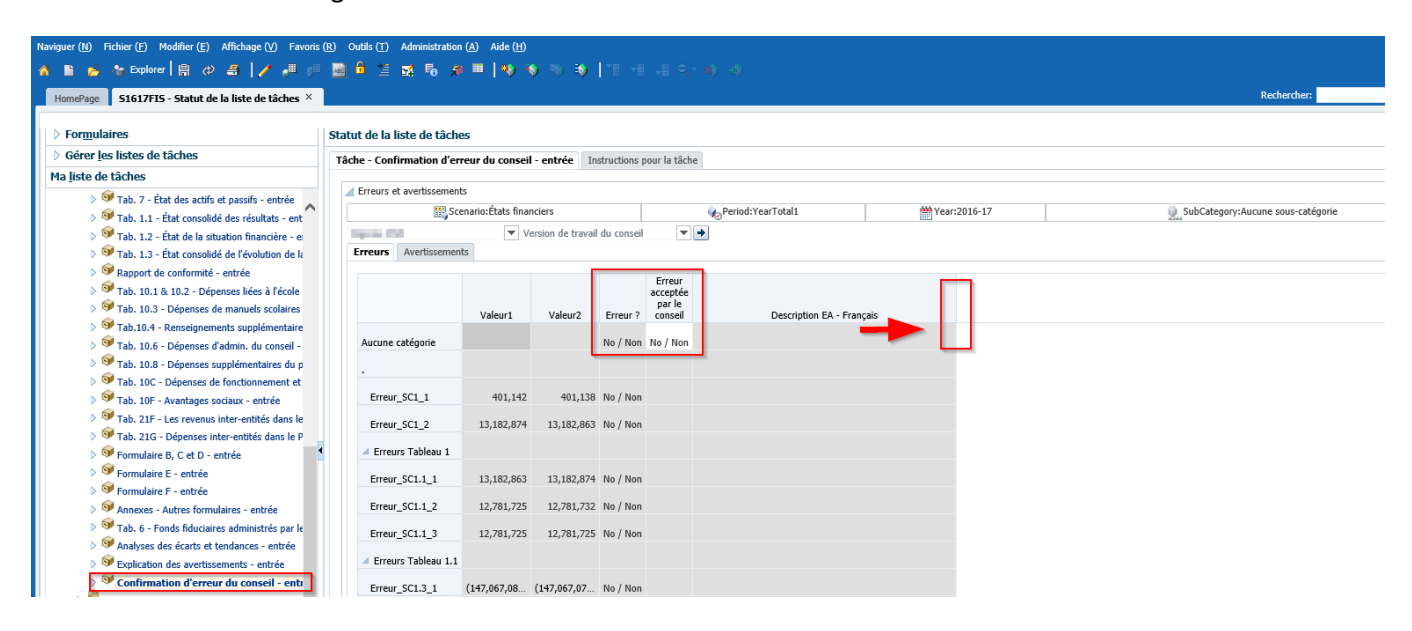

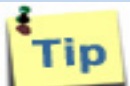

Pour voir la description complète, placez le curseur à l'extrémité de la cellule de description et glissez la cellule pour l'agrandir. Reportez-vous à la flèche ci-dessus.

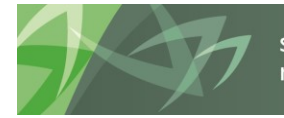

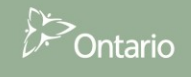

#### 4.3.2 Navigation dans les données des rapports

Les rapports affichant les entrées et les résultats de chaque formulaire se retrouvent sous le dossier *Rapports*. Les rapports ont été regroupés en dossiers dans les domaines suivants : Certificat du directeur, Rapport de conformité, Tableaux, Allocations (Sections), Formulaires, Annexes, Erreurs et avertissements, ainsi qu'Analyse et révisions. Pour imprimer une série complète de rapports, vous sélectionnez le dossier Carnet de rapports.

Exemple de dossiers Rapports

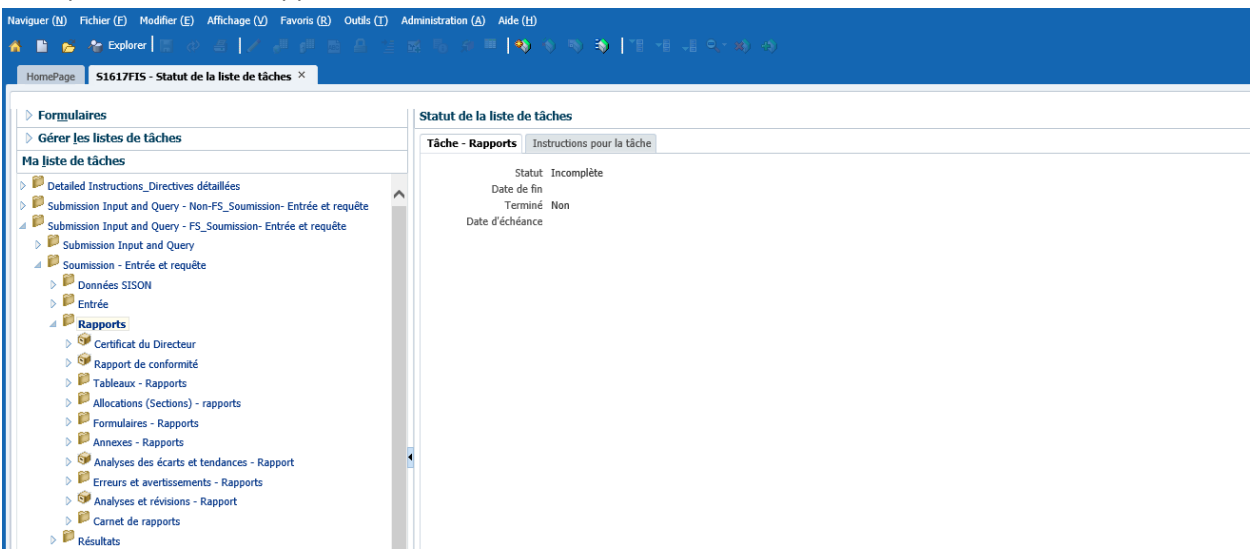

Exemple de dossiers Allocations - rapports

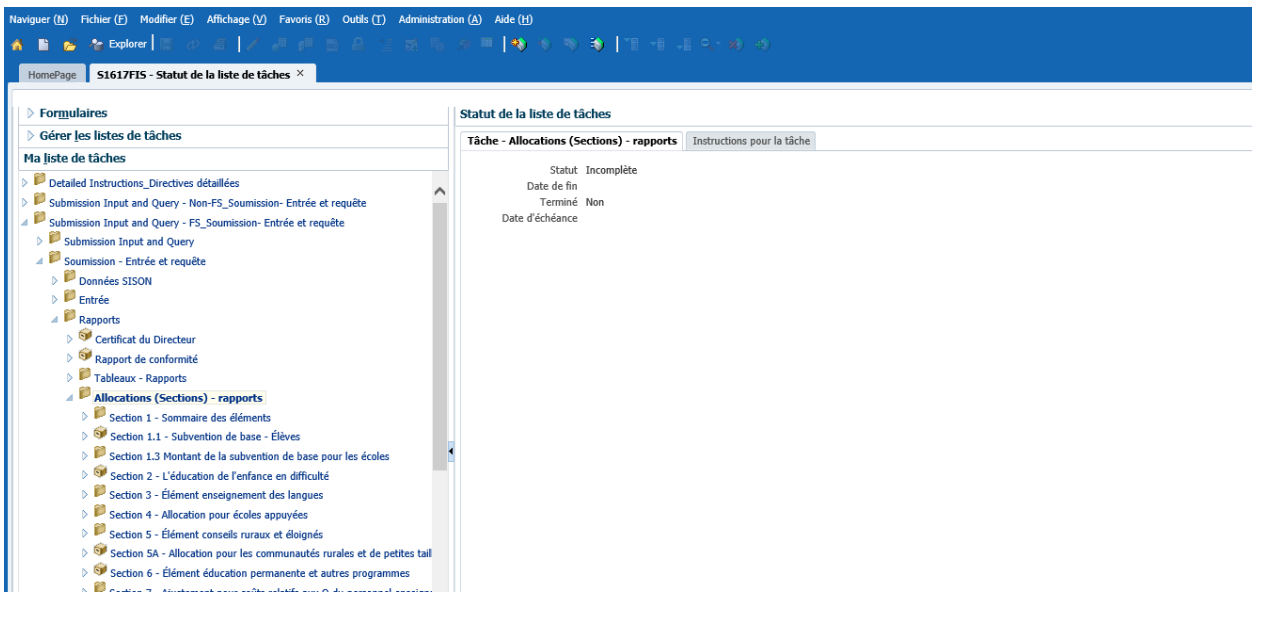

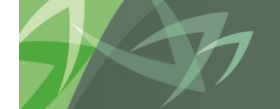

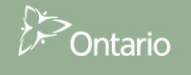

#### 4.3.3 Navigation dans les résultats

Vous pouvez également consulter les résultats dans un formulaire; le dossier *Résultats* contient ces formulaires. Les rapports de révision ont été regroupés en dossiers dans les domaines suivants : Rapport de conformité, Effectif, Tableaux, Allocations (Sections), Formulaires, Annexes, Messages d'erreurs et avertissements, ainsi qu'Analyse et révision.

Exemple de dossiers Résultats.

| ORACLE® Enterprise Performance Management System Workspace, Fusion Edition                                                                                                    |                                                                                      |  |  |  |  |  |  |  |  |  |
|----------------------------------------------------------------------------------------------------|--------------------------------------------------------------------------------------|--|--|--|--|--|--|--|--|--|
| Naviguer (t) Fichier (t) Modifier (t) Affichage (t) Favoris (t) Outlis (t) Administration (a) Aide (t)                                                                                                    |                                                                                      |  |  |  |  |  |  |  |  |  |
| 🔥 🗈 😆 🏍 Explorer 🔲 🖉 🚓 🕹 🖉 🖉 🖉 🖉 🖉 🖉 👘 🖉                                                                                                    | ▲ ■ ☆ ★ Explorer   目 4 日 / J J J J J J J J A A A A A A ■   ● ◆ ◆ ●   目 4 日 - A A A A |  |  |  |  |  |  |  |  |  |
|                                                                                                    |                                                                                      |  |  |  |  |  |  |  |  |  |
| HomePage S1617EST - Statut de la liste de tâches ×                                                                                                    |                                                                                      |  |  |  |  |  |  |  |  |  |
| > Formulaires                                                                                                    | Statut de la liste de tâches                                                         |  |  |  |  |  |  |  |  |  |
| N Gárar las listas do têchos                                                                                                    |                                                                                      |  |  |  |  |  |  |  |  |  |
|                                                                                                    | Tâche - Résultats Instructions pour la tâche                                         |  |  |  |  |  |  |  |  |  |
| Ma liste de taches                                                                                                    | Statut Incomplète                                                                    |  |  |  |  |  |  |  |  |  |
| Detailed Instructions_Directives détaillées                                                                                                    | Date de fin                                                                          |  |  |  |  |  |  |  |  |  |
| ✓ Submission Input and Query - Non-FS_Soumission- Entrée et requête                                                                                                    | Terminé Non                                                                          |  |  |  |  |  |  |  |  |  |
| Submission Input and Query                                                                                                    | Date d'échéance                                                                      |  |  |  |  |  |  |  |  |  |
| ✓ III Soumission - Entrée et requête                                                                                                    |                                                                                      |  |  |  |  |  |  |  |  |  |
| D Entrée                                                                                                    |                                                                                      |  |  |  |  |  |  |  |  |  |
| Rapports                                                                                                    |                                                                                      |  |  |  |  |  |  |  |  |  |
| A P Résultats                                                                                                    |                                                                                      |  |  |  |  |  |  |  |  |  |
| Rapport de conformité - Résultats                                                                                                    |                                                                                      |  |  |  |  |  |  |  |  |  |
| Approbation du déficit de l'exercice - Résultats                                                                                                    |                                                                                      |  |  |  |  |  |  |  |  |  |
| Données en provenance des écoles - Résultats                                                                                                    |                                                                                      |  |  |  |  |  |  |  |  |  |
| 🕨 🏴 Tableaux - Résultats                                                                                                    |                                                                                      |  |  |  |  |  |  |  |  |  |
| Allocations (Sections) - Résultats                                                                                                    |                                                                                      |  |  |  |  |  |  |  |  |  |
| Formulaires de données - résultats                                                                                                    |                                                                                      |  |  |  |  |  |  |  |  |  |
| Ø Annexes - résultats                                                                                                    |                                                                                      |  |  |  |  |  |  |  |  |  |
| Messages d'erreurs et Avertissements - résultats                                                                                                    |                                                                                      |  |  |  |  |  |  |  |  |  |
| Analyse et révision                                                                                                    |                                                                                      |  |  |  |  |  |  |  |  |  |
| Analyses des écarts et tendances - résultats                                                                                                    | N                                                                                    |  |  |  |  |  |  |  |  |  |
| Données de référence                                                                                                    | 45                                                                                   |  |  |  |  |  |  |  |  |  |
| Formats de validation                                                                                                    |                                                                                      |  |  |  |  |  |  |  |  |  |
| II A Participant and the second state of the second state of the s |                                                                                      |  |  |  |  |  |  |  |  |  |

Exemple de dossiers Tableaux – Résultats

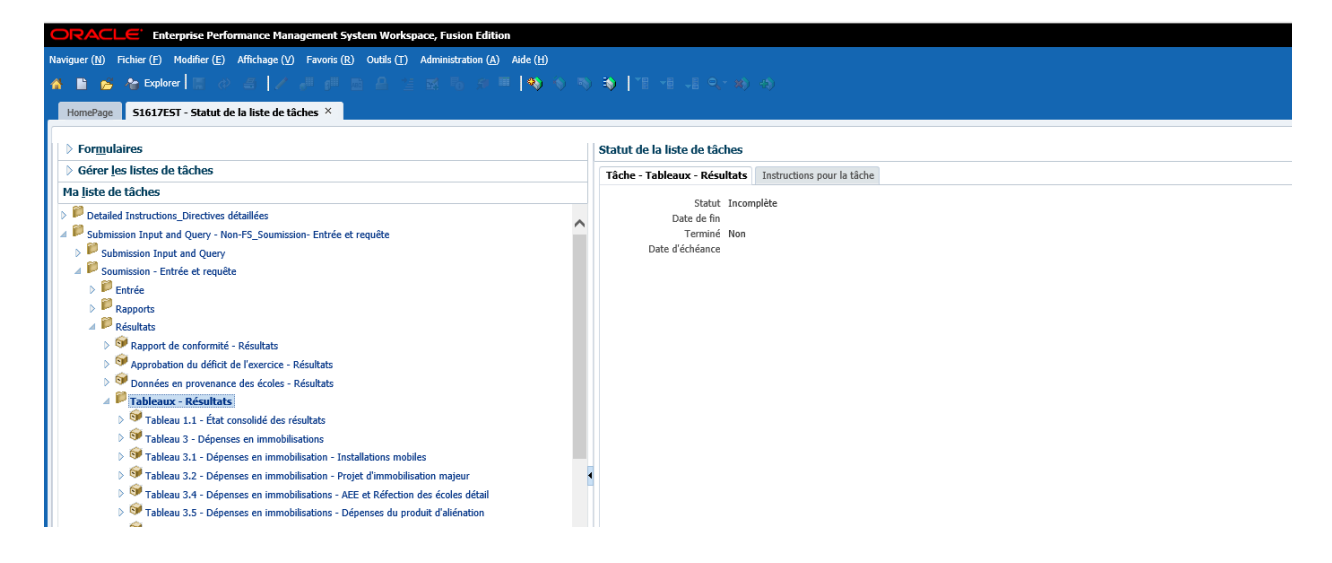

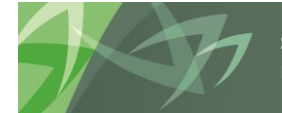

#### 4.3.4 Navigation dans les données de référence

Le *dossier Données de référence* contient des formulaires qui présentent les *Montants pour les références et les grilles* du conseil, un *Sommaire des changements de données de référence* qui ont été apportés récemment au cours d'un cycle de soumission et un *Rapport Variance des données de référence* qui affiche l'effet de ce changement sur les allocations (sections) dans un formulaire. Un rapport PDF est également disponible.

Exemple d'onglet Références génériques

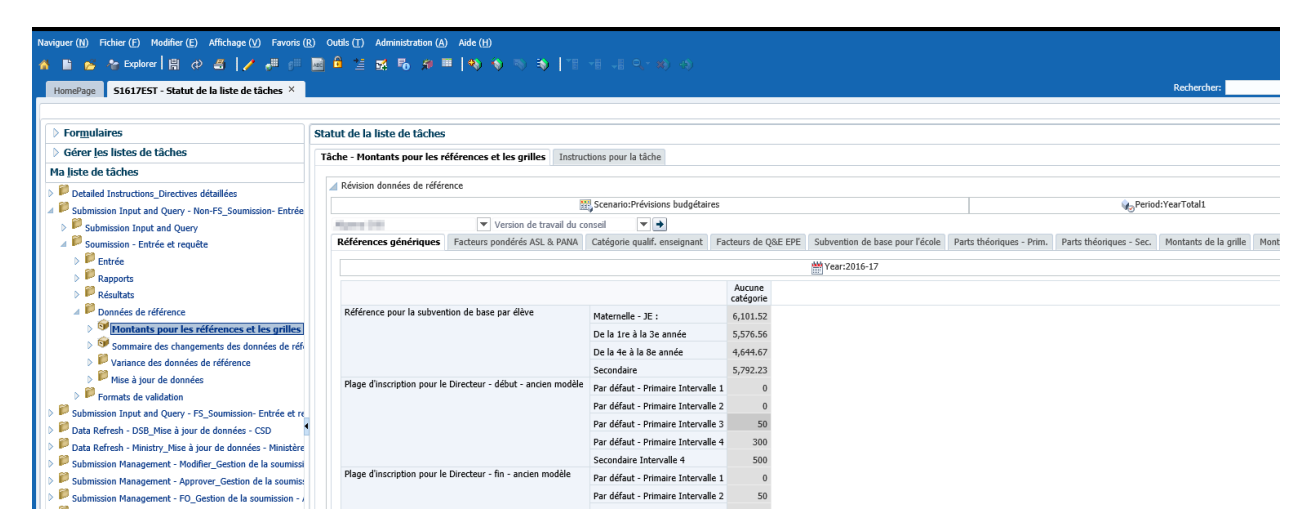

Exemple de changements des données de référence

| Naviguer (N) Fichier (F) Modifier (E) Affichage (V) Favoris (B                                                                                                    | k) Outils (T) Administration (A | ) Aide ( <u>H</u> )<br>■   450, áo, ao, -ao,   *** | H N O - W                                     | 8 A                                                          |                                                                   |                                           |                          |                        |                         |  |  |
|----------------------------------------------------------------------------------------------------|---------------------------------|----------------------------------------------------|-----------------------------------------------|--------------------------------------------------------------|-------------------------------------------------------------------|-------------------------------------------|--------------------------|------------------------|-------------------------|--|--|
| HomePage <b>S1617EST</b> - Statut de la liste de tâches ×                                                                                                    |                                 |                                                    | , <u>, , , , , , , , , , , , , , , , , , </u> | y •y                                                         |                                                                   |                                           |                          |                        | Rechercher:             |  |  |
| > Formulaires                                                                                                    | Statut de la liste de tâches    |                                                    |                                               |                                                              |                                                                   |                                           |                          |                        |                         |  |  |
| > Gérer les listes de tâches                                                                                                    | Tâche - Sommaire des chan       | gements des données de référence                   | Instructions                                  | pour la tâche                                                |                                                                   |                                           |                          |                        |                         |  |  |
| Ma liste de tâches                                                                                                    | ⊿ Sommaire des changemen        | ts des données de référence                        |                                               |                                                              |                                                                   |                                           |                          |                        |                         |  |  |
| Submission Input and Query - Non-FS_Soumission- Entrée                                                                                                    |                                 | Scenario:Prévisions                                | budgétaires                                   |                                                              |                                                                   | Vig P                                     | eriod:YearTotal1         |                        | WYear:2016              |  |  |
| <ul> <li>Submission Input and Query</li> <li>Soumission - Entrée et requête</li> </ul>                                                                                                    | Références génériques           | Facteurs pondérés ASL & PANA Ca                    | tégorie qualif. E                             | nseignant Facteur                                            | rs de Q&E EPE Sub                                                 | vention de base pour l'école              | Parts théoriques - Prim. | Parts théoriques - Ser | . Montants de la grille |  |  |
| ▷ Detrée                                                                                                    |                                 |                                                    |                                               |                                                              | Aucune catégorie                                                  |                                           |                          |                        |                         |  |  |
| <ul> <li>Rapports</li> <li>Résultats</li> </ul>                                                                                                    |                                 |                                                    |                                               |                                                              |                                                                   |                                           |                          |                        |                         |  |  |
| Données de référence                                                                                                    |                                 |                                                    |                                               |                                                              |                                                                   |                                           |                          |                        |                         |  |  |
| <ul> <li>Image: Sommaire des changements des données of la privation des changements des données of la privation des données de référence</li> <li>Image: Sommaire des données de référence</li> </ul> |                                 |                                                    |                                               | Gest. données de<br>réf - Version de<br>travail du conseil - | Gest. données de ré<br>Version de travail o<br>conseil - changeme | if -<br>lu<br>nt Gest. données de réf - ' | /ersion de               |                        |                         |  |  |
| Mise à jour de données                                                                                                    | Supported School Min Te:        | acher Base Salary Benchmark                        | Secondaire                                    | actuel<br>81.744.56                                          | de données<br>81.744                                              | travail du conseil -                      | Avant                    |                        |                         |  |  |
| Formats de validation                                                                                                    | Supported School Min Tel        | acher Funding Ceiling Benchmark                    | Secondaire                                    | 1,144,423.8                                                  | 1,144,42                                                          | 3.8                                       |                          |                        |                         |  |  |
| Submission Input and Query - FS_Soumission- Entrée et re<br>Date Date Default. DOB Miss à june de desaries. COD                                                                                        | Supported School Min Tea        | acher Funding Non-ADE Based Benchm                 | ark Secondaire                                | 60,057.23                                                    | 60,057                                                            | 23                                        |                          |                        |                         |  |  |
| Pota Refresh - DSB_Mise a jour de données - CSD     Pota Refresh - Ministry, Mise à jour de données - Ministère                                                                                        | Supported School Min Tea        | acher Funding ADE Based Benchmark                  | Secondaire                                    | 21,687.33                                                    | 21,687                                                            | 33                                        |                          |                        |                         |  |  |
| Bubmission Management - Modifier_Gestion de la soumissi      Bubmission Management - Approver_Gestion de la soumissi                                                                                   |                                 |                                                    |                                               |                                                              |                                                                   |                                           |                          |                        |                         |  |  |

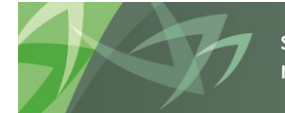

support every child | accompagner chaque enfant reach every student | appuyer chaque élève

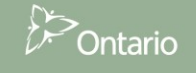
Exemple du formulaire du rapport de variance

| iguer (N) Fichier (E) Modifier (E) Affichage (V) Favoris (R) Outils (T | ) Administration (A) Aide (H)                                           | -5                    |                             |                          |                          |                          |                          |             |  |  |  |
|------------------------------------------------------------------------|-------------------------------------------------------------------------|-----------------------|-----------------------------|--------------------------|--------------------------|--------------------------|--------------------------|-------------|--|--|--|
| HomePage S1617EST - Statut de la liste de tâches ×                     |                                                                         |                       |                             |                          |                          |                          |                          | Rechercher: |  |  |  |
| > Fermulaine                                                           |                                                                         |                       |                             |                          |                          |                          |                          |             |  |  |  |
| Gérer les listes de tâches                                             | Statut de la liste de taches                                            | re nour la tâcha      |                             |                          |                          |                          |                          |             |  |  |  |
| a liste de tâcher                                                      | Tacile - Variance des données de reference - Résultats - Instruction    | is pour la cacile     |                             |                          |                          |                          |                          |             |  |  |  |
| Detailed Instructions: Directives détaillées                           | 🍖 Period: YearTotal 1                                                   |                       |                             | Scenari                  | o:Prévisions budgétaires |                          |                          |             |  |  |  |
| Submission Input and Query - Non-FS_Soumission- Entrée et requête      | Hame III V O                                                            |                       |                             |                          |                          |                          |                          |             |  |  |  |
| Submission Input and Ouery                                             |                                                                         | A                     |                             | A                        | ucune catégorie          |                          |                          |             |  |  |  |
| Soumission - Entrée et requête                                         |                                                                         |                       | SubCategory                 |                          |                          | SubCategory              |                          |             |  |  |  |
| Entrée                                                                 |                                                                         |                       | Aperçu de la                | Gest.<br>données de      |                          | Apercu de la             | Gest.<br>données de      |             |  |  |  |
| ▶ P Rapports                                                           |                                                                         |                       | version de                  | réf - Version            |                          | version de               | réf - Version            |             |  |  |  |
| Résultats                                                              |                                                                         | Version de            | conseil avant               | du conseil -             |                          | avant                    | OF -                     |             |  |  |  |
| 🔺 芦 Données de référence                                               |                                                                         | travail du<br>conseil | le changement<br>de données | changement<br>de données | Version de<br>travail AF | changement<br>de données | changement<br>de données |             |  |  |  |
| Montants pour les références et les grilles                            | Subvention de base pour les élèves                                      | 47,862,497            | 47,862,497                  |                          | 47,862,497               | 47,862,497               |                          |             |  |  |  |
| Sommaire des changements des données de référence                      | Subvention de base pour l'école                                         | 9,171,649             | 9,171,649                   |                          | 9,171,649                | 9,172,719                | (1,070)                  |             |  |  |  |
| Variance des données de référence                                      | Élément éducation de l'enfance en difficulté                            | 16,909,337            | 16,909,337                  |                          | 16,909,337               | 16,909,337               |                          |             |  |  |  |
| Variance des données de référence - Résultats                          | Allocation pour l'enseignement des langues                              | 1,411,373             | 1,411,373                   |                          | 1,411,373                | 1,411,373                |                          |             |  |  |  |
| Kapport de variance des données de référence                           | Allocation pour écoles appuyées                                         | 4,145,638             | 2,130,109                   | 2,015,529                | 4,145,638                | 4,145,638                |                          |             |  |  |  |
| P Prise a jour de données P Prise a jour de données                    | Élément conseils ruraux et éloignés                                     | 6,409,485             | 6,409,485                   |                          | 6,409,485                | 6,409,485                |                          |             |  |  |  |
| Submission Input and Query - ES. Soumission, Entrée et requête         | Allocation pour les communautés rurales et de petite taille             | 6,865                 | 6,865                       |                          | 6,865                    | 6,865                    |                          |             |  |  |  |
| Data Refresh - DSB Mise à jour de données - CSD                        | Allocation programmes d'appui à l'apprentissage                         | 2,344,912             | 2,344,912                   |                          | 2,344,912                | 2,344,912                |                          |             |  |  |  |
| Data Refresh - Ministry Mise à jour de données - Ministère             | Élément éducation permanente et autres programmes                       | 680,990               | 680,990                     |                          | 680,990                  | 680,990                  |                          |             |  |  |  |
| 8                                                                      | Aiustement des coûts relatifs aux qual. du personnel enseignant - Alloc | ation 9.673.582       | 9.673.582                   |                          | 9.673.582                | 9.673.582                |                          |             |  |  |  |

Exemple du rapport de variance en PDF

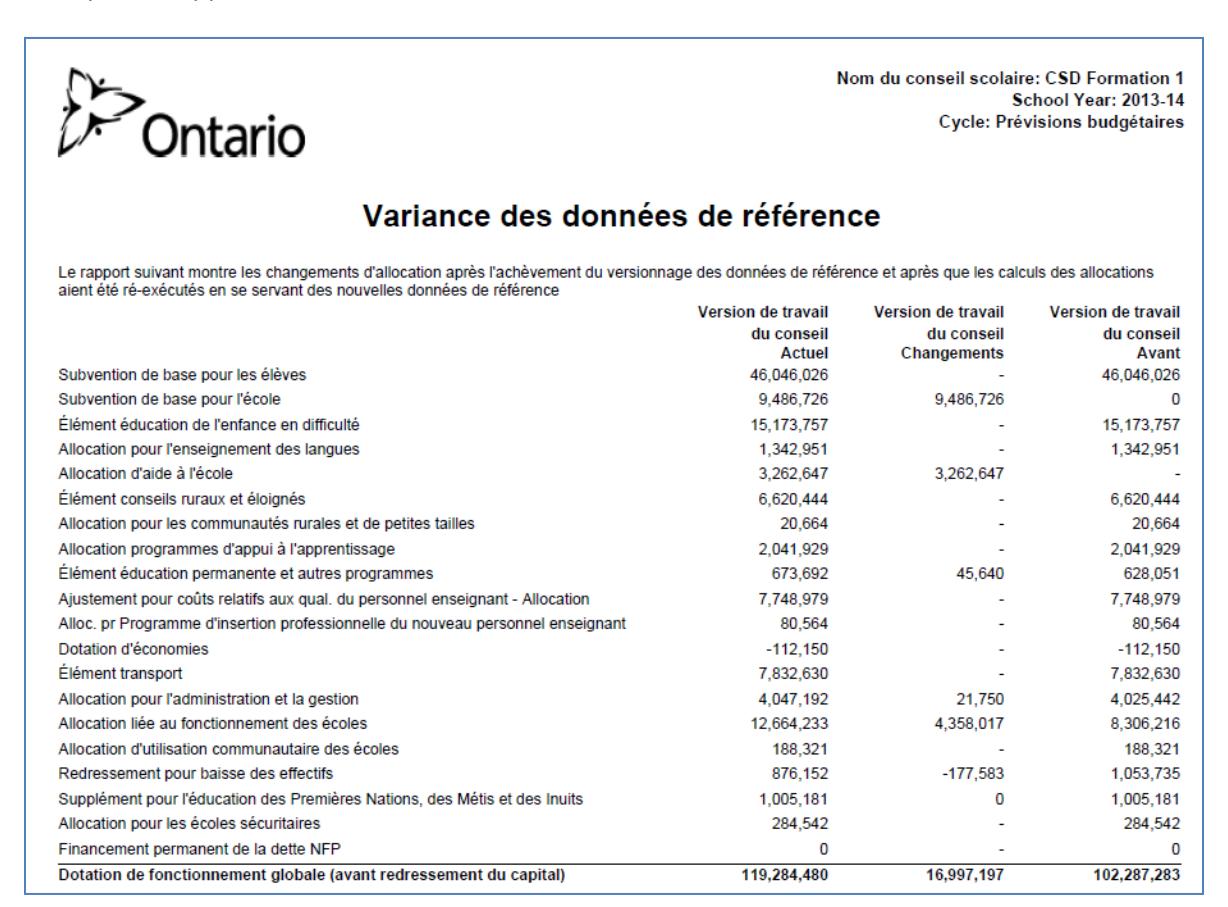

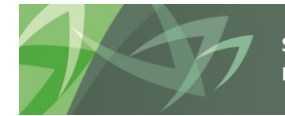

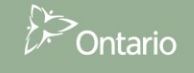

### 4.3.5 Navigation dans les formats de validation

Chacune des cellules d'entrée exige que l'entrée des données dans un format valide avant leur enregistrement dans le système. Le dossier *Formats de validation* contient les formulaires de validation pour chaque formulaire d'entrée.

| Naviguer (N) Fichier (E) Modifier (E) Affichage (V) Favoris (R) Outlis (T)                                         | Administration (A) Aide (H)                                  |                                  |                        |                           |
|----------------------------------------------------------------------------------------------------|--------------------------------------------------------------|----------------------------------|------------------------|---------------------------|
| A E D Veplorer A D A A P P P M I A A A                                                                             | 28 16 21 = 190 10 10 10 10 11 11 14                          | ( Q, * <b>X</b> () +5)           |                        | Rechercher:               |
| > Formulaires                                                                                                    | Statut de la liste de tâches                                 |                                  |                        |                           |
| ▷ Gérer les listes de tâches                                                                                       | Tâche - Rapport de conformité - Validation Instructio        | ns pour la tâche                 |                        |                           |
| Ma liste de tâches                                                                                                 | ¥ear:2016-17                                                 | Reriod View Period               | :YearTotal1            | Sategory:Aucune catégorie |
| Detailed instructions_Directives detaillees     Submission Input and Query - Non-FS_Soumission- Entrée et requête  | Version de travail                                           | du conseil 💌 Format prévu d      | entrée de données 💌 🏓  |                           |
| Submission Input and Query                                                                                         | ADMINISTRATION AND GOVERNANCE                                |                                  | Aucune sous-catégorie  |                           |
| <ul> <li>Boundation - Entrée et requète</li> <li>P Entrée</li> </ul>                                               | ADMINISTRATION ET GESTION                                    |                                  |                        |                           |
| ▷ P Rapports                                                                                                    | Conformité - Dépenses brutes excluant vérification interne   |                                  | Non-Input / Pas d'entr |                           |
| Résultats                                                                                                    | Conformité - Autres revenus                                  |                                  | Non-Input / Pas d'entr |                           |
| <ul> <li>Ø Montants pour les références et les grilles</li> </ul>                                                  | Conformité - Allocation de financement excluant vérification | interne                          | Non-Input / Pas d'entr |                           |
| Sommaire des changements des données de référence                                                                  | Conformité - Dép. excédentaires au titre de l'administration | et de la gestion                 | Non-Input / Pas d'entr |                           |
| Variance des données de référence                                                                                  | Conformité - Administration et gestion conforme              |                                  | Non-Input / Pas d'entr |                           |
| Formats de validation                                                                                              |                                                              |                                  |                        |                           |
| Ø Données en provenance des écoles - validation                                                                    | IS BOARD IN A MULTI-YEAR RECOVERY PLAN?                      |                                  |                        |                           |
| Rapport de conformité - Validation                                                                                 | Conformité - Plan pluriannuel de redressement                | IN PEOREANNOLE DE REDRESSERIENTS | +/- 0                  |                           |
| <ul> <li>Approbation du déficit de l'exercice - Validation</li> <li>Allocations (Sections) - Validation</li> </ul> |                                                              |                                  |                        |                           |
| Tableau 3 - Validation                                                                                             | BALANCED BUDGET DETERMINATION                                |                                  |                        |                           |

Le tableau ci-dessous présente une liste de tous les formats d'entrée.

| Cellule sans entrée               | Non-Input / Pas d'entrée |
|-----------------------------------|--------------------------|
| Toutes les valeurs                | +/- 0                    |
| Valeurs positives                 | + 0                      |
| Valeurs négatives                 | - 0                      |
| Valeur positive, une décimale     | + 0,0                    |
| Valeur négative, une décimale     | - 0,0                    |
| Une décimale                      | +/- 0,0                  |
| Valeur positive, deux décimales   | + 0,00                   |
| Valeur négative, deux décimales   | - 0,00                   |
| Deux décimales                    | +/- 0,00                 |
| Valeur positive, trois décimales  | + 0,000                  |
| Valeur négative, trois décimales  | - 0,000                  |
| Trois décimales                   | +/- 0,000                |
| Valeur positive, quatre décimales | + 0,0000                 |
| Valeur négative, quatre décimales | - 0,0000                 |
| Quatre décimales                  | +/- 0,0000               |
| Valeur positive, cinq décimales   | + 0,00000                |
| Valeur négative, cinq décimales   | - 0,00000                |
| Cinq décimales                    | +/- 0,00000              |
| Valeur positive, six décimales    | + 0,000000               |
| Valeur négative, six décimales    | - 0,00000                |
| Six décimales                     | +/- 0,000000             |

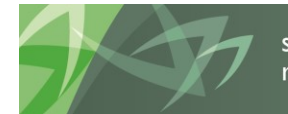

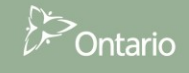

#### 4.3.6 Navigation dans la gestion de la soumission

Le dossier *Gestion de la soumission* contient des tâches servant à l'exécution des tâches de soumission et de promotion (promotion de la version fonctionnelle du conseil). Les conseils peuvent entrer dans le formulaire *Description et sommaire de la version* une description de la version sur laquelle vous travaillez, ainsi que suivre les activités relatives à différentes versions dans l'application.

Exemple du formulaire Description et sommaire de la version

| HomePage S1617EST - Statut de la liste de tâches ×                                                                                                    | i sa ‰ ∦ ≡   % %                                       | ≫ <b>≫</b>                    | *8 -8 .                         | 1 Q. *               | ) 4)                     |                                                            |              |       |                                                  | Rechercher:           |                                 |   |
|----------------------------------------------------------------------------------------------------|--------------------------------------------------------|-------------------------------|---------------------------------|----------------------|--------------------------|------------------------------------------------------------|--------------|-------|--------------------------------------------------|-----------------------|---------------------------------|---|
| > Formulaires                                                                                                    | Statut de la liste de tâches                           |                               |                                 |                      |                          |                                                            |              |       |                                                  |                       |                                 | _ |
| > Gérer les listes de tâches                                                                                                    | Tâche - Description et somma                           | aire de la ve                 | rsion Inst                      | ructions pour        | la tâche                 |                                                            |              |       |                                                  |                       |                                 |   |
| Ma liste de tâches<br>> Sch. 10C - School Operations & Maintenance Report - Inpul                                                                                                    | Scenario: Prévisi                                      | ons budgétair                 | es                              | No.                  | Period:YearT             | otal1                                                      | 👑 Year:2016- | -17   | Category:Aucune catégorie                        | SubCategory:Aucune so | us-catégorie                    |   |
| Sch. 10F - Employee Benefits - Input                                                                                                    | Name 200                                               |                               |                                 |                      |                          |                                                            |              |       |                                                  |                       |                                 |   |
| Sch. 21F - GRE Inter-Entity Revenues - Input                                                                                                    | Indicateur actif                                       |                               |                                 |                      |                          |                                                            |              |       |                                                  |                       |                                 |   |
| <ul> <li>S<sup>SP</sup> Sch. 21G - GRE Inter-Entity Expenses - Input</li> <li>S<sup>SP</sup> Sch. 21H - Future debt payments - Input</li> <li>S<sup>SP</sup> Data form B, C, O - Input</li> <li>S<sup>SP</sup> Data form E - Input</li> </ul>                                                                                                    |                                                        | Statut de<br>la<br>soumission | Nombre<br>de<br>soumission      | Date<br>d'activation | Soumission<br>créée par: | Procédure<br>de<br>paiement<br>de<br>transfert<br>exécutée |              |       |                                                  |                       |                                 |   |
| <ul> <li>▷ ◆ Appendices - kernander of rorms - input</li> <li>▷ ♦ Sch. 6 - Trust Funds Administered by the Board - Input</li> <li>▷ ♦ Variance and Trend Analysis Explanation - Input</li> <li>▷ ♦ Warnings Explanation - Input</li> </ul>                                                                                                    | V10:Version active du conseil<br>V20:Version active AF | Active/Actif<br>Active/Actif  | 1                               | 16-11-30<br>17-06-12 | testing                  | Yes / Oui<br>Yes / Oui                                     |              |       |                                                  |                       |                                 |   |
| Second Error Confirmation - Input                                                                                                    | Description version et résum                           | ié                            |                                 |                      |                          |                                                            |              |       |                                                  |                       |                                 |   |
| P Reports     P Results     P P Reference Data                                                                                                    |                                                        |                               | Description<br>de la<br>version |                      |                          |                                                            |              |       |                                                  | Date<br>d'activation  | Description<br>de la<br>version |   |
| <ul> <li>P Validation Formats</li> <li>Soumission - Entrée et requête</li> </ul>                                                                                                    |                                                        |                               |                                 |                      |                          |                                                            |              | ^ V10 | DERO:Version d'annulation de l'erreur du conseil |                       |                                 |   |
| Data Refresh - DSB_Mise à jour de données - CSD                                                                                                    | viow:version de travail du co                          | onsell                        |                                 |                      |                          |                                                            |              | V10   | D:Version active du conseil                      | 16-11-30              |                                 |   |
| Data Refresh - Ministry_Mise à jour de données - Ministère                                                                                                    | V10D01:Brouillon du conseil 1                          |                               |                                 |                      |                          |                                                            |              | V10   | 0101:Version inactive du conseil 1               | 16-07-14              |                                 |   |
| Submission Management - Modifier_Gestion de la soumission - Modifi     Discritta Source Source    | V10D02:Brouillon du conseil 2                          |                               |                                 |                      |                          |                                                            |              | V10   | 0102:Version inactive du conseil 2               |                       |                                 |   |
| Gestion de la soumission                                                                                                    | V10D03:Brouillon du conseil 3                          |                               |                                 |                      |                          |                                                            |              | V10   | 0103:Version inactive du conseil 3               |                       |                                 |   |
| <ul> <li>P Secription et sommaire de la version</li> <li>Marquer pour approbation</li> </ul>                                                                                                    | V10D04:Brouillon du conseil 4                          |                               |                                 |                      |                          |                                                            |              | V10   | 0104:Version inactive du conseil 4               |                       |                                 |   |
| Solution Sector Sector Sect | V10D05:Brouillon du conseil 5                          |                               |                                 |                      |                          |                                                            |              | V10   | 0105:Version inactive du conseil 5               |                       |                                 |   |

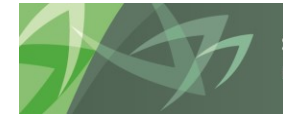

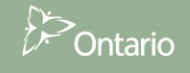

### 4.4 Navigation à l'aide des formulaires

Un autre moyen pour accéder aux formulaires (Entrée, Résultats et Format) sans utiliser la liste des tâches consiste à sélectionner *Formulaires* dans la fenêtre d'exploration Planning. Ensuite, vous devez sélectionner Schedules\_Tableau sous Dossiers des formulaires, puis le formulaire voulu. L'exemple cidessous montre comment accéder au formulaire d'entrée du Tableau 3C. Contrairement à la liste des tâches, les formulaires Entrée, Résultats et Format sont ici regroupés. Vous ne pouvez pas accéder aux rapports par le volet Formulaires.

| Naviguer (N) Fichier (E) Modifier (E) Affichage (V) Favoris (R) Outils (T)                                                                                                    | ) Administration (A) Aide (H)                                                                                                    |                                                                                                    |                                                                    |                                                                                     |                                                                                                   |                                                                          |                                                                                              |                                                                                 |                                                                                            |                                                                                                    |  |
|----------------------------------------------------------------------------------------------------|----------------------------------------------------------------------------------------------------|----------------------------------------------------------------------------------------------------|--------------------------------------------------------------------|-------------------------------------------------------------------------------------|---------------------------------------------------------------------------------------------------|--------------------------------------------------------------------------|----------------------------------------------------------------------------------------------|---------------------------------------------------------------------------------|--------------------------------------------------------------------------------------------|----------------------------------------------------------------------------------------------------|--|
| 🔥 🗈 👩 🍾 Explorer 🛛 🛱 🛷 🚄 📔 🥕 👼 🔒 🖆                                                                                                    | i 🖬 💀 🗿 🗏 🙌 🥎 🥎 🦄 🔰 🖬 🕫 🕫 🖓 🐲                                                                                                    |                                                                                                    |                                                                    |                                                                                     |                                                                                                   |                                                                          |                                                                                              |                                                                                 |                                                                                            |                                                                                                    |  |
| HomePage S1617EST - SC03C_Input ×                                                                                                    |                                                                                                    |                                                                                                    |                                                                    |                                                                                     |                                                                                                   |                                                                          |                                                                                              |                                                                                 | Recherc                                                                                    | her:                                                                                                    |  |
| HomeRique     51617EST - SCO3C_Input ×       Formulaires     Image: Storage and Storage and S | SC03C_Input  Schedule 3C - Tangble Capital Asset Continuity Schedule - Input  Schedule 3C - Tangble Capital Asset Continuity Schedule - Input  Schedule 3C - Tangble Capital Asset Continuity Schedule - Input  TCA Gross Book Value TCA Arcc. Amort TCA NBV & POD  Immobility of the schedule - Input Immobility of the schedule - Input Immobility of the schedule - Input Immobility of the schedule - Input Immobility of the schedule - Input | Prévisions<br>budgetaires<br>Colit - Solde<br>d'our Solde<br>July 50,469<br>212,467,669<br>212,467,669 | Prévisions<br>budgetaires<br>Coît -<br>Redressoment<br>d'ouverture | Prévisions<br>budgétaires<br>Coût -<br>Transferts<br>entre<br>catégories<br>d'actif | Prévisions<br>budgetaires<br>Coût -<br>Acquisitions<br>et travaux<br>d'amélioration<br>15,003,476 | Prévisions budgétaires<br>Coût -<br>Allénations (alénations<br>présumées | SubCatego<br>Prévisions<br>budgétaires<br>Coût -<br>Transferts -<br>Construction<br>en cours | ry:Aucune sou<br>Prévisions<br>budgétaires<br>Coût -<br>Réductions<br>de valeur | Recherc<br>s-catégorie<br>Prévisions<br>budgétaires<br>Coût -<br>Trans áctis<br>financiers | Prévisions<br>budgétaires<br>Coût - Solde<br>de dôture<br>au 31 août<br>619,000<br>11,550,469<br>227,471,50,469<br>227,471,649<br>0 |  |
| SC03C_Results<br>Tab03C_Entrée                                                                                                    | Immobilisations en service - Structures non permanentes                                                                                                    | 434,780                                                                                                |                                                                    |                                                                                     | 800.000                                                                                           |                                                                          |                                                                                              |                                                                                 |                                                                                            | 434,780                                                                                                    |  |
| Tab03C_Format Tab3C_Résultats                                                                                                    | Total des immobilisation en service                                                                                                    | 231,085,209                                                                                            |                                                                    |                                                                                     | 15,893,476                                                                                        |                                                                          |                                                                                              |                                                                                 |                                                                                            | 246,978,685                                                                                                    |  |
|                                                                                                    | -<br>Améliorations locatives - Améliorations des terrains                                                                                                    | 0                                                                                                    |                                                                    |                                                                                     |                                                                                                   |                                                                          |                                                                                              |                                                                                 |                                                                                            | 0                                                                                                    |  |
|                                                                                                    | Améliorations locatives - Bâtiments                                                                                                    | 0                                                                                                    |                                                                    |                                                                                     |                                                                                                   |                                                                          |                                                                                              |                                                                                 |                                                                                            | 0                                                                                                    |  |

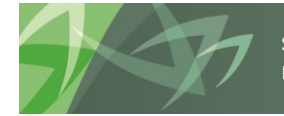

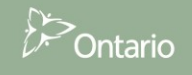

# 5 Entrée de données

### 5.1 Entrée de données – Formulaires

Dans SIFE 2.0, toutes les données sont entrées à l'aide des formulaires d'entrée de données. Comme il est décrit ci-dessus, chaque section comporte un formulaire ou une série de formulaires destinés à l'entrée de données. Les cellules blanches servent à entrer des données, les cellules bleues contiennent des données de l'année précédente qui peuvent être mises à jour, les cellules grises ne permettent pas l'entrée et les cellules rouges indiquent une erreur de validation des données.

La section ci-dessous explique comment entrer des données dans SIFE 2.0.

#### 5.1.1 Ouverture d'un formulaire

Pour ouvrir un formulaire depuis la liste des tâches, cliquez sur son nom.

| Naviguer (N) Fichier (E) Modifier (E) Affichage (V) Favoris (R) Outils (T)                                                                                                    | Administration (A) Aide (H)         |                               |                  |                    |                       |                                   |                                   |                   |   |
|----------------------------------------------------------------------------------------------------|-------------------------------------|-------------------------------|------------------|--------------------|-----------------------|-----------------------------------|-----------------------------------|-------------------|---|
| 🔥 🖺 📂 🏀 Explorer 🗒 🖓 🚄 📝 🚜 🕫 📓 🛱 🖆                                                                                                    | 🛃 😼 🗿 🎟 🛛 🥎 🥎 🚿                     | 🐞   11 -11 -11 -0,-           |                  |                    |                       |                                   |                                   |                   | _ |
| HomePage S1617EST - Statut de la liste de tâches ×                                                                                                    |                                     |                               |                  |                    |                       |                                   | Rech                              | ercher:           |   |
|                                                                                                    |                                     |                               |                  |                    |                       |                                   |                                   |                   |   |
| > Formulaires                                                                                                    | Statut de la liste de tâches        |                               |                  |                    |                       |                                   |                                   |                   |   |
| Gérer les listes de tâches                                                                                                    | Tâche - Allocations (Sections) - en | trée Instructions pour la t   | âche             |                    |                       |                                   |                                   |                   |   |
| Ma liste de tâches                                                                                                    | Communication of the                |                               |                  |                    |                       |                                   |                                   |                   |   |
| Detailed Instructions_Directives détaillées                                                                                                    | Allocation Entree                   | A                             | 1                |                    |                       |                                   | May                               |                   |   |
| Submission Input and Query - Non-FS_Soumission- Entrée et requête                                                                                                    |                                     | Meno                          | d:reariotal1     |                    |                       |                                   | rear:2016-17                      |                   |   |
| Submission Input and Query                                                                                                    | Fas 2 Édu de l'anf an diff          | Version de travail du cor     | iseii 🔍 💌 💌      | internation Cor 7  | ECL of ECD Core 2 DAM | A For 6 Edu norm at subros pros   | Cos 7 00E cue do qualification    | Sec. 7 Cello OSE  |   |
| Soumission - Entree et requete                                                                                                    | Sec.2 Lud. de l'ent. en din.        | sec.z cuu, ue reni, en un(cr) | Sec. 5 caligue i | rançaise seu s     | ESE EL ESE SEL S PAN  | secto cuo, penni, et autres prog. | sec. / gou: sys. ue qualification | Sec. 7 Grille Que |   |
| Entrée Ø Données en provenance des écoles - entrée                                                                                                    |                                     |                               | Pré              | visions budgétaire | s                     |                                   |                                   |                   |   |
| > 🞯 Tab. 12 & 13 Effectif - entrée                                                                                                    |                                     |                               |                  | ucune categone     | Total - École de      |                                   |                                   |                   |   |
| Allocations (Sections) - entrée                                                                                                    |                                     |                               | Élémentaire      | Secondaire         | jour                  |                                   |                                   |                   |   |
| Annexes - Annexe F entrée seulement                                                                                                    | Montant des réclamations pour l     | EED                           | 160,000          | 20,000             | 180,000               |                                   |                                   |                   |   |
| Tab. 5.1 - Revenus reportés - Entrée solde ouverture, contr                                                                                                    | Montant approuvé pour les cas s     | péciaux                       | 1,108,000        | 54,000             | 1,162,000             |                                   |                                   |                   |   |
| Image: Second Second    | Total élément nous las BEDED au     | undersont have not deferred   | 5 200 012        | 1 000 204          | 7 (01 017             |                                   |                                   |                   |   |
| Tab. 3.4 - Dépenses en immobilisations - AEE et Réfection (<br>Service de la constitución de la constitución | Total element pour les bEDED es     | kciuant les cas speciaux      | 5,700,915        | 1,900,304          | 7,001,217             |                                   |                                   |                   |   |
| V ~ Tab.3.5 - Depenses en immobilisations - Depenses du prod<br>V Tab. 3.1 - Dépenses en immobilisations - Installations mobilisations - Installations mobilisations - Installations - Install | Salaires et fournitures dans les é  | itablissements approuvés      | 363 396          | 803 673            | 1 167 069             |                                   |                                   |                   |   |
| Fab. 3 - Dépenses en immobilisations - entrée                                                                                                    | Mobilier et matériel dans les étab  | blissements approuvés         | ,                | ,                  | -,,                   |                                   |                                   |                   |   |
| Tab. 3A - Subventions d'immobilisations financement - reve                                                                                                    | Coûts approuvés pour le montan      | t des installations           |                  |                    |                       |                                   |                                   |                   |   |
| Tab. 3C - Tableau de continuité portant sur les immobilisati                                                                                                    |                                     |                               |                  |                    |                       |                                   |                                   |                   |   |
| Tab. 3D - Actifs destinés à la vente - entrée                                                                                                    |                                     |                               |                  |                    |                       |                                   |                                   |                   |   |
| Tab. 5.2 - Continuité des comptes débiteurs et créditeurs -                                                                                                    |                                     |                               |                  |                    |                       |                                   |                                   |                   |   |

SIFE 2.0 affiche le formulaire propre à la tâche en question.

Le formulaire d'entrée Allocations (Sections) est un formulaire complexe avec un onglet par allocation. Les formulaires d'entrée Tableau comportent un formulaire simple (un onglet) ou complexe (plusieurs onglets), selon la quantité de renseignements à entrer.

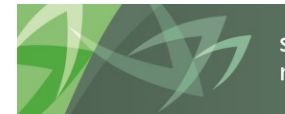

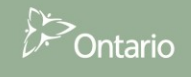

#### 5.1.2 Activation du champ d'entrée

Les champs d'entrée sont affichés avec un arrière-plan blanc; pour activer un champ d'entrée, cliquez sur la cellule. Le champ d'entrée sélectionné est maintenant activé.

| Naviguer (N) Fichier (E) Modifier (E) Affichage (V) Favoris (B) Outils (I)                                           | Administration (A) Aide (H)                                                                                         |                    |                                          |                                           |                                |                                                        |   |
|----------------------------------------------------------------------------------------------------|----------------------------------------------------------------------------------------------------|--------------------|------------------------------------------|-------------------------------------------|--------------------------------|--------------------------------------------------------|---|
| HomePage S1617EST - Statut de la liste de tâches ×                                                                   | <u> 19</u> 10 <b>x = 1</b> 0 9 3 3 4 1 5 5 4                                                                        | <                  |                                          |                                           |                                | Rechercher:                                            | Ø |
| > Formulaires                                                                                                    | Statut de la liste de tâches                                                                                        |                    |                                          |                                           |                                |                                                        |   |
| Gérer les listes de tâches                                                                                           | Tâche - Allocations (Sections) - entrée Instructions pou                                                            | r la tâche         |                                          |                                           |                                |                                                        |   |
| Ma liste de tâches                                                                                                   | 1 M N N N N N                                                                                                    |                    |                                          |                                           |                                |                                                        |   |
| Detailed Instructions_Directives détaillées                                                                          | Allocation Entree                                                                                                   | Period-YearTotal1  |                                          |                                           |                                | M Ver-2016-17                                          |   |
| Submission Input and Query - Non-FS_Soumission- Entrée et requête                                                    | Venin de territ d                                                                                                   |                    | 1                                        |                                           |                                | Tear 2010-17                                           |   |
| Submission Input and Query     Boumission - Entrée et requête                                                        | Sec.2 Édu. de l'enf. en diff. Sec.2 Édu. de l'enf. en di                                                            | f(EF) Sec. 3 Langu | e française Sec. 3                       | ESL et ESD Sec. 3 PANA                    | Sec.6 Édu. perm. et autres pro | og. Sec. 7 Q&E sys. de qualification Sec. 7 Grille Q&E | » |
| ∠<br>→<br>→<br>→<br>→<br>→<br>→<br>→<br>→<br>→<br>→                                                                  |                                                                                                    | P                  | révisions budgétaire<br>Aucune catégorie | 5                                         |                                |                                                        |   |
| Section 12 & 13 Effectif - entrée                                                                                    |                                                                                                    | Élémentaire        | Secondaire                               | Total - École de<br>jour                  |                                |                                                        |   |
| Anocations (Sections) - entree                                                                                       | Montant des réclamations pour l'EED                                                                                 | 160,000            | 20,000                                   | 180,000                                   |                                |                                                        |   |
| I Tab. 5.1 - Revenus reportés - Entrée solde ouverture, contr                                                        | Montant approuvé pour les cas spéciaux                                                                              | 1,108,000          | 54,000                                   | 1,162,000                                 |                                |                                                        |   |
| Fab. 3.2 - Dép. en immob - Subv. pour les projets d'immob                                                            | •                                                                                                    |                    |                                          |                                           |                                |                                                        |   |
| Tab. 3.4 - Dépenses en immobilisations - AEE et Réfection (<br>)                                                     | Total élément pour les BEDED excluant les cas spéciaux                                                              | 5,700,913          | 1.900.304<br>RangéeMobilier d            | 7.601.217<br>t matériel dans les établics | mante                          |                                                        |   |
| Tab.3.5 - Dépenses en immobilisations - Dépenses du prod<br>Tab.2.4 - Dépenses en immobilisations - Dépenses du prod | ·                                                                                                    | 0/2 00/            | approuvés. Color                         | ne Prévisions budgétaires A               | aucune catégorie               |                                                        |   |
| V Tab. 3.1 - Depenses en immobilisations - Installations mobil<br>V Tab. 3 - Dépenses en immobilisations - entrée    | Salaires et rournitures dans les établissements approuves<br>Mehilies et matérial dans les établissements approuvés | 363,396            | Elementaire                              |                                           |                                | and and                                                |   |
| <ul> <li>Tab. 3A - Subventions d'immobilisations financement - reve</li> </ul>                                       | Coûts approuvés pour le montant des installations                                                                   |                    |                                          |                                           |                                |                                                        |   |
| I ab. 3C - Tableau de continuité portant sur les immobilisati                                                        |                                                                                                    |                    |                                          |                                           |                                |                                                        |   |
| Tab. 3D - Actifs destinés à la vente - entrée                                                                        |                                                                                                    |                    |                                          |                                           |                                |                                                        |   |
| Tab. 5.2 - Continuité des comptes débiteurs et créditeurs -                                                          |                                                                                                    |                    |                                          |                                           |                                |                                                        |   |

Pour naviguer entre les cellules, vous pouvez utiliser la souris et le clavier.

- La touche *Tab* déplace la cellule sélectionnée dans la cellule suivante, horizontalement.
- Les touches Shift + Tab déplacent la cellule sélectionnée vers l'arrière, horizontalement.
- La touche *Enter* permet de passer à la cellule suivante.
- Les touches *Shift + Enter* permettent de revenir à la dernière cellule.

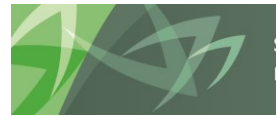

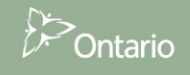

### 5.1.3 Saisie dans un champ d'entrée

Une fois qu'un champ d'entrée est activé, vous pouvez saisir une valeur dans la cellule. Une bulle d'information s'affiche indiquant les coordonnées de cellule SIFE 2.0.

| Naviguer (N) Fichier (E) Modifier (E) Affichage (V) Favoris (B) Outols (1)<br>🔥 🗈 🔊 😵 Explorer 🗒 (A) 🎜   🦯 👼 💷 🗟 🚊                                                                                                    | ) Ad | Iministration (A) Aide (H)<br>1 💀 🗯 🗮   🥸 🗞 🧠 | ) <b>10   11   1</b>                                                         | <b>्. अ</b> ) न)     |                                 |                                    |                               |                     |                  |                                 |                   |  |
|----------------------------------------------------------------------------------------------------|------|-----------------------------------------------|------------------------------------------------------------------------------|----------------------|---------------------------------|------------------------------------|-------------------------------|---------------------|------------------|---------------------------------|-------------------|--|
| HomePage S1617EST - Statut de la liste de tâches ×                                                                                                    |      |                                               |                                                                              |                      |                                 |                                    |                               |                     |                  | Rect                            | ercher:           |  |
|                                                                                                    |      |                                               |                                                                              |                      |                                 |                                    |                               |                     |                  |                                 |                   |  |
| > Formulaires                                                                                                    | Sta  | atut de la liste de tâches                    |                                                                              |                      |                                 |                                    |                               |                     |                  |                                 |                   |  |
| Gérer les listes de tâches                                                                                                    | Т    | âche - Allocations (Sections) - e             | entrée Instructions pour                                                     | r la tâche           |                                 |                                    |                               |                     |                  |                                 |                   |  |
| Ma liste de tâches                                                                                                    |      |                                               |                                                                              |                      |                                 |                                    |                               |                     |                  |                                 |                   |  |
| Detailed Instructions_Directives détaillées                                                                                                    |      | Allocation Entree                             |                                                                              |                      |                                 |                                    |                               |                     |                  | Max                             |                   |  |
| Submission Input and Query - Non-FS_Soumission- Entrée et requête                                                                                                    |      |                                               |                                                                              | Period: Year I otal1 |                                 |                                    |                               |                     |                  | Tear:2016-17                    |                   |  |
| Submission Input and Query                                                                                                    |      | Sec 2 Édu de l'enf en diff                    | <ul> <li>Version de travail di</li> <li>Sec 2 Édu de l'enf en dif</li> </ul> | F(FF) Sec 3 Langu    | e francaise Sec                 | 3 ESL at ESD                       | Sec 3 PAN                     | NA Sec 6 Édu nerm e | at autres prog   | Sec. 7 OSE sus de qualification | Sec. 7 Grille O&F |  |
| Soumission - Entrée et requete                                                                                                    |      | Secta cuu uc rein cirum.                      | Sect can acrem chan                                                          | inter y see s cange  | e nançaise - sec                | 5 252 01 255                       | 500. 5 T A                    | beero caal permit   | or autores prog. | See 7 que syst de quaincadon    | Sect 7 drine Que  |  |
| Solution des écoles - entrée                                                                                                    |      |                                               |                                                                              |                      | révisions budgétai              | es                                 |                               |                     |                  |                                 |                   |  |
| > 🥩 Tab. 12 & 13 Effectif - entrée                                                                                                    |      |                                               |                                                                              |                      | Aucune categoria                | Total - Éco                        | ole de                        |                     |                  |                                 |                   |  |
| Allocations (Sections) - entrée                                                                                                    |      |                                               |                                                                              | Élémentaire          | Secondaire                      | jour                               |                               |                     |                  |                                 |                   |  |
| Annexes - Annexe F entrée seulement                                                                                                    |      | Montant des reclamations pour                 | TIEED                                                                        | 160,000              | 20,00                           | 1                                  | .80,000                       |                     |                  |                                 |                   |  |
| Image: State State St |      | montant approuve pour les cas                 | speciaux                                                                     | 1,108,000            | 34,00                           | 1,1                                | .62,000                       |                     |                  |                                 |                   |  |
| Tab. 3.2 - Dép. en immob - Subv. pour les projets d'immob                                                                                                    |      | Total élément nour les BEDED                  | excluant les cas snéciaux                                                    | 5,700,913            | 1,900,30                        | 7.6                                | 01.217                        |                     |                  |                                 |                   |  |
| Tab. 3.4 - Depenses en immobilisations - Acc et Refection i                                                                                                    |      |                                               |                                                                              | -,,                  | RangéeMobilie                   | et matériel da                     | ans les établis               | ssements            |                  |                                 |                   |  |
| I ab. 3.1 - Dépenses en immobilisations - Installations mobilisations                                                                                                    |      | Salaires et fournitures dans les              | établissements approuvés                                                     | 363,396              | approuvés. Co<br>Élémentaire Ce | onne Prévision<br>tte cellule a ét | is budgétaire:<br>:é modifiée | s Aucune catégorie  |                  |                                 |                   |  |
| Tab. 3 - Dépenses en immobilisations - entrée                                                                                                    | •    | Mobilier et matériel dans les ét              | ablissements approuvés                                                       | 123,456 ×            | ~                               |                                    |                               |                     |                  |                                 |                   |  |
| Tab. 3A - Subventions d'immobilisations financement - reve                                                                                                    |      | Coûts approuvés pour le monta                 | ant des installations                                                        |                      |                                 |                                    |                               |                     |                  |                                 |                   |  |
| V Tab. 3C - Tableau de continuité portant sur les immobilisati                                                                                                    |      |                                               |                                                                              |                      |                                 |                                    |                               |                     |                  |                                 |                   |  |
| Tab. 3D - Actifs destinés à la vente - entrée                                                                                                    |      |                                               |                                                                              |                      |                                 |                                    |                               |                     |                  |                                 |                   |  |
| <ul> <li>b SP Tab. 5.3 - Continuité des sonorte en canital renortée - entré</li> </ul>                                                                                                    |      |                                               |                                                                              |                      |                                 |                                    |                               |                     |                  |                                 |                   |  |

Le système met les valeurs entrées en jaune jusqu'à leur enregistrement dans la base de données.

| Naviguer (M) Fichier (F) Modifier (E) Affichage (V) Favoris (R) Outils (T)                                                                                                    | Administration (A) Aide (H)       |                            |                           |                     |                                         |        |                                 |                                   |                  |
|----------------------------------------------------------------------------------------------------|-----------------------------------|----------------------------|---------------------------|---------------------|-----------------------------------------|--------|---------------------------------|-----------------------------------|------------------|
| 🔥 🖹 💋 🌝 Explorer 🗒 🖉 🎜 🎽 🖉                                                                                                    | 🛃 😼 🗿 💻 🛛 🌖 🦷                     | ) 😜 🛯 TE -E -E -           |                           |                     |                                         |        |                                 |                                   |                  |
| HomePage S1617EST - Statut de la liste de tâches ×                                                                                                    |                                   |                            |                           |                     |                                         |        |                                 | Rech                              | ercher:          |
|                                                                                                    |                                   |                            |                           |                     |                                         |        |                                 |                                   |                  |
| ▶ Formulaires                                                                                                    | Statut de la liste de tâches      |                            |                           |                     |                                         |        |                                 |                                   |                  |
| Gérer les listes de tâches                                                                                                    | Tâche - Allocations (Sections) -  | entrée Instructions pour   | a tâche                   |                     |                                         |        |                                 |                                   |                  |
| Ma liste de tâches                                                                                                    |                                   |                            |                           |                     |                                         |        |                                 |                                   |                  |
| Detailed Instructions_Directives détaillées                                                                                                    | Allocation Entrée                 |                            | and a second state of the |                     |                                         |        |                                 | May                               |                  |
| A PSubmission Input and Query - Non-FS_Soumission- Entrée et requête                                                                                                    |                                   | Mg Pi                      | eriod: Year I otal 1      | a                   |                                         |        |                                 | Year:2016-17                      |                  |
| Submission Input and Query                                                                                                    | Can D Édu da l'ant an diff        | ▼ Version de travail du    | conseil 💌 🖪               | francian Can 7      | ECI at ECD Care 1                       | 2 DANA | Card Édu annu at autors anna    | Car 7.085 and a sustilization     | Car 7 Calls ORE  |
| Soumission - Entrée et requête                                                                                                    | Sec.2 Edu. de l'elli. ell'ulli.   | Sec.2 Edu. de reni. en din | EF) Sec. 5 Langue         | rinançaise seu s    | ESL el ESD Sel. 3                       | 5 PANA | secto cau, perm, et aures prog. | Sec. 7 Qoie sys, de qualification | Sec. 7 Grine Qac |
| Solution<br>Solution<br>Sol |                                   |                            | Pr                        | évisions budgétaire | 5                                       |        |                                 |                                   |                  |
| ▷ 🞯 Tab. 12 & 13 Effectif - entrée                                                                                                    |                                   |                            |                           | Aucune categorie    | Total - École de                        |        |                                 |                                   |                  |
| Allocations (Sections) - entrée                                                                                                    |                                   |                            | Elémentaire               | Secondaire          | jour                                    |        |                                 |                                   |                  |
| Annexes - Annexe F entrée seulement                                                                                                    | Montant des reclamations pou      | ir l'EED                   | 160,000                   | 20,000              | 180,000                                 |        |                                 |                                   |                  |
| Tab. 5.1 - Revenus reportés - Entrée solde ouverture, contr                                                                                                    | Montant approuve pour les ca      | s speciaux                 | 1,108,000                 | 54,000              | 1,162,000                               |        |                                 |                                   |                  |
| Tab. 3.2 - Dép. en immob - Subv. pour les projets d'immob                                                                                                    | ·<br>Total élément neur les REDED | avduant los cas enériaux   | F 700 017                 | 1 000 204           | 7 601 217                               |        |                                 |                                   |                  |
| Fab. 3.4 - Depenses en immobilisations - AEE et Refection (<br>Water about the second second                                                                                                    |                                   | containe les cus speciaux  | 5,700,715                 | 1,500,501           | ,,,,,,,,,,,,,,,,,,,,,,,,,,,,,,,,,,,,,,, |        |                                 |                                   |                  |
| <ul> <li>Status - Depenses en immobilisations - Depenses du production</li> <li>Tab. 3.1 - Dépenses en immobilisations - Installations mobilisations</li> </ul>                                                                                                    | Salaires et fournitures dans les  | s établissements approuvés | 363,396                   | 803,673             | 1,167,069                               |        |                                 |                                   |                  |
| Fab. 3 - Dépenses en immobilisations - entrée                                                                                                    | Mobilier et matériel dans les é   | tablissements approuvés    | 123,456                   |                     |                                         |        |                                 |                                   |                  |
| Tab. 3A - Subventions d'immobilisations financement - reve                                                                                                    | Coûts approuvés pour le mont      | tant des installations     |                           |                     |                                         |        |                                 |                                   |                  |
| V Tab. 3C - Tableau de continuité portant sur les immobilisati                                                                                                    |                                   |                            |                           |                     |                                         |        |                                 |                                   |                  |
| Image: State of the state of the state of                                                                                                    |                                   |                            |                           |                     |                                         |        |                                 |                                   |                  |

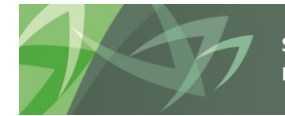

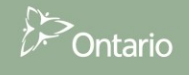

#### 5.1.4 Enregistrement du champ d'entrée

Pour enregistrer les données saisies dans un champ d'entrée, cliquez sur l'icône Enregistrement ou sur *Fichier → Enregistrer.* 

| Naviguer (LL) Fichier (E) Modifier (E) Affichage (L) Favoris (B) Outils (T)<br>🔥 🖺 📂 🍲 Explorer 🧮 (P) 🍕   🦯 👼 👘 💆             | Administration (A) Aide (H)      | ) <b>i)  </b> 18 -8 -8 -       | λ <b>∘ *</b> ) +) |                                         |                      |                                      |                                  |                   |
|----------------------------------------------------------------------------------------------------|----------------------------------|--------------------------------|-------------------|-----------------------------------------|----------------------|--------------------------------------|----------------------------------|-------------------|
| HomePage S1617EST - Statut de la liste de tâches ×                                                                            |                                  |                                |                   |                                         |                      |                                      | Rech                             | ercher:           |
|                                                                                                    |                                  |                                |                   |                                         |                      |                                      |                                  |                   |
| > Formulaires                                                                                                    | Statut de la liste de tâches     |                                |                   |                                         |                      |                                      |                                  |                   |
| Gérer les listes de tâches                                                                                                    | Tâche - Allocations (Sections) - | entrée Instructions pour l     | a tâche           |                                         |                      |                                      |                                  |                   |
| Ma liste de tâches                                                                                                    |                                  |                                |                   |                                         |                      |                                      |                                  |                   |
| Detailed Instructions_Directives détaillées                                                                                   | Allocation Entree                | . De                           | windsVoorTotel 1  |                                         |                      |                                      | WW Verm 2016 17                  |                   |
| ✓ ✓ Submission Input and Query - Non-FS_Soumission- Entrée et requête                                                         | Married West                     | Venier de travil du            | snou; rear rotain | จ                                       |                      |                                      | Teal:2010-17                     |                   |
| Submission Input and Query     Soumission - Entrée et requête                                                                 | Sec.2 Édu. de l'enf. en diff.    | Sec.2 Édu. de l'enf. en diff() | EF) Sec. 3 Langue | française Sec. 3                        | ESL et ESD Sec. 3 PJ | ANA Sec.6 Édu. perm. et autres prog. | Sec. 7 Q&E sys. de qualification | Sec. 7 Grille Q&E |
| A P Entrée                                                                                                    |                                  |                                |                   |                                         |                      |                                      |                                  |                   |
| Ø Données en provenance des écoles - entrée                                                                                   |                                  |                                | Pr                | évisions budgétaire<br>Aucune catégorie | s                    |                                      |                                  |                   |
| Tab. 12 & 13 Effectif - entrée                                                                                                |                                  |                                | Élémentaire       | Secondaire                              | Total - École de     |                                      |                                  |                   |
| Allocations (Sections) - entrée                                                                                               | Montant des réclamations pou     | ur l'EED                       | 160,000           | 20,000                                  | 180,000              |                                      |                                  |                   |
| <ul> <li>Millexes - Annexe F end de sediement</li> <li>Tab. 5.1 - Revenus reportés - Entrée solde ouverture, contr</li> </ul> | Montant approuvé pour les ca     | is spéciaux                    | 1,108,000         | 54,000                                  | 1,162,000            |                                      |                                  |                   |
| > 🞯 Tab. 3.2 - Dép. en immob - Subv. pour les projets d'immob                                                                 |                                  |                                |                   |                                         |                      |                                      |                                  |                   |
| Tab. 3.4 - Dépenses en immobilisations - AEE et Réfection (                                                                   | Total élément pour les BEDEE     | ) excluant les cas spéciaux    | 5,700,913         | 1,900,304                               | 7,601,217            |                                      |                                  |                   |
| Tab.3.5 - Dépenses en immobilisations - Dépenses du prod                                                                      |                                  |                                |                   |                                         |                      |                                      |                                  |                   |
| Tab. 3.1 - Depenses en immobilisations - Installations mobilisations - Installations mobilisations - antrée                   | Salaires et fournitures dans le  | es établissements approuves    | 363,396           | 803,673                                 | 1,167,069            |                                      |                                  |                   |
| ▶ I Tab. 3A - Subventions d'immobilisations financement - reve                                                                | Coûts approuvés pour le mon      | tant des installations         | 123,430           |                                         |                      |                                      |                                  |                   |
| Fab. 3C - Tableau de continuité portant sur les immobilisati                                                                  |                                  |                                |                   |                                         |                      |                                      |                                  |                   |
| Ø Tab. 3D - Actifs destinés à la vente - entrée                                                                               |                                  |                                |                   |                                         |                      |                                      |                                  |                   |

Le système confirme l'enregistrement des données.

| Naviguer (N) Fichier (E) Modifier (E) Affichage (Y) Favoris (B) Outils (T)                                                                                                    | Administration (A) Aide (H)                |                      |                        |                  |             |                                  |                                                    |    |
|----------------------------------------------------------------------------------------------------|--------------------------------------------|----------------------|------------------------|------------------|-------------|----------------------------------|----------------------------------------------------|----|
| HomePage S1617EST - Statut de la liste de tâches ×                                                                                                    | 20 10 21 11 12 12 13 13 13                 |                      | (* 38) -(5)            |                  |             |                                  | Rechercher:                                        | Ō  |
| > Formulaires                                                                                                    | Statut de la liste de tâches               |                      |                        |                  |             |                                  |                                                    |    |
| › Gérer les listes de tâches                                                                                                    | Tâche - Allocations (Sections) - entrée    | Instructions pour la | tâche                  |                  |             |                                  |                                                    |    |
| Ma liste de tâches                                                                                                    |                                            |                      |                        |                  |             |                                  |                                                    |    |
| > P Detailed Instructions_Directives détaillées                                                                                                    | Allocation Entrée                          |                      |                        |                  |             |                                  |                                                    |    |
| 🔺 🏴 Submission Input and Query - Non-FS_Soumission- Entrée et requête                                                                                                    |                                            | Me Per               | iod:YearTotal1         |                  |             |                                  | 2016-17 Year:2016-17                               |    |
| Submission Input and Query                                                                                                    | nigema http://www.intit                    | ersion 🕕 Informat    | tions                  |                  | ×           |                                  |                                                    |    |
| 4 🎾 Soumission - Entrée et requête                                                                                                    | Sec.2 Édu. de l'enf. en diff. Sec.2 Éd     | lu. de<br>Les messag | es pour cette page     | sont énumérés ci | Sec. 3 PANA | Sec.6 Édu. perm. et autres prog. | Sec. 7 Q&E sys. de qualification Sec. 7 Grille Q&E | *  |
| 🔺 🏴 Entrée                                                                                                    |                                            | dessous.             |                        |                  |             |                                  |                                                    |    |
| Données en provenance des écoles - entrée                                                                                                    |                                            | (i) Les doni         | nées ont été enregistr | ées.             |             |                                  |                                                    |    |
| Tab. 12 & 13 Effectif - entrée                                                                                                    |                                            | 1 La regle           | a été exécutée avec s  | succes           | ole de      |                                  |                                                    |    |
| Allocations (Sections) - entrée                                                                                                    | Mantant das sédamations neus l'EED         |                      |                        |                  | OK          |                                  |                                                    |    |
| Image: Provide the sequence of the sequence of the sequence | Montant des reclamations pour reco         |                      | 1 108 000              | E4 000           | 1 163,000   |                                  |                                                    | 15 |
| Tab. 5.1 - Revenus reportés - Entrée solde ouverture, contr                                                                                                    | Homan approuve pour les cas speciaux       |                      | 1,100,000              | 54,000           | 1,102,000   |                                  |                                                    |    |
| Image: State State St | ·<br>Tabl (linest see in PDDD solumb       |                      | 5 300 013              | 1.000.204        | 7 (01 217   |                                  |                                                    |    |
| Tab. 3.4 - Dépenses en immobilisations - AEE et Réfection (                                                                                                    | Total element pour les DEDED excluant      | ies cas speciaux     | 5,700,915              | 1,900,504        | 7,001,217   |                                  |                                                    |    |
| Tab.3.5 - Dépenses en immobilisations - Dépenses du prod                                                                                                    |                                            |                      | 242.204                | 040 (70)         |             |                                  |                                                    |    |
| V v Tab. 3.1 - Depenses en immobilisations - Installations mobilisations - Installations mobilisations - Installations - Installations - In | Salaires et rournitures dans les établisse | ments approuvés      | 363,396                | 803,673          | 1,167,069   |                                  |                                                    |    |
| Flab. 3 - Depenses en immobilisations - entree                                                                                                    | Mobilier et materiel dans les établisseme  | ents approuves       | 123,456                |                  | 123,456     |                                  |                                                    |    |
| Fab. 3A - Subventions d'immobilisations innancement - reve<br>9 Tab. 3C - Tableau de continuité nortant sur les immobilisati                                                                                                    | Couts approuves pour le montant des in     | stallations          |                        |                  |             |                                  |                                                    |    |

Cliquez sur **OK** pour continuer.

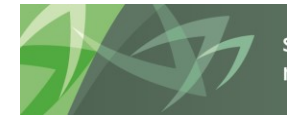

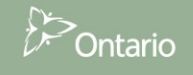

#### 5.1.5 Données invalides

Lorsque vous entrez et enregistrez des données invalides, la cellule en question est mise en rouge et un message de validation des données s'affiche sur le côté droit du formulaire.

| Naviguer (N) Fichier (F) Modifier (E) Affichage (V) Favoris (R) Outils (T                                                                                                    | ) Administration ( <u>A</u> ) Aide ( <u>H</u> ) |                              |                    |                     |                       |                                  |                                  |                  |          |
|----------------------------------------------------------------------------------------------------|-------------------------------------------------|------------------------------|--------------------|---------------------|-----------------------|----------------------------------|----------------------------------|------------------|----------|
| 🔺 🖺 💋 🌆 Explorer 🗒 🖓 🕮 📝 🚚 🕫 🔜 🛱 🤰                                                                                                    | i 🛃 😼 🗯 💻 🔫 🥎 🤋                                 | ) 🖏 🚺 📲 📲                    |                    |                     |                       |                                  |                                  |                  | -        |
| HomePage S1617EST - Statut de la liste de tâches ×                                                                                                    |                                                 |                              |                    |                     |                       |                                  | Red                              | hercher:         | 🕑 Avancé |
|                                                                                                    |                                                 |                              |                    |                     |                       |                                  |                                  |                  |          |
| > Formulaires                                                                                                    | Statut de la liste de tâches                    |                              |                    |                     |                       |                                  |                                  |                  | ~        |
| › Gérer les listes de tâches                                                                                                    | Tâche - Allocations (Sections) -                | entrée Instructions pour     | la tâche           |                     |                       |                                  |                                  |                  |          |
| Ma liste de tâches                                                                                                    |                                                 |                              |                    |                     |                       |                                  |                                  |                  |          |
| Detailed Instructions_Directives détaillées                                                                                                    | Allocation Entrée                               |                              |                    |                     |                       |                                  |                                  |                  |          |
| Submission Input and Query - Non-FS_Soumission- Entrée et requête                                                                                                    |                                                 | v <sub>⊕</sub> Pe            | riod:YearTotal1    | -                   |                       |                                  | Year:2016-17                     |                  | essa .   |
| Submission Input and Query                                                                                                    | 6 941 1 H C HT                                  | Version de travail du        | i conseil 🔍 💌      |                     |                       |                                  | 0 7 00 F 1 10 F                  |                  | ges      |
| 4 Soumission - Entrée et requête                                                                                                    | Sec.2 Edu. de l'ent. en ditt.                   | Sec.2 Edu, de l'ent, en diff | (EF) Sec. 3 Langue | trançaise Sec. :    | ESL et ESD Sec. 3 PAN | Sec.6 Edu, perm, et autres prog. | Sec. / Q&E sys. de qualification | Sec. / Gnile Q&E | e .      |
| <ul> <li>Pentree</li> <li>Opennées en provenance des écoles - entrée</li> </ul>                                                                                                    |                                                 |                              | Pr                 | évisions budgétaire | s                     |                                  |                                  |                  | alida    |
| File Summers en professance des centes entrée<br>File Summers en professance des centes entrée                                                                                                    |                                                 |                              |                    | Aucune categone     | Total - École de      |                                  |                                  |                  | ation    |
| Allocations (Sections) - entrée                                                                                                    |                                                 |                              | Élémentaire        | Secondaire          | jour                  |                                  |                                  |                  |          |
| Annexes - Annexe F entrée seulement                                                                                                    | Montant des réclamations pou                    | r l'EED                      | 160,000            | 20,000              | 180,000               |                                  |                                  |                  | don .    |
| V Tab. 5.1 - Revenus reportés - Entrée solde ouverture, contr<br>Contraction de la contraction de la c | Montant approuvé pour les ca                    | s spéciaux                   | 1,108,000          | 54,000              | 1,162,000             |                                  |                                  |                  | 1ées -   |
| V Tab. 3.2 - Dép. en immob - Subv. pour les projets d'immob                                                                                                    | ·<br>Total (I/mont and Incorpora                | and and have an external     | 5 700 042          | 4 000 004           | 7 604 247             |                                  |                                  |                  |          |
| Tab. 3.4 - Dépenses en immobilisations - AEE et Réfection (                                                                                                    | Total element pour les bEDED                    | excluant les cas speciaux    | 2,700,912          | 1,900,504           | 7,001,217             |                                  |                                  |                  | 13       |
| Fab. 3.1 - Dépenses en immobilisations - Depenses du prod<br>9 Tab. 3.1 - Dépenses en immobilisations - Installations mobilisations                                                                                                    | Salaires et fournitures dans le                 | s établissements annrouvés   | 363.396            | 803.673             | 1.167.069             |                                  |                                  |                  |          |
| Stab. 3 - Dépenses en immobilisations - entrée                                                                                                    | Mobilier et matériel dans les é                 | tablissements approuvés      | (58.392.026.493.   | ,                   | (58.392.026.493       |                                  |                                  |                  |          |
| Stab. 3A - Subventions d'immobilisations financement - reve                                                                                                    | Coûts approuvés pour le mont                    | ant des installations        |                    |                     |                       |                                  |                                  |                  |          |
| Tab. 3C - Tableau de continuité portant sur les immobilisati                                                                                                    |                                                 |                              |                    |                     |                       |                                  |                                  |                  |          |
| I Tab. 3D - Actifs destinés à la vente - entrée                                                                                                    |                                                 |                              |                    |                     |                       |                                  |                                  |                  |          |

Pour voir l'erreur de validation, cliquez sur le message de validation des données.

| N ■ 😸 🍲 Explorer   🗒 🛷 🚔   🖊 🚚 💷 🔒 🔒                                                                                                    | 1 🖬 🖡 🗯 🖷 🔷 🗞 🖻                  | ) <b>i)  </b> 11 - i 41 -    |                    |                    |                   |        |                                  |      | Rechercher:                                                  |      |   |
|----------------------------------------------------------------------------------------------------|----------------------------------|------------------------------|--------------------|--------------------|-------------------|--------|----------------------------------|------|--------------------------------------------------------------|------|---|
|                                                                                                    |                                  |                              |                    |                    |                   |        |                                  |      |                                                              |      | - |
| V Pormulaires                                                                                                    | Statut de la liste de taches     |                              |                    |                    |                   |        |                                  |      |                                                              |      | _ |
| Ø Gerer jes listes de taches                                                                                                    | Tâche - Allocations (Sections) - | entrée Instructions pour     | la tâche           |                    |                   |        |                                  |      |                                                              |      |   |
| Ma liste de tâches                                                                                                    | Allocation Entrée                |                              |                    |                    |                   |        |                                  | 6    | Messages de validation de données                            | ×    |   |
| ✓ ✓ Submission Input and Ouerv - Non-FS Soumission- Entrée et requête                                                                                                    |                                  | 🍋 Per                        | iod:YearTotal1     |                    |                   |        |                                  |      | Invalid input type. Please check highlighted cell(s), / Type | hess |   |
| Submission Input and Query                                                                                                    | Algoma DSB                       | Version de travail du        | conseil 💌 🗎        | •                  |                   |        |                                  |      | d'entrée non valide. Vérifier cellule (s) surlignée (s). [1] | age  |   |
| ⊿ 🏴 Soumission - Entrée et requête                                                                                                    | Sec.2 Édu. de l'enf. en diff.    | Sec.2 Édu. de l'enf. en diff | (EF) Sec. 3 Langue | française Sec.     | 3 ESL et ESD Sec. | 3 PANA | Sec.6 Édu. perm. et autres prog. | Sec. | 1.41                                                         | s de |   |
| 4 🏴 Entrée                                                                                                    |                                  |                              | Dr                 | ávicions hudaátais |                   |        |                                  |      |                                                              | Val  |   |
| Données en provenance des écoles - entrée                                                                                                    |                                  |                              |                    | Aucune catégorie   |                   |        |                                  |      |                                                              | dat  |   |
| Service Tab. 12 & 13 Effectif - entrée                                                                                                    |                                  |                              | Élémentaire        | Secondaire         | Total - École de  |        |                                  |      |                                                              | 8    |   |
| Mlocations (Sections) - entrée                                                                                                    | Montant des réclamations pou     | r l'EED                      | 160.000            | 20,000             | 180,000           |        |                                  |      |                                                              | e d  |   |
| Annexes - Annexe F entree seulement<br>Tab. 5.1. Devenue constitut. Estate solds soundhare control                                                                                                    | Montant approuvé pour les ca     | s spéciaux                   | 1,108,000          | 54,000             | 1,162,000         |        |                                  |      |                                                              | nne. |   |
| Tab. 3.1 - Revenus reportes - Entree solde ouverture, cond                                                                                                    |                                  |                              |                    |                    |                   |        |                                  |      |                                                              | es   |   |
| Tab. 3.4 - Dépenses en immobilisations - AEE et Réfection                                                                                                    | Total élément pour les BEDED     | excluant les cas spéciaux    | 5,700,913          | 1,900,304          | 7,601,217         |        |                                  |      |                                                              |      |   |
| Image: Second Second |                                  |                              |                    |                    |                   |        |                                  |      |                                                              |      |   |
| Tab. 3.1 - Dépenses en immobilisations - Installations mobilisations                                                                                                    | Salaires et fournitures dans le  | s établissements approuvés   | 363,396            | 803,673            | 1,167,069         |        |                                  |      |                                                              | al.  |   |
| Tab. 3 - Dépenses en immobilisations - entrée                                                                                                    | Mobilier et matériel dans les é  | tablissements approuvés      | (58,392,026,493    |                    | (58,392,026,493   |        |                                  |      |                                                              | -    |   |
| Tab. 3A - Subventions d'immobilisations financement - reve                                                                                                    | Coûts approuvés pour le mont     | ant des installations        |                    |                    |                   |        |                                  |      |                                                              |      |   |

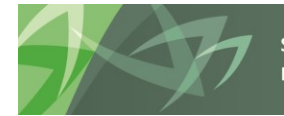

Afin de corriger l'erreur, entrez la valeur appropriée et enregistrez-la. Le message de confirmation indiquant l'enregistrement des données s'affiche et si les données sont valides, le message de validation sur le côté droit du formulaire disparaît.

| Naviguer (L) Fichier (E) Modifier (E) Affichage (V) Favoris (B) Outils (E<br>🔥 🖹 🏂 🍲 Explorer   🛱 (4) 🍰   🧨 👼 🖺 🛬                                                                                                    | ) Administration ( <u>A</u> ) Aide ( <u>H</u> )<br><b>5 7 6 41 =   10 10 10 10</b> 10 10 10 10 10 10 10 10 10 10 10 10 10 | +E-EQ-*8)-0)                                                           |                                |            |                                  |                                                    | -      |
|----------------------------------------------------------------------------------------------------|----------------------------------------------------------------------------------------------------|------------------------------------------------------------------------|--------------------------------|------------|----------------------------------|----------------------------------------------------|--------|
| HomePage S1617EST - Statut de la liste de tâches ×                                                                                                    |                                                                                                    |                                                                        |                                |            |                                  | Rechercher:                                        | Avancé |
| > Formulaires                                                                                                    | Statut de la liste de tâches                                                                                              |                                                                        |                                |            |                                  |                                                    |        |
| Øérer les listes de tâches                                                                                                    | Tâche - Allocations (Sections) - entrée Ins                                                                               | tructions pour la tâche                                                |                                |            |                                  |                                                    |        |
| Ma liste de tâches                                                                                                    | 4 Allocation Entrée                                                                                                    |                                                                        |                                |            |                                  |                                                    |        |
| Detailed Instructions_Directives détaillées     Submission Input and Query - Non-FS_Soumission- Entrée et requête                                                                                                    |                                                                                                    | Period:YearTota                                                        | L                              |            |                                  | # Year:2016-17                                     |        |
| Vertification input and Query     Vertification - Entrée et requête     Vertification - Entrée et requête     Vertification - Entrée                                                                                                    | Versio<br>Sec.2 Édu. de l'enf. en diff. Sec.2 Édu. d                                                                      | (i) Informations<br>C Les messages pour cet<br>dessous.                | e page sont énumérés           | ci-        | Sec.6 Édu. perm. et autres prog. | Sec. 7 Q&E sys. de qualification Sec. 7 Grille Q&E | *      |
|                                                                                                    |                                                                                                    | <ol> <li>Les données ont été</li> <li>La règle a été exécut</li> </ol> | nregistrees.<br>ie avec succès | ole de     |                                  |                                                    |        |
| Section Systems - Annexe F entrée seulement                                                                                                    | Montant des réclamations pour l'EED                                                                                       |                                                                        |                                | OK 180,000 |                                  |                                                    |        |
| Tab. 5.1 - Revenus reportés - Entrée solde ouverture, contr                                                                                                    | Montant approuvé pour les cas spéciaux                                                                                    | 1,108                                                                  | 000 54,000                     | 1,162,000  |                                  |                                                    |        |
| <ul> <li>Intervention of the second second seco</li></ul> | Total élément pour les BEDED excluant les d                                                                               | as spéciaux 5,700                                                      | 913 1,900,304                  | 7,601,217  |                                  |                                                    |        |
| Tab.3.1 - Dépenses en immobilisations - Dépenses du prod     Tab. 3.1 - Dépenses en immobilisations - Installations mobi                                                                                                    | Salaires et fournitures dans les établissemer                                                                             | ts approuvés 363                                                       | 396 803,673                    | 1,167,069  |                                  |                                                    |        |
| <ul> <li>Image: Second state of the second state of the second</li></ul> | Mobilier et matériel dans les établissements<br>Coûts approuvés pour le montant des install                               | approuvés 123<br>ations                                                | 456                            | 123,456    |                                  |                                                    |        |
| Ø Tab. 3C - Tableau de continuité portant sur les immobilisati                                                                                                    |                                                                                                    |                                                                        |                                |            |                                  |                                                    |        |

Si vous n'êtes pas certain du format de cellule à respecter, vous pouvez le vérifier en ouvrant le même formulaire dans le dossier *Formats de validation* et en examinant la description pour chaque cellule.

| Naviguer (N) Fichier (E) Modifier (E) Affichage (V) Favoris (B) Outils (T) | Administration (A) Aide (H)      | ) )   1 - 1                 | <b>२ - ж</b> ) -\$) |                |                            |                                      |                   |               |               |
|----------------------------------------------------------------------------|----------------------------------|-----------------------------|---------------------|----------------|----------------------------|--------------------------------------|-------------------|---------------|---------------|
| HomePage S1617EST - Statut de la liste de tâches ×                         |                                  |                             |                     |                |                            |                                      |                   | Recherc       | her:          |
| ► Formulaires                                                              | Statut de la liste de tâches     |                             |                     |                |                            |                                      |                   |               |               |
| Gérer les listes de tâches                                                 | Tests Allegations (Castions)     | Validation Testandians      | a anna las Aflada a |                |                            |                                      |                   |               |               |
| Ma liste de tâches                                                         | Tache - Allocations (Sections) - | validation instructions     | pour la tache       |                |                            |                                      |                   |               |               |
| Detailed Instructions Directives détaillées                                | Format allocations               |                             |                     |                |                            |                                      |                   |               |               |
| Submission Input and Query - Non-FS_Soumission- Entrée et requête          |                                  |                             |                     |                | 🍖 Period: Yea              | Total1                               |                   |               |               |
| Submission Input and Query                                                 | Approx 100                       | Version de travail de       | u conseil 💌         | Format prévu d | 'entrée de données 💌 🏓     |                                      |                   |               |               |
| 🖉 🔎 Soumission - Entrée et requête                                         | Sec.2 Édu. de l'enf. en diff.    | Sec.2 Édu. de l'enf. en dif | f(EF) Sec. 3 Lang   | ue française   | Sec. 3 ESL et ESD Sec. 3 P | ANA Sec.6 Édu. perm. et autres prog. | Sec. 7 Grille Q&E | Sec. 7 PIPNPE | Sec. 7 Grille |
| Entrée                                                                     |                                  |                             |                     |                | WYear:201                  | 6-17                                 |                   |               |               |
| Rapports                                                                   |                                  |                             |                     | Aucune catéo   | iorie                      |                                      |                   |               |               |
| Résultats                                                                  |                                  |                             | 40.00               |                | Total - École de           |                                      |                   |               |               |
| Donnees de rererence     Se Montante nour les références et les guilles    | Montant des réclamations nou     | - I'EED                     | Elementaire         | + 0            | e jour                     |                                      |                   |               |               |
| Sommaire des changements des données de référence                          | Montant approuvé pour les ca     | r rnáriauv                  | +0                  | +0             | Non-Input / Pas            |                                      |                   |               |               |
| Variance des données de référence                                          | Fiontane opprouve pour les ca    | s specinux                  | 10                  | 10             | Non Input / Fus            |                                      |                   |               |               |
| Mise à jour de données                                                     | Total élément pour les BEDED     | excluant les cas spéciaux   | Non-Input / Pas     | +/- 0          | Non-Input / Pas            |                                      |                   |               |               |
| Formats de validation                                                      |                                  |                             |                     |                |                            |                                      |                   |               |               |
| Données en provenance des écoles - validation                              | Salaires et fournitures dans le  | s établissements approuvés  | + 0                 | + 0            | Non-Input / Pas            |                                      |                   |               |               |
| Rapport de conformité - Validation                                         | Mobilier et matériel dans les é  | tablissements approuvés     | + 0                 | + 0            | Non-Input / Pas            |                                      |                   |               |               |
| Approbation du déficit de l'exercice - Validation                          | Coûts approuvés pour le mont     | ant des installations       | + 0                 | + 0            | Non-Input / Pas            |                                      |                   |               |               |
| V V Allocations (Sections) - Validation                                    |                                  |                             |                     |                |                            |                                      |                   |               |               |
| S Tableau 3 - Validation                                                   |                                  |                             |                     |                |                            |                                      |                   |               |               |

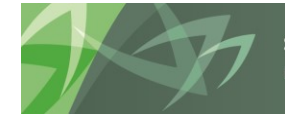

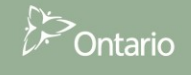

Si vous entrez une valeur non numérique dans une cellule devant contenir une valeur numérique, une erreur s'affiche et vous ne pouvez pas quitter cette cellule tant que vous n'avez pas corrigé la valeur.

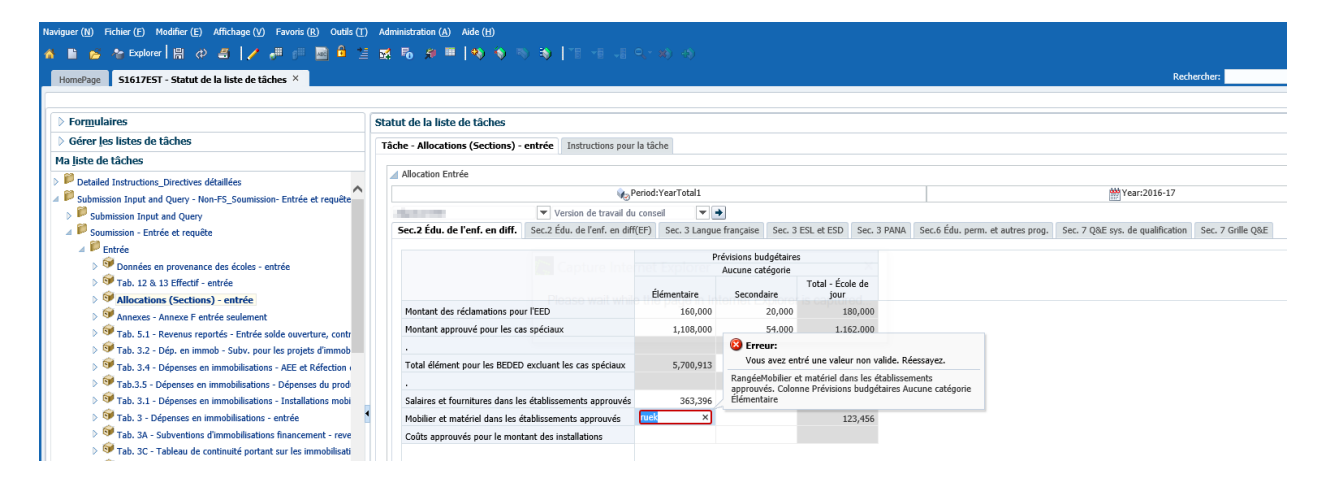

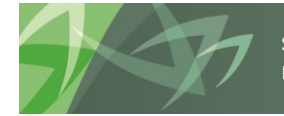

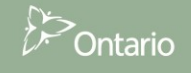

### 5.1.6 Rajustement de l'année précédente

Les cellules en bleu contiennent des données chargées d'une année ou d'un cycle précédent; l'utilisateur peut les ajuster. Pour effectuer un ajustement, cliquez sur la cellule, entrez les données et enregistrez. Si des données invalides sont entrées, la cellule devient rouge.

|                                                                                                    | 8 ^                                                                                                    |                                                                                                    |                                                                                                    |                                                                                             |                                                                                                    |                                                                                                    |                                                                                                    |                                                                                        |                                                                       |                                                                                                    | Kechercher.                                                                                                    |                                |
|----------------------------------------------------------------------------------------------------|----------------------------------------------------------------------------------------------------|----------------------------------------------------------------------------------------------------|----------------------------------------------------------------------------------------------------|---------------------------------------------------------------------------------------------|----------------------------------------------------------------------------------------------------|----------------------------------------------------------------------------------------------------|----------------------------------------------------------------------------------------------------|----------------------------------------------------------------------------------------|-----------------------------------------------------------------------|----------------------------------------------------------------------------------------------------|----------------------------------------------------------------------------------------------------|--------------------------------|
|                                                                                                    |                                                                                                    |                                                                                                    |                                                                                                    |                                                                                             |                                                                                                    |                                                                                                    |                                                                                                    |                                                                                        |                                                                       |                                                                                                    |                                                                                                    |                                |
| > For <u>m</u> ulaires                                                                                                    | Statut de la liste de tâches                                                                                                    |                                                                                                    |                                                                                                    |                                                                                             |                                                                                                    |                                                                                                    |                                                                                                    |                                                                                        |                                                                       |                                                                                                    |                                                                                                    |                                |
| > Gérer les listes de tâches                                                                                                    | Tâche - Allocations (Sections) - entrée Instructions pour la tâche                                                                                                    |                                                                                                    |                                                                                                    |                                                                                             |                                                                                                    |                                                                                                    |                                                                                                    |                                                                                        |                                                                       |                                                                                                    |                                                                                                    |                                |
| la <u>l</u> iste de tâches                                                                                                    |                                                                                                    |                                                                                                    |                                                                                                    |                                                                                             |                                                                                                    |                                                                                                    |                                                                                                    |                                                                                        |                                                                       |                                                                                                    |                                                                                                    |                                |
| Detailed Instructions Directives détaillées                                                                                                    | ⊿ Allocation Entrée                                                                                                    |                                                                                                    |                                                                                                    |                                                                                             |                                                                                                    |                                                                                                    |                                                                                                    |                                                                                        |                                                                       |                                                                                                    |                                                                                                    |                                |
| Submission Input and Ouery - Non-FS Soumi                                                                                                    | 🍖 Period:YearTota                                                                                                    | 11                                                                                                    |                                                                                                    |                                                                                             |                                                                                                    |                                                                                                    |                                                                                                    |                                                                                        | Ê                                                                     | Year:2016-17                                                                                                    |                                                                                                    |                                |
| > P Submission Input and Query                                                                                                    | Version de travail du conseil                                                                                                    | 2                                                                                                    |                                                                                                    |                                                                                             |                                                                                                    |                                                                                                    |                                                                                                    |                                                                                        |                                                                       |                                                                                                    |                                                                                                    |                                |
| 🔺 🏴 Soumission - Entrée et requête                                                                                                    | Sec. 11 Int. court terme- immob. Sec. 11 PAJETP ex. préc. Sec. 11 PAJETP                                                                                                    | TP Sec. 11 L                                                                                                    | ocaux temporaire                                                                                                    | Sec. 12 5                                                                                   | ervice de la                                                                                                    | dette Sec                                                                                                    | . 12 Cont. au                                                                                               | onds d'amort.                                                                          | Sec. 18 Édu. Pl                                                       | N, métis et Inuits                                                                                                    | Aj. des affect. minis                                                                                                    | térielles                      |
| 🔺 🏁 Entrée                                                                                                    |                                                                                                    |                                                                                                    |                                                                                                    | SubCatego                                                                                   | rv:Aucune sou                                                                                                    | s-catégorie                                                                                                    |                                                                                                    |                                                                                        |                                                                       |                                                                                                    |                                                                                                    |                                |
| Données en provenance des écoles                                                                                                    |                                                                                                    |                                                                                                    |                                                                                                    | -                                                                                           | Drá                                                                                                    | visions hudo                                                                                                    | átairar                                                                                                    |                                                                                        |                                                                       |                                                                                                    |                                                                                                    |                                |
| Tab. 12 & 13 Effectif - entrée                                                                                                    |                                                                                                    |                                                                                                    |                                                                                                    |                                                                                             | Dette                                                                                                    | visions budg                                                                                                    | ctuir c3                                                                                                    |                                                                                        |                                                                       |                                                                                                    |                                                                                                    |                                |
| Allocations (Sections) - entrée                                                                                                    |                                                                                                    |                                                                                                    |                                                                                                    |                                                                                             | d'immo.<br>Règlement                                                                                                    |                                                                                                    |                                                                                                    |                                                                                        |                                                                       |                                                                                                    |                                                                                                    |                                |
| Annexes - Annexe F entrée seulemente                                                                                                    |                                                                                                    |                                                                                                    |                                                                                                    | Dette                                                                                       | de la                                                                                                    | Dettes                                                                                                    |                                                                                                    |                                                                                        |                                                                       |                                                                                                    |                                                                                                    |                                |
| Tab. 5.1 - Revenus reportés - Entré                                                                                                    |                                                                                                    |                                                                                                    | Dettes d'immob.                                                                                                    | NFP et                                                                                      | dette prise<br>en charge                                                                                                    | d'immob<br>Refin. ou                                                                                                    |                                                                                                    |                                                                                        |                                                                       |                                                                                                    |                                                                                                    |                                |
| Tab. 3.2 - Dép. en immob - Subv. p                                                                                                    |                                                                                                    | Dettes<br>d'immob                                                                                                    | -<br>Remboursement                                                                                                    | contrats                                                                                    | NFP                                                                                                    | rembours.                                                                                                    | Dette                                                                                                    | Dettes                                                                                 | Dettes d'immob.                                                       | ⊿ Dettes<br>dimmoh -                                                                                                   |                                                                                                    |                                |
| Tab. 3.4 - Depenses en immobilisat                                                                                                    |                                                                                                    | Solde au 1                                                                                                    | dette                                                                                                    | location-                                                                                   | réserves                                                                                                    | financée en                                                                                                    | Paiements                                                                                                   | Paiements                                                                              | au fonds                                                              | Solde au 31                                                                                                    |                                                                                                    |                                |
| <ul> <li>Tab. 3.5 - Depenses en immobilisati</li> <li>Tab. 3.1 - Dépenses en immobilisati</li> </ul>                                                                                                    |                                                                                                    | sept.                                                                                                    | RangéeDéher                                                                                                    | acquisition<br>ntures et det                                                                | de NP<br>tes d'immobili                                                                                                    | sations prices                                                                                                    | du canita<br>en                                                                                             | des intérêts                                                                           | d'amortissement                                                       | aoūt                                                                                                    |                                                                                                    |                                |
| <ul> <li>Fab. 3.1 - Depenses en immobilisat</li> <li>Tab. 3 - Dépenses en immobilisation</li> </ul>                                                                                                    | SUPPORTED CAPITAL DEBTS                                                                                                    |                                                                                                    | charge. Color                                                                                                    | nne Prévision                                                                               | s budgétaires                                                                                                    | Dettes d'imn                                                                                                    | nob                                                                                                    |                                                                                        |                                                                       | 3                                                                                                    |                                                                                                    |                                |
| Tab. 34 - Subventions d'immobilisa                                                                                                    | DETTE AU TITRE DES IMMOBILISATIONS PRISE EN CHARGE                                                                                                    | Long and                                                                                                    | Solde au 1 se                                                                                                    | ept.                                                                                        |                                                                                                    |                                                                                                    |                                                                                                    |                                                                                        |                                                                       |                                                                                                    |                                                                                                    |                                |
| Service Subtractions of minimum and service service                                                                                                    | Debentures et dettes d'immobilisations prises en charge                                                                                                    | 483,203                                                                                                    | 0                                                                                                    |                                                                                             |                                                                                                    | 0                                                                                                    | 0                                                                                                    | 0                                                                                      |                                                                       | 483,203                                                                                                    |                                                                                                    |                                |
| I ab. 3D - Actifs destinés à la vente                                                                                                    | Debentures du fonds d'amortissement prises en charge (Avant 1998)                                                                                                    | (                                                                                                    | 0                                                                                                    |                                                                                             |                                                                                                    | 0                                                                                                    |                                                                                                    | 0                                                                                      | 0                                                                     | 0                                                                                                    |                                                                                                    |                                |
| Signature State State                                                                                                    | Contrats de location-acquisition pris en charge (Avant 1998)                                                                                                    |                                                                                                    |                                                                                                    |                                                                                             |                                                                                                    |                                                                                                    | 0                                                                                                    |                                                                                        |                                                                       | 0                                                                                                    |                                                                                                    |                                |
| uer (N) Fichier (E) Modifier (E) Affichage ()                                                                                                    | ) Favoris (£) Outlis (1) Administration (Å) Aide (±)<br>∰ []                                                                                                    | -8 -8                                                                                                    | ₹r ¥) +)                                                                                                    |                                                                                             |                                                                                                    |                                                                                                    |                                                                                                    |                                                                                        |                                                                       |                                                                                                    |                                                                                                    | Pacharcher                     |
| guer (M) Fichier (E) Modifier (E) Affichage ()                                                                                                    | ) Favoris (2) Outlis (1) Administration (2) Advs (1)<br>A <sup>III</sup> (2) (2) (2) (2) (2) (2) (2) (2) (2) (2)                                                                                                    | <b>*</b> ≣ <b>↓</b> ≣                                                                                                    | ₹*#)+\$)                                                                                                    |                                                                                             |                                                                                                    |                                                                                                    |                                                                                                    |                                                                                        |                                                                       |                                                                                                    |                                                                                                    | Rechercher:                    |
| guer (M) Fichier (E) Modélier (E) Affichage (<br>Popularier (R) (2) (2) (2) (2) (2) (2) (2) (2) (2) (2                                                                                                    | ) Favoris (2) Outle (1) Administration (2) Adde (1)<br>A <sup>III</sup> (2) (2) (2) (2) (2) (2) (2) (2) (2) (2)                                                                                                    |                                                                                                    | 2,- 8) -()                                                                                                    |                                                                                             |                                                                                                    |                                                                                                    |                                                                                                    |                                                                                        |                                                                       |                                                                                                    |                                                                                                    | Rechercher:                    |
| guer (1) Fichier (E) Modifier (E) Affichage (1)<br>Spiper   R (2) 2   / (2)<br>S1617EST - Statut de la liste de<br>Pormulaires<br>S Gérer Jes listes de tâches                                                                                                    | Ø Favoris (2)       Outlis (1)       Administration (2)       Adde (1)         ##       ##       ##       ##       ##       ##       ##       ##       ##       ##       ##       ##       ##       ##       ##       ##       ##       ##       ##       ##       ##       ##       ##       ##       ##       ##       ##       ##       ##       ##       ##       ##       ##       ##       ##       ##       ##       ##       ##       ##       ##       ##       ##       ##       ##       ##       ##       ##       ##       ##       ##       ##       ##       ##       ##       ##       ##       ##       ##       ##       ##       ##       ##       ##       ##       ##       ##       ##       ##       ##       ##       ##       ##       ##       ##       ##       ##       ##       ##       ##       ##       ##       ##       ##       ##       ##       ##       ##       ##       ##       ##       ##       ##       ##       ##       ##       ##       ##       ##       ##       ##       ##       ##       ##       ##                                                                                                    | - <u>1</u>                                                                                                    | 2, 8) -9                                                                                                    |                                                                                             |                                                                                                    |                                                                                                    |                                                                                                    |                                                                                        |                                                                       |                                                                                                    |                                                                                                    | Rechercher:                    |
| guer (b) Fichier (1) Modifier (1) Affichage (1)<br>Provide the second second seco                                                                                                    | 0) Foronis (2) Outris (2) Administration (2) Ade (1)<br>→ ■ ← ■ ● ● ● ● ● ● ● ● ● ● ● ● ● ● ● ● ●                                                                                                    | ¥Ē ↓Ē                                                                                                    | λ°#) Φ                                                                                                    |                                                                                             |                                                                                                    |                                                                                                    |                                                                                                    |                                                                                        |                                                                       |                                                                                                    |                                                                                                    | Rechercher:                    |
| guer (b) Fichier (f) Modifier (f) Affichage (t)<br>Statut (f) Modifier (f) Affichage (t)<br>Statut (f) Affichage (t)<br>Statut (f) Affichage (t)<br>Statut (f) Affichage (t)<br>Statut (f) Affichage (t)<br>Statut (f) Affichage (t)<br>Statut (f) Affichage (t)<br>Statut (f) Affichage (t)<br>Statut (f) Affichage (t)<br>Affichage (t)<br>Affichage (t)                                                                                                    | Ø       Fivoris (2)       Outlis (7)       Administration (a)       Adde (1)         Image: Contract of the state of the state of the                                                                                             | -£ -£                                                                                                    | λ, x) ⊲)                                                                                                    |                                                                                             |                                                                                                    |                                                                                                    |                                                                                                    |                                                                                        |                                                                       |                                                                                                    |                                                                                                    | Rechercher:                    |
| uer (N) Ficher (E) Modifier (E) Affichage (<br>Ficher (E) Explorer (E) 20 20 20 20<br>S1617EST - Statut de la liste der<br>Formulaires<br>Gérer Jes listes de tâches<br>la jiste de tâches<br>Detailed Instructions, Directives détailées<br>Submission Ingut and Query - Non-F5, Sommi                                                                                                    | Privots (2)       Outlis (1)       Administration (2)       Adle (1)         Image: Image: Im                                                                                    | →E →E '                                                                                                    | P(- 3) -3)                                                                                                    |                                                                                             |                                                                                                    |                                                                                                    |                                                                                                    |                                                                                        |                                                                       |                                                                                                    | Year:2016-17                                                                                                    | Rechercher:                    |
| guer (b) Fichier (1) Modifier (1) Affichage (1)<br>Promulaires<br>Grenz les listes de tâches<br>la liste de tâches<br>la liste de tâches<br>Detaled instructions.Directives détailées<br>Subsision Input and Query - Non-F5_Sound<br>Subsision Input and Query - Non-F5_Sound                                                                                                    | Prevois (2) Outis (2) Administration (A) Ade (1)         Image: Section (2) Control (2) Control (2) Contr                                                         | d:YearTotal1                                                                                                    | R → A) →                                                                                                    |                                                                                             |                                                                                                    | ×                                                                                                    |                                                                                                    |                                                                                        |                                                                       |                                                                                                    | Year:2016-17                                                                                                    | Rechercher:                    |
| uer (b) Fichier (f) Modifier (f) Affichage (c)<br>Formulaires<br>SiG17EST - Statut de la liste de<br>Formulaires<br>Gérer Jes listes de tâches<br>la Jiste de tâches<br>Detailed Instructions_Directives détaillées<br>Submission Input and Query - Non-FS_Soum<br>Submission Input and Query<br>Submission Entré et requête                                                                                                    | Ø       Founds (1)       Administration (a)       Adde (1)         Image: Section (a)       Adde (1)       Image: Section (a)       Adde (1)         Image: Section (a)       Adde (1)       Image: Section (a)       Image: Section (a)       Image: Section (a)         Image: Section (a)       Section (a)       Image: Section (a)       Image: Section (a)       Image: Section (a)       Image: Section (a)         Image: Section (a)       Section (a)       Section(                                                                                                    | d:YearTotal1                                                                                                    | ations                                                                                                    | page sont                                                                                   | énumérés                                                                                                    | ×                                                                                                    | la dette 1                                                                                                  | iec. 12 Cont. a                                                                        | au fonds d'armort                                                     | L Sec. 18 Édu.                                                                                                    | Year:2016-17<br>PN, métis et Inuits                                                                                                    | Rechercher:<br>Aj. des affect. |
| auer (N) Fichier (E) Modifier (E) Affichage (<br>Fichier (E) Replorer (E) (C) (E) (C) (C) (C) (C) (C) (C) (C) (C) (C) (C                                                                                                    | Provots (2) Outlis (2) Administration (3) Adde (1)  Fill (2) Addis (2) Administration (3) Adde (1)  Fill (2) Addis (2) Administration (3) Adde (1)  Fill (2) Addis (2) Administration (3) Addis (2) Addis (2) | d:YearTotal1<br>() Inform<br>Les messa<br>dessous.                                                                                                    | etions<br>ges pour cette                                                                                                    | page sont                                                                                   | énumérés (                                                                                                    | ×<br>ci-                                                                                                    | la dette                                                                                                    | iec. 12 Cont. a                                                                        | su fonds d'amort                                                      | L Sec. 18 Édu. 1                                                                                                    | Year:2016-17                                                                                                    | Rechercher:                    |
| puer (1) Fichier (2) Modifier (2) Affichage ()<br>Fichier (2) Modifier (2) Affichage ()<br>S1617EST - Statut de la liste de<br>Formulaires<br>Gérer Jes listes de tâches<br>la liste de tâches<br>Detailed instructions, Directives détailées<br>Sumission Input and Query - Non-FS_Sound<br>Sumission Input and Query - Non-FS_Sound<br>Sumission - Entrée et requête<br>Fiché                                                                                                    | Provots (2) Outis (1) Administration (2) Ade (1)      Provots (2) Outis (1) Administration (2) Ade (1)      Statut de la liste de tâches      Tâche - Allocations (Sections) - entrée Instructions pour la tâche      Allocation Entrée      Allocation Entrée      Sec. 11 Int. court terme-immob. Sec. 11 PAJETP ex. préc. Sec                                                                                                    | d:YearTotal1<br>(i) Inform<br>Les messa<br>dessous.<br>(i) Les do                                                                                                    | ations<br>ges pour cette<br>nnées ont été en                                                                                                    | page sont                                                                                   | énumérés (                                                                                                    | ci-                                                                                                    | la dette sous-catégori                                                                                      | iec. 12 Cont. :<br>e                                                                   | su fonds d'amort                                                      | L Sec. 18 Édu.                                                                                                    | ₩Year:2016-17<br>PN, métis et Inuits                                                                                                    | Rechercher:                    |
| guer (N) Ficher (P) Modifier (E) Affichage (N)<br>Fichage (N) Ficher (P) Modifier (E) Affichage (N)<br>Formulaires<br>S Gérer Jes lists de tâches<br>la Jiste de tâches<br>Detaied Intructions_Directives détailées<br>Submission Input and Query - Non-FS_Soum<br>S Submission Input and Query<br>S Submission Input and Query<br>S Submission Input and S Submission Input and S S S S S S S S S S S S S S S S S S S                                                                                                    | Ø       Fororis (2)       Outlis (7)       Administration (a)       Adde (1)         Image: Section (1)       Image: Section (1)       Image: Section (1)       Image: Section (1)       Image: Section (1)         Image: Section (1)       Image: Section (1)       Image: Sectio                                                                                                    | d:YearTotal1<br>i Inform<br>Les messa<br>i Les de<br>i La rège                                                                                                    | 27 8) 5)<br>ations<br>ges pour cette<br>nnées ont été ensécutée                                                                                                    | page sont<br>registrées.<br>avec succès                                                     | énumérés o                                                                                                    | X<br>ci-                                                                                                    | la dette sous-catégori<br>Prévisions bu                                                                     | iec, 12 Cont. i<br>e<br>dgétaires                                                      | u fonds d'amort                                                       | 1 Sec. 18 Édu.                                                                                                    | ₩Year:2016-17<br>PN, métis et Inuits                                                                                                    | Rechercher:                    |
| guer (M) Fichier (D) Modifier (D) Affichage ()<br>Texture (D) Fichier (D) Modifier (D) Affichage ()<br>Texture (D) Fichier (D) Fichier (D) Fi                                                                                                    | Provots (2)       Outlis (2)       Administration (a)       Adde (1)         Image: Section (2)       Image: Section (2)       Image: Section (2)       Image: Section (2)         Statut de la liste de tâches         Tâche - Allocations (Sections) - entrée       Instructions pour la tâche         Allocation Entrée       Image: Section (2)       Image: Section (2)         Image: Section (2)       Version de travail du consel       Image: Section (2)         Section Entrée       Image: Section (2)       Section (2)         Image: Section (2)       Version de travail du consel       Section (2)                                                                                                    | d:YearTotal1<br>(i) Inform<br>Les messa<br>dessous.<br>(i) Les de<br>(i) La règ                                                                                                    | ations<br>ges pour cette<br>nnées ont été en                                                                                                    | page sont<br>registrées.<br>avec succès                                                     | énumérés (                                                                                                    | X<br>ci-                                                                                                    | la dette sous-catégori                                                                                      | iec. 12 Cont. :<br>e<br>dgétaires                                                      | su fonds d'amort                                                      | 1. Sec. 18 Édu. I                                                                                                    | ∰ Year:2016-17                                                                                                    | Rechercher:                    |
| puer (M) Fichier (E) Modifier (E) Affichage (<br>Fichier (E) Modifier (E) Affichage (<br>Statut de la liste de<br>Formulaires<br>Gérer Jes listes de tâches<br>la liste de tâches<br>Detailed instructions, Directives détailées<br>Submission Input and Quey - Non-FS, Soum<br>Submission Input and Quey - Non-FS, Soum<br>Submission Input and Quey - Non-FS, Soum<br>Submission Input and Quey - Non-FS, Soum<br>Submission Fintrée et requête<br>Submission Structure entrée es de factions - entrée seulen<br>Submission Sections - entrée seulen                                                                                                    | Provots (2) Outis (1) Administration (2) Ade (1)  Provots (2) Outis (1) Administration (2) Ade (1)  Additional additional addite additional additional ad | d:YearTotal1<br>(i) Inform<br>Les messa<br>dessous.<br>(i) Les de<br>(i) La règ                                                                                                    | ations<br>ges pour cette<br>e a été exécutée                                                                                                    | page sont<br>registrées.<br>avec succès                                                     | énumérés (                                                                                                    |                                                                                                    | la dette sous-catégori<br>Prévisions bu<br>nt Dettes                                                        | iec, 12 Cont. :<br>e<br>dgétaires                                                      | su fords d'amort                                                      | 1. Sec. 18 Édu. I                                                                                                    | ∰Year:2016-17<br>₩, métis et inuits                                                                                                    | Rechercher:                    |
| guer (b) Fichier (1) Modifier (1) Affichage (1)                                                                                                    | Ø       Fwords (2)       Outlis (7)       Administration (a)       Adde (1)         Image: Section (1)       Image: Section (1)       Image: Section (1)       Image: Section (1)       Image: Section (1)         Image: Section (1)       Image: Section (1)       Image: Section                                                                                                    | d:YearTotal1<br>i Inform<br>Les messa<br>dessous.<br>i Les des<br>i La règ                                                                                                    | ations<br>ges pour cette<br>nnées ont été en                                                                                                    | page sont<br>registrées.<br>avec succès                                                     | énumérés o<br>s                                                                                                    | X<br>Ci-<br>CK<br>de la<br>dette pita                                                                                                    | la dette sous-catégori<br>Prévisions bu<br>nt<br>Dettes<br>d'immob                                          | iec. 12 Cont. :<br>e<br>dgétaires                                                      | su fords d'amort                                                      | : Sec. 18 Édu.                                                                                                    | ₩ Year:2016-17                                                                                                    | Rechercher:                    |
| puer (b) Fichier (1) Modifier (1) Affichage (1)<br>Performant (1) Fichier (1) Affichage (1)<br>Formulaires<br>Formulaires<br>Formu | Provots (2) Outis (2) Administration (2) Ade (1)  Provots (2) Outis (2) Administration (2) Ade (1)  Administration (2) Administration (2) Adv (1)  Administration (2) Administration (2) Adv (1)  Statut de la liste de tâches  Statut de la liste de tâches  Tâche - Allocations (Sections) - entrée Instructions pour la tâche  Allocation Entrée  Allocation Entrée  Version de travail du consel  Sec. 11 PAJETP ex. préc. Sec                                                                                                    | d:YearTotal1<br>i Inform<br>Les messe<br>dessous.<br>i La règ                                                                                                    | ations<br>ges pour cette<br>e a été exécutée<br>e a été exécutée<br>Dettes                                                                                                    | page sont<br>registrées.<br>avec succès                                                     | énumérés (<br>s<br>d'immo,<br>b. NFP et<br>contrais                                                                                                    | X<br>Ci-<br>OK<br>2<br>de la<br>dete prior<br>NFP                                                                                                    | la dette sous-catégori<br>Prévisions bu<br>d'immobe<br>Réfin. o<br>rembour                                  | e<br>e<br>dgétaires<br>-<br>u<br>s. Dette                                              | au fonds d'amort                                                      | : Sec. 18 Édu.<br>Dettes d'immob                                                                                       | Year:2016-17<br>PH, mèts et Inuits                                                                                                    | Rechercher:                    |
| guer (b) Fichier (1) Modifier (1) Affichage (1)<br>Texplorer       (2) 20 20 20<br>S1617EST - Statut de la liste de<br>Formulaires<br>Gener les listes de tâches<br>la liste de tâches<br>Detailed instructions_Directives détailées<br>Sumission Input and Query - Non-FS_Sound<br>Sumission Input and Query - Non-FS_Sound<br>Sumission Input and Query - Non-FS_Sound<br>Sumission Input and Query - Non-FS_Sound<br>Sumission Input and Query - Non-FS_Sound<br>Sumission Sumission Entrée et requête<br>Sumission Sections - entrée<br>Soundson - Entrée seulem<br>Soundson - Anoexe Fancés entrée seulem<br>Sources - Annexe Fancés entrée seulem<br>Sources - Annexe Fancés entrée seulem<br>Sources - Annexe Fancés entrée seulem<br>Sources - Annexe Fancés entrée seulem<br>Sources - Annexe Fancés entrée seulem<br>Sources - Annexe Fancés entrée seulem<br>Sources - Annexe Fancés entrée seulem<br>Sources - Annexe Fancés entrée seulem<br>Sources - Annexe Fancés entrée seulem                                                                                                    | Provots (2)       Outis (1)       Administration (a)       Ade (ti)         Image: Contract of the state of the state of the stat                                                                                    | d:YearTotal1<br>i Inform<br>Les messe<br>dessous.<br>i Les de<br>i La règ                                                                                                    | ations<br>ges pour cette<br>nnées ont été ense<br>e a été exécutée<br>Dettes<br>firmnob Ref                                                                                                    | page sont<br>registrées.<br>avec succès<br>ttes d'immol                                     | énumérés o<br>s<br>Dette<br>d'immo.<br>NFP et<br>le<br>de                                                                                                    | ×<br>de ia<br>dette prin<br>en charge<br>NFP<br>contre                                                                                                    | la dette sous-catégori<br>Prévisions bu<br>d'immob<br>e d'immob<br>e Refin. o<br>rembour<br>dette ne        | iec. 12 Cont. :<br>e<br>dgétaires                                                      | u fonds d'amort                                                       | L Sec. 18 Édu. l                                                                                                    | Year:2016-17                                                                                                    | Rechercher:                    |
| guer (M) Fichier (1) Modifier (2) Affichage (<br>Properties) Fichier (2) Affichage (2)<br>Fichier (2) Fichier (2) Affichage (2)<br>Formulaires<br>Formulaires<br>Formulaires<br>Formulaires<br>Formulaires<br>Fiste de tâches<br>Fiste de tâches<br>Fi                                                                        | Provots (2) Outlis (2) Administration (2) Adde (1)  Frontis (2) Outlis (2) Administration (2) Adde (1)  Frontis (2) Outlis (2) Administration (2) Adde (1)  Frontis (2) Outlis (2) Administration (2) Administration (2) Admi | d:YearTotal1<br>(i) Inform<br>Les messa<br>dessous.<br>(i) Les de<br>(i) Les de<br>(i) Les de                                                                                                    | ations<br>ges pour cette<br>nnées ont été en<br>e a été exécutée<br>Dettes<br>l'immob<br>Dettes<br>Reference<br>Reference<br>Refere | page sont<br>registrées.<br>avec succès<br>ttes d'immol<br>mboursemer<br>dette              | Énumérés e<br>d'immo,<br>b. NFP et<br>ontrats<br>t de<br>location-<br>acquisibo                                                                                                    | Ci-<br>Ci-<br>Ci-<br>Ci-<br>Ci-<br>Ci-<br>Ci-<br>Ci-<br>Ci-<br>Ci-                                                                                                    | la dette sous-catégori<br>Prévisions bu<br>nt Dettes<br>e d'immob<br>e Refin.o<br>e Refin.o                 | iec. 12 Cont. ;<br>e<br>dgétaires<br>s. Dette<br>n d'inmon<br>e Paiemen<br>ce du capit | Dettes<br>d'amort<br>d'amort,<br>s<br>patements<br>s<br>Patements     | L Sec. 18 Édu. 1                                                                                                    | Year2016-17 PN, métis et Inuits  d'Innenb - Sidé au 31 t août                                                                                                    | Rechercher:                    |
| puer (b) Fichier (1) Modifier (1) Affichage ()<br>Promulaires<br>Formulaires<br>Géner Jes listes de tâches<br>la jiste de tâches<br>Submission Input and Query - Non-F5_Sourd<br>Submission Input and Query - Non-F5_Sourd<br>Submission Input and Query - Non-F5_Sourd<br>Submission Input and Query - Non-F5_Sourd<br>Submission Input and Query - Non-F5_Sourd<br>Submission Input and Query - Non-F5_Sourd<br>Submission Input and Query - Non-F5_Sourd<br>Submission Fintrée et requête<br>Submission Fintrée et requête<br>Submission Sourd Submission - Entrée et requête<br>Submission Sources - Annexe Fentrée seulem<br>Sourd Tab. 3.1 - Objenness en immobilisat<br>Sourd Tab. 3.3 - Dépenses en immobilisat<br>Sourd Tab. 3.1 - Objenness en immobilisat                                                                                                    | Provots (2) Outis (2) Administration (2) Ade (1)  Provots (2) Outis (2) Administration (2) Ade (1)  Administration (2) Administration (2) Adv (1)  Administration (2) Adv (1)  Statut de la liste de tâches  Tâche - Allocations (Sections) - entrée Instructions pour la tâche  Allocation Entrée  Allocation Entrée  Sec. 11 PAJETP ex. préc. Sec  SUPPORTED CAPITAL DEBTS                                                                                                    | d:YearTotal1<br>Inform<br>Les messa<br>dessous.<br>Les dessous.<br>Les de                                                                                                    | ations<br>ges pour cette<br>nnées ont été ene<br>e a été exécutée<br>Dettes<br>firmmob,<br>sept.<br>Dettes                                                                                                    | page sont<br>registrées.<br>avec succès<br>ttes d'immol<br>moursemer<br>dette<br>permanente | énumérés d<br>s<br>b. NFP et<br>contrats<br>t location-<br>acquisitio                                                                                                    | X<br>Ci-<br>i<br>de lá<br>dette pric<br>en charg<br>NPP<br>costrive<br>n de NP                                                                                                    | la dette sous-catégori<br>Prévisions bu<br>d'immobe<br>d'immobe<br>financée<br>permaner                     | e<br>e<br>dgétaires<br>s. Dette<br>n d'innmo<br>Paiemen<br>Paieme<br>du capit          | Dettes<br>dimmob-<br>ts Paiements<br>al des intérêts                  | L Sec. 18 Édu.<br>Dettes d'immob<br>- Conthutions<br>au fonds<br>d'amortissemen                                        | Year:2016-17  Year:2016-17  Pi, metts et Inuits  d'immob Solde au 31 t août                                                                                                    | Recherchers                    |
| puer (M) Fichier (E) Modifier (E) Affichage (<br>Modifier (E) Affichage (C) Affichage (C)<br>S1617EST - Statut de la liste de<br>Formulaires<br>Gérer Jes listes de tâches<br>la liste de tâches<br>Detailed Instructions, Directives détailées<br>Detailed Instructions, Directives détailées<br>Detailed Instructions, Directives détailées<br>Detailed Instructions, Directives détailées<br>Sumission Fungt and Query - Non-FS_Sound<br>De Sumission Input and Query - Non-FS_Sound<br>De Sumission Input and Query - Non-FS_Sound<br>De Sumission Directives détailées<br>Sumission Functé en quelte<br>De Sumission Sources - Annexe F entré seulem<br>De Tab. 5.1 - Revenus reportés - Entré<br>De Tab. 5.2 - Objenses en immobilisati<br>De Tab. 3.3 - Objenses en immobilisati<br>De Tab. 3.1 - Dépenses en immobilisati                                                                                                    | Provots (2) Outis (1) Administration (2) Ade (1)  Provots (2) Outis (1) Administration (2) Ade (1)  Statut de la liste de tâches  Statut de la liste de tâches  Tâche - Allocations (Sections) - entrée Instructions pour la tâcle  Allocation Entrée  Sec. 11 Int. court terme-immob. Sec. 11 PAJETP ex. préc. Sec  SupPoRTED CAPITAL DEBTS DETTE AU TITRE DES IMMOBILISATIONS PRISE EN CHARGE                                                                                                    | d:YearTotal1<br>i Inform<br>Les messa<br>dessous.<br>i Les de<br>i La règ                                                                                                    | ations<br>ges pour cette<br>e a été exécutée<br>Dettes<br>Solde au 1<br>sept. p                                                                                                    | page sont<br>registrées.<br>avec succès<br>ttes d'immol<br>ette<br>sermanente               | énumérés e<br>s<br>d'immo,<br>d'immo,<br>d'immo,<br>d'immo,<br>d'immo,<br>aduite<br>d'immo,<br>d'immo,<br>d' | X<br>CK 2<br>ee fa<br>ee fa<br>NPP<br>conference<br>n de NP                                                                                                    | la dette sous-catégori<br>Prévisions bu<br>nt<br>e d'immob<br>e rembour<br>dette ne<br>financée<br>permaner | iec. 12 Cont. :<br>e<br>dgétaires<br>s. Dette<br>du capit                              | u fonds d'amort<br>Dettes<br>d'immob<br>Is Paiements<br>d és intérêts | : Sec. 18 Édu. I<br>Dettes d'immob<br>- Contributions<br>au fonds<br>d'amortissemen                                    | Myear:2016-17<br>PN, mets et inuts<br>d'immob<br>Solde au 31<br>t août                                                                                                    | Rechercher:                    |
| puer (1) Fichier (1) Modifier (1) Affichage (1)<br>Property (1) Fichier (1) Modifier (1) Affichage (1)<br>Formulaires<br>Géner Jes Ilstes de tâches<br>la liste de tâches<br>Istes de tâches<br>Detaied Instruction, Directives détailées<br>Detaied Instruction, Directives détailées<br>Detaied Instruction, Directives détailées<br>Detaied Instruction, Directives détailées<br>Detaied Instruction, Directives détailées<br>Detaied Instruction, Directives détailées<br>Detaies Instruction, Directives détailées<br>Detaies Instruction, Detaies Instruction, Detaies<br>Detaies Instruction, Detaies Instruction, Detaies<br>Detaies Instruction, Detaies Instruction, Detaies Instruction, Detaies<br>Detaies Instruction, Detaies Instruction, Detaie                                                                                                    | Provots (2) Outlis (2) Administration (2) Adde (1)  Provots (2) Outlis (2) Administration (2) Adde (1)  Provots (2) Outlis (2) Administration (2) Adde (1)  Provots (2) Outlis (2) Administration (2) Adde (1)  Statute to the target of the target of target of target of target o | d:YearTotal1<br>(i) Inform<br>Les messa<br>dessous.<br>(i) La règ                                                                                                    | ations<br>ges pour cette<br>nnées ont été en<br>e a été exécutée<br>Better<br>Solde su 1<br>sept.<br>483,203                                                                                                    | page sont<br>registrées.<br>avec succèr<br>dette<br>dette<br>dette                          | énumérés e<br>s<br>b. NFP et<br>location-<br>acquisitio                                                                                                    | X<br>G<br>OK 3<br>G<br>G<br>C 4<br>C 4<br>C 4<br>C 4<br>C 4<br>C 4<br>C 4<br>C 4<br>C 4<br>C 4                                                                                                    | la dette sous-catégori<br>Prévisions bu<br>int<br>dette no<br>s financée<br>permanei                        | e<br>dgétaires<br>s. Dette<br>d'amon<br>Palemene<br>d'acapit                           | Dettes<br>dimmob-<br>ss Patements<br>des intérêts<br>0 c              | L Sec. 18 Édu. 1<br>Dettes firmedo<br>su fonds<br>d'amortissemen                                                       | Year2016-17 PN, métis et Inuits     d'Intends     Solde au 31     t août     483,203                                                                                                    | Rechercher:                    |
| puer (1) Fichier (1) Modifier (1) Affichage (1)<br>■ Peptorer (1) (2) Affichage (1)<br>Statistical (1) (2) (2) (2) (2) (2) (2) (2) (2) (2) (2                                                                                                    | Provots (2) Outis (1) Administration (2) Ade (1)  Provots (2) Outis (1) Administration (2) Ade (1)  All (2) Add (2)  Statut de la liste de tâches  Statut de la liste de tâches  Tâche - Allocations (Sections) - entrée Instructions pour la tâche  Allocation Entrée  Allocation Entrée  Version de travail du consel  Sec. 11 PAJETP ex. préc. Sec  SupportED CAPITAL DEBTS  DETTE AU TITRE DES IMMOBILISATIONS PRISE EN CHARGE Débentures du fords framobilisations prises en charge  Débentures du fords framobilisations prises en charge                                                                                                    | d:YearTotal1<br>(1) Inform<br>Les messa<br>dessous,<br>(1) Les de<br>(1) Les de<br>(1) Les | ations<br>ges pour cette<br>nnées ont été en<br>e a été exécutée<br>d'humoh,<br>sept.<br>495,203<br>0                                                                                                    | page sont<br>registrées,<br>avec succèr<br>mbourseme<br>dette                               | énumérés c<br>s<br>Dette<br>d'immo.<br>5. NPP et<br>l'ection-<br>sequisito<br>0<br>0                                                                                                    | CK 2<br>CK 2<br>en tais<br>en tais<br>NPP<br>réserve<br>n de NP                                                                                                    | la dette sous-catégori<br>Prévisions bu<br>dimensione<br>e dimensione<br>financée<br>permanes               | e<br>dgétaires<br>s. Dette<br>n Paieme<br>du capit                                     | Dettes<br>dimmol-<br>s Patemets<br>al des intérêts<br>0 C             | : Sec. 18 Édu.<br>Dettes d'immob<br>- contributions<br>d'amortissemen                                                  | Year:2016-17 Wear:2016-17 PRI, métis et Inuits d'Inmoth -<br>Solde au 31 t août 493,203 a 6                                                                                                    | Recherchers                    |
| guer (N) Ficher (2) Modifier (2) Affichage ()<br>Statut de la liste de<br>Statut de la liste de<br>Formulaires<br>S Gérer Jes listes de tâches<br>Ia Jiste de tâches<br>Detailed Instructions_Directives détailées<br>Detailed Instructions_Directives détailées<br>Detailed Instructions_Directives détailées<br>Detailed Instructions_Directives détailées<br>Detailed Instructions_Directives détailées<br>Detailed Instructions_Directives détailées<br>Detailed Instructions_Directives détailées<br>Detailed Instructions_Directives détailées<br>Detailed Instructions_Directives détailées<br>Detailed Instructions_Directives détailées<br>Detailed Instructions_Directives détailées<br>Detailed Instructions_Directives détailées<br>Detailed Instructions_Directives détailées<br>Detailed Instructions_Directives détailées<br>Detailed Instructions_Directives<br>Detailes Detailes<br>Detailes Detailes<br>Detailes Instructions_Directives<br>Detailes Detailes<br>Detailes Detailes de tâches<br>Detailes Detailes de tâches<br>Detailes de tâches<br>Detailes d                                                                                                    | Ø Provots (2) Outds (1) Admenistration (a) Ade (1)         Image: Section (1) Admenistration (a) Ade (1)         Image: Section (2) Outds (2) Outdown (2) Outdown (                                                                                   | d:YearTotal1<br>(i) Inform<br>Les messa<br>dessous.<br>(i) La règ<br>(i) La règ<br>(i) La règ                                                                                                    | ations<br>ges pour cette<br>e a été exécutée<br>Dettes<br>Solde eu 1<br>aeptions Det<br>Solde eu 1<br>aeptions Det<br>Ref<br>Solde eu 1<br>aeptions Det<br>Ref<br>appion de la construction<br>p                                                                                                    | page sont<br>registrées.<br>avec succès<br>ttes d'immolousement<br>deste<br>ermanente       | énumérés s<br>s<br>Uette d'immo.<br>NPP et<br>I contant<br>I contant<br>I                                                                                                    | X 2<br>GK 4<br>GK 4<br>G | la dette                                                                                                    | e<br>dgétaires<br>s. Dette<br>du capit<br>du capit<br>0<br>0                           | Dettes<br>d'immob<br>ts Palements<br>des intérêts<br>0 C C            | <ul> <li>Sec. 18 Édu.</li> <li>Dettes d'immob</li> <li>- Contributions<br/>au fonds</li> <li>d'amortissemen</li> </ul> | Year:2016-17 PN, mets et Inuts and mets - dimensional available available avail | Recherchers                    |

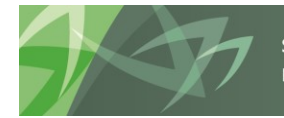

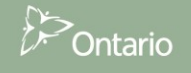

#### 5.1.7 Types de formulaires d'entrée – Commencer ici

Dans certains formulaires, Tab. 10 - Dépenses par exemple, vous avez accès à deux types de formulaires d'entrée : Option 1 offre une entrée de données dans une seule colonne, Option 2 présente un affichage en échiquier. Vous pouvez entrer des données dans l'un ou l'autre des formulaires et ces données sont enregistrées dans les deux formulaires.

| Naviguer (N) Fichier (E) Modifier (E) Affichage (V) Favoris (R) Outils (T) Administr                                                                                                    | ation ( <u>A</u> ) | Aide ( <u>H</u> )        |                                      |             |           |                    |             |                 |          |           |           |          |                               |
|----------------------------------------------------------------------------------------------------|--------------------|--------------------------|--------------------------------------|-------------|-----------|--------------------|-------------|-----------------|----------|-----------|-----------|----------|-------------------------------|
| 🔥 🖺 💋 🏀 Explorer 🖺 📣 🖪 🛛 🧨 🕮 📁 📓 🛱 🧏 💀                                                                                                    | şı 🗉               | I I 🧠 🚸 👒 🕷              |                                      |             |           |                    |             |                 |          |           |           |          |                               |
| HomePage S1617FIS - Statut de la liste de tâches ×                                                                                                    |                    |                          |                                      |             |           |                    |             |                 |          |           |           |          | Rechercher:                   |
|                                                                                                    |                    |                          |                                      |             |           |                    |             |                 |          |           |           |          |                               |
| > Formulaires                                                                                                    | Statu              | ut de la liste de tâch   | es                                   |             |           |                    |             |                 |          |           |           |          |                               |
| Gerer les listes de taches                                                                                                    | Tâch               | he - Tab. 10 - Dépens    | es - entrée Instructions pour la tâc | he          |           |                    |             |                 |          |           |           |          |                               |
| Ma liste de tâches                                                                                                    |                    | Tableau 10 - Dépenses    |                                      |             |           |                    |             |                 |          |           |           |          |                               |
| V Stab. 3C - Immobilisations corporelles - Données détaillées - Validation                                                                                                    |                    | Tubleau 10 Depended      | 🖕 Pariodi                            | (aarTotal1  |           |                    |             |                 |          |           |           | Vaar:20  | 16-17                         |
| Tab. 3C - Tableau de continuité portant sur les immobilisations - entrée                                                                                                    |                    |                          | Teriou.                              | -           |           |                    |             |                 |          |           |           | 1681.20  | 10-17                         |
| Tab. 3D - Actifs destinés à la vente - entrée                                                                                                    | . 6                |                          | Version de travail du co             | onseil      | · 🖻       |                    |             |                 |          |           |           |          |                               |
| Tab. 3.2 - Dép. en immob - Subv. pour les projets d'immob. Prioritaires-ei                                                                                                    |                    | Option 1 Option 2        |                                      |             |           |                    |             |                 |          |           |           |          |                               |
| Implementation Provident Providence Providence Provi |                    |                          |                                      | États       |           |                    |             |                 |          |           |           |          |                               |
| Tab. 3.1 - Dépenses en immobilisations - Installations mobiles - entrée                                                                                                    |                    |                          |                                      | financiers  | ;         |                    |             |                 |          |           |           |          |                               |
| I ab. 3 - Depenses en immobilisations - entree                                                                                                    |                    |                          |                                      | sous-       |           |                    |             |                 |          |           |           |          |                               |
| I ab. 3A - Subventions d'immobilisations financement - revenus reportes                                                                                                    |                    | * 1                      |                                      | catégorie   |           |                    |             |                 |          |           |           |          |                               |
| 1 ab. 5.2 - Continuite des comptes debiteurs et crediteurs - entree                                                                                                    |                    | i raitements et salaires | Titulaires de classe                 | 57,203,14   | 0         |                    |             |                 |          |           |           |          |                               |
| V = Tab. 5.3 - Continuite des apports en capital reportes - entree<br>M Tab. 5.5 Liste des assiste d'immediantes é facesés aux l'auxéd assumul.                                                                                                    |                    |                          | Personnel suppléant                  | 2,840,36    | 9         |                    |             |                 |          |           |           |          |                               |
| Fab. 5.5-Liste des projets d'immob engages finances par l'exced. accumul<br>Tab. 5.6. Deuesue et défeite des terreires                                                                                                    |                    |                          | Aides-enseignants                    | 6,902,86    | 7         |                    |             |                 |          |           |           |          |                               |
| V Tab. 3.6 • Revenus et dencits des terrains                                                                                                    |                    |                          | Éducateur de la petite enfance       | 1,572,79    | 1         |                    |             |                 |          |           |           |          |                               |
| W Tab. 9 - Pavanus - entrée                                                                                                    |                    |                          | ParaProf et technique                | 2,706,24    | 3         |                    |             |                 |          |           |           |          |                               |
| V Tab 10 - Dénenses - entrée                                                                                                    | •                  |                          | Bibliothèque et orientation          | 1,796,54    | 4         |                    |             |                 |          |           |           |          |                               |
| Tab. 104%B - Dénenses au titre de l'enfance en difficulté - entrée                                                                                                    |                    |                          | Perfectionnement du personnel        | 27,75       | 9         |                    |             |                 |          |           |           |          |                               |
| Tab 10G - Renseignements supplémentaires sur les avantages de retraite                                                                                                    |                    |                          | Chefs de section                     | 165,97      | 3         |                    |             |                 |          |           |           |          |                               |
| Signature A.2 - Enveloppes - entrée                                                                                                    |                    |                          | Directeurs et directeurs-adjoints    | 6,297,54    | 1         |                    |             |                 |          |           |           |          |                               |
| Tab. 5.1 - Revenus reportés - entrée                                                                                                    |                    |                          | Admin. école                         | 2,273,75    | 9         |                    |             |                 |          |           |           |          |                               |
| I ab. 10ADJ - Ajustement aux fins de conformité - entrée                                                                                                    |                    |                          | Coordinateurs et consultants         | 1,921,07    | 2         |                    |             |                 |          |           |           |          |                               |
| I ab. 5 - Détails de l'excédent / (déficit) accumulé - entrée                                                                                                    |                    |                          | Éducation permanente                 | 720,97      | 8         |                    |             |                 |          |           |           |          |                               |
| I ab. 10.7 - Passif au titre des sites contaminés - entrée                                                                                                    |                    |                          | Conseillers                          | 98,40       | 3         |                    |             |                 |          |           |           |          |                               |
| Image: Second Second |                    |                          | Directeur et agents de supervision   | 867,23      | 8         |                    |             |                 |          |           |           |          |                               |
| Signa State State Sta |                    |                          | Administration du conseil            | 1.639.82    | 9         |                    |             |                 |          |           |           |          |                               |
| s 🞯 viel an liferation designs and a                                                                                                    |                    |                          |                                      |             |           |                    |             |                 |          |           |           |          |                               |
| Naviguer (N) Fichier (E) Modifier (E) Affichage (V) Favoris (R) Outils (I) Administration (A                                                                                                    | ) Aide ( <u>H</u>  | 1)                       |                                      |             |           |                    |             |                 |          |           |           |          |                               |
| 🔥 🖹 😸 🏷 Explorer 🗒 🖉 🖴 🖊 🖉                                                                                                    | •   •>             | N N N I I                |                                      |             |           |                    |             |                 |          |           |           |          |                               |
| HomePage S1617FIS - Statut de la liste de tâches ×                                                                                                    |                    |                          |                                      |             |           |                    |             |                 |          |           | Recherche | er:      |                               |
| Starbulaine                                                                                                    | tut de la          | liste de têches          |                                      |             |           |                    |             |                 |          |           |           |          |                               |
| Gérer les listes de tâches                                                                                                    |                    | to pérmise de taches     | Testevellers and balls               |             |           |                    |             |                 |          |           |           |          |                               |
| Ma liste de tâches                                                                                                    | sche - Tab         | 5. 10 - Depenses - entre | e Instructions pour la tache         |             |           |                    |             |                 |          |           |           |          |                               |
| No jote de calles                                                                                                    | ⊿ Tableau          | 10 - Dépenses            |                                      |             |           |                    |             |                 |          |           |           |          |                               |
| 30 - Tab. 30 - Tableau de continuité nortant sur les immobilisations - entrée                                                                                                    |                    |                          | 🍖 Period: Year Total 1               |             |           |                    |             |                 |          | WYear:201 | 16-17     |          |                               |
| Si Tab. 3D - Actifs destinés à la vente - entrée                                                                                                    | digenerative set   |                          | Version de travail du conseil        |             |           |                    |             |                 |          |           |           |          |                               |
| I Tab. 3.2 - Dép. en immob - Subv. pour les projets d'immob. Prioritaires-er                                                                                                    | Option 1           | Option 2                 |                                      |             |           |                    |             |                 |          |           |           |          |                               |
| I Tab. 3.4 - Dépenses en immobilisations - détail - entrée                                                                                                    |                    |                          |                                      |             | SubCateor | nrv:Aucune sous-ca | ténorie     |                 |          |           |           |          |                               |
| Tab. 3.1 - Dépenses en immobilisations - Installations mobiles - entrée                                                                                                    |                    |                          |                                      |             |           |                    |             | Étato fin       | anciere  | 43        |           |          |                               |
| V V Tab. 3 - Dépenses en immobilisations - entrée                                                                                                    |                    |                          |                                      |             |           |                    |             | Ltdts III       | anciers  |           |           |          | Amortissemer                  |
| V Tab. 3A - Subventions d'immobilisations financement - revenus reportés                                                                                                    |                    |                          |                                      |             |           |                    |             | Frais d'intérêt | Dépenses | Frais et  |           | Virement | et Réductions<br>de valeur et |
| Pab. 5.2 - Continuité des comptes débiteurs et créditeurs - entrée                                                                                                    |                    |                          |                                      | Traitements | Avantages | Perfectionnement   | Fournitures | sur les         | de       | serv.     | Autre     | autres   | perte nette                   |
| Tab. 5.3 - Continuité des apports en capital reportés - entrée                                                                                                    | INCTO              | UCTION                   |                                      | et saldires | sociaux   | du personnei.      | et services | Immobilisations | location | contract. | depenses  | consens  | sur i allenation              |
| Signature et définite des terraine                                                                                                    | Titulain           | res de classe            |                                      | 57,203,140  | 7.098.990 |                    | 94.970      |                 |          | 14.335    |           |          |                               |
| ➢ Inde technis de della de della de della de la della della de  | Person             | nel suppléant            |                                      | 2,840,369   | 302,418   |                    | 5.,570      |                 |          | 2 1,000   |           |          |                               |
| > 🞯 Tab. 9 - Revenus - entrée                                                                                                    | Aides-e            | enseignants              |                                      | 6,902,867   | 2,435,169 |                    |             |                 |          |           |           |          |                               |
| > 🞯 Tab. 10 - Dépenses - entrée                                                                                                    | Éducate            | eur de la petite enfance |                                      | 1,572,791   | -,,105    |                    |             |                 |          |           |           |          |                               |
| Tab. 10A&B - Dépenses au titre de l'enfance en difficulté - entrée                                                                                                    | Manuel             | ls et fournitures        |                                      |             |           |                    | 2,584,131   |                 |          | 56,215    | 43,078    |          |                               |
| Tab 10G - Renseignements supplémentaires sur les avantages de retraite                                                                                                    | Ordinat            | teurs                    |                                      |             |           |                    | 717,876     |                 | 2,080    | 146,338   |           |          |                               |
| ØFormulaire A.2 - Enveloppes - entrée                                                                                                    | ParaPro            | of et technique          |                                      | 2,706,243   | 618,317   |                    | 133,423     |                 |          | 143,723   | 30,784    |          |                               |
| P Tab. 5.1 - Revenus reportés - entrée                                                                                                    | Biblioth           | nèque et orientation     |                                      | 1,796,544   | 282,705   |                    | 5,132       |                 |          |           |           |          |                               |
| $\sim$ 140, 19801 - AUNPIDPH AUX UNS OF CONDITINE - PHTPP                                                                                                    |                    |                          |                                      |             |           |                    |             |                 |          |           |           |          |                               |

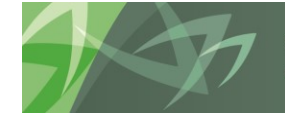

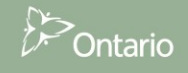

#### 5.1.8 Répartition des données des niveaux Primaire et Secondaire

Dans SIFE 2.0, si des données sont requises dans les niveaux Primaire et Secondaire, Tab. 10.1 et 10.2 par exemple, les données sont désormais entrées d'abord au niveau total (Tab.10 par exemple) et la valeur totale est transmise au niveau Primaire. Pour effectuer la répartition entre les niveaux Primaire et Secondaire, entrez dorénavant uniquement la valeur pour le secondaire et l'application calcule celle du primaire.

| Naviguer (H) Fichier (E) Modifier (E) Affichage (V) Favoris (B) Outlis (E) Administrati<br>🐔 🖺 😹 🍲 Explorer 🗒 (P) 🏭 (P) 🖉 📁 💷 🤷 🚊 🕵 Po                                                                                                    | on (A) Aide (H)  | ) •• •)   TE -e .e .              |               | )            |                      |             |                            |                |                   |          |               |                            |             |
|----------------------------------------------------------------------------------------------------|------------------|-----------------------------------|---------------|--------------|----------------------|-------------|----------------------------|----------------|-------------------|----------|---------------|----------------------------|-------------|
| HomePage S1617FIS - Statut de la liste de tâches ×                                                                                                    |                  |                                   |               |              |                      |             |                            |                |                   |          |               |                            | Rechercher: |
| ► For <u>m</u> ulaires                                                                                                    | Statut de la lis | te de tâches                      |               |              |                      |             |                            |                |                   |          |               |                            |             |
| Ø Gérer les listes de tâches                                                                                                    | Tâche - Tab. 1   | 0.1 & 10.2 - Dépenses liées à l   | école - entr  | ée Instru    | ctions pour la tâche |             |                            |                |                   |          |               |                            |             |
| Ma liste de tâches                                                                                                    |                  |                                   |               |              |                      |             |                            |                |                   |          |               |                            |             |
| Image: Second Second    |                  |                                   | Perior        | 1:YearTotal1 |                      |             |                            |                |                   |          |               | Year:20                    | )16-17      |
| 🕨 🞯 Tab. 3A - Subventions d'immobilisations financement - revenus reportés                                                                                                    | April 199        | <ul> <li>Version</li> </ul>       | de travail du | conseil      |                      |             |                            |                |                   |          |               |                            |             |
| Fab. 5.2 - Continuité des comptes débiteurs et créditeurs - entrée                                                                                                    |                  |                                   |               |              |                      |             | États financiers           |                |                   |          | Viromont      |                            |             |
| <ul> <li>I ab. 5.3 - Continuité des apports en capital reportés - entrée</li> <li>I ab. 5.5-Liste des projets d'immob engagés financés par l'excéd. accumul</li> </ul>                                                                                                    |                  |                                   | Traitements   | Avantages    | Perfectionnement     | Fournitures | Frais d'intérêt<br>sur les | Dépenses<br>de | Frais et<br>serv. | Autre    | aux<br>autres | ✓ Total<br>des<br>dépenses |             |
| V Service Tab. 5.6 - Revenus et déficits des terrains                                                                                                    | Élémentaire :    | Titulaires de classe              | 33,664,515    | 4,255,524    | du personnei.        | 55.826      | 1111100113000113           | location       | 14.335            | ucpenses | conacita      | 37.990.200                 |             |
| V Tab. 14 - Fonds générés par les écoles - entrée                                                                                                    |                  | Personnel suppléant               | 1,700,666     | 205.679      |                      | ,           |                            |                | ,                 |          |               | 1,906,345                  |             |
| V Tab. 9 - Revenus - entrée                                                                                                    |                  | Aides-enseignants                 | 5.826.712     | 2.078.488    |                      |             |                            |                |                   |          |               | 7.905.200                  |             |
| Tab. 10 - Dépenses - entrée                                                                                                    |                  | Éducateur de la petite enfance    | 1,572,791     |              |                      |             |                            |                |                   |          |               | 1.572.791                  |             |
| Tab. 10A&B - Dépenses au titre de l'enfance en difficulté - entrée                                                                                                    |                  | Manuels et fournitures            |               |              |                      | 1,263,637   |                            |                | 15,758            | 43.078   |               | 1,322,473                  |             |
| Famulaires A.2. Equalanaes antrés                                                                                                    |                  | Ordinateurs                       |               |              |                      | 486,220     |                            | 1,400          | 98,517            |          |               | 586,137                    |             |
| Tah 51 - Revenue reportér - entrée                                                                                                    |                  | ParaProf et technique             | 2.164.754     | 436,990      |                      | 89,444      |                            |                | 98,153            | 30,784   |               | 2,820,125                  |             |
| Sector and the sector and the sector |                  | Bibliothèque et orientation       | 244.843       | 67,732       |                      | 702         |                            |                |                   |          |               | 313.277                    |             |
| Tab. 5 - Détails de l'excédent / (déficit) accumulé - entrée                                                                                                    |                  | Perfectionnement du personnel     | 18.043        |              | 87,812               |             |                            |                |                   | 659      |               | 106.514                    |             |
| Tab. 10.7 - Passif au titre des sites contaminés - entrée                                                                                                    |                  | Chefs de section                  | . 0           |              |                      |             |                            |                |                   |          |               | . 0                        |             |
| Fab. 7 - État des actifs et passifs - entrée                                                                                                    |                  | Directeurs et directeurs-adjoints | 3,999,442     | 552,437      | 966                  | 19,860      |                            |                |                   |          |               | 4,572,705                  |             |
| Tab. 1.1 - État consolidé des résultats - entrée                                                                                                    |                  | Admin. école                      | 1,180,873     | 360,678      | 2,758                | 104,347     |                            |                | 5,152             |          |               | 1,653,808                  | 2           |
| Itab. 1.2 - État de la situation financière - entrée                                                                                                    |                  | Total des dépenses d'instruction  | 50,372,639    | 7,957,528    | 91,536               | 2,020,036   |                            | 1,400          | 231,915           | 74,521   |               | 60,749,575                 |             |
| Fab. 1.3 - État consolidé de l'évolution de la dette nette - entrée                                                                                                    |                  |                                   |               |              |                      |             |                            |                |                   |          |               |                            |             |
| Rapport de conformité - entrée                                                                                                    | Secondaire :     | Titulaires de classe              | 23,538,625    | 2,843,466    |                      | 39,144      |                            |                |                   |          |               | 26,421,235                 |             |
| Tab. 10.1 & 10.2 - Dépenses liées à l'école - entrée                                                                                                    |                  | Personnel suppléant               | 1,139,703     | 96,739       |                      |             |                            |                |                   |          |               | 1,236,442                  |             |
| V Tab. 10.3 - Dépenses de manuels scolaires et d'équipements - Entrée                                                                                                    |                  | Aides-enseignants                 | 1,076,155     | 356,681      |                      |             |                            |                |                   |          |               | 1,432,836                  |             |
| Tab.10.4 - Renseignements supplémentaires sur les dépenses - Entrée                                                                                                    |                  | Éducateur de la netite enfance    |               |              |                      |             |                            |                |                   |          |               |                            |             |

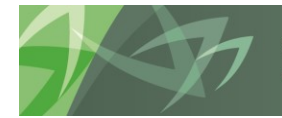

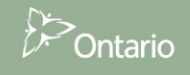

Dans l'exemple ci-dessous, vous entrez la valeur pour Total élément pour les besoins élevés excluant les cas spéciaux du Secondaire, puis vous l'enregistrez. Après l'enregistrement, la valeur Total élément pour les besoins élevés excluant les cas spéciaux du Primaire est recalculée pour répartir correctement la valeur totale entre les deux niveaux.

| ORACLE' Enterprise Performance Mana                                                                                                    | gement System Workspace,                                                                                                    | Fusion Edition                                                                                                    |                                                                                                    |                                                                                                    |                                          |                       | Connecté en                                                                                                    | tant que EDU_B00001F                                                 | _W I Alde I Decc                   |                                                                                                    |
|----------------------------------------------------------------------------------------------------|----------------------------------------------------------------------------------------------------|----------------------------------------------------------------------------------------------------|----------------------------------------------------------------------------------------------------|----------------------------------------------------------------------------------------------------|------------------------------------------|-----------------------|----------------------------------------------------------------------------------------------------|----------------------------------------------------------------------|------------------------------------|----------------------------------------------------------------------------------------------------|
| Naviguer Eichier Modifi <u>e</u> r Affichage (V) Favo <u>r</u> is O                                                                                                    | ıtils Aide (H)                                                                                                    |                                                                                                    |                                                                                                    |                                                                                                    |                                          |                       |                                                                                                    |                                                                      |                                    |                                                                                                    |
| 🚯 🗒 🖓 🗂 🦯 🚚 🕐 🔤 🔒 📜 💀 🖣                                                                                                    | , <i>3</i> 1 ==                                                                                                    |                                                                                                    |                                                                                                    |                                                                                                    |                                          |                       |                                                                                                    |                                                                      |                                    |                                                                                                    |
|                                                                                                    |                                                                                                    |                                                                                                    |                                                                                                    |                                                                                                    |                                          |                       |                                                                                                    |                                                                      |                                    | <b>.</b>                                                                                                    |
| HomePage TRAIN2 - Statut de la liste des tâ                                                                                                    | thes *                                                                                                    |                                                                                                    |                                                                                                    |                                                                                                    |                                          |                       |                                                                                                    | Rechercher                                                           |                                    | V Avance                                                                                                    |
| I + Formulaires                                                                                                    | Statut de la liste des tâct                                                                                                    | 205                                                                                                    |                                                                                                    |                                                                                                    |                                          |                       |                                                                                                    |                                                                      |                                    |                                                                                                    |
| Ma lista das tâchas                                                                                                    | Statut de la liste des tati                                                                                                    |                                                                                                    |                                                                                                    |                                                                                                    |                                          |                       |                                                                                                    |                                                                      |                                    | 1                                                                                                    |
|                                                                                                    | Tâche - Allocations - entr                                                                                                    | ée-Allocation_Entrée Instructions relatives à la tâche                                                                                                    |                                                                                                    |                                                                                                    |                                          |                       |                                                                                                    |                                                                      |                                    |                                                                                                    |
| Submission Input and Query      Sources - Entrée et requête                                                                                                    | Allocation Entrée                                                                                                    |                                                                                                    |                                                                                                    |                                                                                                    |                                          |                       |                                                                                                    |                                                                      |                                    |                                                                                                    |
| E P Entrée                                                                                                    |                                                                                                    | 🍋 Period: YearTotal 1                                                                                                    |                                                                                                    |                                                                                                    |                                          |                       | 🛗 Year: 2013-1                                                                                                    | 4                                                                    |                                    |                                                                                                    |
| Effectif des écoles - entrée                                                                                                    | CSD Formation 1                                                                                                    | ✓ Version de travail du conseil                                                                                                    |                                                                                                    |                                                                                                    |                                          |                       |                                                                                                    |                                                                      |                                    |                                                                                                    |
| 🗉 🎯 Tab. 12 & 13 Effectif - entrée                                                                                                    | Sec. 1A Grève ou lockout                                                                                                    | Sec. 2 Édu. de l'enf. en diff. Sec. 3 Langue française Sec. 3 ESL                                                                                                    | et ESD Sec. 3 PANA                                                                                                    | Sec.6 Édu. per                                                                                                    | m. et autres prog.                       | Sec. 7 Q&E sys. de    | qualification Sec. 3                                                                                                    | Grille Q&E - aucun mou                                               | IV.                                | »                                                                                                    |
| 🗄 🎯 Allocations - entrée                                                                                                    |                                                                                                    |                                                                                                    | Prévisions budgétair                                                                                                    |                                                                                                    |                                          |                       |                                                                                                    |                                                                      |                                    |                                                                                                    |
| Annexes - Annexe F entrée seulement                                                                                                    | Drimako                                                                                                    |                                                                                                    | Aucune catégorie                                                                                                    |                                                                                                    |                                          |                       |                                                                                                    |                                                                      |                                    |                                                                                                    |
| W Tab. 5.1 - Apports en capital rep Ent                                                                                                    | Finare                                                                                                    | Montant des rédamations pour l'EED                                                                                                    |                                                                                                    |                                                                                                    |                                          |                       |                                                                                                    |                                                                      |                                    |                                                                                                    |
| 🗄 🤎 Tab. 3.2 - Dép. en immob - Subv. pour                                                                                                    |                                                                                                    | Montant approuvé pour les cas spéciaux                                                                                                    |                                                                                                    |                                                                                                    |                                          |                       |                                                                                                    |                                                                      |                                    |                                                                                                    |
| H STab. 3.1 - Dépenses en immobilisations                                                                                                    |                                                                                                    | Salaires et fournitures dans les établissements approuvés                                                                                                    |                                                                                                    |                                                                                                    |                                          |                       |                                                                                                    |                                                                      |                                    |                                                                                                    |
| H Tab. 3 - Depenses en immobilisations -<br>B Tab. 3 3 - Dépenses en immobilisations                                                                                                    |                                                                                                    | Mobiler et materiel dans les etablissements approuves                                                                                                    | 123,456                                                                                                    |                                                                                                    |                                          |                       |                                                                                                    |                                                                      |                                    |                                                                                                    |
| Tab. 3A - Subventions d'immobilisations                                                                                                    | Secondaire                                                                                                    | Couts approuves pour le montant des installations                                                                                                    | U                                                                                                    |                                                                                                    |                                          |                       |                                                                                                    |                                                                      |                                    |                                                                                                    |
| 🗉 🞯 Tab. 3C - Tableau de continuité portan                                                                                                    |                                                                                                    | Montant des reclamations pour IEED                                                                                                    |                                                                                                    |                                                                                                    |                                          |                       |                                                                                                    |                                                                      |                                    |                                                                                                    |
| 🏽 🞯 Tab. 3D - Actifs destinés à la vente - e                                                                                                    |                                                                                                    | Fioritain approuve pour les cas speciaux                                                                                                    | 0                                                                                                    |                                                                                                    |                                          |                       |                                                                                                    |                                                                      |                                    |                                                                                                    |
| 🗉 🞯 Tab. 5.2 - Continuité des comptes débi                                                                                                    |                                                                                                    | Salares et roumitures dans les établissements approuves                                                                                                    | 0                                                                                                    |                                                                                                    |                                          |                       |                                                                                                    |                                                                      |                                    |                                                                                                    |
| 🗄 🞯 Tab. 5.3 - Continuité des apports en ci                                                                                                    |                                                                                                    | Coûte annouvée nour le montant des installations                                                                                                    | 0                                                                                                    |                                                                                                    |                                          |                       |                                                                                                    |                                                                      |                                    |                                                                                                    |
|                                                                                                    |                                                                                                    |                                                                                                    | 0                                                                                                    |                                                                                                    |                                          |                       |                                                                                                    |                                                                      |                                    |                                                                                                    |
| Tab. 5.6 - Revenus et déficits des terri                                                                                                    | Total pour les écoles de jour                                                                                                    | Montant pour les besoins élevés 2012-2013 avant redressement de l'effe                                                                                                    | tif 8,158,998                                                                                                    |                                                                                                    |                                          |                       |                                                                                                    |                                                                      |                                    |                                                                                                    |
| H Tab. 11A - Recettes fiscales - entrée                                                                                                    |                                                                                                    |                                                                                                    |                                                                                                    |                                                                                                    |                                          |                       |                                                                                                    |                                                                      |                                    |                                                                                                    |
| H = Tab. 14 - Ponos generes par les ecoles H = 9 Tab. 9 - Pevenus - entrée                                                                                                    | Primaire                                                                                                    | Total élément pour les besoins élevés excluant les cas spéciaux                                                                                                    | 7,437,995                                                                                                    |                                                                                                    |                                          |                       |                                                                                                    |                                                                      |                                    |                                                                                                    |
|                                                                                                    | Secondaire                                                                                                    | Total élément pour les besoins élevés excluant les cas spéciaux                                                                                                    | 995                                                                                                    |                                                                                                    |                                          |                       |                                                                                                    |                                                                      |                                    |                                                                                                    |
| Tab. 10A8B - Dépenses au titre de l'en                                                                                                    | Total - EQM de jour                                                                                                    | Total élément pour les besoins élevés excluant les cas spéciaux                                                                                                    | 7,437,995                                                                                                    |                                                                                                    |                                          |                       |                                                                                                    |                                                                      |                                    |                                                                                                    |
|                                                                                                    |                                                                                                    |                                                                                                    |                                                                                                    |                                                                                                    |                                          |                       |                                                                                                    |                                                                      |                                    |                                                                                                    |
| · /                                                                                                    |                                                                                                    |                                                                                                    |                                                                                                    |                                                                                                    |                                          |                       |                                                                                                    |                                                                      |                                    |                                                                                                    |
| Préférences                                                                                                    |                                                                                                    |                                                                                                    |                                                                                                    | Terminé                                                                                                    | Incomplète précéde                       | nte Précédent         | Incomplète suivante                                                                                                    | Suiva <u>n</u> t Page                                                | d'accueil de liste de              | s tâc <u>h</u> es                                                                                                    |
| Préférences                                                                                                    |                                                                                                    |                                                                                                    |                                                                                                    | Terminé                                                                                                    | Incomplète précéde                       | nte <u>P</u> récédent | Incomplète suivante                                                                                                    | Suiva <u>n</u> t Page                                                | d'accueil de liste de              | s tâches                                                                                                    |
| Préférences                                                                                                    |                                                                                                    |                                                                                                    |                                                                                                    | Terminé                                                                                                    | Incomplète précéde                       | nte <u>P</u> récédent | Incomplète suivante                                                                                                    | Suiva <u>n</u> t Page                                                | d'accueil de liste de              | s tâc <u>h</u> es                                                                                                    |
| Préférences                                                                                                    |                                                                                                    |                                                                                                    |                                                                                                    | Terminé                                                                                                    | Incomplète précéde                       | nte <u>P</u> récédent | Incomplèt <u>e</u> suivante                                                                                                    | Suiva <u>n</u> t Page                                                | d'accueil de liste de              | s tâc <u>h</u> es                                                                                                    |
| Préférences                                                                                                    | gement System Workspace,                                                                                                    | Fusion Edition                                                                                                    |                                                                                                    | Terminé                                                                                                    | Incomplète p <u>r</u> écéde              | nte <u>Précédent</u>  | Incomplète suivante<br>Connecté en                                                                                                    | Suivant Page                                                         | d'accueil de liste de              | onnexion Q                                                                                                    |
| Préférences      ORACLE: Enterprise Performance Mana<br>Bavoguer Echer Modifier Affichage (1) Favors O                                                                                                    | gement System Workspace,<br>ਪੁੱਛੇ Aide (ਜ)                                                                                                    | Fusion Edition                                                                                                    |                                                                                                    | Terminé 🗌                                                                                                    | Incomplète précéde                       | nte <u>P</u> récédent | Incomplèt <u>e</u> suivante<br>Connecté en                                                                                                    | Suivant Page                                                         | d'accueil de liste de              | onnexion                                                                                                    |
| Préférences                                                                                                    | gement System Workspace,<br>গুটার Aide (ተ)<br>৫ 🞢 🔲                                                                                                    | Fusion Edition                                                                                                    |                                                                                                    | Terminé                                                                                                    | Incomplète précéde                       | nte <u>P</u> récédent | Incomplèt <u>e</u> suivante<br>Connecté en                                                                                                    | Suivant Page                                                         | d'accueil de liste de              | s táches                                                                                                    |
| III Préférences         ORACLE:       Enterprise Performance Hanse         Unique:       Faire Modify:         A       III       A         A       IIII       IIII         A       IIIII       IIIIIIIIIIIIIIIIIIIIIIIIIIIIIIIIIIII                                                                                                    | gement System Workspace,<br>igls Aide (tr)<br>0 4                                                                                                    | Fusion Edition                                                                                                    |                                                                                                    | Terminé                                                                                                    | Incomplète précéde                       | nte <u>P</u> récédent | Incomplète suivante<br>Connecté en                                                                                                    | Suivagt Page                                                         | d'accueil de liste de              | s tâches                                                                                                    |
| Préférences      Préférences      Préférences      Préférences      Préférences      Préférences      Product d'anterprise Performance Hanc      gardguer Edrier Modifier Affidage (2) Farros 0      M                                                                                                    | gement System Workspace,<br>ugs Ade (r)<br>b 🕫 🗮<br>ches X                                                                                                    | Fusion Edition                                                                                                    |                                                                                                    | Terminé 🗌                                                                                                    | Incomplète précéde                       | nte <u>P</u> récédent | Incomplète suivante<br>Connecté en                                                                                                    | Suivagt Page                                                         | d'accueil de liste de              | onnexion                                                                                                    |
| IE Préférences                                                                                                    | gement System Workspace,<br>ugs Ade (±)<br>b 4 =<br>ches *                                                                                                    | Fusion Edition                                                                                                    |                                                                                                    | Terminé 🗌                                                                                                    | Incomplète précéde                       | nte Précédent         | Incomplète suivante<br>Connecté en                                                                                                    | Suivant Page                                                         | d'accuei de liste de               | s täches                                                                                                    |
| III Préférences         ORACLE:       Enterprise Performance Hans         Unique:       Enterprise Performance Hans         Unique:       Enterprise Performance Hans         Unique:       Enterprise Performance Hans         Unique:       Enterprise Performance Hans         Unique:       Enterprise Performance Hans         Unique:       Enterprise Performance Hans         Unique:       Enterprise Performance Hans         Unique:       Enterprise Performance Hans                                                                                                    | gement System Workspace,<br>glis Ade (c)<br>b . Fe =<br>ches *<br>Statut de la liste des tâct                                                                                                    | Fusion Edition                                                                                                    |                                                                                                    | Terminé 🗌                                                                                                    | Incomplète précéde                       | nte Précédent         | Incomplète suivante<br>Connecté en                                                                                                    | Suivagt Page                                                         | d'accueil de liste de              | s tâches                                                                                                    |
| Préférences  Préférences  Préférences  Profile Roddig Affidage (2) Farege O  Profile Roddig Affidage (2) Farege O  Profile Roddig Affidage O  Profile Roddig Affidage O  Profile Roddig Affidage O  Profile Roddig  Profile Roddig Affidage O  Profile Roddig  Profile Roddig Affidage O  Profile Roddig Affidage O  Profile Roddig  Profile Roddig  Profile Roddig  Profile Roddig Affidage O  Profile Roddig  Profile Rod | gement System Workspace,<br>gis Ade (t)<br>b T =<br>ches *<br>Statut de la liste des tâd                                                                                                    | Fusion Edition                                                                                                    |                                                                                                    | Terminé 🗌                                                                                                    | Incomplète précéde                       | nte Précédent         | Incomplète suivante<br>Connecté en                                                                                                    | Suivent Pege                                                         | d'accueil de liste de              | s täches                                                                                                    |
| Préférences      Préférences      Préférences      Préférences      Product de la terreprise Performance Hanc      Sergure Edner Modify Affidage (2) Farroys O      Mel (2) El (2) Affidage (2) Farroys O      Mel (2) El (2) Affidage (2) Farroys O      Promulaires      Ma liste des tâches      Submission Input and Query                                                                                                    | gement System Workspace,<br>gle Ade (t)<br>6 A =<br>Ches *<br>Statut de la liste des täd<br>Täche - Allocations - entr<br>Alocation Entré                                                                                                    | Fusion Edition<br>hes<br><b>rée-Allocation_Entrée</b> Enstructions relatives à la tâche                                                                                                    |                                                                                                    | Terminé                                                                                                    | Incomplète précéde                       | nte Précédent         | Incomplète suivante                                                                                                    | Suivent Page                                                         | d'accueil de liste de              | stäches                                                                                                    |
| Préférences      Préférences            | gement System Workspace,<br>gle Ade (c)<br>de =<br>thes X<br>Statut de la liste des tâd<br>Tâche - Allocations - entr<br>Alocation Entrée                                                                                                    | Fusion Edition<br>hts<br><b>cie-Allocation_Entrée</b> _Enstructions relatives à la tâche<br><b>de Perf ()</b> Informations                                                                                                    |                                                                                                    | Terminé 🗌                                                                                                    | Incomplète précéde                       | nte <u>Précédent</u>  | Incomplète suivante                                                                                                    | Suivent Page                                                         | d'accueil de liste de              | stadges                                                                                                    |
| Préférences  Préférences  Préférences  Profile d'atterprise Performance Hanc Barguar Editer Modify Affidage (2) Farege O  Mensions TRAIN2 - Statut de la liste des tâ  Fromgulaires Ha liste des tâches  Forgulaires Ha liste des tâches  Forgulaires Ha liste des tâches Forgulaires Ha liste des tâches Forgulaires Forgulaires Forg | gement System Workspace,<br>gla Ade (t)<br>a T =                                                                                                    | Fusion Edition hes fee-Allocation_Entrée Instructions relatives à la tâche fee-Valocation_Entrée Instructions relatives à la tâche fee-Valocation_Entrée Id com                                                                                                    |                                                                                                    | Terminé                                                                                                    | Incomplète précéde                       | nte <u>Précédent</u>  | Incomplète suivante<br>Connecté en<br>∭Year: 2013-14                                                                                                    | Suivegt Page                                                         | d'accueil de liste de              |                                                                                                    |
| III: Préférences         ORACLE: Enterprise Performance Hans         Swigar: Égine: Modify: Affidage (0) Favers 0         Mill: (2): 2] / e <sup>III</sup> III: 2] 20 E         Homelhage: TRAIN2 - Statut de la liste des tâ         II: Forgulaires         II: Forgulaires         II: Somission Input and Query         II: Somission Input and Query         II: Somission Input and Query         II: Somission Input and Query         II: Somission Input and Query         II: Somission Input and Query         II: Somission Input and Query         II: Somission Input and Query         II: Somission Input and Query         II: Somission Input and Query         II: Emtrie         II: Emtrie <td>gement System Workspace,<br/>gle Ade (g)<br/>de = -<br/>ches *<br/>Statut de la liste des tâct<br/>Tâcte - Allocations - entr<br/>Alocato Entrée<br/>CED Formation 1<br/>ce 18 deten subdan</td> <td>Fusion Edition Hes Kée-Allocation_Entrée Instructions relatives à la tâche</td> <td>sont énumérés ci-de</td> <td>Terminé 🗌</td> <td>Incomplète précéde</td> <td>nte Précédent</td> <td>Incomplète suivante<br/>Connecté en<br/></td> <td>Suivagt Page</td> <td>d'accueil de liste de</td> <td></td>                                                                                                    | gement System Workspace,<br>gle Ade (g)<br>de = -<br>ches *<br>Statut de la liste des tâct<br>Tâcte - Allocations - entr<br>Alocato Entrée<br>CED Formation 1<br>ce 18 deten subdan                                                                                                    | Fusion Edition Hes Kée-Allocation_Entrée Instructions relatives à la tâche                                                                                                    | sont énumérés ci-de                                                                                                    | Terminé 🗌                                                                                                    | Incomplète précéde                       | nte Précédent         | Incomplète suivante<br>Connecté en<br>                                                                                                    | Suivagt Page                                                         | d'accueil de liste de              |                                                                                                    |
| Préférences      Préférences            | gement System Workspace,<br>gle Ade (t)<br>Statut de la liste des tâd                                                                                                    | Fusion Edition hes fee-Allocation_Entrée  Tostructions relatives à la tâche fee-Allocation_Entrée  Tostructions relatives à la tâche fee-Allocation_Entrée  Tostructions relatives à la tâche fee-Allocation_Entrée  Tostructions relatives à la tâche fee-Allocation_Entrée  tes messages pour cette page Sec.2 fdu. de Fent. en diff.                                                                                                    | sont énumérés ci-de<br>es.                                                                                                    | Terminé                                                                                                    | Incomplète précéde                       | nte Précédent         | Connecté en                                                                                                    | Suivegt Page                                                         | d'accuei de late de                | stäckes                                                                                                    |
|                                                                                                    | gement System Workspace,<br>gla Ade (t)<br>a T =                                                                                                    | Fusion Edition  Fusion Edition | sont énumérés ci-de                                                                                                    | Terminé                                                                                                    | Incompète précédée<br>m. et autres prog. | Sec. 7 Q8E sys. de    | Incomplète suivante<br>Connecté en<br>Year: 2013-14<br>: qualification Sec.                                                                                                    | Suivagt Page                                                         | t Ade   Déco                       | e tiches                                                                                                    |
| Préférences      Préférences            | gement System Workspace,<br>gle Ade (5)<br>5 = -<br>ches ×<br>Statut de la liste des tâct<br>Tâche - Allocations - entr<br>- Alocaton Entré<br>CED Formation 1<br>Sec. 1A Grève ou lociout<br>Primare                                                                                                    | Fusion Edition  Fusion Edition  fes  fec.Allocation_Entrée  forstructions relatives à la tâche  forstructions relatives à la tâchee  forst | sont énumérés ci-de<br>es.                                                                                                    | Terminé         Ki         SSOUS.         Ju. per         OK                                                                                                    | m. et autres prog.                       | Sec. 7 QME sys. de    | Connecté en<br>                                                                                                    | Survegt Page tent que EDU_60000 1 Rechercher Gelie Q&E - sucun moo   | F. JV   Ade   Déc                  | s tidges                                                                                                    |
|                                                                                                    | gement System Workspace,<br>gle Ade (t)<br>6 % =<br>Statut de la liste des tâd<br>Tâche - Allocations - entre<br>Alocation Entrée<br>CEO Pormation 1<br>Sec. 1A Grève ou lodout<br>Primare                                                                                                    | Fusion Edition  Fusion Edition  Mes  VerAllocation_Entrée  Fusion etaives à la tâche  Verean de travail du con Sec.2 fdu, de Tent. en diff. Sec.2 fdu, de Tent. en diff. Montant des rédamators pour Res  Montant des rédamators pour Res  Montant appouvé pour les cas pécdaux                                                                                                    | sont énumérés ci-de<br>es.                                                                                                    | Image: Second second second | m. et autres prop.                       | Sec. 7 QME sys. de    | Connecté en<br>∰Year: 2013-14<br>qualification \ Sec. \                                                                                                    | Suivagt Page tant que EDU_B0000 1 Rechercher Grille Q&E - sucun mo   | K_W   Ade   Déci                   | s tidges                                                                                                    |
| III Préférences         ORACLE® Enterprise Performance Hans         Seriours       Épice Modify Affidape (0) Favers 0         Mill (2) 21 / 01 (10) 10 (2) 20 (2)         Hondbog       TANR2-Statut de la liste des tâ         II Formulaires         Ha jiste des tâches         III Somission forut and Query         III Somission forut and Query         III Somission forut and Query         III Somission forut and Query         III Somission forut and Query         III Somission forut and Query         III Somission forut and Query         III Somission forut and Query         IIII Solications entree         IIII Solications entree         IIII Solications entree         IIII Solications entree         IIII Solications entree         IIII Solications entree         IIII Solications entree         IIII Solications entree         IIII Solications entree         IIII Solications entree         IIII Solications entree         IIII To La 20 Object normobilatatorio                                                                                                    | gement System Workspace,<br>ges Ade (t)<br>b 4 = -<br>Ches *<br>Statut de la liste des tâd<br>Tâche - Allocations - entr<br>B Alocaton Entrée<br>CEO Formation 1<br>Sec. 1A Grève ou locaut<br>Primare                                                                                                    | Fusion Edition  Fusion Edition  Fusion Edition  Fusion Edition  Fusion Edition  Fusion Edition  Fusion Edition  Fusion Edition  Fusion Edition  Fusion  Fusion | sont énumérés ci-de                                                                                                    | Terminé         Ki         SSOUS.         du. per         OK                                                                                                    | m. et autres prog.                       | Sec. 7 QBE sys. de    | Connecté er<br>(connecté er<br>)// ver: 2013-14<br>qualification Sec.                                                                                                    | Suivagt Page                                                         | F_W   Ade   Dec                    | tidges  mexion  Avance  Messages  Avance  *  *  *  *  *  *  *  *  *  *  *  *  *                                                                                                    |
| Préférences      Préférences            | gement System Workspace,<br>de Ade (2)<br>de Ade (2)<br>de A | Fusion Edition  Fusion Edition  Mes                                                                                                    | sont énumérés ci-de<br>es.                                                                                                    | K du per                                                                                                    | m. et autres prog.                       | Sec. 7 QNE syn. dk    | Incomplete surrante<br>Connecté en<br>Marcari: 2013-14<br>qualification Sec.                                                                                                    | Suivagt Page                                                         | E_W   Aide   Déc                   | e tidges                                                                                                    |
|                                                                                                    | gement System Workspace,<br>die Ade (b)<br>b * = = = = = = = = = = = = = = = = = =                                                                                                    | Fusion Edition  Fusion Edition  Instructions relatives à la tâche                                                                                                    | sont énumérés ci-de<br>es.<br>123,456<br>0                                                                                           | Iteminė                                                                                                    | Incomplète précéde                       | Sec. 7 QME sys. de    | Connecté en<br>∰1ear: 2013-14<br>qualification ∑ Sec :                                                                                                    | Survagt Page                                                         |                                    | s tidges                                                                                                    |
| Préférences     Préférences     Préférences     Programme Participation     Programme Participation     Programme Partino     Programme       | gement System Workspace,<br>gle Ade (g)<br>de (g)<br>de (g)<br>de (g)<br>Statut de la liste des tâct<br>Tâche - Allocations - entr<br>Alocaton Entrée<br>COD Formation 1<br>Sec. 1A Grère ou lodout<br>Primare<br>Secondare                                                                                                    | Fusion Edition Fusion Edition  fees  feesAlocation_Entrée  forstructions relatives à la tâche  feesAlocation_Entrée  forstructions relatives à la tâche  feesAlocation_Entrée  forstructions relatives à la tâche  feesAlocation_Entrée  forstructions relatives à la tâche  feesAlocation_Entrée  forstructions relatives à la tâche  feesAlocation_Entrée  forstructions relatives à la tâche  feesAlocation_Entrée  forstructions relatives à la tâche  feesAlocation_Entrée  forstructions relatives à la tâche  feesAlocation_Entrée  forstructions relatives à la tâche  feesAlocation_Entrée  forstructions relatives à la tâche  feesAlocation_Entrée  forstructions relatives  forstructions relatives  forstructions relatives  forstructions relatives  forstructions relatives  forstructions relatives  forstructions relatives  forstructions relatives  forstructions relatives  forstructions  forstruction | sont énumérés ci-de<br>es.<br>123,456<br>0                                                                                           | K K                                                                                                    | m. et autres prog.                       | Sec. 7 QME syn. de    | Connect er                                                                                                    | Survegt Page                                                         | *_W   Adde   Déc                   | tidges     mnexion     Avance     Avance     Avanc |
| Préférences     Préférences     Préféren      | gement System Workspace,<br>de Ade (2)<br>de Ade (2)<br>de Ade (2)<br>Statut de la liste des tâcl<br>Tâche - Allocations - entr<br>B Alocation Entrée<br>(20 Pormation 1<br>Sec. 14 Grêve ou lodout<br>Primare<br>Secondare                                                                                                    | Fusion Edition  Fusion Edition  Mes  dec-Allocation_Entrée  Texturctions relatives à la tâche  Course on the travel du con  Sec.2 Édu. de Fent, en dift.  Montent des rédamations pour l'EE  Montent des rédamations pour l'EED  Montent des rédamations pour les cas péciaux                                                                                                    | sont énumérés ci-de<br>es.<br>123,456<br>0<br>0                                                                                      | Terminé                                                                                                    | m. et autres prog.                       | Sec. 7 Q8E sys. de    | Connecté en<br><sup>(1)</sup><br><sup>(1)</sup><br><sup>(</sup> | Suivagt Page                                                         | E_W   Aide   Déc                   | tidges     mexion     Avance     Avance     Avance     Avance     Avance     Avance     Avance     Avance                                                                                                    |
| Préférences      Préférences            | gement System Workspace,<br>de Ade (b)<br>b * = = = = = = = = = = = = = = = = = =                                                                                                    | Fusion Edition  Fusion Edition  Instructions relatives à la tâche                                                                                                    | sont énumérés ci-de<br>és.<br>123,4%6<br>0<br>0                                                                                      | Iteminé                                                                                                    | m. et autres prog.                       | Sec. 7 Q&E sys. de    | Connecté en<br>∰1ear: 2013-14<br>qualifeaten ∑ Sec. :                                                                                                    | Suivagt Page tant que EDU_B0000 1 Rechercher ' Grille Q&E - aucun mo | *_w   Ade   Dec                    | tidges      mexion      mexion      Messages      w      de salidation      des données                                                                                                    |
| III Préférences         ORACLE       Enterprise Performance Hanz         Striguer       Editer, Modifier, Affidage (2), Favorg, D         III (2) 21 (2) 1 (2) 1 (2) 1 (2) (2) (2) (2) (2) (2) (2) (2) (2) (2)                                                                                                    | gement System Workspace,<br>gle Ade (5)<br>s = -<br>ches ×<br>Statut de la liste des tâct<br>Tâche - Allocations - entr<br>- Alocaton Entré<br>- Cop Formation 1<br>Sec. 1A Grève ou lociout<br>Primare<br>Secondare                                                                                                    | Fusion Edition Fusion Edition  Fusion Edition  Fusion Edition  Fusion Edition  Fusion Edition  Fusion Edition  Fusion Edition  Fusion Edition  Fusion Edition  Fusion Edition  Fusion Edition  Fusion Edition  Fusion  Fusion  | sont énumérés ci-de<br>es.<br>123,456<br>0<br>0<br>0                                                                                 | Terminé       SSOUS.       du. per       OK                                                                                                    | m. et autres prog.                       | Sec. 7 Q8E sys. de    | Connecti er                                                                                                    | Survegt Page                                                         |                                    | stabes      ornexion      Avenue      wessages     validation     des donn     hes                                                                                                    |
| Préférences      Préférences      Préférences      Préférences      Promulaires      Promulaires            | gement System Workspace,<br>gle Ade (c)<br>see *<br>Statut de la liste des tâcl<br>Tâche - Allocations - entr<br>B Alocation Entrée<br>CEO Pormation 1<br>Sec. 1A Grève ou lochout<br>Primare<br>Secondaire                                                                                                    | Fusion Edition  Fusion Edition  fusion Edition  fusion Edition  fusion Edition  fusion Edition  fusion Edition  fusion Edition  fusion  fusion | sont énumérés d-de<br>es.<br>123,456<br>0<br>0<br>0<br>0<br>0<br>0<br>0<br>0<br>0<br>0<br>0<br>0<br>0<br>0<br>0<br>0<br>0            | Terminé                                                                                                    | m. et autres prop.                       | Sec. 7 QNE sys. de    | Connecté er<br>(connecté er<br>(connec                                                                                                    | Suivagt Page                                                         | E_W   Aide   Déc                   | bidge     workston     Avenue                                                                                                    |
| Bréférences     Construction     Construction     C      | gement System Workspace,<br>ges Ade (b)<br>b A = -<br>ches *<br>Statut de la liste des tâct<br>Tâche - Allocations - entre<br>B Alocaton Entrée<br>CEO Formation 1<br>Sec: 1A Grève ou lockout<br>Primare<br>Secondaire                                                                                                    | Fusion Edition  Fusion Edition  Fusion Edition  Fusion Edition  Fusion Edition  Fusion Edition  Fusion Edition  Fusion Edition  Fusion Edition  Fusion Edition  Fusion Edition  Fusion Edition  Fusion  Fusion | sont énumérés ci-de<br>es.<br>123,456<br>0<br>0<br>0<br>0<br>0<br>0                                                                  | Terminé                                                                                                    | m. et autres prog.                       | Sec. 7 Q8E sys. de    | Connecté er<br>∰1rear: 2013-14<br>gualification \Sec. :                                                                                                    | Survegt Page                                                         | x.                                 | stages     wreater     wreater                                                                                                    |
| Préférences      Préférences      Préférences      Préférences      Préférences      Product de la la la la la la la la la la la la la                                                                                                    | gement System Workspace,<br>die Ade (2)<br>die Ade (2)<br>die Ade (2)<br>die Ade (2)<br>Statut de la liste des tâct<br>Tâche - Allocations - entr<br>Allocaton Entrée<br>CED Formation 1<br>Sec. 1A Grêve ou lociour<br>Primare<br>Secondare<br>Total pour les écoles de jour                                                                                                    | Fusion Edition  Fusion Edition  Fusion Edition  Fusion Edition  Fusion Edition  Fusion Edition  Fusion Edition  Fusion Edition  Fusion Edition  Fusion Edition  Fusion Edition  Fusion Edition  Fusion Edition  Fusion  Fusion | sont énumérés ci-de<br>es.<br>123,456<br>0<br>0<br>0<br>0<br>0<br>0<br>0                                                             | K                                                                                                    | m. et autres prog.                       | Sec. 7 QNE syn. de    | Connecté en<br>Connecté en<br>Marcer: 2013-14<br>qualification Sec.                                                                                                    | Survagt Page                                                         | E_W   Aide   Déc                   | vorrezon                                                                                                    |
|                                                                                                    | gement System Workspace,<br>gle Ade (c)<br>Statut de la liste des tâd<br>Tâche - Alocations - entr<br>Alocation Entrée<br>CED Formation 1<br>Sec. 1A Grève ou lochout<br>Primare<br>Secondaire                                                                                                    | Fusion Edition  Fusion Edition  fusion Edition  fusion Edition  fusion Edition  fusion Edition  fusion Edition  fusion Edition  fusion Edition  fusion Edition  fusion Edition  fusion  fusion | sont énumérés ci-de<br>es.<br>123,456<br>0<br>0<br>0<br>0<br>0<br>0<br>0<br>0<br>0<br>0<br>0<br>0<br>0<br>0<br>0<br>0<br>0           | K A A A A A A A A A A A A A A A A A A A                                                                                                    | m. et autres prop.                       | Sec. 7 Q&E sys. de    | Connecte er                                                                                                    | Suivagt Page                                                         | W   Avie   Decc<br>W   Avie   Decc | Averages de validation des doron hes                                                                                                    |
| Préférences     Préférences     Préféres      | gement System Workspace,<br>gen Add (g)<br>(a) (a) (a) (b)<br>(b) (a) (a) (b)<br>(c) (c) (c) (c) (c) (c) (c) (c) (c) (c)                                                                                                    | Fusion Edition  Fusion Edition  Fusion Edition  Fusion Edition  Fusion Edition  Fusion Edition  Fusion Edition  Fusion Edition  Fusion Edition  Fusion Edition  Fusion Edition  Fusion Edition  Fusion Edition  Fusion Edition  Fusion Edition  Fusion Edition  Fusion Edition  Fusion  Fusion | sont énumérés ci-de<br>és.<br>123,486<br>0<br>0<br>0<br>0<br>0<br>0<br>0<br>0<br>0<br>0<br>0<br>0<br>0<br>0<br>0<br>0<br>0<br>0<br>0 | K                                                                                                    | m. et autres prog.                       | Sec. 7 Q8E sys. de    | Connecti er                                                                                                    | Survagt Page                                                         | *_W   Adde   Déc                   | transforment of the state of the state  |
| III Préférences         DRACLE       Enterprise Performance Hans         Unique       Enterprise Performance Hans         Unique       Enterprise Performance Hans         Unique       Enterprise Performance Hans         III (2) 2) 2       I (2) 1         III (2) 2       I (2) 1         III (2) 2       I (2) 1         III Forgulaires       III (2) 1         III Forgulaires       IIII (2) 1         III Forgulaires       IIII (2) 1         III Forgulaires       IIII (2) 1         III Forgulaires       IIIII (2) 1         III Forgulaires       IIIII (2) 1         IIII Forgulaires       IIIIIIIIIIIIIIIIIIIIIIIIIIIIIIIIIIII                                                                                                    | gement System Workspace,<br>de Ade (2)<br>de Ade (2)<br>de Table - Allocations - entr<br>Adata Allocation Shreet<br>Cop Formation 1<br>Sec. 1A Gréve ou lociour<br>Primare<br>Secondare                                                                                                    | Fusion Edition  Fusion Edition  Fusion Edition  Fusion Edition  Fusion Edition  Fusion Edition  Fusion Edition  Fusion Edition  Fusion Edition  Fusion Edition  Fusion Edition  Fusion Edition  Fusion  Fusion | sont énumérés ci-de<br>es.<br>123,456<br>0<br>0<br>0<br>0<br>0<br>0<br>0<br>0<br>0<br>0<br>0<br>0<br>0<br>0<br>0<br>0<br>0<br>0<br>0 | Terminé                                                                                                    | m. et autres prog.                       | Sec. 7 QME syn. de    | Connecté et<br>∰rear: 2013-14<br>gualification Sec.                                                                                                    | Suivegt Page                                                         | E_W   Aide   Déc                   | vorreson     vorreson      |

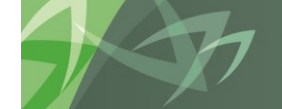

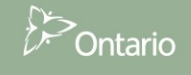

Terminé Incomplète précédente Précédent Incomplète suivante Suivagt Page d'accuel de late des tâctes

# 5.2 Fonctions avec le bouton de droite dans une cellule

L'application Planning offre des fonctionnalités additionnelles facilitant l'entrée de données. Vous pouvez accéder à ces fonctionnalités en cliquant le bouton de droite sur une cellule d'entrée. Voici quelques fonctionnalités disponibles dans l'application SIFE 2.0 :

- Modifier
  - o Couper
  - $\circ$  Copier
  - $\circ$  Coller
  - Effacer
- Commentaires
- Détail annexe
- Affichage de l'historique des modifications

#### 5.2.1 Modifier

Vous pouvez accéder aux fonctionnalités standard Couper, Copier, Coller et Effacer en cliquant le bouton de droite sur une cellule. La sélection des options *Modifier* → *Couper* supprime la valeur et l'enregistre dans le presse-papiers, l'option Copier copie la valeur dans le presse-papiers, Coller copie la valeur depuis le presse-papiers et Effacer supprime la valeur dans la cellule.

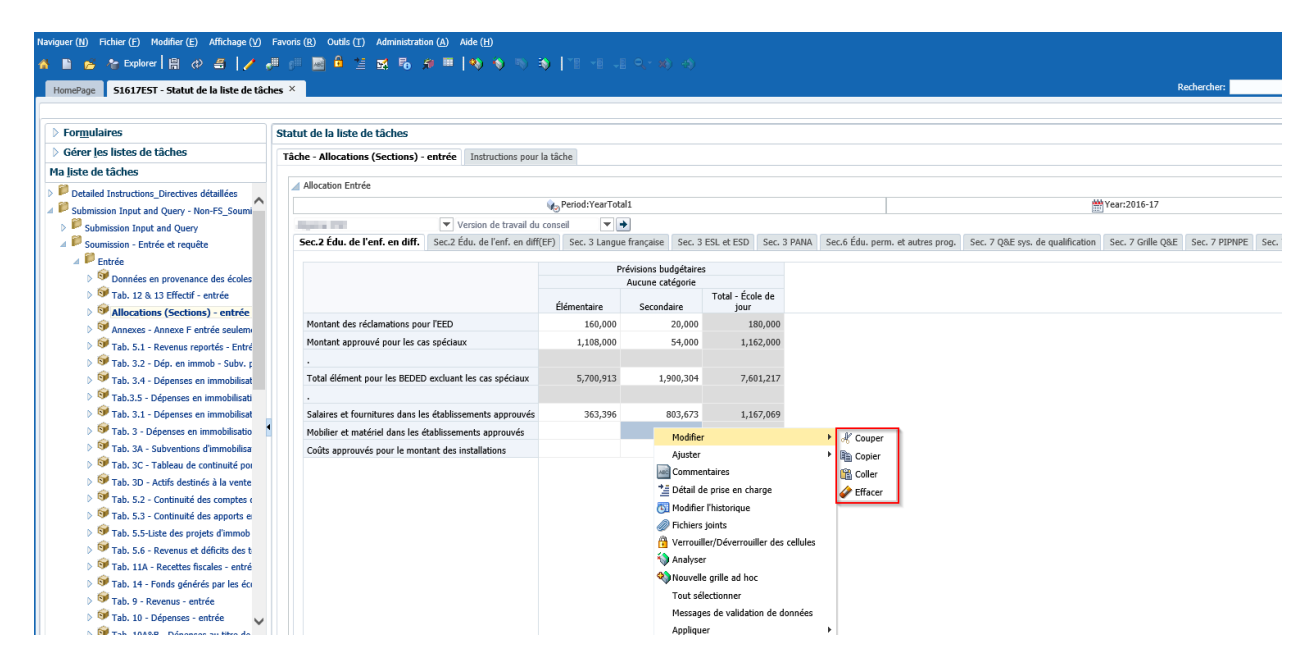

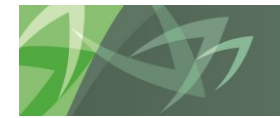

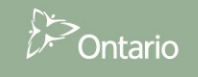

#### 5.2.2 Commentaires

Vous pouvez joindre un commentaire à une cellule en cliquant le bouton de droite sur la cellule et en sélectionnant *Commentaires*.

| HomePage S1617EST - Statut de la liste de tâc                                                                                                    | hes ×                          |                                |                  |                       |                      |              |                |                    |                                  | F                 | Rechercher:   |      |
|----------------------------------------------------------------------------------------------------|--------------------------------|--------------------------------|------------------|-----------------------|----------------------|--------------|----------------|--------------------|----------------------------------|-------------------|---------------|------|
| > Formulaires                                                                                                    | Statut de la liste de tâches   |                                |                  |                       |                      |              |                |                    |                                  |                   |               |      |
| Gérer les listes de tâches                                                                                                    | Tâche - Allocations (Sections) | - entrée Instructions pour l   | a tâche          |                       |                      |              |                |                    |                                  |                   |               |      |
| Ma liste de tâches                                                                                                    |                                |                                |                  |                       |                      |              |                |                    |                                  |                   |               |      |
| Detailed Instructions Directives détaillées                                                                                                    | Allocation Entrée              |                                |                  |                       |                      |              |                |                    |                                  |                   |               |      |
| Submission Input and Query - Non-FS Soumi                                                                                                    |                                |                                | 🍖 Period:YearTot | alı                   |                      |              |                |                    | *                                | Year:2016-17      |               |      |
| Submission Input and Query                                                                                                    | Agent 200                      | ▼ Version de travail du        | conseil 💌        | •                     |                      |              |                |                    |                                  |                   |               |      |
| ⊿ 📁 Soumission - Entrée et requête                                                                                                    | Sec.2 Édu. de l'enf. en diff.  | Sec.2 Édu. de l'enf. en diff(l | EF) Sec. 3 Langu | e française Sec.      | 3 ESL et ESD S       | ec. 3 PANA   | Sec.6 Édu. per | m. et autres prog. | Sec. 7 Q&E sys. de qualification | Sec. 7 Grille Q&E | Sec. 7 PIPNPE | Sec. |
| 🔺 🕮 Entrée                                                                                                    |                                |                                |                  | -fototo e bordo facto |                      |              |                |                    |                                  |                   |               |      |
| Ø Données en provenance des écoles                                                                                                    |                                |                                | ٢                | Aucune catégorie      | es                   |              |                |                    |                                  |                   |               |      |
| V Stab. 12 & 13 Effectif - entrée                                                                                                    |                                |                                |                  |                       | Total - École        | le           |                |                    |                                  |                   |               |      |
| Allocations (Sections) - entrée                                                                                                    |                                |                                | Elémentaire      | Secondaire            | jour                 |              |                |                    |                                  |                   |               |      |
| Annexes - Annexe F entrée seulemente                                                                                                    | Montant des reclamations po    | ur l'EED                       | 160,000          | 20,000                | 180,                 | 000          |                |                    |                                  |                   |               |      |
| Tab. 5.1 - Revenus reportés - Entré                                                                                                    | Montant approuve pour les c    | as speciaux                    | 1,108,000        | 54,000                | 1,162,               | 000          |                |                    |                                  |                   |               |      |
| V Subv. p                                                                                                    |                                |                                |                  |                       |                      |              |                |                    |                                  |                   |               |      |
| Tab. 3.4 - Dépenses en immobilisat                                                                                                    | Total élément pour les BEDE    | D excluant les cas spéciaux    | 5,700,913        | 1,900,304             | 4 7,601,             | 217          |                |                    |                                  |                   |               |      |
| Tab.3.5 - Dépenses en immobilisati                                                                                                    |                                |                                |                  |                       |                      |              |                |                    |                                  |                   |               |      |
| Tab. 3.1 - Dépenses en immobilisat                                                                                                    | Salaires et fournitures dans l | es établissements approuvés    | 363,396          | 803,673               | 3 1,167,             | 069          |                |                    |                                  |                   |               |      |
| Flab. 3 - Depenses en immobilisatio                                                                                                    | Mobilier et matériel dans les  | établissements approuvés       |                  | Modifi                | er                   |              | +              |                    |                                  |                   |               |      |
| Tab. 3A - Subventions d immobilisa                                                                                                    | Coüts approuvés pour le moi    | ntant des installations        |                  | Ajuste                | er                   |              | <b>F</b>       |                    |                                  |                   |               |      |
| Tab. 30 - Artife dectinée à la vente                                                                                                    |                                |                                |                  | Comm                  | nentaires            |              |                |                    |                                  |                   |               |      |
| S Tab. 5.2 - Continuité des comptes (                                                                                                    |                                |                                |                  | 🛀 Détail              | de prise en charg    |              |                |                    |                                  |                   |               |      |
| ≥ 🞯 Tab. 5.3 - Continuité des apports e                                                                                                    |                                |                                |                  | 🛐 Modifi              | ier l'historique     |              |                |                    |                                  |                   |               |      |
| > 🞯 Tab. 5.5-Liste des projets d'immob                                                                                                    |                                |                                |                  | Fichie                | rs joints            |              |                |                    |                                  |                   |               |      |
| > 🮯 Tab. 5.6 - Revenus et déficits des t                                                                                                    |                                |                                |                  | 🔁 Verroi              | uiller/Déverrouiller | des cellules |                |                    |                                  |                   |               |      |
| Fab. 11A - Recettes fiscales - entré                                                                                                    |                                |                                |                  | Analys                | ser                  |              |                |                    |                                  |                   |               |      |
| Tab. 14 - Fonds générés par les éco                                                                                                    |                                |                                |                  | Nouve                 | elle grille ad hoc   |              |                |                    |                                  |                   |               |      |
| Tab. 9 - Revenus - entrée                                                                                                    |                                |                                |                  | Touts                 | sélectionner         |              |                |                    |                                  |                   |               |      |
| Tab. 10 - Dépenses - entrée                                                                                                    |                                |                                |                  | Messa                 | iges de validation   | de données   |                |                    |                                  |                   |               |      |
| Image: State of the second second |                                |                                |                  | Appliq                | uer                  |              | P              |                    |                                  |                   |               |      |

Dans la boîte Commentaires affichée, sélectionnez le + vert ou **Action**  $\rightarrow$  **Ajouter** pour entrer un commentaire.

| Commentaires                    |                              |                                            |                    |                    | ×                 |
|---------------------------------|------------------------------|--------------------------------------------|--------------------|--------------------|-------------------|
|                                 |                              |                                            |                    |                    |                   |
| 🍋 Period: YearTotal 1           | 👑 Year: 2013-14              | 品 DSB: CSD Formation 1                     | 🔛 Vers             | sion: Version de t | ravail du conseil |
| SubCategory: Elementary Default | , Account: Furniture and Equ | ipment in Approved Facilities, Scenario: I | Estimates, Categor | ry: No Category    | *                 |
| Action 🗸 Visualiser 🚽 🛟         | ※ 🛃                          |                                            |                    |                    |                   |
| 🕂 Ajouter Ctrl+M                |                              |                                            |                    |                    |                   |
| 🕻 🗙 Supprimer Ctrl+Suppr        |                              |                                            | U                  | tilisateur         | Date              |
| Aucune donnée à afficher        |                              |                                            |                    |                    |                   |
|                                 |                              |                                            |                    |                    |                   |
|                                 |                              |                                            |                    |                    |                   |
|                                 |                              |                                            |                    |                    |                   |
|                                 |                              |                                            |                    |                    |                   |
|                                 |                              |                                            |                    |                    |                   |
|                                 |                              |                                            |                    |                    |                   |
|                                 |                              |                                            |                    |                    |                   |
|                                 |                              |                                            |                    |                    |                   |
|                                 |                              |                                            |                    |                    |                   |
|                                 |                              |                                            |                    |                    |                   |
|                                 |                              |                                            |                    |                    |                   |
|                                 |                              |                                            |                    |                    |                   |
|                                 |                              |                                            |                    |                    |                   |
|                                 |                              |                                            |                    |                    |                   |
|                                 |                              |                                            |                    |                    |                   |
| Aide                            |                              |                                            |                    |                    | Fermer            |

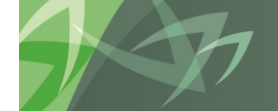

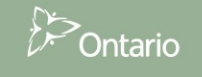

Lorsque la fenêtre Commentaires s'ouvre, entrez le commentaire et cliquez sur Ajouter.

| Commentaires                                                                                                    | ×                               |
|----------------------------------------------------------------------------------------------------|---------------------------------|
|                                                                                                    |                                 |
| Period: YearTotal1 🛗 Year: 2013-14 🖧 DSB: CSD Formation 1                                                          | Version: Version de Insérer des |
| SubCategory: Elementary Default, Account: Furniture and Equipment in Approved Facilities, Scenario: Estimates, Cat | egory: No Category commentaires |
| Tahoma 🔽 2 💭 🦃 🖓 🖓 🌽 🗐 🕢 🗥 📰 🖓                                                                                     |                                 |
| B/U \$2\$ <sup>2</sup> <del>5</del>   ॑ Ξ ៑ Ξ ≡   ☶ Ε Ε Θ 🖉 🖉                                                      |                                 |
| entrez commentaire ici et sélectionnez ajouter                                                                     |                                 |
|                                                                                                    |                                 |
|                                                                                                    |                                 |
|                                                                                                    |                                 |
|                                                                                                    |                                 |
|                                                                                                    |                                 |
|                                                                                                    |                                 |
|                                                                                                    |                                 |
|                                                                                                    |                                 |
|                                                                                                    |                                 |
|                                                                                                    |                                 |
|                                                                                                    |                                 |
|                                                                                                    |                                 |
|                                                                                                    |                                 |
|                                                                                                    |                                 |
|                                                                                                    |                                 |
|                                                                                                    |                                 |
|                                                                                                    |                                 |
| Appliquer à toutes les cellules sélectionnées                                                                      | <u>Ajouter</u> Annu <u>l</u> er |
| Aide                                                                                                    | Fermer                          |
|                                                                                                    |                                 |

Les commentaires sont enregistrés avec le nom de l'utilisateur et la date. Vous ne pouvez pas modifier les commentaires après leur enregistrement.

| Commentaires                                 |                                     |                                   |                         | ×               |
|----------------------------------------------|-------------------------------------|-----------------------------------|-------------------------|-----------------|
|                                              |                                     |                                   |                         |                 |
| Period: YearTotal1 👑 Year                    | : 2013-14 👘 DSB: CSD F              | Formation 1                       | Version: Version de tra | vail du conseil |
| SubCategory: Elementary Default, Account: Fu | rniture and Equipment in Approved F | acilities, Scenario: Estimates, C | ategory: No Category 🕟  | 4               |
| Action 🗸 Visualiser 🗸 📲 💥 🛃                  |                                     |                                   |                         |                 |
|                                              |                                     |                                   |                         |                 |
| Commentaire                                  |                                     |                                   | Utilisateur             | Date            |
| entrez commentaire ici et sÃ@lectionne       | z ajouter                           |                                   | EDU_B00001F_W           | 2014/04/02      |
|                                              |                                     |                                   |                         |                 |
|                                              |                                     |                                   |                         |                 |
| Aide                                         |                                     |                                   |                         | Fermer          |

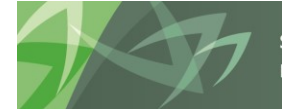

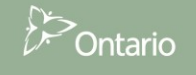

Conseils scolaires

Pour supprimer un commentaire, sélectionnez-le, puis cliquez sur le *X* rouge ou *Action* → *Supprimer*.

| Commentaires                                                                                                    |                                        | ×                                                                                                    |
|----------------------------------------------------------------------------------------------------|----------------------------------------|----------------------------------------------------------------------------------------------------|
| Denied: Verstatel1     West 2012-14     F DOD: COD Examplies 1                                                                                                    | ······································ | the second states of the second states of the secon |
|                                                                                                    | version: version de tra                | vali du conseli                                                                                                    |
| SubCategory: Elementary Default, Account: Furniture and Equipment in Approved Facilities, Scenario: Estimates, C                                                                                                    | Category: No Category                  | <u>/</u>                                                                                                    |
| Action Visualiser Visualiser Visu |                                        |                                                                                                    |
| Ajouter Ctrl+M                                                                                                    |                                        |                                                                                                    |
| X Supprimer Ctrl+Suppr                                                                                                    | Utilisateur                            | Date                                                                                                    |
| Antres commentains is at a lectionnez ajouter                                                                                                    | EDU_B00001F_W                          | 2014/04/02                                                                                                    |
|                                                                                                    |                                        |                                                                                                    |
|                                                                                                    |                                        |                                                                                                    |
|                                                                                                    |                                        |                                                                                                    |
|                                                                                                    |                                        |                                                                                                    |
|                                                                                                    |                                        |                                                                                                    |
|                                                                                                    |                                        |                                                                                                    |
|                                                                                                    |                                        |                                                                                                    |
|                                                                                                    |                                        |                                                                                                    |
|                                                                                                    |                                        |                                                                                                    |
|                                                                                                    |                                        |                                                                                                    |
|                                                                                                    |                                        |                                                                                                    |
|                                                                                                    |                                        |                                                                                                    |
|                                                                                                    |                                        |                                                                                                    |
|                                                                                                    |                                        |                                                                                                    |
|                                                                                                    |                                        |                                                                                                    |
| Aide                                                                                                    |                                        | Former                                                                                                    |

Un triangle apparaît dans le coin supérieur droit des cellules comprenant des commentaires.

| Naviguer (Ŋ) Fichier (E) Modifier (E) Affichage (ゾ)                                                                                                    | Favoris (R) Outils (T) Adminis | stration (A) /   | Nide ( <u>H</u> )<br>  🎨 🍾 🖏 E | <b>\$  </b> "E =E - | <b>  ⊂,- ж</b> ) 4 | )                     |             |                                  |           |
|----------------------------------------------------------------------------------------------------|--------------------------------|------------------|--------------------------------|---------------------|--------------------|-----------------------|-------------|----------------------------------|-----------|
| HomePage S1617EST - Statut de la liste de tâc                                                                                                    | hes ×                          |                  |                                |                     |                    |                       |             |                                  |           |
| ➢ Formulaires                                                                                                    | Statut de la liste de tâches   | 3                |                                |                     |                    |                       |             |                                  |           |
| Ø Gérer les listes de tâches                                                                                                    | Tâche - Allocations (Section   | ns) - entrée     | Instructions pour l            | a tâche             |                    |                       |             |                                  |           |
| Ma liste de tâches                                                                                                    |                                |                  |                                |                     |                    |                       |             |                                  |           |
| Detailed Instructions_Directives détaillées                                                                                                    | Allocation Entrée              |                  |                                |                     |                    |                       |             |                                  |           |
| ✓ 🏴 Submission Input and Query - Non-FS_Soumi                                                                                                    |                                |                  |                                | Period:YearTota     | 1                  |                       |             |                                  |           |
| Submission Input and Query                                                                                                    | Higher Dill                    | ▼ V              | ersion de travail du           | conseil 🔻 🖻         | •                  |                       |             |                                  |           |
| ⊿ P Soumission - Entrée et requête                                                                                                    | Sec.2 Édu. de l'enf. en d      | liff. Sec.2 É    | du. de l'enf. en diff(I        | EF) Sec. 3 Langue   | française Sec.     | 3 ESL et ESD          | Sec. 3 PANA | Sec.6 Édu. perm. et autres prog. | Sec. 7 Q& |
| A P Entrée                                                                                                    |                                |                  |                                | Pr                  | évisions budgétai  | res                   |             |                                  |           |
| Données en provenance des écoles                                                                                                    |                                |                  |                                |                     | Aucune catégorie   |                       |             |                                  |           |
| Tab. 12 & 13 Effectif - entrée                                                                                                    |                                |                  |                                | Élémentaire         | Secondaire         | Total - École<br>iour | de          |                                  |           |
| Allocations (Sections) - entree                                                                                                    | Montant des réclamation        | s pour l'EED     |                                | 160,000             | 20,00              | 0 180                 | 0,000       |                                  |           |
| Annexes - Annexe r endres sediente                                                                                                    | Montant approuvé pour l        | es cas spéciau   | x                              | 1,108,000           | 54,00              | 0 1,162               | 2,000       |                                  |           |
| Si Tab. 3.2 - Dép. en immob - Subv. r                                                                                                    |                                |                  |                                |                     |                    |                       |             |                                  |           |
| ◊ Tab. 3.4 - Dépenses en immobilisat                                                                                                    | Total élément pour les B       | EDED excluant    | les cas spéciaux               | 5,700,913           | 1,900,30           | 4 7,601               | L,217       |                                  |           |
| Itab.3.5 - Dépenses en immobilisati                                                                                                    |                                |                  |                                |                     |                    | _                     |             |                                  |           |
| > 🞯 Tab. 3.1 - Dépenses en immobilisat                                                                                                    | Salaires et fournitures da     | ins les établiss | ements approuvés               | 363,396             | 803,67             | 1,167                 | 7,069       |                                  |           |
| V State State S | Mobilier et matériel dans      | les établissem   | ents approuvés                 |                     |                    |                       |             |                                  |           |
| Tab. 3A - Subventions d'immobilisa                                                                                                    | Coûts approuvés pour le        | montant des i    | nstallations                   |                     |                    |                       |             |                                  |           |

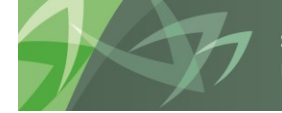

support every child | accompagner chaque enfant reach every student | appuyer chaque élève

Ontario

#### 5.2.3 Détail annexe

Vous pouvez ajouter des justificatifs à une cellule d'entrée en cliquant le bouton de droite sur la cellule et en sélectionnant *Détail annexe*.

| lomePage S1617EST - Statut de la liste de tâc                                                                                                    | thes ×                         |                                |                  |                     |                       |             |                |                     |                                  | F                 | Rechercher:   |
|----------------------------------------------------------------------------------------------------|--------------------------------|--------------------------------|------------------|---------------------|-----------------------|-------------|----------------|---------------------|----------------------------------|-------------------|---------------|
| Formulaires                                                                                                    | Statut de la liste de tâches   |                                |                  |                     |                       |             |                |                     |                                  |                   |               |
| Gérer les listes de tâches                                                                                                    | Tiche - Allocations (Sections) | - antráa Instructions pour la  | ticha            |                     |                       |             |                |                     |                                  |                   |               |
| la liste de tâches                                                                                                    | Tuche - Anocations (Sections)  | - chuce Instructions pour la   | tocine           |                     |                       |             |                |                     |                                  |                   |               |
| Detailed Instructions Directives détaillées                                                                                                    | Allocation Entrée              |                                |                  |                     |                       |             |                |                     |                                  |                   |               |
| Submission Input and Ouery - Non-FS Soumi                                                                                                    |                                |                                | 🇞 Period:YearTot | əl 1                |                       |             |                |                     | <b>*</b>                         | Year:2016-17      |               |
| Submission Input and Query                                                                                                    | Algorith Child                 | Version de travail du o        | onseil 💌         | •                   |                       |             |                |                     |                                  |                   |               |
| ⊿ P Soumission - Entrée et requête                                                                                                    | Sec.2 Édu. de l'enf. en diff   | Sec.2 Édu. de l'enf. en diff(E | F) Sec. 3 Langu  | e française Sec     | . 3 ESL et ESD S      | ec. 3 PANA  | Sec.6 Édu. per | rm. et autres prog. | Sec. 7 Q&E sys. de qualification | Sec. 7 Grille Q&E | Sec. 7 PIPNPE |
| 🔺 芦 Entrée                                                                                                    |                                |                                |                  | A data an hard a da |                       |             |                |                     |                                  |                   |               |
| Ø Données en provenance des écoles                                                                                                    |                                |                                | ۲                | Aucune catégori     | e                     |             |                |                     |                                  |                   |               |
| Fab. 12 & 13 Effectif - entrée                                                                                                    |                                |                                | <b></b>          |                     | Total - École d       | e           |                |                     |                                  |                   |               |
| Allocations (Sections) - entrée                                                                                                    |                                |                                | Elémentaire      | Secondaire          | jour                  |             |                |                     |                                  |                   |               |
| Annexes - Annexe F entrée seulem                                                                                                    | Montant des reclamations p     | our l'EED                      | 160,000          | 20,0                | 180,                  | 00          |                |                     |                                  |                   |               |
| Tab. 5.1 - Revenus reportés - Entré                                                                                                    | Montant approuvé pour les      | cas spéciaux                   | 1,108,000        | 54,0                | 00 1,162,             | 00          |                |                     |                                  |                   |               |
| 👂 💜 Tab. 3.2 - Dép. en immob - Subv. 🕫                                                                                                    | •                              |                                |                  |                     |                       |             |                |                     |                                  |                   |               |
| Tab. 3.4 - Dépenses en immobilisat                                                                                                    | Total élément pour les BED     | ED excluant les cas spéciaux   | 5,700,913        | 1,900,3             | 7,601,                | 17          |                |                     |                                  |                   |               |
| Tab.3.5 - Dépenses en immobilisati                                                                                                    | •                              |                                |                  |                     |                       |             |                |                     |                                  |                   |               |
| Tab. 3.1 - Dépenses en immobilisat                                                                                                    | Salaires et fournitures dans   | les établissements approuvés   | 363,396          | Moi                 | lifier                |             | •              |                     |                                  |                   |               |
| Image: Second Second                                                                                                    | Mobilier et matériel dans les  | établissements approuvés       |                  | Aju                 | ster                  |             |                |                     |                                  |                   |               |
| Tab. 3A - Subventions d'immobilisa                                                                                                    | Coûts approuvés pour le me     | intant des installations       |                  | Cor                 | nmentaires            |             |                |                     |                                  |                   |               |
| Fab. 3C - Tableau de continuite por<br>Service de la continuite por<br>Service de la continuite de la continuite por<br>Service de la continuite de la continuite por<br>Service de la continuite de la continuite de la continuite<br>Service de la continuite de la continuite de la continuite<br>Service de la continuite de la continuite de la continuite<br>Service de la continuite de la continuite<br>Service de la continuite de la continuite<br>Service de la continuite de la continuite de la continuite<br>Service de la continuite de la continuite de la continuite<br>Service de la continuite de la continuite de la continuite<br>Service de la continuite de la continuite de la continuite<br>Service de la continuite de la continuite de la continuite<br>Service de la continuite de la continuite de la continuite de la continuite de la continuite<br>Service de la continuite de la continuite de la con |                                |                                |                  | 📜 Dét               | ail de prise en char  | e           |                |                     |                                  |                   |               |
| Fab. 3D - Actifs destines a la vente<br>Tab. 5 D - Contractió das comptos a                                                                                                    |                                |                                |                  | 🛐 Moi               | lifier l'historique   |             |                |                     |                                  |                   |               |
| Fab. 5.2 - Continuité des comptes (<br>Tab. 5.2 - Continuité des annots et<br>Provincieurs)                                                                                                    |                                |                                |                  | Fich                | iers joints           |             |                |                     |                                  |                   |               |
| Tab. 5.5 - Conditiate des apports e                                                                                                    |                                |                                |                  | 👸 Ver               | rouiller/Déverrouille | des cellule | s              |                     |                                  |                   |               |
| Tab. 5.6 - Revenue at définite des t                                                                                                    |                                |                                |                  | in 🎸                | lyser                 |             |                |                     |                                  |                   |               |
| ▷ S♥ Tab. 11A - Recettes fiscales - entré                                                                                                    |                                |                                |                  | 🕎 Not               | velle grille ad hoc   |             |                |                     |                                  |                   |               |
| V Stab. 14 - Fonds générés par les écu                                                                                                    |                                |                                |                  | Tou                 | t sélectionner        |             |                |                     |                                  |                   |               |
| V Tab. 9 - Revenus - entrée                                                                                                    |                                |                                |                  | Me                  | sages de validation   | de données  |                |                     |                                  |                   |               |
| Service State Stat                                                                                                    |                                |                                |                  | App                 | liquer                |             | •              |                     |                                  |                   |               |

Pour entrer des données, sélectionnez **Action** → **Ajouter un enfant ou Ajouter un semblable** selon la façon dont l'utilisateur souhaite afficher l'information.

| Détail                                                                                                    | annexe                                                                                                    |                           |                |                                         |                          |       |                          |        |                  |                             | ×            |
|----------------------------------------------------------------------------------------------------|----------------------------------------------------------------------------------------------------|---------------------------|----------------|-----------------------------------------|--------------------------|-------|--------------------------|--------|------------------|-----------------------------|--------------|
|                                                                                                    | SubCategory: Pri                                                                                                    | imaire                    | Acc            | ount: Mobilier et matériel<br>approuvé: | dans les établisser<br>s | nents | 🏀 Period:<br>YearTotal 1 | 20     | Year:<br>13-14   | 品。DSB: CSD Formation<br>1   | ^            |
|                                                                                                    | Vorsion, Vorsion de t                                                                                                    | bravail du                |                |                                         |                          |       |                          |        |                  |                             | $\checkmark$ |
| Act                                                                                                    | ion 👻 Visualiser 🚽                                                                                                    | 💑 දුම්                    | × 23 3         | E 🕾 🔨 🔍 😲 🛍                             | 🖌 Détacher               | 雇佣的   | τ <u>η</u>               |        |                  |                             |              |
| di.                                                                                                    | Ajouter un enfant                                                                                                    | Ctrl+                     | w              |                                         |                          |       |                          |        |                  |                             |              |
| <ul> <li>■</li> <li>■</li></ul> | Ajouter un semblat<br>Supprimer<br>Supprimer tout<br>Promouvoir<br>Rétrograder<br>Déplacer vers le ba<br>Déplacer vers le ba<br>Dupliquer la ligne<br>Renseigner | ole Ctrl+<br>Ctrl+<br>aut | Maj+B<br>Suppr |                                         |                          |       |                          |        |                  |                             |              |
|                                                                                                    |                                                                                                    |                           |                |                                         |                          |       | Ai                       | de Act | tualise <u>r</u> | Enregi <u>s</u> trer Annule | er           |

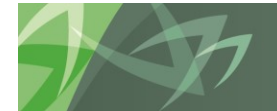

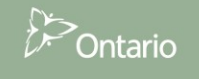

L'exemple ci-dessous illustre comment vous pouvez indiquer la répartition détaillée entre Équipement et Meubles. Entrez les montants détaillés et les étiquettes, puis cliquez sur *Enregistrer*.

| Détail annexe     |               |                   |                               |                      |             |               | ×                            |
|-------------------|---------------|-------------------|-------------------------------|----------------------|-------------|---------------|------------------------------|
| SubCategory       | /: Primaire   | Account: Mobilie  | et matériel dans<br>approuvés | s les établissements | VearTotal 1 | Year: 2013-14 | 品DSB: CSD Formation へ<br>1   |
| Version: Version  | de travail du |                   |                               |                      |             |               | ×                            |
| Action - Visualis | er 🗸 🍓 🆓      | <b>X XX</b> 🗠 🗠 🔨 | <u>/ W D   2</u>              | Détacher   📜 🎁       | 12          |               |                              |
|                   | Libellé       | Opérateur         | Estimates<br>No Categor       | ·у                   |             |               |                              |
| Ŧ                 | meubles       | +                 | 10,000.0                      |                      |             |               |                              |
| ±                 | équipement    | +                 | 5,000.0                       |                      |             |               |                              |
| ±                 | Total         |                   | 15,000.0                      |                      |             |               |                              |
|                   |               |                   |                               |                      |             |               |                              |
|                   |               |                   |                               |                      |             |               |                              |
|                   |               |                   |                               |                      |             |               |                              |
|                   |               |                   |                               |                      |             |               |                              |
|                   |               |                   |                               |                      |             |               |                              |
|                   |               |                   |                               |                      |             |               |                              |
|                   |               |                   |                               |                      |             |               |                              |
|                   |               |                   |                               |                      |             |               |                              |
|                   |               |                   |                               |                      |             |               |                              |
|                   |               |                   |                               |                      |             |               |                              |
|                   |               |                   |                               |                      | •           |               |                              |
|                   |               |                   |                               |                      | Aida        | Actualizer    | Epregistrer Appuler          |
|                   |               |                   |                               |                      | Alde        | Actualiser    | Enregi <u>s</u> u er Annujer |
|                   |               |                   |                               |                      |             |               |                              |

Le total des détails annexes est calculé et enregistré dans la cellule. La couleur de la cellule devient bleu foncé pour indiquer la présence d'un détail annexe.

| Navig | uer (N) Fichier (F) Modifier (E) Affichage (V)                          | Favor | s (R) Outils (T) Administratio   | n ( <u>A</u> ) Aide ( <u>H</u> ) |                   |                      |               |             |                  |                 |                                  |                   |             |
|-------|-------------------------------------------------------------------------|-------|----------------------------------|----------------------------------|-------------------|----------------------|---------------|-------------|------------------|-----------------|----------------------------------|-------------------|-------------|
| *     | 🗈 📂 🎥 Explorer 🔡 🛷 🗂 📝 -                                                | JII ( | 🗏 🗟 🧯 뚪 🕫                        | 🍿 🏛   🏘 も 🖏 👘                    | 🎲   18 -8 -       |                      |               |             |                  |                 |                                  |                   |             |
| H     | omePage 51617EST - Statut de la liste de tâcl                           | hes × |                                  |                                  |                   |                      |               |             |                  |                 |                                  | R                 | techercher: |
|       | Formulaires                                                             | Stat  | ut de la liste de tâches         |                                  |                   |                      |               |             |                  |                 |                                  |                   |             |
|       | Gérer <u>l</u> es listes de tâches                                      | Tâ    | the - Allocations (Sections) - 6 | entrée Instructions nour         | la tâche          |                      |               |             |                  |                 |                                  |                   |             |
| м     | a liste de tâches                                                       |       |                                  | indee monocomo pour              | io totilo         |                      |               |             |                  |                 |                                  |                   |             |
|       | Detailed Instructions Directives détaillées                             | 4     | Allocation Entrée                |                                  |                   |                      |               |             |                  |                 |                                  |                   |             |
| 4     | Submission Input and Query - Non-FS_Soumi                               |       |                                  |                                  | 🍖 Period:YearTot  | alı                  |               |             |                  |                 | *                                | Year:2016-17      |             |
|       | Submission Input and Query                                              |       | Spatia (CA)                      | Version de travail du            | conseil 💌         | •                    |               |             |                  |                 |                                  |                   |             |
|       | ⊿ 🕮 Soumission - Entrée et requête                                      |       | Sec.2 Édu. de l'enf. en diff.    | Sec.2 Édu. de l'enf. en diff     | (EF) Sec. 3 Langu | e française Sec. 3   | ESL et ESD    | Sec. 3 PANA | Sec.6 Édu. perm. | et autres prog. | Sec. 7 Q&E sys. de qualification | Sec. 7 Grille Q&E | Sec. 7 PIP  |
|       | ⊿ P Entrée                                                              |       |                                  |                                  | Р                 | révisions budgétaire | 5             |             |                  |                 |                                  |                   |             |
|       | Données en provenance des écoles                                        |       |                                  |                                  |                   | Aucune catégorie     | -             |             |                  |                 |                                  |                   |             |
|       | Tab. 12 & 13 Effectif - entrée                                          |       |                                  |                                  | Élémentaire       | Secondaire           | Total - École | e de        |                  |                 |                                  |                   |             |
|       | Allocations (Sections) - entrée                                         |       | Montant des réclamations pour    | r l'EED                          | 160.000           | 20,000               | 18            | 0.000       |                  |                 |                                  |                   |             |
|       | Annexes - Annexe F entree seulem                                        |       | Montant approuvé pour les cas    | spéciaux                         | 1,108,000         | 54,000               | 1,16          | 2,000       |                  |                 |                                  |                   |             |
|       | Fab. 5.1 - Revenus reportes - Entre<br>Tab. 3.2 - Dén. en immob Suby. r |       |                                  |                                  |                   |                      |               |             |                  |                 |                                  |                   |             |
|       | Tab. 3.4 - Dépenses en immobilisat                                      |       | Total élément pour les BEDED     | excluant les cas spéciaux        | 5,700,913         | 1,900,304            | 7,60          | 1,217       |                  |                 |                                  |                   |             |
|       | Itab.3.5 - Dépenses en immobilisati                                     |       |                                  |                                  |                   |                      |               |             |                  |                 |                                  |                   |             |
|       | Fab. 3.1 - Dépenses en immobilisat                                      |       | Salaires et fournitures dans les | établissements approuvés         | 363,396           | 803,673              | 1,16          | 7,069       |                  |                 |                                  |                   |             |
|       | 👂 🞯 Tab. 3 - Dépenses en immobilisatio                                  | 1     | Mobilier et matériel dans les ét | ablissements approuvés           |                   |                      | -             |             |                  |                 |                                  |                   |             |
|       | Tab. 3A - Subventions d'immobilisa                                      |       | Coûts approuvés pour le monta    | ant des installations            |                   |                      |               |             |                  |                 |                                  |                   |             |
|       | Tab. 3C - Tableau de continuité por                                     |       |                                  |                                  |                   |                      |               |             |                  |                 |                                  |                   |             |
|       | Tab. 3D - Actifs destinés à la vente                                    |       |                                  |                                  |                   |                      |               |             |                  |                 |                                  |                   |             |

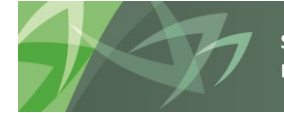

#### 5.2.4 Affichage de l'historique des modifications

Chaque fois que vous modifiez la valeur d'une cellule, un enregistrement de la modification est conservé dans la base de données. Pour accéder à la liste des modifications, cliquez le bouton de droite sur la cellule et sélectionnez *Afficher l'historique des modifications*.

| Naviguer (N) Fichier (E) Modifier (E) Affichage (V)                                                                                                    | Favoris (R) Outils (T) Administrati | on (A) Aide (H)             |                                           |                      |                              |               |                |                    |                                |                   |              |               |
|----------------------------------------------------------------------------------------------------|-------------------------------------|-----------------------------|-------------------------------------------|----------------------|------------------------------|---------------|----------------|--------------------|--------------------------------|-------------------|--------------|---------------|
| A 🖹 📂 & Explorer 🗒 🚸 🖨 📝 .                                                                                                    | 🚚 (  🔤 🖬 🖆 🛃 😼                      | <i>y</i> ∥≡  •3) •3) = 10   | s i te te ti                              |                      |                              |               |                |                    |                                |                   | echercher:   |               |
|                                                                                                    |                                     |                             |                                           |                      |                              |               |                |                    |                                |                   |              |               |
| > Formulaires                                                                                                    | Statut de la liste de tâches        |                             |                                           |                      |                              |               |                |                    |                                |                   |              |               |
| ▷ Gérer les listes de tâches                                                                                                    | Tâche - Allocations (Sections) -    | entrée Instructions pour la | a tâche                                   |                      |                              |               |                |                    |                                |                   |              |               |
| Ma <u>l</u> iste de tâches                                                                                                    |                                     |                             |                                           |                      |                              |               |                |                    |                                |                   |              |               |
| Detailed Instructions_Directives détaillées                                                                                                    | Allocation Entrée                   |                             | <ul> <li>noted street material</li> </ul> | 14                   |                              |               |                |                    |                                | by                |              |               |
| Submission Input and Query - Non-FS_Soumi                                                                                                    |                                     |                             | Period: rear lota                         | 11<br>11             |                              |               |                |                    | Ē                              | Tear:2016-17      |              |               |
| Submission Input and Query                                                                                                    | Sec 2 Édu de l'enf en diff          | Version de travail du c     | E) Sec 3 Jangue                           | francaire Sec 3      | FSL at FSD                   | AC 3 DANA     | Ser 6 Édu ner  | m at autree nron   | Ser 7 08E out de qualification | Sec. 7 Grille O&F | Sec 7 DIDNDE | Sec. 7 Grille |
| Soumission - Entrée et requete                                                                                                    | Sec.2 Edu. de rein. en din.         | Sect can acrem change       | ary see s congue                          | anungulae acci a     | LUE OF LUE U                 | JU DI MIN     | Secto Edu. per | in or outros prog. | see 7 gas sys. ac quaincadon   | Sect 7 Grane Que  | 300 7 141010 | Jee / Grine   |
| Solution Solution Données en provenance des écoles                                                                                                    |                                     |                             | Pr                                        | révisions budgétaire | 5                            |               |                |                    |                                |                   |              |               |
| > 🞯 Tab. 12 & 13 Effectif - entrée                                                                                                    |                                     |                             |                                           | Aucune categorie     | Total - École d              | e             |                |                    |                                |                   |              |               |
| Allocations (Sections) - entrée                                                                                                    | Markark day of descriptions         | licen                       | Elémentaire                               | Secondaire           | jour                         |               |                |                    |                                |                   |              |               |
| Mannexes - Annexe F entrée seulemente                                                                                                    | Montant des reclamations por        | ur reed                     | 1 108 000                                 | 20,000               | 1 162                        | 00            |                |                    |                                |                   |              |               |
| Tab. 5.1 - Revenus reportés - Entré                                                                                                    | Hondanc approuve pour les ca        | ss speciality               | 1,100,000                                 | 34,000               | 1,102,                       | 00            |                |                    |                                |                   |              |               |
| Field Tab. 3.2 - Dep. en Immob - Subv. ;                                                                                                    | Total élément pour les BEDED        | ) excluant les cas spéciaux | 5,700,913                                 | 1,900,304            | 7.601.                       | 17            |                |                    |                                |                   |              |               |
| Tab.3.5 - Dépenses en immobilisati                                                                                                    |                                     |                             |                                           |                      | .,,                          |               |                |                    |                                |                   |              |               |
| Fab. 3.1 - Dépenses en immobilisat                                                                                                    | Salaires et fournitures dans le     | es établissements approuvés | 363,396                                   | 80                   | - 80                         |               |                |                    |                                |                   |              |               |
| > 🞯 Tab. 3 - Dépenses en immobilisatio                                                                                                    | Mobilier et matériel dans les       | établissements approuvés    |                                           | μ<br>Δ               | iuster                       |               | , i            |                    |                                |                   |              |               |
| Tab. 3A - Subventions d'immobilisa                                                                                                    | Coûts approuvés pour le mon         | tant des installations      |                                           |                      | ommentaires                  |               |                |                    |                                |                   |              |               |
| Image: Second Second |                                     |                             |                                           | * <u>i</u> 0         | étail de prise en            | :harge        |                |                    |                                |                   |              |               |
| Tab. 3D - Actifs destinés à la vente                                                                                                    |                                     |                             |                                           | <b>()</b> M          | odifier l'historiqu          |               |                |                    |                                |                   |              |               |
| Find State State Stat |                                     |                             |                                           | Ø Fi                 | chiers joints                |               |                |                    |                                |                   |              |               |
| Tab. 5.5-Liste des projets d'immob                                                                                                    |                                     |                             |                                           | 🔁 V                  | errouiller/Déverr            | uiller des ce | llules         |                    |                                |                   |              |               |
| > 🞯 Tab. 5.6 - Revenus et déficits des t                                                                                                    |                                     |                             |                                           | N (*                 | nalyser                      |               |                |                    |                                |                   |              |               |
| Fab. 11A - Recettes fiscales - entré                                                                                                    |                                     |                             |                                           | N (Sec. 1)           | ouvelle grille ad            | oc            |                |                    |                                |                   |              |               |
| Fab. 14 - Fonds générés par les écu                                                                                                    |                                     |                             |                                           | T                    | out sélectionner             |               | - /            |                    |                                |                   |              |               |
| Image: State State St |                                     |                             |                                           | PI<br>A              | essages de valid<br>poliquer | iuon dé don   | nees 🕨         |                    |                                |                   |              |               |

L'écran Historique des modifications s'affiche et indique l'utilisateur, la date et les valeurs modifiées.

| Historique des m | odifications       |                 |                 | × |
|------------------|--------------------|-----------------|-----------------|---|
| Utilisateur      | Date               | Ancienne valeur | Nouvelle valeur |   |
| EDU_B00001F_W    | 2014/04/01 4:12 PM | 0.0             | 123456.0        |   |
| EDU_B00001F_W    | 2014/04/01 4:12 PM | 123456.0        | 123.0           |   |
| EDU_B00001F_W    | 2014/04/01 4:14 PM | 123.0           | 123456.0        |   |
| EDU_B00001F_W    | 2014/04/01 4:16 PM | 123456.0        | 123456.9999     |   |
| EDU_B00001F_W    | 2014/04/01 4:18 PM | 123456.9999     | 123456.0        |   |
|                  |                    |                 |                 |   |
|                  |                    |                 |                 |   |
|                  |                    |                 |                 | _ |

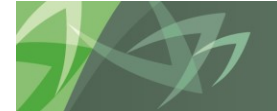

# 5.3 Rapports

Les rapports présentent à l'utilisateur les résultats de chacune des sections dans un format de rapport. Vous pouvez consulter des rapports individuels ou un carnet de rapports qui contient tous les rapports.

| nePage   S1617FIS - Statut de la liste de tâches ×                |        |                      |                            |
|-------------------------------------------------------------------|--------|----------------------|----------------------------|
| For <u>m</u> ulaires                                              |        | Statut de la liste d | e tâches                   |
| Gérer <u>l</u> es listes de tâches                                |        | Tâche - Rapports     | Instructions pour la tâche |
| a liste de tâches                                                 |        |                      |                            |
| Detailed Instructions Directives détaillées                       |        | Sta<br>Data da       | tut Incomplète             |
| Submission Input and Ouery - Non-FS Soumission- Entrée et requête | $\sim$ | Term                 | iné Non                    |
| Submission Input and Ouery - FS Soumission- Entrée et requête     |        | Date d'échéar        | ice                        |
| Submission Input and Query                                        |        |                      |                            |
| ⊿ <sup>₽</sup> Soumission - Entrée et requête                     |        |                      |                            |
| Données SISON                                                     |        |                      |                            |
| ▶ 🏴 Entrée                                                        |        |                      |                            |
| A PRAPPORTS                                                       |        |                      |                            |
| Certificat du Directeur                                           |        |                      |                            |
| Rapport de conformité                                             |        |                      |                            |
| ▷ 🎾 Tableaux - Rapports                                           |        |                      |                            |
| Allocations (Sections) - rapports                                 |        |                      |                            |
| Formulaires - Rapports                                            |        |                      |                            |
| Annexes - Rapports                                                |        |                      |                            |
| Analyses des écarts et tendances - Rapport                        |        |                      |                            |
| Erreurs et avertissements - Rapports                              |        |                      |                            |
| N 🞯 Analyzas at révisions - Pannart                               |        |                      |                            |
| Analyses et revisions - Kapport                                   |        |                      |                            |

Tip

Afin de simplifier le processus relatif aux rapports, vous devez configurer une fois les *Préférences* au début de chaque nouveau cycle. Veuillez consulter la **section 5.1** pour obtenir des instructions détaillées.

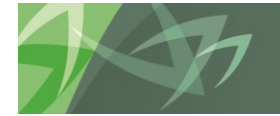

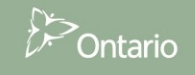

#### 5.3.1 Production d'un rapport

Naviguer (N) Fichier (F) Modifier (E) Affichage (V) Favoris (R) Outils (T) Administration (A) Aide (H) 🔥 📔 📂 🍲 Explorer 🔚 🔲 💫 💫 🎭 💫 🎦 📲 📲 🔍 🐲 HomePage S1617EST - Statut de la liste de tâches × > Formulaires Statut de la liste de tâches › Gérer les listes de tâches Tâche - Section 6 - Élément éducation permanente et autres progra Ma liste de tâches Statut Incomplète Detailed Instructions\_Directives détaillées Date de fin 🛛 뛛 Submission Input and Query - Non-FS\_Soumission- Entrée et requête Terminé Non Submission Input and Query Date d'échéance 🖌 뛛 Soumission - Entrée et requête Entrée A PRapports Ø Certificat du Directeur Rapport de conformité ▷ 🏁 Approbation du déficit de l'exercice - Rapports Tableaux - Rapports Allocations (Sections) - rapports ▷ P Section 1 - Sommaire des éléments ▷ 🞯 Section 1.1 - Subvention de base - Élèves  $\triangleright \overset{\text{poiss}}{=} \mathsf{Section}$  1.3 Montant de la subvention de base pour les écoles ▷ 🞯 Section 2 - L'éducation de l'enfance en difficulté P P Section 3 - Élément enseignement des langues Section 4 - Allocation pour écoles appuyées ▷ 🎾 Section 5 - Élément conseils ruraux et éloignés Section 5A - Allocation pour les communautés rurales et de peti Section 6 - Élément éducation permanente et autres pro P Section 7 - Ajustement pour coûts relatifs aux Q du personnel e

Pour produire un rapport, sélectionnez le rapport dans la liste des tâches.

L'écran Aperçu du PDV utilisateur s'affiche. La première fois où les rapports sont produits pour chaque cycle, vous devez sélectionner une version et le DSB (CSD). Cette sélection devient le réglage par défaut jusqu'à ce que vous changiez la version. Si un <u>message d'erreur</u> s'affiche avant l'écran PDV, vérifiez que les paramètres de la <u>section 5.1</u> ont été appliqués.

| Aperçu du PDV utilis                                 | ateur                          |               | X                    |
|------------------------------------------------------|--------------------------------|---------------|----------------------|
| Ce rapport/cette liasse<br>utilisateur indiqué ci-de | sera exécuté(e) pour<br>ssous. | les membres ( | du point de vue      |
| Version                                              |                                |               |                      |
| Version                                              | Sélectionner                   |               |                      |
| DSB                                                  |                                |               |                      |
| DSB                                                  | Sélectionner                   |               |                      |
| Modifier les noms                                    | de membres                     |               |                      |
|                                                      |                                |               |                      |
|                                                      |                                |               |                      |
|                                                      |                                |               |                      |
|                                                      |                                |               |                      |
|                                                      |                                | _             |                      |
| Aide ( <u>H</u> )                                    |                                | <u>ОК (О)</u> | Annuler ( <u>C</u> ) |

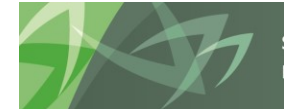

support every child | accompagner chaque enfant reach every student | appuyer chaque élève

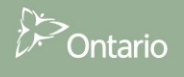

| çu du PDV utilisateur              |                                             |  |
|------------------------------------|---------------------------------------------|--|
| Membres                            |                                             |  |
| Disponible: Version (1-20 sur 2    | 28) 🔊                                       |  |
| Rechercher: Nom                    | * 🗰 🗹 Utiliser les caractères génériques    |  |
| 🚰 📑 Lignes par pag                 | e: 20 🗸                                     |  |
| Nom                                | French                                      |  |
| • • v10W                           | Version de travail du conseil               |  |
|                                    | Brouillon du conseil 1                      |  |
|                                    | Brouillon du conseil 2                      |  |
|                                    | Brouillon du conseil 3                      |  |
|                                    | Brouillon du conseil 4                      |  |
|                                    | Brouillon du conseil 5                      |  |
|                                    | Brouillon du conseil 6                      |  |
|                                    | Modèle vierge pour réinitialisation         |  |
| V10FOV                             | Version du conseil visible par OF           |  |
| V10ERO                             | Version d'annulation de l'erreur du conseil |  |
|                                    | Version active du conseil                   |  |
| ··· <b>∂</b> _ O <sub>V10I01</sub> | Version inactive du conseil 1               |  |
| 0 <sub>V10I02</sub>                | Version inactive du conseil 2               |  |
| Ovioroa                            | Version inactive du conseil 3               |  |

Pour sélectionner la version, cliquez sur le bouton *Sélectionner* à côté de Version pour ouvrir l'écran de sélection de la version, sélectionnez la version, puis *OK*.

Pour sélectionner le DSB (CSD), cliquez sur le bouton *Sélectionner* à côté de DSB pour ouvrir l'écran de sélection du DSB, sélectionnez le DSB, puis *OK*.

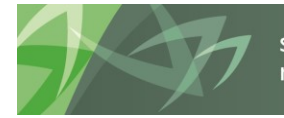

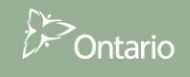

Conseils scolaires

| rçu du PDV utilisateur                                                                                                    |     |                                    |   | × |
|----------------------------------------------------------------------------------------------------|-----|------------------------------------|---|---|
| Manhana                                                                                                    |     |                                    |   |   |
| Disponible: DSB (1-2 sur 2)                                                                                                    |     |                                    | 1 |   |
| Pacharchar                                                                                                    |     |                                    |   |   |
| Redierdier: Nom v *                                                                                                    | 849 | Utiliser les caractères génériques |   |   |
| 📓 🗒 🗐 Lignes par page: 20 🗸                                                                                                    |     |                                    |   |   |
| Nom                                                                                                    |     | French                             |   |   |
|                                                                                                    |     | CSD Formation 1                    |   |   |
| 1. The second second se |     |                                    |   |   |
| variables de substitution                                                                                                    |     |                                    | 1 |   |
|                                                                                                    |     |                                    |   |   |
|                                                                                                    |     |                                    |   |   |
|                                                                                                    |     |                                    |   |   |
|                                                                                                    |     |                                    |   |   |
|                                                                                                    |     |                                    |   |   |
|                                                                                                    |     |                                    |   |   |
|                                                                                                    |     |                                    |   |   |
|                                                                                                    |     |                                    |   |   |
|                                                                                                    |     |                                    |   |   |
|                                                                                                    |     |                                    |   |   |
|                                                                                                    |     |                                    |   |   |
|                                                                                                    |     |                                    |   |   |
|                                                                                                    |     |                                    |   |   |
|                                                                                                    |     |                                    |   |   |
|                                                                                                    |     |                                    |   |   |
|                                                                                                    |     |                                    |   |   |
|                                                                                                    |     |                                    |   |   |
|                                                                                                    |     |                                    |   |   |
|                                                                                                    |     |                                    |   |   |
|                                                                                                    |     |                                    |   |   |
|                                                                                                    |     |                                    |   |   |

L'écran PDV contient maintenant une version et le DSB sélectionné, cliquez alors sur **OK** pour produire le rapport.

| Aperçu du PDV utilisat                                        | teur                         |                 |              | × |
|---------------------------------------------------------------|------------------------------|-----------------|--------------|---|
| Ce rapport/cette liasse sera<br>utilisateur indiqué ci-dessou | a exécuté(e) pour les<br>us. | membres du      | point de vue |   |
| Version                                                       |                              |                 |              |   |
| Version de travail du cons                                    | Sélectionner                 |                 |              |   |
| DSB                                                           |                              |                 |              |   |
| CSD Formation 1                                               | Sélectionner                 |                 |              |   |
| Modifier les noms de m                                        | embres                       |                 |              |   |
|                                                               |                              |                 |              |   |
|                                                               |                              |                 |              |   |
|                                                               |                              |                 |              |   |
|                                                               |                              |                 |              |   |
|                                                               |                              |                 |              |   |
| Aide (H)                                                      |                              | OK ( <u>O</u> ) | Annuler (C)  |   |

Le rapport est généré en format PDF. Vous pouvez le consulter, l'enregistrer ou l'imprimer. Les rapports présentent des détails similaires à ceux des rapports offerts dans SIFE 1.0.

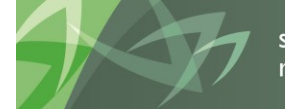

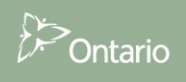

Erreur lors de l''exécution de la requête : Vous tentez en d'ouvrir le formulaire car au moins une des dimensions req absente dans la page. Causes possibles : vous n'avez pas a moins un membre d'une dimension requise, ou aucun merr présent suite à la sélection de membres. Contactez l'admini Dimension(Version)com.hyperion.planning.NotEnoughAcc

Annuler (C)

Tip

Si l'erreur illustrée ci-dessus se produit, vérifiez que la version et le DSB ont été sélectionnés.

×

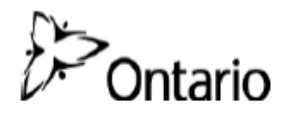

Version de la soumission: Version de travail du conseil Nom du conseil scolaire: CSD Formation 1 Année scolaire: 2013-14 Cycle: Prévisions budgétaires

### Section 6 - Élément éducation permanente et autres programmes

|      | Éducation des adultes, éducation permanente et cours d'été                                                                          | Référence                            | EQM                                          | Allocation                       |
|------|----------------------------------------------------------------------------------------------------|--------------------------------------|----------------------------------------------|----------------------------------|
| 6.1  | Élément total éducation des adultes                                                                                                 | 3,306.00                             | 36.50                                        | 120,669                          |
| 6.2  | Élément total crédit excédentaire                                                                                                   | 3,306.00                             | 0.00                                         | 0                                |
| 6.3  | Élément total éducation permanente                                                                                                  | 3,306.00                             | 139.40                                       | 460,856                          |
| 6.4  | Élément total cours d'été                                                                                                    | 3,306.00                             | 21.58                                        | 71,343                           |
| 6.5  | Alloc. pour l'éduc. des adultes, crédit élevé, formation continue et                                                                | cours d'été                          |                                              | 652,869                          |
|      | ((Poste 6.1 Référence x EQM) + (Poste 6.2 Référence x EQM) + (Po                                                                    | oste 6.3 Référence x EQM) +          | (Poste 6.4 Référence x EQM))                 |                                  |
|      | · · · · · · · · ·                                                                                                    |                                      |                                              |                                  |
|      | Langues internationales - Elementaire                                                                                               |                                      |                                              |                                  |
| 6.6  | Effectif du cours pour l'élément langues internationales                                                                            |                                      |                                              | 90                               |
| 6.7  | Nombre de classes pour l'élément langues internationales                                                                            |                                      |                                              | 3                                |
| 6.8  | Effectif moyen des classes pour l'élément langues internationales                                                                   |                                      |                                              | 30.0                             |
|      | (Poste 6.6/Poste 6.7)                                                                                                    |                                      |                                              |                                  |
| 6.9  | Nombre d'heures pour l'élément langues internationales                                                                              |                                      |                                              | 166.00                           |
|      |                                                                                                    | Taux Horaire                         |                                              |                                  |
| 6.10 | Langues internationales avant redressement pour les classes de petite<br>taille                                                     | 54.47                                |                                              | 9,042                            |
|      | (Poste 6.9 x Taux Horaire)                                                                                                    |                                      |                                              |                                  |
|      |                                                                                                    | Taille de classe max                 | Diminution par heure                         |                                  |
| 6.11 | Redressement pour les classes de petite taille<br>Si Taille de classe max est supérieur au poste 6.8, alors l'ajustement<br>ou zéro | 23<br>t est égal à (Taille de classe | 1<br>max - Poste 6.8) x Diminution p         | 0<br>oar heure x Poste 6.9,      |
| 6.12 | Élément langues internationales                                                                                                    |                                      |                                              | 9,042                            |
|      | (Poste 6.10 - Poste 6.11)                                                                                                    |                                      |                                              |                                  |
|      |                                                                                                    | Montant pour les<br>évaluations      | Référence pour les<br>revendications réglées |                                  |
|      |                                                                                                    | d'équivalence RDA                    | de 11e et 12e année RDA                      |                                  |
| 6.13 | Élément pour RDA<br>(Poste 3.1 + Poste 3.2 Tableau 12) x Mont. pour les évaluations d'ég                                            | 119<br>g. RDA)) + (Poste 3.3, Table  | 358<br>au 12 x Référence pour les reve       | 11,781<br>Indications réglées de |
| 6 14 | Élément éducation permanente et autres programmes                                                                                   |                                      |                                              | 673 692                          |
|      | (Posta 6 4 + Posta 6 12 + Posta 6 13)                                                                                               |                                      |                                              | 0.0,002                          |

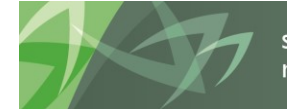

support every child | accompagner chaque enfant reach every student | appuyer chaque élève

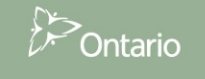

Pour changer la sélection de la version sans régénérer le rapport, vous pouvez accéder à l'écran Version en sélectionnant l'onglet *Version* dans le coin supérieur gauche du rapport. Sélectionnez la nouvelle version, puis *OK* et le rapport est actualisé avec les nouvelles données.

| HomePage TRAIN           | 2 - Statut de la liste des tâches Section 6 × |                                  |                               |                           |            |
|--------------------------|-----------------------------------------------|----------------------------------|-------------------------------|---------------------------|------------|
| /TRAIN2/FR/Allocations   | s/Section 6                                   |                                  |                               |                           |            |
| Version: Version de trav | vail du conseil DSB: CSD Formation 1          |                                  |                               |                           |            |
|                          | /                                             | Aperçu du PDV utilisateur        |                               |                           | ×          |
|                          |                                               | Membres                          |                               |                           | ^          |
|                          |                                               | Disponible: Version (1-20 sur 28 | ) 🎾                           | _                         | V          |
|                          | >                                             | Rechercher: Nom 🗸                | *                             | Utiliser les caractères ( |            |
|                          | Ontaria                                       | Nom                              | Erooch                        |                           |            |
|                          | Unitario                                      |                                  | Version de travail du conseil |                           |            |
|                          |                                               |                                  | Brouillon du conseil 1        |                           |            |
|                          |                                               |                                  | Brouillon du conseil 2        |                           |            |
|                          | Section 6 -                                   |                                  | Brouillon du conseil 3        |                           | nent       |
|                          |                                               |                                  | Brouillon du conseil 4        |                           |            |
|                          | Éducation des adultes, é                      |                                  | Brouillon du conseil 5        |                           | Référenc   |
| 6.1                      | Élément total éducation de                    | ₩                                | Brouillon du conseil 6        |                           | ~ 3,306.00 |
| 6.2                      | Élément total crédit excéde                   | Aide (H)                         |                               | OK (O) Annuler (C         | 3,306.00   |
| 6.3                      | Élément total éducation peri                  | manente                          |                               |                           | 3,306.00   |
| · · ·                    | <u>-</u>                                      |                                  |                               |                           |            |

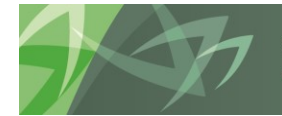

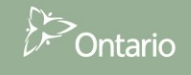

#### 5.3.2 Production de carnets de rapports

Afin de générer une série complète de rapports pour tous les formulaires, sélectionnez **Rapports**  $\rightarrow$  **Carnet de rapports**  $\rightarrow$  **Soumission conseil scolaire 2016-17** – **Prévisions budgétaires** (ou le cycle pour lequel vous produisez des rapports).

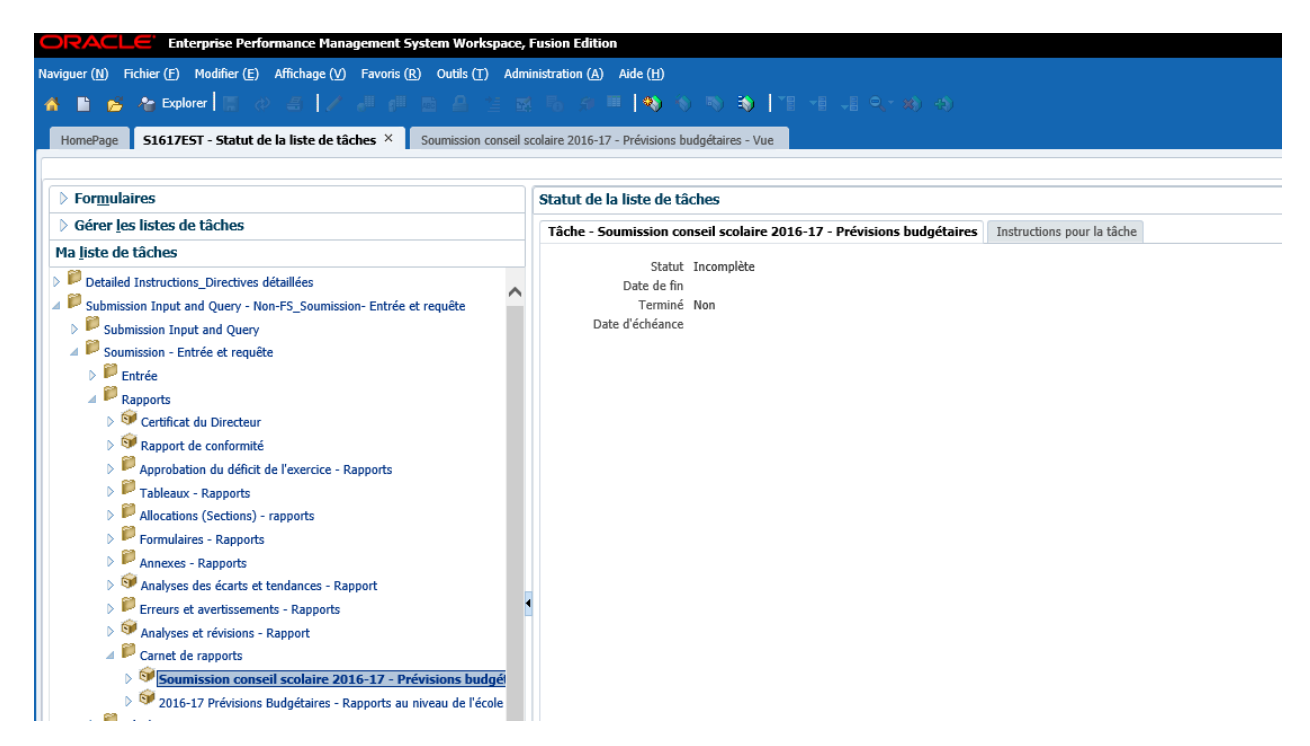

La fenêtre Aperçu du PDV utilisateur s'affiche. Sélectionnez la version à exécuter. Dans le champ *Connexion à la base de données*, vérifiez que *Tout* est sélectionné, puis cliquez sur *OK* pour générer le carnet de rapports.

| Aperçu du PDV utilisateur                                                           |            |                | × |
|-------------------------------------------------------------------------------------|------------|----------------|---|
| Ce rapport/cette liasse sera exécuté(e) pour les<br>utilisateur indiqué ci-dessous. | membres du | ı point de vue |   |
| Connexion à la base de données<br>Tout v                                            |            |                |   |
| Version                                                                             |            |                |   |
| V10D01; Version de trava Sélectionner                                               |            |                |   |
| DSB                                                                                 |            |                |   |
| B00001; CSD Formation 1 Sélectionner                                                |            |                |   |
|                                                                                     |            |                |   |
|                                                                                     |            |                |   |
|                                                                                     |            |                |   |
|                                                                                     |            |                |   |
|                                                                                     |            |                |   |
| Aide (H)                                                                            | OK (O)     | Annuler (C)    | 1 |

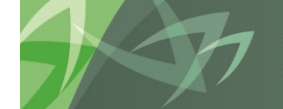

support every child | accompagner chaque enfant reach every student | appuyer chaque élève

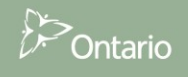

Conseils scolaires

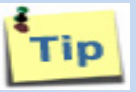

Lors de la création du carnet de rapports, votre écran Planning se vide pendant quelque temps jusqu'à la création du rapport. En attendant la création du rapport, vous pouvez exécuter certaines autres tâches dans l'application Planning.

Le rapport fournit la table des matières; vous pouvez ouvrir un rapport unique en sélectionnant l'ICÔNE à la gauche du rapport ou le rapport complet en sélectionnant *Fichier* -> *Ouvrir dans* -> *Liasse complète au format PDF.* 

| Naviguer (1) Fichier (E) Affichage (V) Favoris (B) Outlds (T) Aide (11)                                       |                                                                                                    |                                                                                                    |  |  |  |  |  |  |  |  |  |
|----------------------------------------------------------------------------------------------------|----------------------------------------------------------------------------------------------------|----------------------------------------------------------------------------------------------------|--|--|--|--|--|--|--|--|--|
| s 🐦 Explorer   🖤 🄁 🏷                                                                                          |                                                                                                    |                                                                                                    |  |  |  |  |  |  |  |  |  |
| mePage S1617FIS - Statut de la liste de tâches Soumission conseil scolaire 2016-17 - États Financiers - Vue × |                                                                                                    | Rechercher:                                                                                                    |  |  |  |  |  |  |  |  |  |
| 617FIS/FS/Sournission conseil scolaire 2016-17 - États Financiers                                             |                                                                                                    |                                                                                                    |  |  |  |  |  |  |  |  |  |
| ut Version: VIOW DSB: 828010                                                                                  |                                                                                                    |                                                                                                    |  |  |  |  |  |  |  |  |  |
|                                                                                                    |                                                                                                    |                                                                                                    |  |  |  |  |  |  |  |  |  |
| Pable des matières du dossier : Soumission conseil scolaire 2016-17 - États Financiers                        |                                                                                                    | Afficher                                                                                                    |  |  |  |  |  |  |  |  |  |
| Nom                                                                                                    | Sélection de membres                                                                                                    | Emplacement du rapport                                                                                                    |  |  |  |  |  |  |  |  |  |
| Certificat du directeur ou de la directrice de l'Éducation                                                    |                                                                                                    | /S1617FIS/Common/FR/Rapport de Conformité                                                                                                    |  |  |  |  |  |  |  |  |  |
| Rapport de conformité                                                                                         |                                                                                                    | /S1617FIS/Common/FR/Rapport de Conformité                                                                                                    |  |  |  |  |  |  |  |  |  |
| Tab. 1 État consolidé de la situation financière                                                              |                                                                                                    | /S1617FIS/FS/FR/Tableaux                                                                                                    |  |  |  |  |  |  |  |  |  |
| Tab. 1.1 État consolidé des résultats                                                                         |                                                                                                    | /S1617FIS/Common/FR/Tableaux                                                                                                    |  |  |  |  |  |  |  |  |  |
| Tab. 1.2 État de la situation financière                                                                      |                                                                                                    | /S1617FIS/FS/FR/Tableaux                                                                                                    |  |  |  |  |  |  |  |  |  |
| Tab. 1.3 État consolidé de l'évolution de la dette nette                                                      |                                                                                                    | /S1617FIS/FS/FR/Tableaux                                                                                                    |  |  |  |  |  |  |  |  |  |
| Tab. 3 Budget des dépenses en immobilisations                                                                 |                                                                                                    | /S1617FIS/Common/FR/Tableaux                                                                                                    |  |  |  |  |  |  |  |  |  |
| Tab. 3.1 Budget des dépenses en immob Installations mobiles                                                   |                                                                                                    | /S1617FIS/Common/FR/Tableaux                                                                                                    |  |  |  |  |  |  |  |  |  |
| Tab. 3.2 Subvention pour les projets d'immobilisations prioritaires –Projet d'immobilisation majeur           |                                                                                                    | /S1617FIS/Common/FR/Tableaux                                                                                                    |  |  |  |  |  |  |  |  |  |
| Tab. 3.2 Subvention pour les projets d'immobilisations prioritaires – Terrain                                 |                                                                                                    | /S1617FIS/Common/FR/Tableaux                                                                                                    |  |  |  |  |  |  |  |  |  |
| Tab. 3.2 Projets d'immobilisations pour garde d'enfants                                                       |                                                                                                    | /S1617FIS/Common/FR/Tableaux                                                                                                    |  |  |  |  |  |  |  |  |  |
| Tab. 3.2 Projets d'immobilisations pour des programmes pour l'enfance et la famille                           |                                                                                                    | /S1617FIS/Common/FR/Tableaux                                                                                                    |  |  |  |  |  |  |  |  |  |
| Tab. 3.4 Dépenses en immobilisations - détail                                                                 |                                                                                                    | /S1617FIS/Common/FR/Tableaux                                                                                                    |  |  |  |  |  |  |  |  |  |
| Tab. 3A Subv. d'immob. à recevoir/Revenus reportés                                                            |                                                                                                    | /S1617FIS/Common/FR/Tableaux                                                                                                    |  |  |  |  |  |  |  |  |  |
| Tab. 3C Continuité des immobilisations corporelles - Valeur comptable brute                                   |                                                                                                    | /S1617FIS/Common/FR/Tableaux                                                                                                    |  |  |  |  |  |  |  |  |  |
| Tab. 3C Continuité des immobilisations corporelles - Amortissements cumulés                                   |                                                                                                    | /S1617FIS/Common/FR/Tableaux                                                                                                    |  |  |  |  |  |  |  |  |  |
| Tab. 3C Continuité des immobilisations corporelles - Valeur comptable nette et produit des aliénations        |                                                                                                    | /S1617FIS/Common/FR/Tableaux                                                                                                    |  |  |  |  |  |  |  |  |  |
|                                                                                                    | (1))       Finder (2)       Affichage (2)       Finder (3)       Affichage (2)       Finder (3)         (1))       (1))       (1))       (1))       (1))       (1))         (1))       (1))       (1))       (1))       (1))       (1))         (1))       (1))       (1))       (1))       (1))       (1))       (1))         (1))       (1))       (1))       (1))       (1))       (1))       (1))       (1))         (1))       (1))       (1))       (1))       (1))       (1))       (1))       (1))       (1))       (1))       (1))       (1))       (1))       (1))       (1))       (1))       (1))       (1))       (1))       (1))       (1))       (1))       (1))       (1))       (1))       (1))       (1))       (1))       (1))       (1))       (1))       (1))       (1))       (1))       (1))       (1))       (1))       (1))       (1))       (1))       (1))       (1))       (1))       (1))       (1))       (1))       (1))       (1))       (1))       (1))       (1))       (1))       (1))       (1))       (1))       (1))       (1))       (1))       (1))       (1))       (1))       (1)) | (i) Finder (i) Afficiaço (i) Fivorto (ii) Outlis (i) Outlis (ii) Afficiaço (ii) Finder (iii) Outlis (iii) Outlis (iiii) Outlis (iii) Outlis (iii) Outlis (iii) Outlis (iiii) Outlis (i |  |  |  |  |  |  |  |  |  |

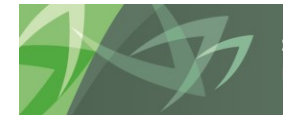

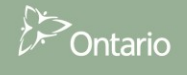

| Na | aviguer ( <u>N</u> ) | Fichier (F) Affichage (V)                                                    | Favoris (R) Outils (T) Aide (H)            |                                           |  |  |  |  |  |
|----|----------------------|------------------------------------------------------------------------------|--------------------------------------------|-------------------------------------------|--|--|--|--|--|
| 4  |                      | Ouvrir (O)                                                                   | •                                          |                                           |  |  |  |  |  |
|    |                      | Ouvrir dans ( <u>I</u> )                                                     | Prévisualisation HTML (H)                  |                                           |  |  |  |  |  |
| _  | HomePag              | ge Fermer ( <u>C</u> )                                                       | Prévisualisation PDF (P)                   | olaire 2016-17 - États Financiers - Vue 🗡 |  |  |  |  |  |
| ſ  | /S1617FI             | 5/ Enregistrer sous (A)                                                      | Dossier complet en PDF (C)                 |                                           |  |  |  |  |  |
| L  | Tout Préférences (F) |                                                                              | V10W DSB: B28010                           |                                           |  |  |  |  |  |
|    | 🔷 Table              | Déconnexion (G) sion conseil scolaire 2016-17 - États Financiers             |                                            | s Financiers                              |  |  |  |  |  |
| L  | P                    | la Quitter (X)                                                               |                                            | Sélecti                                   |  |  |  |  |  |
| L  |                      | Certificat du directeur ou de la o                                           | directrice de l'Éducation                  |                                           |  |  |  |  |  |
| L  | 1                    | Rapport de conformité                                                        |                                            |                                           |  |  |  |  |  |
|    | -                    | Tab. 1 État consolidé de la situa                                            | ation financière                           |                                           |  |  |  |  |  |
|    | -                    | Tab. 1.1 État consolidé des résu                                             | ultats                                     |                                           |  |  |  |  |  |
|    | -                    | Tab. 1.2 État de la situation fina                                           | ancière                                    |                                           |  |  |  |  |  |
|    | -                    | Tab. 1.3 État consolidé de l'évo                                             | lution de la dette nette                   |                                           |  |  |  |  |  |
|    | -                    | Tab. 3 Budget des dépenses en                                                | immobilisations                            |                                           |  |  |  |  |  |
|    | -                    | Tab. 3.1 Budget des dépenses e                                               | en immob Installations mobiles             |                                           |  |  |  |  |  |
|    | -                    | Tab. 3.2 Subvention pour les pr                                              | rojets d'immobilisations prioritaires –Pro | ojet d'immobilisation majeur              |  |  |  |  |  |
|    | -                    | Tab. 3.2 Subvention pour les projets d'immobilisations prioritaires –Terrain |                                            |                                           |  |  |  |  |  |
|    | -                    | Tab. 3.2 Projets d'immobilisatio                                             | ns pour garde d'enfants                    |                                           |  |  |  |  |  |
|    | -                    | Tab. 3.2 Projets d'immobilisatio                                             | ns pour des programmes pour l'enfance      | e et la famille                           |  |  |  |  |  |
|    | -                    | Tab. 3.4 Dépenses en immobilis                                               | sations - détail                           |                                           |  |  |  |  |  |
|    | -                    | Tab. 24 Cubu d'immab. À same                                                 |                                            |                                           |  |  |  |  |  |

#### Le rapport est généré en format PDF.

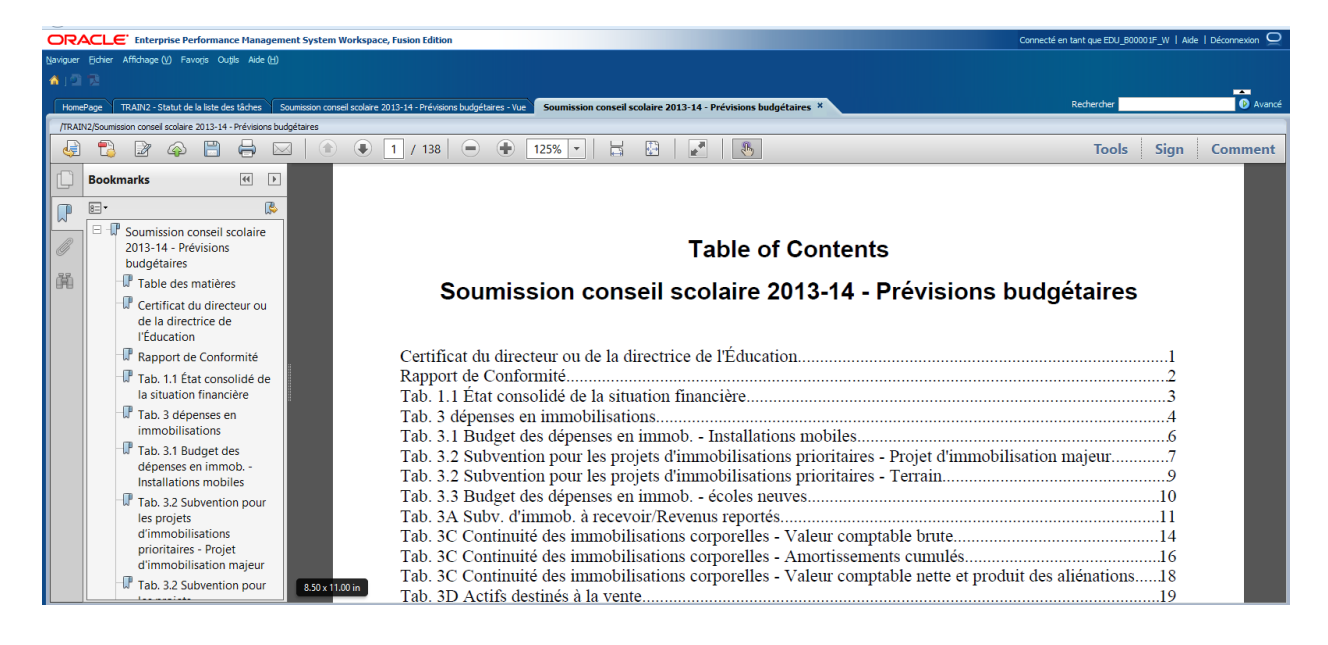

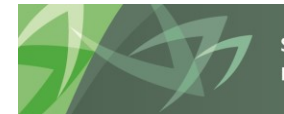

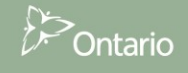

#### 5.3.3 Ouverture d'un rapport dans Excel

Vous pouvez aussi exporter les rapports générés en format PDF et les enregistrez en format Excel. Pour exporter un rapport dans Excel, sélectionnez *Fichier*  $\rightarrow$  *Exporter*  $\rightarrow$  *Excel*.

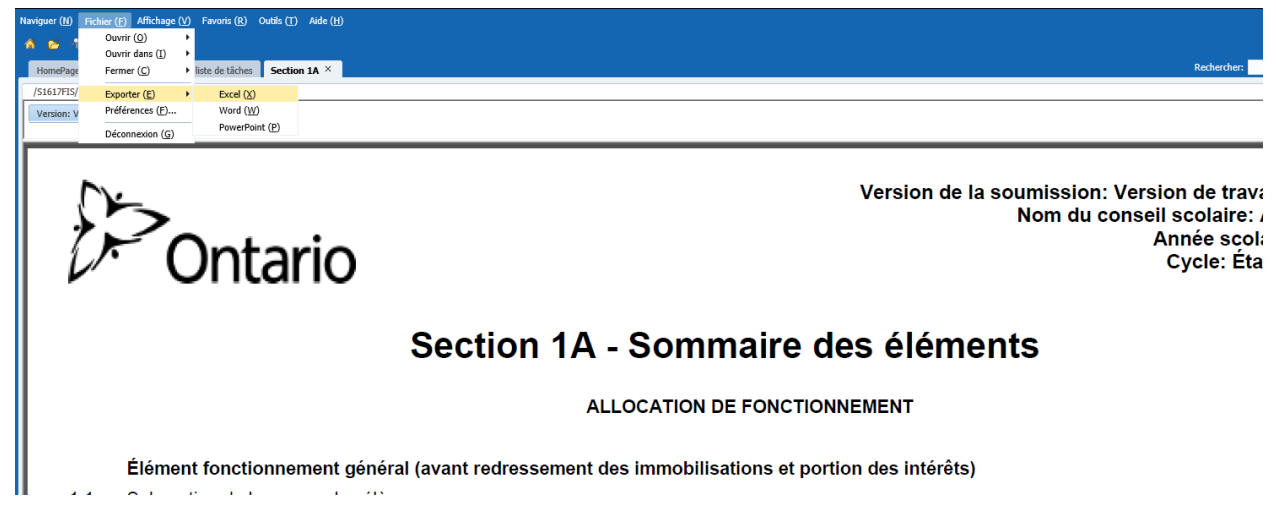

Sélectionnez Ouvrir avec ou Enregistrer le fichier.

| Ouverture de Section 1/                                        | Axis                                        | ×    |  |  |  |  |  |  |  |  |  |
|----------------------------------------------------------------|---------------------------------------------|------|--|--|--|--|--|--|--|--|--|
| Vous avez choisi d'ouvrir :                                    |                                             |      |  |  |  |  |  |  |  |  |  |
| Section 1A.xls                                                 |                                             |      |  |  |  |  |  |  |  |  |  |
| qui est un fichier de type : Microsoft Excel 97-2003 Worksheet |                                             |      |  |  |  |  |  |  |  |  |  |
| à partir de : https://efis.fma.csc.gov.on.ca                   |                                             |      |  |  |  |  |  |  |  |  |  |
| Que doit faire Firefox avec ce fichier ?                       |                                             |      |  |  |  |  |  |  |  |  |  |
| Ouvrir avec                                                    | Microsoft Excel (défaut)                    | •    |  |  |  |  |  |  |  |  |  |
| <u>Enregistrer le</u>                                          | fichier                                     |      |  |  |  |  |  |  |  |  |  |
| <u>T</u> oujours effe                                          | ctuer cette action pour ce type de fichier. |      |  |  |  |  |  |  |  |  |  |
|                                                                |                                             |      |  |  |  |  |  |  |  |  |  |
|                                                                | ОК Аппи                                     | ıler |  |  |  |  |  |  |  |  |  |

Le rapport est exporté vers Excel.

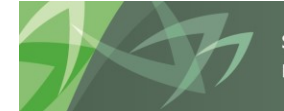

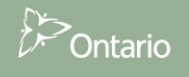

#### Conseils scolaires

| 🗶   🔓                      | 5                                                                                                    | • (° •   • |             |                         | ·                   | -            | -                            | Section 1A       | - Microso   | ft Excel |                  |              | _                 |            |
|----------------------------|----------------------------------------------------------------------------------------------------|------------|-------------|-------------------------|---------------------|--------------|------------------------------|------------------|-------------|----------|------------------|--------------|-------------------|------------|
| Fichie                     | r                                                                                                    | Accueil    | Insertion   | Mise en page            | Formules            | Données      | Révision Affichage           |                  |             |          |                  |              |                   |            |
| Ê                          | <u>ل</u> م                                                                                                    | Calil      | ori         | • 11 • A A              | = = =               | ≫            | 🚔 Renvoyer à la ligne auto   | matiquement      | Standard    |          | Ŧ                |              |                   | J.         |
| Colle                      | <del>ا</del>                                                                                                    | G          | IS·         | 🗄 • 🔕 • <u>A</u> •      | ≣ ≣ ≣               | <.           | 💀 Fusionner et centrer 🔹     |                  | \$ - %      | 000      | 00, 0,<br>0, 00, | Mise en form | Mettre sous forme | e Styles ( |
| Presse-                    | papi                                                                                                    | . 6        | Po          | olice G                 |                     |              | Alignement                   | G.               | No          | mbre     | E.               |              | Style             |            |
|                            | 4                                                                                                    | A1         | <b>-</b> (a | f <sub>×</sub>          | 1                   |              | -                            |                  |             |          |                  |              |                   |            |
|                            | -                                                                                                    | ٨          |             |                         |                     | F            | 1                            |                  | 0           |          |                  | D            | F                 |            |
| 1                          |                                                                                                    |            |             |                         |                     |              | ,                            |                  |             | •        |                  | U            | L                 |            |
| 2<br>3<br>4<br>5<br>6<br>7 | Version de la soumission: Version de travail du conseil<br>Nom du conseil scolaire: Conseil scolaire Viamonde<br>Année scolaire: 2013-14<br>Cycle: Prévisions budgétaires |            |             |                         |                     |              |                              |                  |             |          |                  |              |                   |            |
| 8<br>9<br>10<br>11         |                                                                                                    | Sec        | tion 1 A    | - Sommaire              | e des éléi          | ments        | •                            |                  |             |          |                  |              |                   |            |
| 12                         |                                                                                                    |            |             |                         | Page :V             | 10W, B66     | 303                          |                  |             |          |                  |              |                   |            |
| 13                         |                                                                                                    |            |             |                         | ,                   | ALLOCAT      | ION DE FONCTIONNEMEN         | т                |             |          |                  |              |                   |            |
| 15                         |                                                                                                    |            |             | Élément fonction        | nement généra       | l (avant n   | edressement des immobilisa   | itions et portio | on des inté | erêts)   |                  |              |                   |            |
| 16 1.1                     |                                                                                                    |            |             | Subvention de base      | pour les élèves     |              |                              |                  |             |          | 0                |              |                   |            |
| 17 1.1                     | .1                                                                                                    |            |             | Subvention de base      | pour l'école        |              |                              |                  |             |          | 0                |              |                   |            |
| 18 1.2                     | 2                                                                                                    |            |             | Élément éducation d     | e l'enfance en dif  | ficulté      |                              |                  |             | 4 330 83 | 6                |              |                   |            |
| 19 1.3                     | 8                                                                                                    |            |             | Allocation pour l'ense  | eignement des lar   | ngues        |                              |                  |             | 291 29   | 7                |              |                   |            |
| 20 1.4                     | Ļ                                                                                                    |            |             | Allocation d'aide à l'é | école               |              |                              |                  |             |          | 0                |              |                   |            |
| 21 1.5                     | i i                                                                                                    |            |             | Élément conseils rura   | aux et éloignés     |              |                              |                  |             |          | 0                |              |                   |            |
| 22 1.5                     | i.1                                                                                                    |            |             | Allocation pour les c   | ommunautés rural    | es et de pe  | et de petites tailles (      |                  |             |          | 0                |              |                   |            |
| 23 1.6                     | ;                                                                                                    |            |             | Allocation programm     | es d'appui à l'appi | rentissage   |                              |                  |             | 3 007 93 | 9                |              |                   |            |
| 24 1.7                     | 7                                                                                                    |            |             | Élément éducation p     | ermanente et aut    | res program  | mes                          |                  |             |          | 0                |              |                   |            |
| 25 1.8                     |                                                                                                    |            |             | Ajustement pour coû     | ts relatifs aux qua | l. du persor | nel enseignant - Allocation  |                  |             |          | 0                |              |                   |            |
| 26 1.8                     | .1                                                                                                    |            |             | Programme d'insertio    | n professionnelle   | du nouveai   | personnel enseignant (PIPNPE | .)               |             |          | 0                |              |                   |            |
| 77 10                      |                                                                                                    | Castian    |             | Datation all            |                     |              |                              |                  |             | 70 71    | r                |              |                   |            |
| 14 9 9                     | PI [                                                                                                    | Section .  |             |                         |                     |              |                              |                  |             |          |                  |              |                   |            |

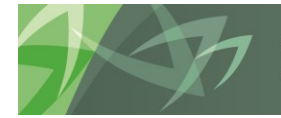

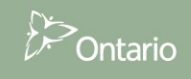

# 5.4 Résultats

#### 5.4.1 Affichage des résultats dans un formulaire

Pour accéder aux formulaires de résultat et les consulter, sélectionnez le dossier **Résultats** dans la barre des tâches. Les résultats sont regroupés dans les domaines suivants : Rapport de conformité, Effectif, Tableaux, Allocations (Sections), Formulaires de données, Annexes, Messages d'erreurs et avertissements, ainsi qu'Analyse et révision.

| Naviguer (N) Fichier (E) Modifier (E) Affichage (V) Favoris (B) Outlis (T) Administration (A) Aide (H) |    |                              |                            |  |  |  |  |  |  |  |
|----------------------------------------------------------------------------------------------------|----|------------------------------|----------------------------|--|--|--|--|--|--|--|
| 🔥 🗎 📂 🍲 Explorer 🔚 🛷 省 📝 🚚 📬 🖻 🗛 🖆 🕫                                                                   |    | 5 se 🗉 🔍 6                   | )                          |  |  |  |  |  |  |  |
|                                                                                                    |    |                              |                            |  |  |  |  |  |  |  |
| HomePage S1617EST - Statut de la liste de tâches ×                                                     |    |                              |                            |  |  |  |  |  |  |  |
|                                                                                                    |    |                              |                            |  |  |  |  |  |  |  |
| ▷ Formulaires                                                                                          | St | Statut de la liste de tâches |                            |  |  |  |  |  |  |  |
| Øérer les listes de tâches                                                                             | Т  | âche - Section 1A            | Instructions pour la tâche |  |  |  |  |  |  |  |
| Ma liste de tâches                                                                                     |    |                              |                            |  |  |  |  |  |  |  |
| Detailed Instructions Directives détaillées                                                            |    | Statut<br>Date de fin        | Incomplete                 |  |  |  |  |  |  |  |
| ✓ ✓ ✓ ✓ ✓ ✓ ✓ ✓ ✓ ✓ ✓ ✓ ✓ ✓ ✓ ✓ ✓ ✓ ✓                                                                  |    | Terminé                      | Non                        |  |  |  |  |  |  |  |
| ▷ P Submission Input and Query                                                                         |    | Date d'échéance              |                            |  |  |  |  |  |  |  |
| ⊿ 🏴 Soumission - Entrée et requête                                                                     |    |                              |                            |  |  |  |  |  |  |  |
| ▷ P Entrée                                                                                             |    |                              |                            |  |  |  |  |  |  |  |
| ▷ P Rapports                                                                                           |    |                              |                            |  |  |  |  |  |  |  |
| 🖉 🏴 Résultats                                                                                          |    |                              |                            |  |  |  |  |  |  |  |
| Rapport de conformité - Résultats                                                                      |    |                              |                            |  |  |  |  |  |  |  |
| Approbation du déficit de l'exercice - Résultats                                                       |    |                              |                            |  |  |  |  |  |  |  |
| Données en provenance des écoles - Résultats                                                           |    |                              |                            |  |  |  |  |  |  |  |
| Tableaux - Résultats                                                                                   |    |                              |                            |  |  |  |  |  |  |  |
| Allocations (Sections) - Résultats                                                                     |    |                              |                            |  |  |  |  |  |  |  |
| Formulaires de données - résultats                                                                     |    |                              |                            |  |  |  |  |  |  |  |
| Mannexes - résultats                                                                                   |    |                              |                            |  |  |  |  |  |  |  |
| Messages d'erreurs et Avertissements - résultats                                                       | 1  |                              |                            |  |  |  |  |  |  |  |
| Malyse et révision                                                                                     |    |                              |                            |  |  |  |  |  |  |  |
| Malyses des écarts et tendances - résultats                                                            |    |                              |                            |  |  |  |  |  |  |  |
| Données de référence                                                                                   |    |                              |                            |  |  |  |  |  |  |  |
| Formats de validation                                                                                  |    |                              |                            |  |  |  |  |  |  |  |
| 🗌 🗁 🚩 Submission Innut and Ouerv - FS. Soumission- Entrée et requête                                   |    |                              |                            |  |  |  |  |  |  |  |

Sélectionnez un formulaire pour voir les résultats. Voici un exemple du formulaire Allocations -Résultats. Tout comme le formulaire d'entrée Allocations, toutes les allocations ont été réunies en un formulaire avec plusieurs onglets. Vous pouvez consulter les résultats au niveau du conseil et de l'école.

| Naviguer (b) Fichier (E) Moldher (E) Affichage (V) Favoris (B) Oxdels (E) Administration (A) Ade (b)                                                                                                    |                                                                          |                                                                               |          |                                     |               |                   |             |                           |                                 |                                  |  |  |  |
|----------------------------------------------------------------------------------------------------|--------------------------------------------------------------------------|-------------------------------------------------------------------------------|----------|-------------------------------------|---------------|-------------------|-------------|---------------------------|---------------------------------|----------------------------------|--|--|--|
| 🐴 🖺 💋 🏷 Explorer 🗒 📣 🖴 📝 🖉 📾 🗎 😒                                                                                                    | ▲ ■ 😸 愛 Booker 🖹 🕼 🖉 🚝 👘 🧱 🛱 🧮 📾 🖏 🕸 🦷 👘 🧶 🖷 👘 🧐 👘 👘 👘 👘 👘 👘 👘 👘 👘 👘 👘 👘 |                                                                               |          |                                     |               |                   |             |                           |                                 |                                  |  |  |  |
| HomeDana S1617FST - Statut de la liste de tâches X                                                                                                    |                                                                          |                                                                               |          |                                     |               |                   |             |                           |                                 | Rechercher:                      |  |  |  |
| Tomerage Storrest "Statut de la liste de taches "                                                                                                    |                                                                          |                                                                               |          |                                     |               |                   |             |                           |                                 |                                  |  |  |  |
| ( ) Frank to a                                                                                                    | _                                                                        |                                                                               |          |                                     |               |                   |             |                           |                                 |                                  |  |  |  |
| ▷ Formulaires                                                                                                    | Sta                                                                      | tut de la liste de taches                                                     |          |                                     |               |                   |             |                           |                                 |                                  |  |  |  |
| Gérer <u>l</u> es listes de tâches                                                                                                    | Tâ                                                                       | Tâche - Allocations (Sections) - Résultats         Instructions pour la tâche |          |                                     |               |                   |             |                           |                                 |                                  |  |  |  |
| Ma liste de tâches                                                                                                    |                                                                          |                                                                               |          |                                     |               |                   |             |                           |                                 |                                  |  |  |  |
| Detailed Instructions_Directives détaillées                                                                                                    |                                                                          | i kesukats allocations                                                        |          |                                     |               |                   |             |                           |                                 |                                  |  |  |  |
| A PSubmission Input and Query - Non-FS_Soumission- Entrée et requête                                                                                                    |                                                                          |                                                                               |          | Period:YearTotal1                   |               |                   |             |                           | i 📰                             | ear:2016-1/                      |  |  |  |
| Submission Input and Query                                                                                                    |                                                                          | April 10                                                                      | Vers     | sion de travail du conseil          |               |                   |             |                           |                                 |                                  |  |  |  |
| A P Soumission - Entrée et requête                                                                                                    |                                                                          | <ul> <li>Sec. 1B Somm. des éléments - PT</li> </ul>                           | Sec      | c. 1.1 Subv. de base - élèves Se    | ec. 1.3 Subv. | le base - éc      | oles Sec.   | 1.3 Base écoles - détails | Sec. 1.3 Base écoles - dét. Anc | Sec. 1.3 Base écoles - dét. Nouv |  |  |  |
| Entrée 🖉                                                                                                    |                                                                          |                                                                               |          |                                     |               | ١                 | Category:Au | une catégorie             |                                 |                                  |  |  |  |
| Rapports                                                                                                    |                                                                          |                                                                               |          |                                     | Pre           | visions buda      | étaires     |                           |                                 |                                  |  |  |  |
| A Résultats                                                                                                    |                                                                          |                                                                               |          |                                     |               |                   | 4 Total     | -                         |                                 |                                  |  |  |  |
| Image: Image: Provide and Amage: Image: Provide and Amage: Provide and Amage: Provide     |                                                                          |                                                                               |          |                                     | Total         | Total<br>Secondai | Ecole de    | :                         |                                 |                                  |  |  |  |
| Martin Martin Ma<br>Martin Martin Martin Martin Martin Martin Martin Martin Martin Martin Martin Martin Martin Martin Martin Martin Martin Martin Martin Martin Martin Martin Martin Martin Martin Martin Martin Martin Martin Martin Martin Martin Martin Mar |                                                                          | Nombre d'écoles                                                               |          |                                     |               | 9 1               | 1 4         | 0                         |                                 |                                  |  |  |  |
| Données en provenance des écoles - Résultats                                                                                                    |                                                                          |                                                                               |          |                                     |               |                   |             |                           |                                 |                                  |  |  |  |
| I ableaux - Resultats                                                                                                    |                                                                          | Nombre de directeurs d'école - and                                            | en mo    | dèle                                |               | 18 10             | 5 38        | 5                         |                                 |                                  |  |  |  |
| Allocations (Sections) - Resultats                                                                                                    |                                                                          | Nombre de directeurs adjoints - an                                            | rien mo  | odèle                               | 1.            | 4 58              | 8 7.3       | 7                         |                                 |                                  |  |  |  |
| Pormulaires de donnees - resultats                                                                                                    |                                                                          | Nombre de nerconnel de hureau et                                              | de ser   | vétariat des écoles - ancien modèl  | a 33          | 7 20.5            | 0 535       | 6                         |                                 |                                  |  |  |  |
| Managana d'arraum et Avartiscomente - résultate                                                                                                    |                                                                          |                                                                               |          |                                     |               |                   |             |                           |                                 |                                  |  |  |  |
| Analyze at révision                                                                                                    |                                                                          | Nombre de directeurs d'école - nou                                            |          | nodèle                              | 27.           | 15 12 (           | 3 30.4      | B                         |                                 |                                  |  |  |  |
| Analyses des écarts et tendances - résultats                                                                                                    |                                                                          | Nombre de directeurs adjoints - no                                            | IVA2IL I | modèle                              | 1.            | 14 60             | 3 83        | 7                         |                                 |                                  |  |  |  |
| Données de référence                                                                                                    |                                                                          | Nombre de nerconnel de hureau et                                              | de ser   | rétariat des écoles - nouveau mor   | 1èle 32 :     | 10 10 3           | 4 52.2      | 3                         |                                 |                                  |  |  |  |
| Formats de validation                                                                                                    |                                                                          | Nombre de personnel de bureau et                                              | uc sec   | a contract des ceords - nouveau mot | J20           |                   |             | <i>.</i>                  |                                 |                                  |  |  |  |
| N 🛍 estado de la compañía de la compañía de                                                                                                    |                                                                          | •                                                                             |          |                                     |               |                   |             |                           |                                 |                                  |  |  |  |

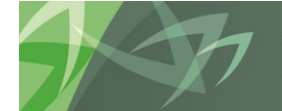

support every child | accompagner chaque enfant reach every student | appuyer chaque élève

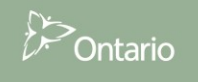

### 5.4.2 Affichage des résultats dans Excel

Vous pouvez également consulter les formulaires Résultats et les enregistrer dans Excel. Pour ouvrir un formulaire Résultats dans Excel, sélectionnez **Outils → Exporter sous forme de feuille de calcul.** 

| Naviguer (N) Fichier (E) Modifier (E) Affichage (V)                           | Favoris (R)                      | Outils (T) Aide (H)                                 |                               |                                 |                                 |                                |                                 | 1                    |  |  |
|-------------------------------------------------------------------------------|----------------------------------|-----------------------------------------------------|-------------------------------|---------------------------------|---------------------------------|--------------------------------|---------------------------------|----------------------|--|--|
| 🔥 📂 🍲 Explorer 🗒 🛷 🖴 📝 🍠                                                      | e 🖬 🕯                            | Installer ( <u>I</u> )                              | ۲.                            |                                 |                                 |                                |                                 |                      |  |  |
| HomePage S1617FIS - Statut de la liste de tâc                                 | hes ×                            | Liens ( <u>L)</u><br>Planning (P)                   | •                             |                                 |                                 |                                |                                 | Rechercher:          |  |  |
| ▷ For <u>m</u> ulaires                                                        | Statut de                        | Gérer les approbations (L)<br>Copier la version (V) |                               |                                 |                                 |                                |                                 |                      |  |  |
| Ma liste de tâches                                                            | Tâche -                          | Rapports (R)                                        | s pour la tâche               |                                 |                                 |                                |                                 |                      |  |  |
| Detailed Instructions_Directives détaillées                                   | A Rés                            | Règles d'affaires ( <u>R</u> )                      |                               |                                 |                                 |                                |                                 |                      |  |  |
| Submission Input and Query - FS_Soumission- Er     Submission Input and Ouery |                                  | Console des tâches ( <u>S</u> )                     | 🍖 Period: Y                   | earTotal1                       |                                 |                                | Year:2016                       | 6-17                 |  |  |
| 🔺 🏴 Soumission - Entrée et requête                                            | Harris                           | Copier le lien (K)                                  | du conseil                    | -                               |                                 |                                |                                 |                      |  |  |
| Données SISON                                                                 | Sec.                             | Liens personnalisés (O)                             | es éléments - PT              | Sec. 1.1 Subv. de base - élèves | Sec. 1.3 Subv. de base - écoles | Sec. 1.3 Base écoles - détails | Sec. 1.3 Base écoles - dét. Anc | Sec. 1.3 Base écoles |  |  |
| Entrée                                                                        |                                  | Exporter en tant que feuille de calcul (E)          | (E) Category:Aurupe catégorie |                                 |                                 |                                |                                 |                      |  |  |
| Rapports                                                                      |                                  |                                                     |                               |                                 | and a category macune category  | une                            |                                 |                      |  |  |
| A PRésultats                                                                  |                                  |                                                     |                               | Etats<br>financiers             |                                 |                                |                                 |                      |  |  |
| Rapport de conformité - Résultats                                             |                                  |                                                     |                               | SubCategory                     |                                 |                                |                                 |                      |  |  |
| Données en provenance des écoles - R                                          | OPI                              | ERATING ALLOCATIONS                                 |                               |                                 |                                 |                                |                                 |                      |  |  |
| Tableaux - Résultats                                                          | ALL                              | OCATION DE FONCTIONNEMENT                           |                               |                                 |                                 |                                |                                 |                      |  |  |
| Allocations (Sections) - Résultats                                            | Sub                              | ovention de base pour les élèves                    |                               | 48,123,050                      |                                 |                                |                                 |                      |  |  |
| Formulaires de données - résultats                                            | Sub                              | ovention de base pour l'école                       |                               | 8,941,461                       |                                 |                                |                                 |                      |  |  |
| Annexes - résultats                                                           | Éléi                             | ment éducation de l'enfance en difficulté           |                               | 16,832,175                      |                                 |                                |                                 |                      |  |  |
| Messages d'erreurs et Avertissements -                                        | Allo                             | ocation pour l'enseignement des langues             |                               | 1,399,500                       |                                 |                                |                                 |                      |  |  |
| Analyse et révision                                                           | Allo                             | ocation pour écoles appuyées                        |                               | 4,437,946                       |                                 |                                |                                 |                      |  |  |
| Analyses des ecarts et tendances - resi                                       | ment conseils ruraux et éloignés |                                                     | 6,424,575                     |                                 |                                 |                                |                                 |                      |  |  |
| Donnees de reference                                                          | Allo                             | ocation pour les communautés rurales et de petite   | taille                        | 6,887                           |                                 |                                |                                 |                      |  |  |
| Pormats de Validation                                                         | Allo                             | cation programmes d'appui à l'apprentissage         |                               | 2,348,737                       |                                 |                                |                                 |                      |  |  |
| Submission Management - Modifier Gestion de la                                | Éléi                             | ment éducation permanente et autres programme       | s                             | 574,686                         |                                 |                                |                                 |                      |  |  |
|                                                                               |                                  |                                                     |                               |                                 |                                 |                                |                                 |                      |  |  |

Sélectionnez *Ouvrir avec* ou *Enregistrer le fichier*.

| Vous avez choisi d'ou    | vrir :                                  |          |
|--------------------------|-----------------------------------------|----------|
| HspWebGrid.x             | ls                                      |          |
| qui est un fichie        | er de type : Microsoft Excel 97-2003 We | orksheet |
| à partir de : http       | os://stage.efis.fma.csc.gov.on.ca       |          |
| Que doit faire Firefo    | avec ce fichier ?                       |          |
| Ouvrir avec              | Microsoft Excel (défaut)                | •        |
| 🔘 <u>E</u> nregistrer le | fichier                                 |          |
| Touiours effe            | ctuer cette action pour ce type de fich | ier.     |
| L 2-9                    |                                         |          |
|                          |                                         |          |
|                          |                                         | 1        |

Le formulaire Résultats s'ouvre dans Excel.

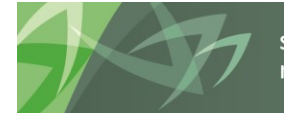

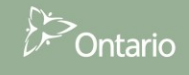

#### Conseils scolaires

|      |                                                 | u - I -           |                       |                    |            |                   | HepWahGr                      | id 1 Microsoft I   | iveal                                             |                        |                         |              |           |          |
|------|-------------------------------------------------|-------------------|-----------------------|--------------------|------------|-------------------|-------------------------------|--------------------|---------------------------------------------------|------------------------|-------------------------|--------------|-----------|----------|
|      |                                                 |                   |                       |                    |            |                   | Hspwebor                      | Id-1 - Microsoft i | xcei                                              |                        |                         |              |           |          |
| Fie  | chier Acc                                       | ueil Insertion    | Mise en page          | Formules           | Données R  | lévision          | n Affichage                   |                    |                                                   |                        |                         |              |           |          |
|      | â 👗                                             | Calibri           | * 11 * A A            | = = =              | ≫- ≣       | Renvo             | yer à la ligne automatiquemen | tStandard          | *                                                 |                        | A                       | - d          | +         | ×        |
| C    | Coller 🚽 G I S · □ · △ · ▲ · 三 吾 君 掌 掌 國 Fusion |                   |                       |                    |            | nner et centrer 👻 | \$ - % 000                    | 00, 0,<br>,00 ⇒,0  | Mise en forme Mettre s<br>conditionnelle * de tal | ous forme<br>bleau *   | Styles de<br>cellules * | Insérer<br>* | Supprime  |          |
| Pres | sse-papi 🖬 Police 🖬 Aligneme                    |                   |                       |                    |            |                   | nt r                          | Nombre             | Far                                               | Style                  |                         |              |           | Cellules |
|      | 125                                             | • (=              | f <sub>x</sub>        |                    |            |                   |                               |                    |                                                   |                        |                         |              |           |          |
|      |                                                 |                   | А                     |                    |            |                   | В                             | С                  |                                                   | D                      | E                       |              | F         | G        |
| 1    |                                                 |                   |                       |                    |            |                   | Conseil scolaire Viamonde     | Version de travai  | l du conseil                                      | YearTotal1             | 2013-14                 | Aucune       | catégorie |          |
| 2    |                                                 |                   |                       |                    |            |                   |                               |                    |                                                   |                        |                         |              |           |          |
| 3    |                                                 |                   |                       |                    |            |                   | Prévisions budgétaires        | Prévisions bu      | dgétaires                                         | Prévisions budgétaires |                         |              |           |          |
| 4    |                                                 |                   |                       |                    |            |                   | Total du Primaire             | Total du seco      | ondaire                                           | Total - EQM de jour    |                         |              |           |          |
| 5    | Nombre d'é                                      | coles             |                       |                    |            |                   | 33,0000                       |                    | 10,0000                                           | 43,000                 | )                       |              |           |          |
| 6    | Nombre de                                       | directeurs d'écol | e                     |                    |            |                   | 31.5000                       |                    | 10,0000                                           | 43.5000                | )                       |              |           |          |
| 7    | Nombre de                                       | directeurs adjoin | nts                   |                    |            |                   | 1.0800                        |                    | 6.6400                                            | 7.7200                 | )                       |              |           |          |
| 8    | Nombre de                                       | personnel de bur  | eau et de secrétaria  | des écoles         |            |                   | 36.3900                       |                    | 20.7400                                           | 57.1300                | )                       |              |           |          |
| 9    | •                                               |                   |                       |                    |            |                   |                               |                    |                                                   |                        |                         |              |           |          |
| 10   | Montant de                                      | la subvention de  | e base pour les Direc | teurs d'école      |            |                   | 3 926 388                     |                    | 1 359 387                                         | 5 285 775              | 5                       |              |           |          |
| 11   | Montant de                                      | la subvention de  | e base pour les Direc | teurs adjoints     |            |                   | 127 509                       |                    | 827 052                                           | 954 561                |                         |              |           |          |
| 12   | Montant su                                      | bv. de base pr Pe | rsonnel de bureau e   | t de secrétariat o | les écoles |                   | 1 930 391                     |                    | 1 158 968                                         | 3 089 359              | )                       |              |           |          |
| 13   | Montant po                                      | ur fournitures de | e la subvention de ba | ise pour l'école   |            |                   | 99 484                        |                    | 57 547                                            | 157 031                |                         |              |           |          |
| 14   |                                                 |                   |                       |                    |            |                   |                               |                    |                                                   |                        |                         |              |           |          |
| 15   | Subvention                                      | de base pour l'éc | ole                   |                    |            |                   | 6 083 772                     |                    | 3 402 954                                         | 9 486 726              | 5                       |              |           |          |
| 16   |                                                 |                   |                       |                    |            |                   |                               |                    |                                                   |                        |                         |              |           |          |
| 17   | -                                               |                   |                       |                    |            |                   |                               |                    |                                                   |                        |                         |              |           |          |
| 18   |                                                 |                   |                       |                    |            |                   |                               |                    |                                                   |                        |                         |              |           |          |
| 19   |                                                 |                   |                       |                    |            |                   |                               |                    |                                                   |                        |                         |              |           |          |

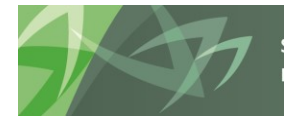

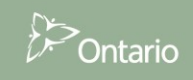
## 5.5 Données de référence

Dans SIFE 2.0, vous êtes en mesure de voir à un endroit les Montants pour les références et les grilles relatifs à son conseil scolaire. Les montants pour les références et les grilles sont regroupés sous Données de référence. Les conseils scolaires peuvent également voir les modifications apportées aux données de référence.

Toutes les données *Montants pour les références et les grilles* ont été réunies en un formulaire avec plusieurs onglets.

| Haviguer (M) Fichier (E) Modifier (E) Affichage (V) Favoris (R) Outlis (T) Administration (A) Aide (H)                                  |                              |                                              |                                  |                     |                             |                                |                       |  |  |  |  |
|----------------------------------------------------------------------------------------------------|------------------------------|----------------------------------------------|----------------------------------|---------------------|-----------------------------|--------------------------------|-----------------------|--|--|--|--|
| 🔺 🖺 💋 🏷 Explorer 🗒 🤣 🚄 📝 🚚 🖗 🗟 🖄 🧟                                                                                                    | Po 🗿 🔲 🔍 🥎 👒                 | 🐞 🔚 📲 📲 🔍 🐲                                  |                                  |                     |                             |                                |                       |  |  |  |  |
| HomePage S1617EST - Statut de la liste de tâches X                                                                                      |                              |                                              |                                  |                     |                             |                                | Rechercher:           |  |  |  |  |
|                                                                                                    |                              |                                              |                                  |                     |                             |                                |                       |  |  |  |  |
| > Formulaires                                                                                                    | Statut de la liste de tâches |                                              |                                  |                     |                             |                                |                       |  |  |  |  |
| Gérer les listes de tâches                                                                                                    | Tâche - Montants nour les ré | iférences et les arilles Instruc             | tions nour la tâche              |                     |                             |                                |                       |  |  |  |  |
| Ma liste de tâches                                                                                                    | Tuche Trontaines pour les re | interences et les grines madue               |                                  |                     |                             |                                |                       |  |  |  |  |
| Petailed Instructions Directives détaillées                                                                                             | Révision données de référe   | ence                                         |                                  |                     |                             |                                |                       |  |  |  |  |
| Submission Input and Ouery - Non-FS Soumission- Entrée et requête                                                                       |                              | 🔛 Scen                                       | ario:Prévisions budgétaires      |                     |                             |                                | Period:YearTotal1     |  |  |  |  |
| Submission Input and Query                                                                                                    | Sector State                 | <ul> <li>Version de travail du co</li> </ul> | onseil 💌 🏓                       |                     |                             |                                |                       |  |  |  |  |
| ⊿ P Soumission - Entrée et requête                                                                                                    | Références génériques        | Facteurs pondérés ASL & PANA                 | Catégorie qualif. enseignant     | Facteurs de Q&E EPE | Subvention de base pour l'é | école Parts théoriques - Prim. | Parts théoriques - Se |  |  |  |  |
| Entrée                                                                                                    |                              |                                              |                                  | MYear:2             | 016-17                      |                                |                       |  |  |  |  |
| Rapports                                                                                                    |                              |                                              |                                  |                     |                             |                                |                       |  |  |  |  |
| Résultats                                                                                                    |                              |                                              |                                  | Aucune catégo       | rie                         |                                |                       |  |  |  |  |
| ⊿ P Données de référence                                                                                                    | Référence pour la subvent    | ion de base par élève                        | Maternelle - JE :                | 6,                  | 101.52                      |                                |                       |  |  |  |  |
| Montants pour les références et les grilles                                                                                             |                              |                                              | De la 1re à la 3e année          | 5,                  | .576.56                     |                                |                       |  |  |  |  |
| Sommaire des changements des données de référence                                                                                       |                              |                                              | De la 4e à la 8e année           | 4,                  | .644.67                     |                                |                       |  |  |  |  |
| Variance des données de référence                                                                                                    |                              |                                              | Secondaire                       | 5,                  | 792.23                      |                                |                       |  |  |  |  |
| Mise à jour de données                                                                                                    | Plage d'inscription pour le  | Directeur - début - ancien modèle            | Par défaut - Primaire Intervalle | 1                   | 0                           |                                |                       |  |  |  |  |
| Formats de validation                                                                                                    |                              |                                              | Par défaut - Primaire Intervalle | 2                   | 0                           |                                |                       |  |  |  |  |
| Submission Input and Query - FS_Soumission- Entree et requete                                                                           |                              |                                              | Par défaut - Primaire Intervalle | 3                   | 50                          |                                |                       |  |  |  |  |
| Data Refresh - DSB_Mise a jour de donnees - CSD                                                                                         |                              |                                              | Par défaut - Primaire Intervalle | 4                   | 300                         |                                |                       |  |  |  |  |
| Data Refresh - Ministry_Mise a jour de données - Ministère     Submission Management - Modifier Certien de la coumission - Modificateur |                              |                                              | Secondaire Intervalle 4          |                     | 500                         |                                |                       |  |  |  |  |
| Submission Hanagement - Approver, Gestion de la soumission - Modificateur                                                               | Plage d'inscription pour le  | Directeur - fin - ancien modèle              | Par défaut - Primaire Intervalle | 1                   | 0                           |                                |                       |  |  |  |  |
| Submission Hanagement - EO. Gestion de la soumission - Agent des fin.                                                                   |                              |                                              | Par défaut - Primaire Intervalle | 2                   | 50                          |                                |                       |  |  |  |  |
| Administrator. Administrateur                                                                                                    |                              |                                              | Par défaut - Primaire Intervalle | 3                   | 300                         |                                |                       |  |  |  |  |
| P Training Matériel de formation                                                                                                    |                              |                                              | Secondaire Intervalle 3          |                     | 500                         |                                |                       |  |  |  |  |

Les renseignements compris dans ce formulaire comprennent notamment :

- Références génériques
- Facteurs pondérés ASL & PANA
- Catégorie qualif. enseignement
- Parts théoriques Primaire
- Parts théoriques Secondaire
- Montants de la grille
- Montants approuvés

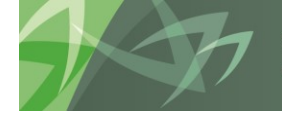

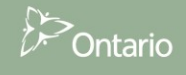

Au cours d'un cycle, des modifications apportées peuvent avoir un effet sur les données de référence. Pour vous indiquer l'information sur ce qui a été modifié, le formulaire **Sommaire des changements des données de référence** est disponible et présente les changements apportés à des données de référence en particulier.

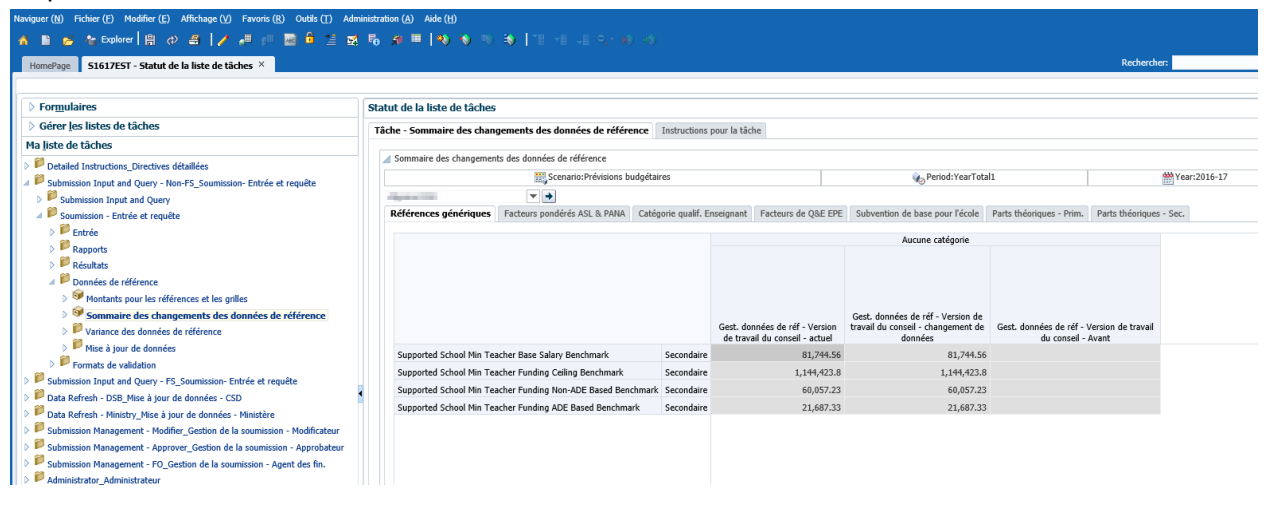

Pour voir l'incidence des changements sur les allocations des conseils, un formulaire *Variance des données de référence - Résultats* et le rapport connexe sont à votre disposition. Pour voir les changements apportés dans un formulaire, sélectionnez *Variance des données de référence - Résultats*. Pour consulter, enregistrer ou imprimer un rapport en format PDF, sélectionnez *Rapport de variance des données de référence.* 

| Naviguer (N) Fichier (E) Modifier (E) Affichage (V) Favoris (R) Outils (T) Ar | dministration (A)                                                                | Aide (H)                                            |                         |                      |                          |                             |                  |                          |                             |                     |  |  |
|-------------------------------------------------------------------------------|----------------------------------------------------------------------------------|-----------------------------------------------------|-------------------------|----------------------|--------------------------|-----------------------------|------------------|--------------------------|-----------------------------|---------------------|--|--|
| 🔥 🗈 💋 🍖 Explorer 🖹 🛷 🛲 📝 🚚 📁 🗃 🔒 🖆                                            | z 🐻 🗿 🗉                                                                          | 🐴 🗞 👒 😽   18 - 8 - 9 - 9                            |                         |                      |                          |                             |                  |                          |                             |                     |  |  |
| HomePage S1617EST - Statut de la liste de tâches ×                            |                                                                                  |                                                     |                         |                      |                          |                             |                  |                          |                             | Recherche           |  |  |
| > Formulaires                                                                 | Statut de l                                                                      | a liste de tâches                                   |                         |                      |                          |                             |                  |                          |                             |                     |  |  |
| Gérer les listes de tâches                                                    | Tâche - Va                                                                       | riance des données de référence - Résultats         | Instructions nour la ti | iche                 |                          |                             |                  |                          |                             |                     |  |  |
| Ma liste de tâches                                                            | Iache - variance des donnees de reference - Kesuitats instructions pour la tache |                                                     |                         |                      |                          |                             |                  |                          |                             |                     |  |  |
| > PDetailed Instructions Directives détaillées                                |                                                                                  | 🍖 Period:YearTotal1                                 |                         | WYear:201            | 6-17                     |                             |                  | i.                       | Scenario:Pré                | visions budgétaires |  |  |
| Submission Input and Query - Non-FS_Soumission- Entrée et requête             | Alarma's                                                                         | • •                                                 |                         |                      |                          |                             |                  |                          |                             |                     |  |  |
| Submission Input and Query                                                    |                                                                                  |                                                     |                         | 4                    | lucune catégorie         |                             | Aucune catégorie |                          |                             |                     |  |  |
| 🖉 💴 Soumission - Entrée et requête                                            |                                                                                  |                                                     |                         | SubCategory<br>Gest. |                          |                             | SubCategory      | Gert                     |                             |                     |  |  |
| 👂 🃁 Entrée                                                                    |                                                                                  |                                                     |                         |                      | Aperçu de la             | données de                  |                  | Aperçu de la             | données de                  |                     |  |  |
| Rapports                                                                      |                                                                                  |                                                     |                         |                      | version de<br>travail du | réf - Version<br>de travail |                  | version de<br>travail OF | réf - Version<br>de travail |                     |  |  |
| Résultats                                                                     |                                                                                  |                                                     |                         | Version de           | conseil avant            | du conseil -                |                  | avant                    | OF -                        |                     |  |  |
| ⊿ <sup>D</sup> Données de référence                                           |                                                                                  |                                                     |                         | conseil              | de données               | de données                  | travail AF       | de données               | de données                  |                     |  |  |
| Montants pour les références et les grilles                                   | Subver                                                                           | tion de base pour les élèves                        |                         | 47,862,497           | 47,862,497               |                             | 47,862,497       | 47,862,497               |                             |                     |  |  |
| Sommaire des changements des données de référence                             | Subver                                                                           | tion de base pour l'école                           |                         | 9,171,649            | 9,171,649                |                             | 9,171,649        | 9,172,719                | (1,070)                     |                     |  |  |
| ✓ I Variance des données de référence                                         | Élémer                                                                           | t éducation de l'enfance en difficulté              |                         | 16,909,337           | 16,909,337               |                             | 16,909,337       | 16,909,337               |                             |                     |  |  |
| Variance des données de référence - Résultats                                 | Allocati                                                                         | on pour l'enseignement des langues                  |                         | 1,411,373            | 1,411,373                |                             | 1,411,373        | 1,411,373                |                             |                     |  |  |
| Papport de variance des données de référence                                  | Allocati                                                                         | on pour écoles appuyées                             |                         | 4,145,638            | 2,130,109                | 2,015,529                   | 4,145,638        | 4,145,638                |                             |                     |  |  |
| Mise à jour de données                                                        | Élémen                                                                           | t conseils ruraux et éloignés                       |                         | 6,409,485            | 6,409,485                |                             | 6,409,485        | 6,409,485                |                             |                     |  |  |
| Formats de validation                                                         | Allocati                                                                         | on pour les communautés rurales et de petite taille |                         | 6,865                | 6,865                    |                             | 6,865            | 6,865                    |                             |                     |  |  |
| Submission Input and Query - FS_Soumission- Entrée et requête                 | Allocati                                                                         |                                                     | 2.344.912               | 2,344,912            |                          | 2.344.912                   | 2.344.912        |                          |                             |                     |  |  |
| Data Refresh - DSB_Mise a jour de données - CSD                               | Élémer                                                                           | t éducation permanente et autres programmes         |                         | 680,990              | 680,990                  |                             | 680,990          | 680,990                  |                             |                     |  |  |
| Data Refresh - Ministry_Mise a jour de données - Ministère                    | Ajustement des coûts relatifs aux qual, du personnel enseignant - Allocation     |                                                     |                         |                      | 9.673.582                |                             | 9.673.582        | 9.673.582                |                             |                     |  |  |
| Submission Management - Modifier_Gestion de la soumission - Modificateur      | Ajuster                                                                          | tere and cours readers and quar au personnel enser  | grant Filocodon         | 5,070,302            | 5707 57502               |                             | 5157 51502       | 273737302                |                             |                     |  |  |

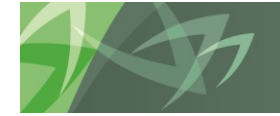

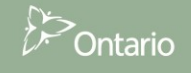

# 6 Smart View

## 6.1 Paramètres utilisateur de Smart View

Smart View est un module complémentaire d'Excel qui vous permet d'entrer des données dans SIFE 2.0. Les formulaires Web et Smart View ont la même fonctionnalité. Afin d'utiliser Smart View (complément pour les produits Oracle Hyperion EPM), vous devez installer ce module sur votre poste de travail. Veuillez consulter le **guide des paramètres utilisateur (SIFE Guide de configuration) SIFE 2.0** pour obtenir des instructions détaillées.

## 6.1.1 Configuration de la connexion

Dans Smart View, allez à **Options**, cliquez sur **Avancé** et précisez l'adresse URL de connexion partagée, puis cliquez sur le bouton *OK* et sélectionnez *Enregistrer comme options par défaut*.

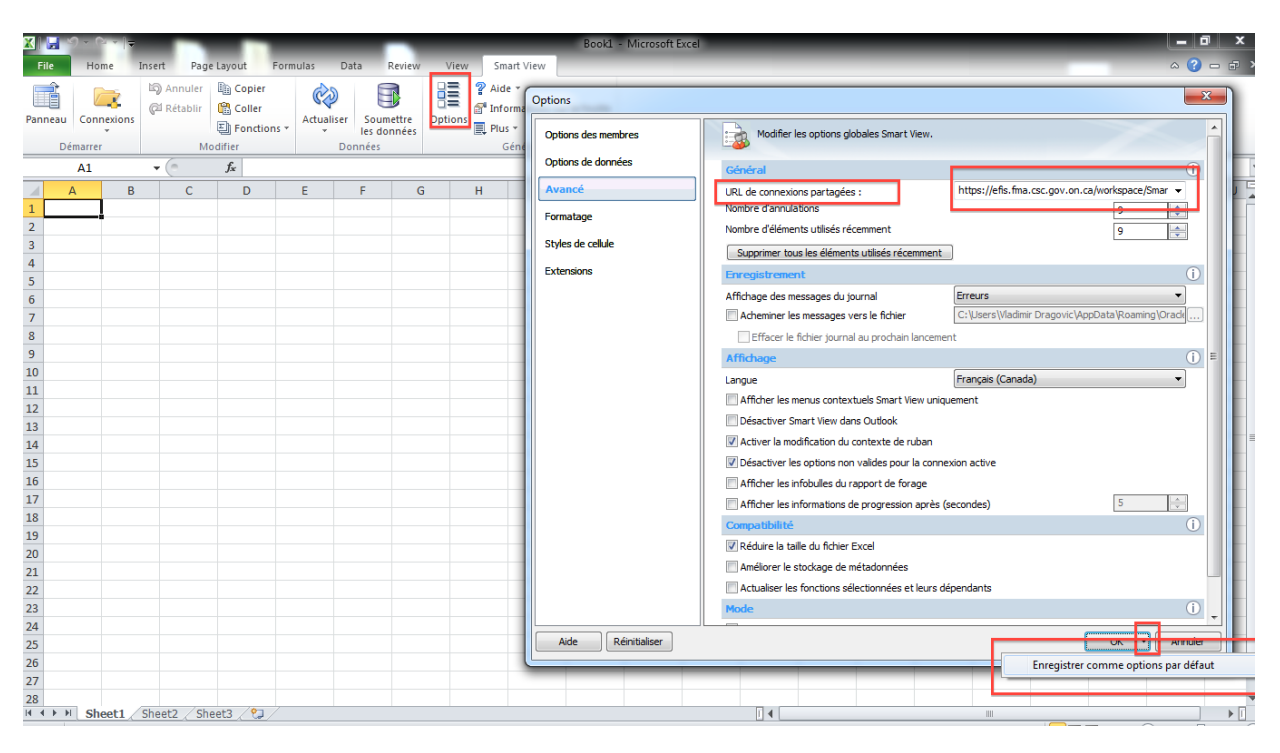

### https://efis.fma.csc.gov.on.ca/workspace/SmartViewProviders

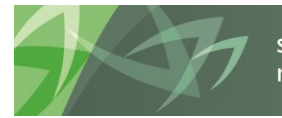

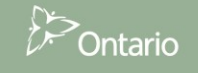

### 6.1.2 Configuration des options Smart View

### 6.1.2.1 Options de données

Dans Smart View, allez à *Options*, puis cliquez sur *Options de données*. Assurez-vous qu'aucune case n'est cochée, effacez le contenu du champ *Étiquette #NoData/Missing* pour qu'il soit vide, sélectionnez la flèche à la droite du bouton *OK* et sélectionnez *Enregistrer comme options par défaut*.

| Options             |                                                                             | <b></b> )   |
|---------------------|-----------------------------------------------------------------------------|-------------|
| Options des membres | Modifier les options Smart View liées aux rangées et colonnes de la grille. |             |
| Options de données  | Suppression des rangées                                                     | () <b>v</b> |
| Avancé              | Aucune donnée, Données manquantes                                           |             |
| Formatage           | Zéro                                                                        |             |
| r offidage          | Aucun accès                                                                 |             |
| Styles de cellule   | Non valide                                                                  |             |
| Extensions          | Caractères de spulignement                                                  |             |
|                     | Membres répétés                                                             |             |
|                     | Supprimer les colonnes                                                      | 0           |
|                     | Aucune donnée Données manquantes                                            |             |
|                     | Zéro (I)                                                                    |             |
|                     | Aucun accès (t)                                                             |             |
|                     | Remplacement                                                                | <u>i</u> –  |
|                     | Étiquette #NoData, Missing :                                                |             |
|                     | Étiquette #NoAccess                                                         |             |
|                     | #Invalid/Meaningles: #Invalid                                               | •           |
|                     | Soumettre une valeur égale à zéro                                           |             |
|                     | Afficher les don <mark>u</mark> ées non valides                             |             |
|                     | Cartiver la chaîne de format Essbase                                        |             |
|                     | Mode                                                                        | () —        |
|                     | Affichage des cellules Données                                              |             |
|                     | 🕅 Naviguer sans données                                                     |             |
|                     | Suppression des blocs manquants                                             |             |
| Aide Réinitialiser  |                                                                             | pouler      |
|                     | Enregistrer comme ontions na                                                | défaut      |
|                     |                                                                             | aciaut      |

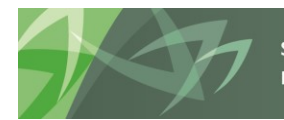

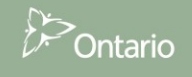

## 6.1.2.2 Options des membres

Pour conserver les formules ajoutées à un formulaire Smart View lors du passage d'une version à une autre, il est recommandé de cocher la case *Conserver la formule en changeant de PDV*.

| Options             |                                          |                                       | ×          |
|---------------------|------------------------------------------|---------------------------------------|------------|
| Options des membres | Modifier les options de membre et de     | dimension sur la grille.              |            |
| Options de données  | Général                                  |                                       | <u>(</u> ) |
| Avancé              | Niveau de zoom avant                     | Niveau suivant 🔻                      |            |
| Formatage           | Affichage du nom de membre               | Nom du membre seul 🗸 🗸                |            |
| Styles de cellule   | Décalage                                 | Sous-éléments 🔻                       |            |
| Evtensions          | Position des ancêtres                    | Haut                                  |            |
| Extensions          | Conservation de membre                   |                                       | 0          |
|                     | ✓ Inclure la sélection                   |                                       |            |
|                     | Dans le groupe sélectionné               |                                       |            |
|                     | Supprimer les groupes non sélectionnés   |                                       | _          |
|                     | Commentaires et formules                 |                                       | <u>()</u>  |
|                     | Conserver les formules et les commentair | es des opérations ad hoc (sauf pivot) |            |
|                     | Remplissage de formule                   |                                       |            |
|                     | Activer la gestion des commentaires op   | ptimisée                              |            |
|                     | Conserver la formule en changeant de PE  | vo                                    |            |
|                     |                                          |                                       |            |
|                     |                                          |                                       |            |
|                     |                                          |                                       |            |
|                     |                                          |                                       |            |
|                     |                                          |                                       |            |
|                     |                                          |                                       |            |
|                     |                                          |                                       |            |
|                     |                                          |                                       |            |
|                     |                                          |                                       |            |
| Aide Réinitialiser  |                                          | OK 🔻 Ani                              | nuler      |

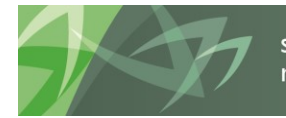

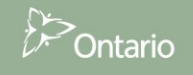

### 6.1.2.3 Mise en page

| Options             |                                                                     | ×                                 |
|---------------------|---------------------------------------------------------------------|-----------------------------------|
| Options des membres | Modifier les options de formatage, de                               | style et de couleur de la grille. |
| Options de données  | Formatage                                                           | 0                                 |
| Avancé              | Utiliser le séparateur de milliers                                  |                                   |
| Formatage           | Ottliser les styles de cellule                                      |                                   |
| Styles de cellule   | Utiliser le formatage Excel Déplacer le formatage vers les opératio | ns                                |
| Extensions          | Conserver le formatage numérique                                    |                                   |
|                     | Ajuster la largeur de la colonne                                    |                                   |
|                     | Échelle                                                             | Par défaut 🔻                      |
|                     | Prévisualisation                                                    |                                   |
|                     | Décimales                                                           | Par défaut 💌                      |
|                     | Prévisualisation                                                    |                                   |
|                     |                                                                     |                                   |
|                     |                                                                     |                                   |
|                     |                                                                     |                                   |
|                     |                                                                     |                                   |
|                     |                                                                     |                                   |
|                     |                                                                     |                                   |
|                     |                                                                     |                                   |
|                     |                                                                     |                                   |
|                     |                                                                     |                                   |
|                     |                                                                     |                                   |
| Aide Réinitialiser  |                                                                     | OK 🔻 Annuler                      |

Pour définir le format des colonnes et des lignes, réglez le formatage comme dans l'exemple ci-dessous.

### Sélectionnez la flèche à la droite du bouton OK et sélectionnez Enregistrer comme options par défaut.

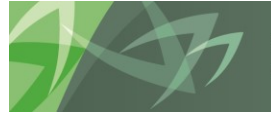

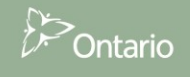

### 6.1.3 Connexion de Smart View à la base de données

Pour accéder aux formulaires dans Smart View, ouvrez une nouvelle session d'Excel et cliquez sur l'onglet *Smart View*. Sélectionnez *Panneau* et *Connexions partagées*. L'écran d'ouverture de session Go Secure s'affiche, entrez alors votre *code d'utilisateur* et votre *mot de passe*, puis sélectionnez *Se connecter*.

| X 🖌 🤉 🖓 🗸 🔻                            |                         | Book1 - Microsoft Excel                                                                                                    |                                                                                                    |
|----------------------------------------|-------------------------|----------------------------------------------------------------------------------------------------|----------------------------------------------------------------------------------------------------|
| File Home                              | Insert Page Layout Form | ulas Data Review View Smart View                                                                                                    | a 🕜 🗆 🗗 🗧                                                                                                    |
| Panneau Connexions                     | Annuler Copier          | Actualiser<br>Ies données<br>Actualiser<br>Ies données<br>Actualiser<br>Ies données<br>Informations sur la feuille<br>Option: Il Plus y<br>Children<br>Informations sur la feuille<br>Option: Il Plus y<br>Informations sur la feuille |                                                                                                    |
| A1                                     |                         |                                                                                                    |                                                                                                    |
| AI                                     | ▼ Jx                    |                                                                                                    |                                                                                                    |
| A B<br>1<br>2<br>3<br>4<br>5<br>6<br>7 | C D                     |                                                                                                    | Smart View   Smart View  Accueil Smart View  Connexions partagées Connexions du référentel partagé  Connexions privées Connexions privées Connexions privées Connexions privées Connexions prisées |
| 8                                      |                         |                                                                                                    | Utilisé récemment                                                                                                    |
| 9<br>10<br>11<br>12                    |                         |                                                                                                    | Liste des tâches<br>Training Exercises<br>cscrigdcapwlg05.service.chs.gov.on.ca                                                                                                    |
| 13<br>14<br>15<br>16                   |                         | lir des ressources en ligne sécurisés pour les personnes à<br>eur de l'Ontario et des secteurs plus larges publics. Mot de passe :                                                                                                    | ■ Liste des tâches<br>Exercices de formation<br>cscrigdcapwig05.service.chs.gov.on.ca                                                                                                    |
| 17<br>18<br>19                         |                         | scure Profil<br>is questions de votre profil, le changement de mot de passe<br>sécurité Se connecter                                                                                                    | ☑ Liste des tâches<br>Training Exercises<br>cscvigdcapwlg09.service.chs.gov.on.ca<br> TRAIN1                                                                                                    |
| 20<br>21<br>22<br>23                   |                         | Vous avez oublié votre «GO Secure ID» *                                                                                                    | Liste des tâches     Training Exercises     cscrigdcapwig 10.service.chs.gov.on.ca     TRAIN1                                                                                                    |
| 24<br>25<br>26                         |                         |                                                                                                    | Liste des tâches     Submission Input and Query     csvigdcapvkg10.service.dhs.gov.on.ca     I \$1314#74                                                                                           |

Une fois connecté à la base de données, l'écran suivant s'affiche.

| File         | Home       | Insert Pag                 | je Layout 🛛 Fo                  | ormulas D    | ata Review                         | View    | Smart View                                   |               | - | - | _ | - | _ | _ |   | _                    | a 🕜 🗖 🖨    | ə × |
|--------------|------------|----------------------------|---------------------------------|--------------|------------------------------------|---------|----------------------------------------------|---------------|---|---|---|---|---|---|---|----------------------|------------|-----|
| Panneau<br>D | Connexions | යි) Annuler<br>(ව Rétablir | Copier<br>Coller<br>E Fonctions | + Actualiser | Soumettre<br>les données<br>onnées | Options | Aide ¥<br>nformations s<br>Plus ¥<br>Général | ur la feuille |   |   |   |   |   |   |   |                      |            |     |
|              | A1         | <b>+</b> (e)               | f <sub>x</sub>                  |              |                                    |         |                                              |               |   |   |   |   |   |   |   |                      |            | ~   |
|              | A E        | С                          | D                               | E            | F (                                | G H     | 1                                            | J             | K | L | М | N | 0 | Р | - | Smart View           |            | ▼ X |
| 1            |            |                            |                                 |              |                                    |         |                                              |               |   |   |   |   |   |   | n | Connexions partagées | <b>4</b> - | »   |
| 2            |            |                            |                                 |              |                                    |         |                                              |               |   |   |   |   |   |   |   |                      |            |     |
| 3            |            |                            |                                 |              |                                    |         |                                              |               |   |   |   |   |   |   |   |                      | >          | •   |
| 4            |            |                            |                                 |              |                                    |         |                                              |               |   |   |   |   |   |   |   |                      |            |     |
| 5            |            |                            |                                 |              |                                    |         |                                              |               |   |   |   |   |   |   |   |                      |            |     |
| 6            |            |                            |                                 |              |                                    |         |                                              |               |   |   |   |   |   |   |   |                      |            |     |
| /            |            |                            |                                 |              |                                    |         |                                              |               |   |   |   |   |   |   |   |                      |            |     |
| 8            |            |                            |                                 |              |                                    |         |                                              |               |   |   |   |   |   |   |   |                      |            |     |
| 9            |            |                            |                                 |              |                                    |         |                                              |               |   |   |   |   |   |   |   |                      |            |     |
| 11           |            |                            |                                 |              |                                    |         |                                              |               |   |   |   |   |   |   |   |                      |            |     |
| 12           |            |                            |                                 |              |                                    |         |                                              |               |   |   |   |   |   |   |   |                      |            |     |
| 13           |            |                            |                                 |              |                                    |         |                                              |               |   |   |   |   |   |   |   |                      |            |     |
| 14           |            |                            |                                 |              |                                    |         |                                              |               |   |   |   |   |   |   | = |                      |            |     |
| 15           |            |                            |                                 |              |                                    |         |                                              |               |   |   |   |   |   |   |   |                      |            |     |
| 16           |            |                            |                                 |              |                                    |         |                                              |               |   |   |   |   |   |   |   |                      |            |     |
| L7           |            |                            |                                 |              |                                    |         |                                              |               |   |   |   |   |   |   |   |                      |            |     |
| 18           |            |                            |                                 |              |                                    |         |                                              |               |   |   |   |   |   |   |   |                      |            |     |
| 19           |            |                            |                                 |              |                                    |         |                                              |               |   |   |   |   |   |   |   |                      |            |     |
| 20           |            |                            |                                 |              |                                    |         |                                              |               |   |   |   |   |   |   |   |                      |            |     |

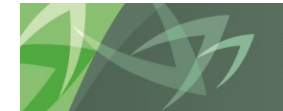

support every child | accompagner chaque enfant reach every student | appuyer chaque élève

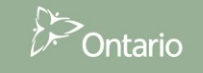

Pour naviguer jusqu'à la liste des tâches afin d'accéder aux formulaires, sélectionnez **Oracle Hyperion Planning, Fusion Edition** dans la liste déroulante Connexions partagées.

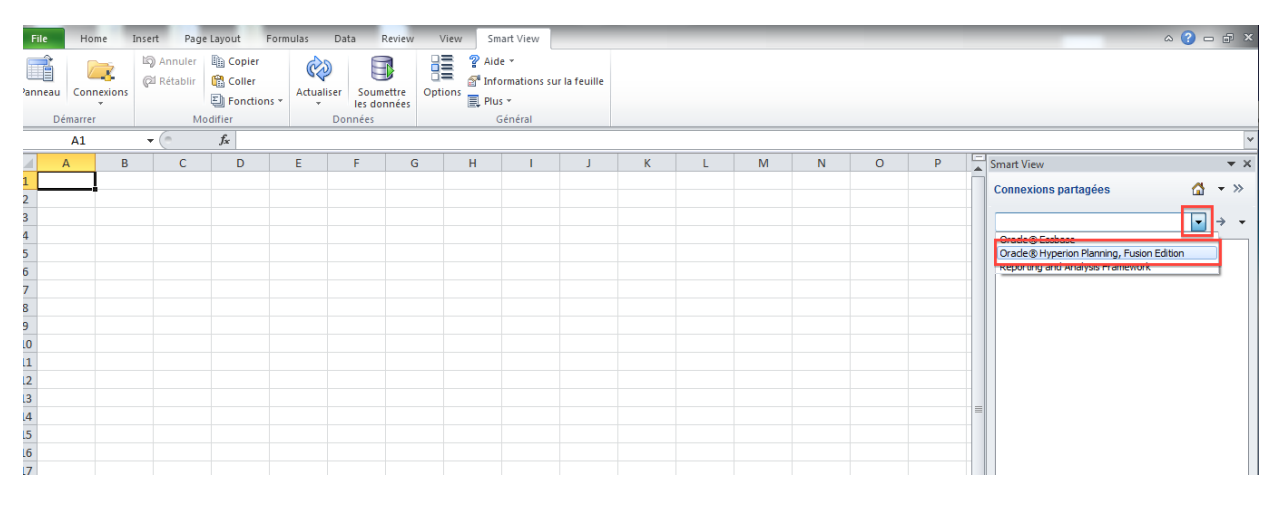

Développez la base de données, l'application voulue (p. ex., Train2), la liste des tâches, puis doublecliquez sur la liste des tâches pour afficher les tâches.

| File   | Home     | Insert                                  | Page                | Layout Fo        | ormulas | Data Revi    | ew View   | r Smart Vi                | 2W                 |   |   |   |   |   |   |   | ۵ 🕜                                        | - 6  | ) × |
|--------|----------|-----------------------------------------|---------------------|------------------|---------|--------------|-----------|---------------------------|--------------------|---|---|---|---|---|---|---|--------------------------------------------|------|-----|
| annear | Connexic | Call Call Call Call Call Call Call Call | Annuler<br>Rétablir | Copier<br>Coller | Actuali | ser Soumettr | e Options | ? Aide ▼ Informati Plus ▼ | ons sur la feuille |   |   |   |   |   |   |   |                                            |      |     |
| [      | )émarrer |                                         | Mo                  | difier           |         | Données      |           | Généra                    | 1                  |   |   |   |   |   |   |   |                                            |      |     |
|        | A1       | •                                       | (*                  | $f_{x}$          |         |              |           |                           |                    |   |   |   |   |   |   |   |                                            |      | ~   |
|        | A        | В                                       | С                   | D                | E       | F            | G         | н                         | L L                | К | L | М | N | 0 | Р |   | Smart View                                 |      | v X |
| 1      |          |                                         |                     |                  |         |              |           |                           |                    |   |   |   |   |   |   |   | Connexions partagées                       | •    | »   |
| 3      |          |                                         |                     |                  |         |              |           |                           |                    |   |   |   |   |   |   |   | Oracle ® Hyperion Planning, Fusion Edition | ÷    | -   |
| 4      |          |                                         |                     |                  |         |              |           |                           |                    |   |   |   |   |   |   |   |                                            | ca   | -   |
| 5<br>6 |          |                                         |                     |                  |         |              |           |                           |                    |   |   |   |   |   |   |   | TRAIN1                                     |      |     |
| 7      |          |                                         |                     |                  |         |              |           |                           |                    |   |   |   |   |   |   |   | Forms                                      |      |     |
| 8      |          |                                         |                     |                  |         |              |           |                           |                    |   |   |   |   |   |   |   | Listes des tâches                          | uŝto |     |
| 9      |          |                                         |                     |                  |         |              |           |                           |                    |   |   |   |   |   |   |   | Submission Input and Que                   | ry   |     |
| 11     |          |                                         |                     |                  |         |              |           |                           |                    |   |   |   |   |   |   |   |                                            |      |     |
| 12     |          |                                         |                     |                  |         |              |           |                           |                    |   |   |   |   |   |   |   |                                            |      |     |
| 13     |          |                                         |                     |                  |         |              |           |                           |                    |   |   |   |   |   |   |   |                                            |      |     |
| .4     |          |                                         |                     |                  |         |              |           |                           |                    |   |   |   |   |   |   | _ |                                            |      |     |
| 15     |          |                                         |                     |                  |         |              |           |                           |                    |   |   |   |   |   |   | - |                                            |      |     |
| 17     |          |                                         |                     |                  |         |              |           |                           |                    |   |   |   |   |   |   |   |                                            |      |     |

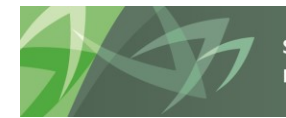

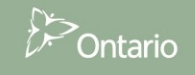

La liste des tâches s'affiche et vous pouvez accéder aux formulaires en développant la liste des tâches. Vous ne pouvez pas produire des rapports depuis Smart View. Vous devez retourner à l'application Planning pour produire des rapports.

| File | Ho                                          | ne Ins             | ert Pag      | e Layout          | Formulas | Data                | Review Vi                                      | ew Smi  | art View                |                |                            |                    |                             |                                              |             |            |     |                                                                                                    | a 🕜 🗖 🛱 X                    |
|------|---------------------------------------------|--------------------|--------------|-------------------|----------|---------------------|------------------------------------------------|---------|-------------------------|----------------|----------------------------|--------------------|-----------------------------|----------------------------------------------|-------------|------------|-----|----------------------------------------------------------------------------------------------------|------------------------------|
| aste | K Cut<br>k Cop<br>Cop<br>√ Form<br>Lipboard | / *<br>nat Painter | Calibri<br>B | • 1<br><u>U</u> • | 1 · A /  | : ≡ :<br>• ≡ :<br>5 | = <mark></mark>   ≫-<br>E - =   i≢ fi<br>Align | Wra Wra | p Text<br>ge & Center ۲ | Genera<br>\$ * | al<br>% <b>,</b><br>Number | .00 .00<br>.00 ⇒.0 | Conditional<br>Formatting * | Format Cell<br>as Table * Styles *<br>Styles | insert<br>v | Delete For | mat | ∑ AutoSum * ∑                                                                                                    |                              |
| _    | J14                                         |                    | - (e         | $f_{sc}$          |          |                     |                                                |         |                         |                |                            |                    |                             |                                              |             |            |     |                                                                                                    | `                            |
| 1    | А                                           | В                  | С            | D                 | E        | F                   | G                                              | Н       | 1                       | J              | К                          |                    | L M                         | N                                            | 0           | Р          |     | Smart View                                                                                                    | ▼ X                          |
|      |                                             |                    |              |                   |          |                     |                                                |         |                         |                |                            |                    |                             |                                              |             |            |     | Liste des tâches                                                                                                    | 🚮 🔻 »                        |
| E    |                                             |                    |              |                   |          |                     |                                                |         |                         |                |                            |                    |                             |                                              |             |            |     | Serveur : cscvigdcapwlg05.service<br>Application : TRAIN                                                                                                    | . <u>cihs.qov.on.ca</u><br>2 |
| -    |                                             |                    |              |                   |          |                     |                                                |         |                         |                |                            |                    |                             |                                              |             |            | -   | Soumission - Entrée et requête                                                                                                    | -                            |
|      |                                             |                    |              |                   |          |                     |                                                |         |                         |                |                            |                    |                             |                                              |             |            |     | ⊕:         0         Envice           ⊕:         0.2.0 Raports         Bit         0.3.0 Results           ⊕:         0.3.0 Results         Bit         Bit |                              |
|      |                                             |                    |              |                   |          |                     |                                                |         |                         |                |                            |                    |                             |                                              |             |            |     | Afficher les instructions<br>Détails de la tâche                                                                                                    | *                            |
|      |                                             |                    |              |                   |          |                     |                                                |         |                         |                |                            |                    |                             |                                              |             |            |     | Liste des tâches                                                                                                    |                              |
| -    |                                             |                    |              |                   |          |                     |                                                |         |                         |                |                            |                    |                             |                                              |             |            |     | 246                                                                                                    | Total : 246                  |
|      |                                             |                    |              |                   |          |                     |                                                |         |                         |                |                            |                    |                             |                                              |             |            |     | 0% Tominó Cóhu                                                                                                    |                              |

### Exemple de liste des tâches développée

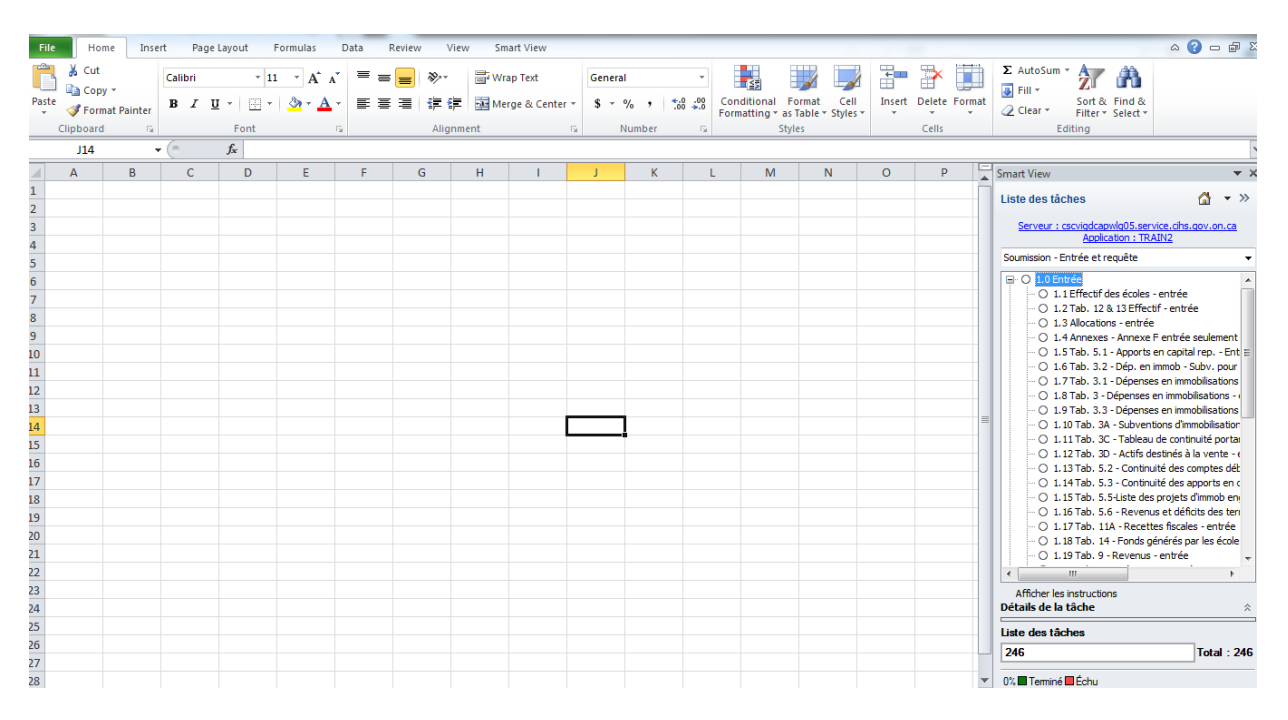

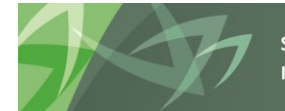

support every child | accompagner chaque enfant reach every student | appuyer chaque élève

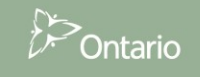

### 6.1.4 Autre moyen pour ouvrir un formulaire Smart View depuis l'application Planning

Avec l'application Planning, vous pouvez ouvrir le formulaire directement dans Smart View.

Pour ce faire, vous devez vous trouver dans le formulaire que vous souhaitez exporter dans Smart View. Ensuite, cliquez sur **Fichier → Ouvrir dans Smart View** ou sur l'icône de Smart View dans la barre

| d'outils.                        |                                                                                                    |                           |                                                       |                                                                  |                                    |                                 |                                |
|----------------------------------|----------------------------------------------------------------------------------------------------|---------------------------|-------------------------------------------------------|------------------------------------------------------------------|------------------------------------|---------------------------------|--------------------------------|
| Naviguer (N) Fic<br>M C HomePage | thier (E) Modifier (E) Affichage ()<br>Ouvrir (Q)<br>Ouvrir dans Smart View (V)<br>Fermer (C)<br>Enregistrer (S) | /) Fa<br>I (III<br>tâches | avoris (R) Outils (T) Aide (H)                        |                                                                  |                                    |                                 |                                |
| Ma liste (                       | Imprimer (P)<br>Préférences (F)                                                                                  |                           | Tâche - Allocations (Sections) - Résul                | tats Instructions pour la tâche                                  |                                    |                                 |                                |
| ⊿ 🏴 Subm<br>▷ 🏴 Su               | Déconnexion ( <u>G</u> )<br>Quitter ( <u>X</u> )                                                                 | E                         | ▲ Résultats allocations                               | 🖓 Period:Ye                                                      | earTotal1                          |                                 |                                |
| Soumi                            | ssion - Entrée et requête<br>nnées SISON                                                                         |                           | Sec. 1A Sommaire des éléments                         | Version de travail du conseil<br>Sec. 1B Somm. des éléments - PT | Sec. 1.1 Subv. de base - élèves    | Sec. 1.3 Subv. de base - écoles | Sec. 1.3 Base écoles - détails |
| ⊳ 🖗 Raj                          | pports                                                                                                    |                           |                                                       |                                                                  |                                    | Category:Aucune catégory        | orie                           |
| ⊿ 🎾 Rế:<br>⊳ 🎯                   | sultats<br>Rapport de conformité - Résultats                                                                     |                           |                                                       |                                                                  | États<br>financiers<br>SubCategory |                                 |                                |
|                                  | Données en provenance des écoles<br>Tableaux - Résultats                                                         | - R                       | OPERATING ALLOCATIONS<br>ALLOCATION DE FONCTIONNEMENT | r                                                                |                                    |                                 |                                |

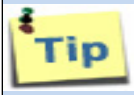

20

Lorsque vous ouvrez Smart View depuis l'application Planning, des paramètres de sécurité peuvent forcer le navigateur à demander si vous souhaitez poursuivre l'ouverture. Dans Firefox, cliquez sur **Continuer**. Consultez aussi l'annexe A pour voir quelques paramètres additionnels de Firefox.

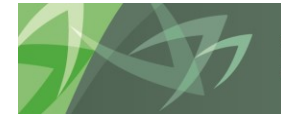

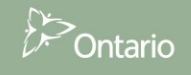

## 6.2 Entrée de données

Sélectionnez le formulaire depuis la liste des tâches et entrez les données. Le système met les valeurs entrées en jaune jusqu'à leur enregistrement dans la base de données.

| -   | ile Home Insert Pag                                       | e lavout Formulas Data Review View Smart-View Planning                                                                                                   |                                                |                                      | _                  |                                                                                                    |
|-----|-----------------------------------------------------------|----------------------------------------------------------------------------------------------------|------------------------------------------------|--------------------------------------|--------------------|----------------------------------------------------------------------------------------------------|
| Pa  | t Cut Calibri<br>Calibri<br>Calibri<br>B ℤ<br>Clipboard □ | ・ II ・ A* A*         = = ● ※・         ● ※・         ● Wrap Text         General           II ・ □ * △ * ▲*         ● ■ ● ● ● ● ● ● ● ● ● ● ● ● ● ● ● ● ● ● | Conditional For<br>Formatting * as 1     Style | ormat Cell<br>Table * Styles *<br>es | Insert Delete Form | Σ AutoSum * A<br>Fill * Soft & Find &<br>Clear * Filter * Select *<br>Editing                                           |
| PD۱ | / Allocation_Entrée - cscvigdcapwlg                       | g05.service.cihs.gov.on.ca_TRAIN2_2                                                                                                    |                                                |                                      |                    | <b>▼</b> ×                                                                                                    |
|     | CSD Formation 1 - Version                                 | de travail du conseil 🗸 VearTotal 1 2013-14                                                                                                    | tualiser                                       |                                      |                    |                                                                                                    |
| _   | A1 👻 🤄                                                    | f <sub>x</sub>                                                                                                    |                                                |                                      |                    |                                                                                                    |
| 1   | A                                                         | В                                                                                                    | С                                              | D                                    | E F                | Smart View 👻 🗙                                                                                                    |
| 1   |                                                           | ]                                                                                                    | Prévisions budgétaires                         |                                      |                    | Liste des tâches                                                                                                    |
| 2   |                                                           |                                                                                                    | Aucune catégorie                               |                                      |                    |                                                                                                    |
| 3   |                                                           | Montant des réclamations pour l'EED                                                                                                    |                                                |                                      |                    | Serveur : cscvigdcapwlq05.service.cihs.gov.on.ca                                                                        |
| 4   |                                                           | Montant approuvé pour les cas spéciaux                                                                                                    |                                                |                                      |                    | Countration Estado et constâte                                                                                          |
| 5   | Primaire                                                  | Salaires et fournitures dans les établissements approuvés                                                                                                |                                                |                                      |                    | Soumssion - Endee et requete                                                                                            |
| 6   |                                                           | Mobilier et matériel dans les établissements approuvés                                                                                                   | 123456                                         |                                      |                    | O 1.0 Entrée                                                                                                    |
| 7   |                                                           | Coûts approuvés pour le montant des installations                                                                                                    | 0                                              |                                      |                    | <ul> <li>O 1.2 Tab. 12 &amp; 13 Effectif - entrée</li> </ul>                                                            |
| 8   |                                                           | Montant des réclamations pour l'EED                                                                                                    |                                                |                                      |                    | -0                                                                                                    |
| 9   |                                                           | Montant approuvé pour les cas spéciaux                                                                                                    | 0                                              |                                      |                    | <ul> <li>O 1.4 Annexes - Annexe F entrée seulement</li> </ul>                                                           |
| 10  | Secondaire                                                | Salaires et fournitures dans les établissements approuvés                                                                                                |                                                |                                      |                    | O 1.5 Tab. 5.1 - Apports en capital rep Ent<br>O 1.6 Tab. 3.2 - Dén. en immob Subv. pour                                |
| 11  |                                                           | Mobilier et matériel dans les établissements approuvés                                                                                                   | 0                                              |                                      |                    | <ul> <li>O 1.7 Tab. 3.1 - Dépenses en immobilisations</li> </ul>                                                        |
| 12  |                                                           | Coûts approuvés pour le montant des installations                                                                                                    | 0                                              |                                      |                    | O 1.8 Tab. 3 - Dépenses en immobilisations -                                                                            |
| 13  |                                                           |                                                                                                    |                                                |                                      |                    | <ul> <li>O 1.9 Tab. 3.3 - Dépenses en immobilisations</li> </ul>                                                        |
| 14  | Total pour les écoles de jour                             | Montant pour les besoins élevés 2012-2013 avant redressement de l'effectif                                                                               | 8158998                                        |                                      |                    | <ul> <li>O 1.10 Tab. 3A - Subventions dimmobilisation</li> <li>O 1.11 Tab. 3C - Tableau de continuité portai</li> </ul> |
| 15  |                                                           |                                                                                                    |                                                |                                      |                    | <ul> <li>O 1.12 Tab. 3D - Actifs destinés à la vente - e</li> </ul>                                                     |
| 16  | Primaire                                                  | Total element pour les besoins eleves excluant les cas speciaux                                                                                          | 6905687                                        |                                      |                    | <ul> <li>O 1.13 Tab. 5.2 - Continuité des comptes dét</li> </ul>                                                        |
| 17  | Secondaire                                                | Total element pour les besoins eleves excluant les cas speciaux                                                                                          | 532308                                         |                                      |                    | O 1.14 Tab. 5.3 - Continuité des apports en c                                                                           |
| 18  | Total - EQM de Jour                                       | lotal element pour les besoins eleves excluant les cas speciaux                                                                                          | /43/995                                        |                                      |                    | O 1.13 Tab. 3.5 Ciste des projets d'innob en 🤹                                                                          |
| 19  |                                                           |                                                                                                    |                                                |                                      |                    | Countrilla formulation                                                                                                  |
| 20  |                                                           |                                                                                                    |                                                |                                      |                    | Marguer comme terminé                                                                                                   |
| 21  |                                                           |                                                                                                    |                                                |                                      |                    | Détails de la tâche 🌣                                                                                                   |
| 22  |                                                           |                                                                                                    |                                                |                                      |                    | Liste des tâches                                                                                                    |
| 24  |                                                           |                                                                                                    |                                                |                                      |                    | 246 Total : 246                                                                                                    |
| 25  |                                                           |                                                                                                    |                                                |                                      |                    |                                                                                                    |
| i i | Sec. 1A Grève ou locko                                    | ut Sec.2 Édu, de l'enf, en diff. Sec. 3 Langue française Sec. 3 El 4                                                                                     |                                                |                                      |                    | U% Iemine Echu                                                                                                    |

Sélectionnez l'icône *Soumettre les données* et un message d'enregistrement s'affiche.

| X 🖌 🖞 × (ë × 🖛                     | Book2 - Mir                                                                                        | crosoft Excel                |                                                                                                    |
|------------------------------------|----------------------------------------------------------------------------------------------------|------------------------------|----------------------------------------------------------------------------------------------------|
| File Home Insert                   | Page Layout Formulas Data Pevian View Smart View Planning                                          |                              | ۵ 😮 🗖 🗗                                                                                                    |
| Panneau Démarrer                   | er 🖺 Copier<br>ir 🔁 Coller<br>En fonctions - Actualiser<br>Modifier<br>Donter<br>Donter<br>General |                              |                                                                                                    |
| PDV Allocation Entrée - cscvigdcar | wla05.service.cihs.gov.on.ca TRAIN2 2                                                              |                              | <b>▼</b> ×                                                                                                    |
| CSD Formation 1 - Vers             | ion de travail du conseil - YearTotal 1 2013-14                                                    | Actualiser                   |                                                                                                    |
| A1 - (*                            | f.                                                                                                 |                              |                                                                                                    |
| A                                  | B                                                                                                  | C D E                        | F Smart View                                                                                                    |
| 1                                  |                                                                                                    | Prévisions budgétaires       |                                                                                                    |
| 2                                  |                                                                                                    | Aucune catégorie             | Liste des taches 👔 👻 »                                                                                                  |
| 3                                  | Montant des réclamations pour l'EED                                                                |                              | Serveur : cscvigdcapwlg05.service.cihs.gov.on.ca                                                                        |
| 4                                  | Montant approuvé pour les cas spéciaux                                                             |                              | Appication : TRAUNZ                                                                                                    |
| 5 Primaire                         | Salaires et fournitures dans les établissemen L'enregistrement du formulaire est                   | en cours, veuillez patienter | Soumission - Entree et requete                                                                                          |
| 6                                  | Mobilier et matériel dans les établissements                                                       |                              | O 1.0 Entrée     O 1.1 Effectif des écoles - entrée                                                                     |
| 7                                  | Coûts approuvés pour le montant des installa                                                       |                              | ···· O 1.2 Tab. 12 & 13 Effectif - entrée                                                                               |
| 8                                  | Montant des reclamations pour l'EED                                                                | O S Alix above entre         |                                                                                                    |
| 9<br>10 Secondaire                 | Salaises at fourpitures dans les établissement                                                     |                              | O 1.4 Annexes - Annexe - entree seulement<br>O 1.5 Tab. 5.1 - Annexts en capital rep Ent                                |
| 10 Secondaire                      | Mobilier et matériel dans les établissements                                                       |                              | ···· O 1.6 Tab. 3.2 - Dép. en immob - Subv. pour                                                                        |
| 12                                 | Coûts approuvés pour le montant des installa                                                       |                              | <ul> <li>O 1.7 Tab. 3.1 - Dépenses en immobilisations</li> </ul>                                                        |
| 13 .                               |                                                                                                    |                              | <ul> <li>O 1.8 Tab. 3 - Depenses en immobilisations - </li> <li>O 1.9 Tab. 3.3 - Dépenses en immobilisations</li> </ul> |
| 14 Total pour les écoles de jo     | ur Montant pour les besoins élevés 2012-2013 avant redressement de l'effectif                      | 8158998                      | O 1.10 Tab. 3A - Subventions d'immobilisation                                                                           |
| 15 .                               |                                                                                                    |                              | <ul> <li>O 1.11 Tab. 3C - Tableau de continuité portai</li> <li>O 1.12 Tableau de continuité portai</li> </ul>          |
| 16 Primaire                        | Total élément pour les besoins élevés excluant les cas spéciaux                                    | 6905687                      | ···· O 1.12 Tab. 30 - Actits destines a la vente - e                                                                    |
| 17 Secondaire                      | Total élément pour les besoins élevés excluant les cas spéciaux                                    | 532308                       | <ul> <li>O 1.14 Tab. 5.3 - Continuité des apports en c</li> </ul>                                                       |
| 18 Total - EQM de jour             | Total élément pour les besoins élevés excluant les cas spéciaux                                    | 7437995                      | <ul> <li>O 1.15 Tab. 5.5-Liste des projets d'immob en -</li> </ul>                                                      |
| 19                                 |                                                                                                    |                              | < <u> </u>                                                                                                    |
| 20                                 |                                                                                                    |                              | Ouvrir le formulaire                                                                                                    |
| 21                                 |                                                                                                    |                              | Détails de la tâche                                                                                                    |
| 22                                 |                                                                                                    |                              | Liste des tâches                                                                                                    |
| 23                                 |                                                                                                    |                              | 246 Total - 246                                                                                                    |
| 24                                 |                                                                                                    |                              | 10(d) . 240                                                                                                    |
| 25                                 |                                                                                                    |                              | ▼ 0% 	Terminé 	Échu                                                                                                    |
| Ready Sec.2 Edu. de l'en           | r. en diff. / Sec. 3 Langue française / Sec. 3 ESL et ESD / Sec. 3 PANA / ] 4                      |                              |                                                                                                    |

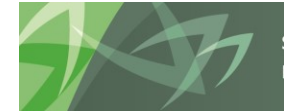

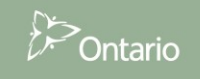

Pour consulter les données enregistrées dans un formulaire Web, ouvrez la même allocation dans le formulaire Web. Si le formulaire Web est déjà ouvert, sélectionnez le bouton *Actualiser*.

| Naviguer (N) Fichier (E) Modifier (E) Affichage (V) Favoris (R) Outils (T) Administration (A) Aide (H)                                                                                                    |          |                                     |                                                                                                    |                     |                  |            |                         |        |  |                       |
|----------------------------------------------------------------------------------------------------|----------|-------------------------------------|----------------------------------------------------------------------------------------------------|---------------------|------------------|------------|-------------------------|--------|--|-----------------------|
| 🔥 🖹 🔗 🍖 Explorer 🕌 🐼 🚔 📝                                                                                                    | <b>.</b> | ه 🗟 😫 🛍 🕼                           | ș 🗉                                                                                                    | 🌒 🕎 👒 ३             | ) TE -E -I       |            |                         |        |  |                       |
| HomePage S1617FIS - Statut de la liste de tâc                                                                                                    | hes      | ×                                   |                                                                                                    |                     |                  |            |                         |        |  |                       |
|                                                                                                    |          |                                     |                                                                                                    |                     |                  |            |                         |        |  |                       |
| ▷ For <u>m</u> ulaires                                                                                                    | St       | tatut de la liste de tâches         |                                                                                                    |                     |                  |            |                         |        |  |                       |
| ▷ Gérer les listes de tâches                                                                                                    | Т        | Tâche - Allocations (Sections) ·    | entrée                                                                                                    | Instructions pour l | a tâche          |            |                         |        |  |                       |
| Ma <u>l</u> iste de tâches                                                                                                    |          |                                     |                                                                                                    |                     |                  |            |                         |        |  |                       |
| Detailed Instructions_Directives détaillées                                                                                                    |          | Allocation Entrée                   |                                                                                                    |                     |                  |            |                         |        |  |                       |
| Submission Input and Query - Non-FS_Soumi                                                                                                    |          | Reriod:YearTotal1                   |                                                                                                    |                     |                  |            |                         |        |  |                       |
| Submission Input and Query                                                                                                    |          | ▼ Version de travail du conseil ▼ ♥ |                                                                                                    |                     |                  |            |                         |        |  |                       |
| Soumission - Entrée et requête                                                                                                    |          | Sec.2 Edu. de l'ent. en diff.       | Sec.2 Edu. de l'enf. en diff. Sec.2 Edu. de l'enf. en diff(EF) Sec. 3 Langue française Sec. 3 ESL et ESD Sec. 3 P |                     |                  |            |                         |        |  | . et autres prog. Sec |
| A F Entrée                                                                                                    |          |                                     |                                                                                                    |                     | États financiers |            |                         |        |  |                       |
| Donnees en provenance des ecoles                                                                                                    |          |                                     |                                                                                                    |                     | Aucune catégor   |            | gorie<br>Tatal Éasla da |        |  |                       |
| Allocations (Sections) - entrée                                                                                                    |          |                                     |                                                                                                    |                     | Élémentaire      | Secondaire | i otal - Eco<br>jour    | e de   |  |                       |
| Annexes - Annexe F entrée seulem                                                                                                    |          | Montant des réclamations po         | ur l'EED                                                                                                    |                     | 172,346          | 3,552      | 17                      | 75,898 |  |                       |
| I ab. 5.1 - Revenus reportés - Entré                                                                                                    |          | Montant approuvé pour les ca        | as spéciaux                                                                                                    |                     | 928,513          | 85,149     | 1,01                    | 3,662  |  |                       |
| 👂 🞯 Tab. 3.2 - Dép. en immob - Subv. 🕫                                                                                                    |          |                                     |                                                                                                    |                     |                  |            |                         |        |  |                       |
| Tab. 3.4 - Dépenses en immobilisat                                                                                                    |          | Total élément pour les BEDEI        | D excluant le                                                                                                    | es cas spéciaux     | 5,704,870        | 1,901,623  | 7,60                    | 06,493 |  |                       |
| Tab.3.5 - Dépenses en immobilisati                                                                                                    |          | •                                   |                                                                                                    |                     |                  |            |                         |        |  |                       |
| V V Tab. 3.1 - Dépenses en immobilisat                                                                                                    |          | Salaires et fournitures dans le     | es établisser                                                                                                    | ments approuvés     | 258,544          | 290,505    | 54                      | 19,049 |  |                       |
| V Stab. 3 - Dépenses en immobilisatio                                                                                                    | •        | Mobilier et matériel dans les       | établisseme                                                                                                    | nts approuvés       | 0                | 0          |                         | 0      |  |                       |
| V Tab. 3A - Subventions d'immobilisa                                                                                                    |          | Coûts approuvés pour le mon         | itant des ins                                                                                                    | stallations         | 0                | 0          |                         | 0      |  |                       |
| V Tab. 3C - Tableau de continuité por<br>Continuité por<br>Continuité |          |                                     |                                                                                                    |                     |                  |            |                         |        |  |                       |

Si vous tentez d'entrer des données dans une cellule grise, le message suivant s'affiche :

| crosoft Excel              |                                       |                                                               |                        | Σ                                                |
|----------------------------|---------------------------------------|---------------------------------------------------------------|------------------------|--------------------------------------------------|
|                            |                                       |                                                               | 1 - D 1 - H - L        |                                                  |
| endommagé et qu'il provien | t d'une source fiable avant de l'ouvr | s », est different de ceiul s<br>rir. Souhaitez-vous ouvrir l | e fichier maintenant ? | de πichler, Assurez-Vous que le πichler n'est pa |

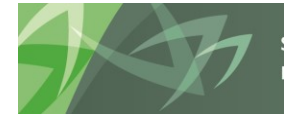

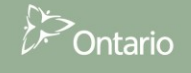

# 6.3 Validation des données entrées

La validation des données pour Smart View fonctionne de la même manière que les formulaires Web. Les cellules en rouge contiennent des données inexactes. Les cellules contenant des données invalides sont indiquées dans le volet en bas à droite.

|       | inter and a second second seco | tions de cellule = 182 Aporter = 182 Aporter | *                                                                                                    |
|-------|----------------------------------------------------------------------------------------------------|----------------------------------------------------------------------------------------------------|----------------------------------------------------------------------------------------------------|
| 1     | 5 * I × √                                                                                                    | fe .                                                                                                    | ÷                                                                                                    |
| d     | A                                                                                                    | 1                                                                                                    | C D E F G H I J.                                                                                                    |
|       |                                                                                                    |                                                                                                    | Previsions budgetaires Smart View + ×                                                                                                    |
|       |                                                                                                    |                                                                                                    | Aucune catégorie Unite des tilches Q • >>                                                                                                    |
| H     |                                                                                                    | Montant des réclamations pour l'EED                                                                                                    |                                                                                                    |
| H     |                                                                                                    | Montant approuvé pour les cas spéciaux                                                                                                    | 122 Server a construction of the server of the server of t |
| ÷     | Primaine                                                                                                    | Salaires et fournitures dans les établissements approuvés                                                                                                    | 2222                                                                                                    |
| h     |                                                                                                    | Mobilier et materiel dans les établissements approuves                                                                                                    |                                                                                                    |
|       |                                                                                                    | Couts approuves pour le montant des installations                                                                                                    | O Litare and the second second |
| ÷     |                                                                                                    | Montant des reclamations pour ritito                                                                                                    | - O 16 Tab. 32 - Dép. en inmét - Subi. po.                                                                                                    |
| ÷     | Encondaina                                                                                                    | Montant approuve pour les cas speciaux<br>Extremente autres durs les établissements sense autre                                                                                                    | 0 - O 137th 31-Oppmas en involviator                                                                                                    |
| ÷     | Devonsere                                                                                                    | sealeres et roumitures dans les établissements approuves                                                                                                    | -O 18186 3 Operation of Mediatory C                                                                                                    |
| ŝ     |                                                                                                    | Colta annenuale noue la montant das installations                                                                                                    |                                                                                                    |
| ŝ     |                                                                                                    | cous approvers pour le monant des installations                                                                                                    | Cover le formate de la cover de formate de la cover de la cover de |
| ĩ     | Total pour les écoles de jour                                                                                                    | Montant pour les besoins élevés 2012-2013 avant redressement de l'effectif                                                                                                    | 8358781 Détails de la tâche V                                                                                                    |
| ù     |                                                                                                    |                                                                                                    | Norr: 1.3 Alicetors - entrie                                                                                                    |
| 2     | Primaine                                                                                                    | Total élément nour les besoins élevés excluant les ras solériaux                                                                                                    | exercisize Dependence D                                                                                                    |
| ŝ     | Secondaire                                                                                                    | Total élément pour les besoins élevés excluant les cas spéciaux                                                                                                    | S12108 Numéri de titres 1.3                                                                                                    |
| i     | Total - EQM de jour                                                                                                    | Total élément pour les besoins élevés excluant les cas spéciaux                                                                                                    | 7437883 Datus Downer                                                                                                    |
| ŝ     |                                                                                                    |                                                                                                    | Affile is returned w                                                                                                    |
| p     |                                                                                                    |                                                                                                    | Liste des tâches                                                                                                    |
| ï     |                                                                                                    |                                                                                                    | 205 Tutal : 245                                                                                                    |
| 10.00 |                                                                                                    |                                                                                                    | The Terror B Colu                                                                                                    |
| ŝ     |                                                                                                    |                                                                                                    | Valdation des données V                                                                                                    |
| 1.0   |                                                                                                    |                                                                                                    | Dimalel must type. Researched highlighted od(s).     Online     Online     Online                                                                                                    |
| 5     |                                                                                                    |                                                                                                    |                                                                                                    |
| ŝ     |                                                                                                    |                                                                                                    |                                                                                                    |
| f     |                                                                                                    | the state and the state of the state of the state                                                                                                    |                                                                                                    |
|       | Sec. 1A Grêve o                                                                                                    | a lockout Sec.2 Edu. de l'ent. en ditt. Sec. 3 Langue française Sec. 3 E                                                                                                    |                                                                                                    |

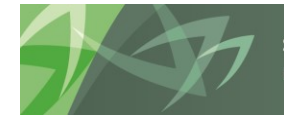

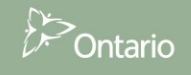

## 6.4 Fonctions avancées de Smart View

Pour annuler l'entrée de données dans Smart View, utilisez le bouton **Annuler** dans le ruban **Smart View**; le bouton Annuler du menu Excel <u>n'exécute pas</u> cette fonction.

| 🗶   🛃 💆 | 7 (~ -   - |                       |                                 |                                                 |                   |            | -                        |           | -                                                                                                    |
|---------|------------|-----------------------|---------------------------------|-------------------------------------------------|-------------------|------------|--------------------------|-----------|----------------------------------------------------------------------------------------------------|
| File    | Home 1     | Insert Pag            | e Layout                        | Formulas                                        | Data              | Review     | View                     | Developer | A                                                                                                    |
| Panneau | Connexions | Annuler<br>@ Rétablir | lì Copie<br>(같 Colle<br>[] Fond | er le point de d<br>r le point de de<br>tions • | lonnées<br>onnées | Actualiser | Soumettre<br>les données | Options   | P Air Mair Mair M |

Si vous tentez de coller une grille de données sans ôter la protection de la feuille de travail, le message d'erreur suivant s'affiche; pour autoriser la copie de données, vous devez sélectionner *Révision- bouton Protéger la feuille.* 

| Microsoft | Excel                                                                                                    |
|-----------|----------------------------------------------------------------------------------------------------|
| <u>^</u>  | La cellule ou le graphique est protégé et en lecture seule.<br>Pour modifier une cellule ou un graphique protégé, ôtez la protection avec la commande Ôter la protection de la feuille (onglet Révision, groupe Modification).<br>Vous devrez peut-être taper un mot de passe. |
|           | ОК                                                                                                    |

### Pour ôter la protection de la feuille :

|         | 9 - (2 - 1=   |                     | _              | _           |                 |              | 1           | Classeur1 ·                          | - Micros         | oft Excel    |          | _                | _                                |                                            |
|---------|---------------|---------------------|----------------|-------------|-----------------|--------------|-------------|--------------------------------------|------------------|--------------|----------|------------------|----------------------------------|--------------------------------------------|
| Fichier | Accueil       | Insertion           | Mise en page   | Formules    | Données         | Révision     | Affichage   |                                      |                  |              |          |                  |                                  |                                            |
| Orthogr | aphe Recherch | Dictionnaire        | Traduire       | Nouveau     | Supprimer Précé | dent Suivant | Afficher/n  | nasquer le comme<br>ous les commenta | entaire<br>aires | Protéger     | rotéger  | Partager         | Protéger et pa<br>Permettre la m | rtager le classeur<br>odification des plag |
|         | Vérificati    | des synonyme:<br>on | s<br>Langue    | commentaire |                 | Commenta     | Afficher le | is entrées manus                     | crites           | la feuille l | classeur | le classeur<br>M | Suivi des modi<br>odifications   | fications *                                |
|         | 121           | <b>•</b> (*         | f <sub>x</sub> |             |                 |              |             |                                      |                  |              |          |                  |                                  |                                            |
| 1       | A             | В                   | С              | D           | E               | F            | G           | Н                                    | 1                |              | J        | K                | L                                | M                                          |
| 1       |               |                     |                |             |                 |              |             |                                      |                  |              |          |                  |                                  |                                            |

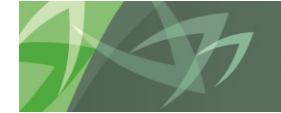

Une fois que la protection est ôtée, vous pouvez copier et coller les données d'une grille du formulaire dans un formulaire Smart View.

|                         |                                 |                               |                           | countate                             | : <b>&gt;</b>                |  |
|-------------------------|---------------------------------|-------------------------------|---------------------------|--------------------------------------|------------------------------|--|
|                         |                                 | Nombre d'élèves à temps plein | Nombre d'élèves à mitemps | Nombre d'élèves temps partiel        | ETP des élèves à temps plein |  |
|                         | Maternelle (Mat)                | 200                           | #Missing                  | #Missing                             | 100                          |  |
|                         | Jardin d'enfants (JE)           | 200                           | #Missing                  | #Missing                             | 100                          |  |
| Inscriptions en octobre | De la 1re à la 3e année         | 150                           | #Missing                  | #Missing                             | 150                          |  |
|                         | De la 4e à la 8e année          | 150                           | #Missing                  | #Missing                             | 150                          |  |
| Total du Primaire       |                                 | 700                           | #Missing                  | #Missing                             | 500                          |  |
|                         |                                 |                               |                           |                                      |                              |  |
|                         | Primaire (21 ans et plus)       | #Missing                      | #Missing                  | #Missing                             | #Missing                     |  |
| Inscriptions on octobro | De la 9e à la 12e année         | #Missing                      | #Missing                  | #Missing                             | #Missing                     |  |
| inscriptions en octobre | Crédit élevés 9e à la 12e année | #Missing CO                   | ller                      | #Missing                             | #Missing                     |  |
|                         | Années 9 à 12 (21 ans et plus)  | #Missing                      |                           | #Missing                             | #Missing                     |  |
|                         |                                 |                               |                           |                                      |                              |  |
|                         | Maternelle (Mat)                | #Missing                      | #Missing                  | #Missing                             | #Missing                     |  |
|                         | Jardin d'enfants (JE)           | #Missing                      | #Missing                  |                                      | a shinking                   |  |
| Inscriptions en mars    | De la 1re à la 3e année         | #Missing                      | #Missing                  | -                                    | SS3 eMissing                 |  |
|                         | De la 4e à la 8e année          | #Missing                      | #Missing                  | 1 2 October                          | 18347 4692                   |  |
|                         | Total du Primaire               | #Missing                      | #Missing                  | 4 1<br>1                             | 59 5507<br>64                |  |
| -                       |                                 |                               |                           |                                      | Conjer                       |  |
| Inscriptions en mars    | Primaire (21 ans et plus)       | #Missing                      | #Missing                  |                                      | Copier                       |  |
| -                       |                                 |                               |                           |                                      | 2                            |  |
|                         | De la 9e à la 12e année         | #Missing                      | #Missing                  | 11                                   | 22                           |  |
| Inscriptions en mars    | Crédit élevés 9e à la 12e année | #Missing                      | #Missing                  | 13 March John 1                      | 13229 4687<br>13130 5505     |  |
|                         | Années 9 à 12 (21 ans et plus)  | #Missing                      | #Missing                  | 15 Grades 1 to 3<br>16 Grades 4 to 8 | 33854<br>82920 0             |  |
|                         |                                 |                               |                           | 17 Total Clementary<br>18            |                              |  |
|                         |                                 |                               |                           |                                      |                              |  |

Vous pouvez vous servir des fonctionnalités du presse-papiers pour copier-coller des données. Pour activer, veuillez cliquer sur la flèche de développement.

|              | · · (a ·   -          |                           |            |                |           |                    |       |        |       |     |
|--------------|-----------------------|---------------------------|------------|----------------|-----------|--------------------|-------|--------|-------|-----|
| Fichier      | Accueil               | Insertion                 | М          | ise en page    |           | Formule            | s I   | Donné  | es    | R   |
| ABC          | í,                    |                           |            | at             | 3         | K<br>R             | X     |        |       |     |
| Orthograp    | he Recherche          | e Dictionna<br>des synony | ire<br>mes | Traduire       | No<br>com | ouveau<br>mentaire | Suppr | imer F | récéd | ent |
|              | Vérificatio           | on                        |            | Langue         |           |                    |       |        |       | C   |
|              | F12                   | <b>+</b> (e)              |            | f <sub>x</sub> |           |                    |       |        |       |     |
| 1 sur 24 - P | resse-Papier          | s <del>v</del> X          |            | А              |           | В                  |       |        | С     |     |
| Coller       | tout 🛛 🕅 Ef           | facer tout                | 1          |                |           |                    |       |        |       |     |
| Cliquez sur  | un élément po         | our le coller :           | 2          |                |           |                    |       |        |       |     |
| 🔊 🖻          | and the second second |                           | 3          |                |           |                    |       |        |       |     |
| -            |                       |                           | 4          |                |           |                    |       |        |       |     |
| -            |                       |                           | 5          |                |           |                    |       |        |       |     |
|              |                       |                           | 6          |                |           |                    |       |        |       |     |
|              |                       |                           | -          |                |           |                    |       |        |       |     |
|              |                       |                           | 9          |                |           |                    |       |        |       |     |
|              |                       |                           | 10         |                |           |                    |       |        |       |     |
|              |                       |                           | 11         |                |           |                    |       |        |       |     |
|              |                       |                           | 12         |                |           |                    |       |        |       |     |
|              |                       |                           | 13         |                |           |                    |       |        |       |     |
|              |                       |                           | 14         |                |           |                    |       |        |       |     |
|              |                       |                           | 15         |                |           |                    |       |        |       |     |
|              |                       |                           | 16         |                |           |                    |       |        |       |     |
|              |                       |                           | 17         |                |           |                    |       |        |       |     |
|              |                       |                           | 18         |                |           |                    |       |        |       |     |
|              |                       |                           | 19         |                |           |                    |       |        |       |     |

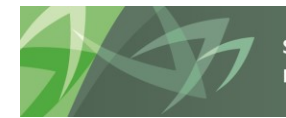

Vous pouvez ajouter des formules dans n'importe quelle cellule d'entrée d'un formulaire Smart View.

|           | CSD Formation 1 - B     | rouillon du conseil 1 🔹 Year    | FY14 Refresh                  |                           |                               |
|-----------|-------------------------|---------------------------------|-------------------------------|---------------------------|-------------------------------|
|           | C10 - 🤄                 | f* =C6*1.05                     | Formule                       |                           |                               |
|           | A                       | в                               | Excel                         | D                         | E                             |
| 1         |                         |                                 |                               |                           | Estimates                     |
| 2         |                         |                                 | Nombre d'élèves à temps plein | Nombre d'élèves à mitemps | Nombre d'élèves temps partiel |
| 3         |                         | Maternelle (Mat)                | 200                           | #Missing                  | #Missing                      |
| 4         |                         | Jardin d'enfants (JE)           | 200                           | #Missing                  | #Missing                      |
| 5         | Inscriptions en octobre | De la 1re à la 3e année         | 150                           | #Missing                  | #Missing                      |
| 6         |                         | De la 4e à la 8e année          | 120                           | #Missing                  | #Missing                      |
| 7         |                         | Total du Primaire               | 700                           | #Missing                  | #Missing                      |
| 8         |                         |                                 |                               |                           |                               |
| 9         |                         | Primaire (21 ans et plus)       | #Missing                      | #Missing                  | #Missing :                    |
| 10        | Inscriptions on octobro | De la 9e à la 12e année         | 126                           | #Missing                  | #Missing                      |
| 11        | inscriptions en octobre | Crédit élevés 9e à la 12e année | #Missing                      | #Missing                  | #Missing                      |
| 12        |                         | Années 9 à 12 (21 ans et plus)  | #Missing                      | #Missing                  | #Missing                      |
| 13        |                         |                                 |                               |                           |                               |
| 14        |                         | Maternelle (Mat)                | #Missing                      | #Missing                  | #Missing :                    |
| 15        |                         | Jardin d'enfants (JE)           | #Missing                      | #Missing                  | #Missing                      |
| <b>16</b> | Inscriptions en mars    | De la 1re à la 3e année         | #Missing                      | #Missing                  | #Missing :                    |
| 17        |                         | De la 4e à la 8e année          | #Missing                      | #Missing                  | #Missing                      |
| 18        |                         | Total du Primaire               | #Missing                      | #Missing                  | #Missing                      |
| 19        |                         |                                 |                               |                           |                               |

Vous pouvez aussi lier des données provenant d'un autre classeur Excel.

| PUI | POV Exercise_input - cscvigacapwigu5.service.cins.gov.on.ca_1KAIN1_1 |                                       |                               |          |                    |           |   |  |  |  |  |
|-----|----------------------------------------------------------------------|---------------------------------------|-------------------------------|----------|--------------------|-----------|---|--|--|--|--|
|     | CSD Formation 1                                                      | rouillon du conseil 1 🔹 Year          | Total1 FY14 Refresh           |          | Lier les données p | provenant |   |  |  |  |  |
|     | SUM 🗕 🗸 💿                                                            | X ✓ f <sub>x</sub> ='C:\Users\Admin\D | roptbox\EDU Phase1\ <         |          | d'un autre classeu | Ir Excel  |   |  |  |  |  |
| 1   | А                                                                    | В                                     | с                             |          |                    |           | E |  |  |  |  |
| 1   |                                                                      |                                       |                               |          |                    |           |   |  |  |  |  |
| 2   |                                                                      |                                       | Nombre d'élèves à temps plein | Nombre   | c                  | v         | e |  |  |  |  |
| 3   |                                                                      | Maternelle (Mat)                      | 200                           | #Missing |                    | J         |   |  |  |  |  |
| 4   |                                                                      | Jardin d'enfants (JE)                 | 200                           | #Missing | :                  | #Missing  |   |  |  |  |  |
| 5   | Inscriptions en octobre                                              | De la 1re à la 3e année               | 150                           | #Missing | ing #Missing       |           |   |  |  |  |  |
| 6   |                                                                      | De la 4e à la 8e année                | 120                           | #Missing | -                  | #Missing  |   |  |  |  |  |
| 7   |                                                                      | Total du Primaire                     | 700                           | #Missing |                    | #Missing  |   |  |  |  |  |
| 8   |                                                                      |                                       |                               |          |                    |           |   |  |  |  |  |

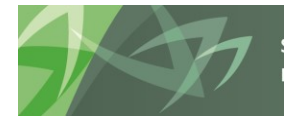

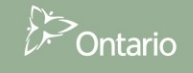

Vous pouvez enregistrer les classeurs Smart View et les données soumises ultérieurement.

| X 🖬 🤊        | - (°□ -   <del>-</del>                                                              | And in case of the local division of the local division of the loc |                |                  |               |               | Ex3.xlsx - Mice               | rosoft Excel                 |  |  |  |
|--------------|-------------------------------------------------------------------------------------|----------------------------------------------------------------------------------------------------|----------------|------------------|---------------|---------------|-------------------------------|------------------------------|--|--|--|
| File         | Home Insert                                                                         | Page Layout Formulas Data                                                                                                    | Review V       | iew Developer    | Add-Ins Sr    | mart View Pla | anning                        |                              |  |  |  |
|              | a 📰                                                                                 | 🐯 Actions de cellule 👻 💷 Ajuster 👻                                                                                                    | E Pl           | us - 📲 Approbat  | ons           |               |                               |                              |  |  |  |
|              |                                                                                     | 🔒 Verrouiller 🛛 🖕 Exploration                                                                                                    | amont          | Copier la        | version       |               |                               |                              |  |  |  |
| Analyser Ac  | ctualiser PDV                                                                       | 🖬 Calculer - 🚺 Soumettre                                                                                                    | les données    |                  |               |               |                               |                              |  |  |  |
| Ad hoc       |                                                                                     | Données                                                                                                    |                | Workflo          | w             |               |                               |                              |  |  |  |
| POV Exercise | POV Exercise_Input - cscvigdcapwlq05.service.cihs.gov.on.ca_TRAINI_1 Enregistrer un |                                                                                                    |                |                  |               |               |                               |                              |  |  |  |
| CSD For      | CSD Formation 1 v Broullon du consel 1 v YearTotal 1 [FY14] Refresh Classeur Excel  |                                                                                                    |                |                  |               |               |                               |                              |  |  |  |
| D3           | 38 🗸 🤄                                                                              |                                                                                                    |                |                  |               |               |                               |                              |  |  |  |
|              | А                                                                                   | Γ <mark>΄ Α</mark> Β                                                                                                    |                | С                | D             | )             | E                             | F                            |  |  |  |
| 1            |                                                                                     |                                                                                                    |                |                  |               |               | Estimate                      | s                            |  |  |  |
| 2            |                                                                                     |                                                                                                    | Nombre d'élève | es à temps plein | Nombre d'élèv | es à mitemps  | Nombre d'élèves temps partiel | ETP des élèves à temps plein |  |  |  |
| 3            |                                                                                     | Maternelle (Mat)                                                                                                    |                | 200              | #Missing      |               | #Missing                      | 10                           |  |  |  |
| 4            | C                                                                                   | onnexion rétabli lors                                                                                                    | de la 📃        | 200              | #Missing      |               | #Missing                      | 10                           |  |  |  |
| 5 Inscript   | tions en octobr                                                                     | équiverture                                                                                                    |                | 150              | #Missing      |               | #Missing                      | 15                           |  |  |  |
| 6            |                                                                                     | ouvortare                                                                                                    |                | 120              | #Missing      |               | #Missing                      | 15                           |  |  |  |
| 7            |                                                                                     |                                                                                                    |                | 700              | #Missing      |               | #Missing                      | 50                           |  |  |  |
| 8.           |                                                                                     |                                                                                                    |                |                  |               |               |                               |                              |  |  |  |
| 9            |                                                                                     | Primaire (21 ans et plus)                                                                                                    | #Missing       |                  | #Missing      |               | #Missing                      | #Missing                     |  |  |  |
| 10 Inscript  | 10 Inscriptions en octobre De la 9e à la 12e année                                  |                                                                                                    |                | 126              | #Missing      |               | #Missing                      | #Missing                     |  |  |  |
| 11           | 11 Crédit élevés 9e à la 12e année #Miss                                            |                                                                                                    |                |                  | #Missing      |               | #Missing #Missing             |                              |  |  |  |
| 12           |                                                                                     | Années 9 à 12 (21 ans et plus)                                                                                                    | #Missing       |                  | #Missing      |               | #Missing                      | #Missing                     |  |  |  |

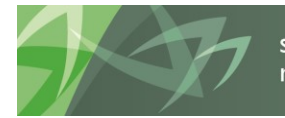

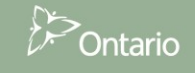

# 7 Gestion de la soumission

## 7.1 Aperçu des versions

La gestion de la soumission permet aux utilisateurs du conseil de gérer les versions ou les soumissions sur lesquelles ils travaillent. Les outils fournis permettent à l'utilisateur de copier des données d'une version à une autre (versions de travail et brouillons) et d'envoyer la version à des fins d'examen, selon les besoins (à l'aide du processus de gestion des approbations). Le tableau ci-dessous présente toutes les versions.

| Versions du co | onseil                                                  |                                                                                                    |                           |
|----------------|---------------------------------------------------------|----------------------------------------------------------------------------------------------------|---------------------------|
| V10W           | Version de travail du conseil ***                       | Cette version permet à l'utilisateur du conseil de travailler sur sa<br>soumission, d'entrer des données et de faire des calculs. Même si les<br>données peuvent être copiées dans cette version et à partir de cette<br>version, il s'agit de la seule version qui peut être vérifiée et présentée<br>dans le module Approbations.<br>*** Lorsque la soumission a été présentée, l'accès aux changements apportés<br>à cette version est en LECTURE SEULE; autrement dit, cette version ne peut<br>étre copiée |                           |
| V10D01         | Brouillon du conseil 1                                  | l es brouillons sont aussi des versions dans lesquelles l'utilisateur                                                                                                    | L'utilisateur             |
|                |                                                         | peut manipuler des données. On les utilise pendant le processus de                                                                                                    | des versions              |
| V10D02         | Brouillon du conseil 2                                  | soumission pour gérer les changements apportés aux données et<br>conserver des sauvegardes, le cas échéant. Toutefois, si un brouillon                                                                                                    | du conseil<br>peut écrire |
| V10D03         | Brouillon du conseil 3                                  | est la version finale que l'utilisateur souhaite soumettre, celui-ci doit<br>copier les données dans la version de travail du conseil.                                                                                                    | dans les<br>documents     |
| V10D07         | Modèle vierge pour une réinitialisation***              | Il sert de brouillon vierge pour effacer ou réinitialiser des données<br>dans une version.                                                                                                    | suivants :                |
| V10FOV         | Version du conseil visible par un agent<br>des finances | Version pour examen par un agent des finances L'agent des finances<br>n'a pas accès à la version de travail du conseil. Si un utilisateur du<br>conseil a besoin qu'un agent des finances examine les données dans<br>cette version pour une raison quelconque, il devra copier les données<br>dans la version à regarder par l'agent des finances. L'agent des<br>finances pourra ainsi examiner les données et faire des<br>commentaires à l'utilisateur du conseil.                                          |                           |
| Versions du co | onseil                                                  |                                                                                                    |                           |
| V10ERO         | Version du conseil – Erreur<br>contournée???            | Cette version est utilisée quand la personne qui approuve la<br>soumission envoie des données contenant des erreurs qui portent la<br>mention « Erreur contournée ».                                                                                                    |                           |
| V10            | Version active du conseil                               | La version finale qui est soumise au ministre. Lorsque l'utilisateur du<br>conseil présente la version de travail du conseil, la personne qui<br>approuve la soumission doit approuver les données et présenter le<br>document dans la version active du conseil.                                                                                                    |                           |
| V10I01         | Version inactive du conseil 1                           |                                                                                                    |                           |
| V10I02         | Version inactive du conseil 2                           |                                                                                                    |                           |
| V10I03         | Version inactive du conseil 3                           |                                                                                                    |                           |
| V10I04         | Version inactive du conseil 4                           | Versions utilisées comme versions historiques ou à titre de                                                                                                    |                           |
| V10I05         | Version inactive du conseil 5                           | vérification des versions actives antérieures                                                                                                    | Version du                |
| V10I06         | Version inactive du conseil 6                           |                                                                                                    | conseil que               |
| V10I07         | Version inactive du conseil 7                           |                                                                                                    | l'utilisateur             |
| V10108         | Version inactive du conseil 8                           |                                                                                                    | peut lire.                |
| V10109         |                                                         |                                                                                                    |                           |
| Versions acces | Version active de l'agent des finances                  | La constant for alla accomptanta a sub-statistica à des fors de constanta                                                                                                    |                           |
| V20            | version active de ragent des infances                   | La version linale soumise par le ministre à des lins de versement.                                                                                                    |                           |
| Gestion des ve | rsions - Publication                                    | Cartà concerner un anarcu au à affectuer une composide nondent un                                                                                                    |                           |
| VIUWDC         | Aperçu de la version de travail du conseil              | processus de changement des depréses de références                                                                                                    |                           |
| Versions de va | riance                                                  |                                                                                                    |                           |
| V10WDV         | Version de travail du conseil -                         | Montre la différence entre la version de travail actuelle du conseil                                                                                                    |                           |
|                | Changements                                             | (V10W) et la version de travail <b>antérieure</b> du conseil (apercu)                                                                                                    |                           |
| V10W_Cur       | Version de travail actuelle du conseil                  | Montre les données de la version de travail <i>actuelle</i> du conseil<br>(V10W)                                                                                                    |                           |
| V10WDC_Cur     | Version de travail antérieure du conseil                | Montre les données de la version de travail <b>antérieure</b> du conseil<br>(V10WDC / Aperçu)                                                                                                    |                           |

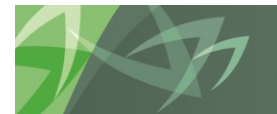

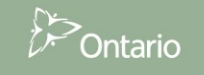

L'utilisateur peut écrire dans toutes les versions en mauve de la liste. Les données peuvent ensuite être copiées d'une version à une autre selon les besoins (p. ex., si un utilisateur souhaite créer une copie de sauvegarde d'une certaine version, il peut la copier dans un brouillon ou lorsque l'utilisateur doit placer des données dans la version qu'un agent des finances doit regarder à des fins d'examen). Cependant, seules les données de la version de travail du conseil peuvent être envoyées pendant le processus d'approbation. Lorsque l'utilisateur est prêt à soumettre les données, il doit s'assurer que la version de travail du conseil se opérations de gestion et de déplacement des données sont faites à l'aide du processus Copier la version.

### 7.1.1 Copier des données entre versions

Pour copier des données d'une version à une autre, sélectionner **Outils -> Copier la version**.

| ORACLE Enterprise Performance Management                   | nt System Workspace, Fusion Edition |
|------------------------------------------------------------|-------------------------------------|
| Naviguer (N) Fichier (E) Modifier (E) Voir (V) Favoris (R) | Outils (T) Aide (H)                 |
| 🔥 📂 🏀 Resurssienhallinta 📔 ⊘ 🏯 📝 🖑                         | Installer (I)                       |
| HomePage 51718Rd1 ×                                        | Liens (L)                           |
|                                                            | Planning ( <u>P</u> )               |
|                                                            | Gérer les approbations (L)          |
|                                                            | Copier la version (⊻)               |
|                                                            | Deserves (D)                        |

### L'écran Copier la version suivant s'affiche.

| Copier la version                                                                                                    |                                                 |                                                             |                                                                                                    |
|----------------------------------------------------------------------------------------------------|-------------------------------------------------|-------------------------------------------------------------|----------------------------------------------------------------------------------------------------|
| Unités de planification                                                                                                    |                                                 |                                                             |                                                                                                    |
| Sélectionnez un scénario, une version source et une version cible. Puis diquez sur Aller pour extraire la liste d'entités. |                                                 |                                                             |                                                                                                    |
| * Scénario <sélectionner scénario="" un=""> &gt;</sélectionner>                                                            | <sélectionner une="" version=""></sélectionner> | * Copier<br><sélectionner une="" version=""></sélectionner> | <ul> <li>Image: Image: Ima</li></ul> |
| Entités disponibles                                                                                                    | Entités sélectionnées                           | vera                                                        |                                                                                                    |
|                                                                                                    |                                                 |                                                             |                                                                                                    |
|                                                                                                    | >                                               |                                                             |                                                                                                    |
|                                                                                                    | >>>                                             |                                                             |                                                                                                    |
|                                                                                                    | <i>A</i>                                        |                                                             |                                                                                                    |
|                                                                                                    | 3                                               |                                                             |                                                                                                    |
|                                                                                                    |                                                 |                                                             |                                                                                                    |
|                                                                                                    |                                                 |                                                             |                                                                                                    |
| iste de tâches                                                                                                    |                                                 |                                                             |                                                                                                    |
| Copier les documents                                                                                                    |                                                 |                                                             |                                                                                                    |
| Copier les détails annexes                                                                                                 |                                                 |                                                             |                                                                                                    |
|                                                                                                    |                                                 | Cogier les données                                          |                                                                                                    |

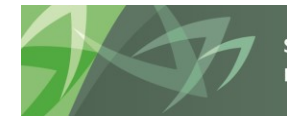

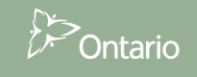

Sélectionner le *Scénario* relatif à l'application (cycle) à laquelle travaille l'utilisateur. (Bien que d'autres cycles apparaissent dans la liste déroulante, ils ne s'appliquent pas et rien n'est copié si l'utilisateur en sélectionne un).

| Copier la version                                                                                                    |                                                                                         |                                                                   |
|----------------------------------------------------------------------------------------------------|-----------------------------------------------------------------------------------------|-------------------------------------------------------------------|
| Unités de planification<br>Sélectionnez un scénario, une version source et<br>Scénario<br>Sélectionner un scénario ><br>Sélectionner un scénario ><br>Entités dis Estimates<br>Financial Statements<br>No Scenario<br>Revised Estimates<br>Financial Statement | ble. Puis diquez sur Aller pour extraire la liste d'entités.<br>dectionner une version> | * Copier <sélectionner une="" version=""><br/>vers</sélectionner> |
| Copier les annotations de compte Copier les commentaires Copier les documents Copier les détails annexes                                                                                                    | Cogier les données                                                                      |                                                                   |

Sélectionner la version *Copier de* (l'utilisateur du conseil voit la liste de scénarios auxquels il dispose d'un accès en lecture).

|   | Copier la version                                          |                                                                                                    |                                                               |
|---|------------------------------------------------------------|----------------------------------------------------------------------------------------------------|---------------------------------------------------------------|
|   | Unités de planification                                    |                                                                                                    |                                                               |
|   | Sélectionnez un scénario, une version source et une versio | dible. Puis diquez sur Aller pour extraire la liste d'entités.                                                                                                    | Copier de                                                     |
|   | * Scénario Financial Statements 🗸 * Copier de              | <sélectionner une="" version=""></sélectionner>                                                                                                    | * Copier vers <sélectionner une="" version=""></sélectionner> |
|   | Entités disponibles                                        | <selectionner une="" version=""> V10:Version active du conseil V10:Version active du conseil 1 V10001:Brouillon du conseil 2 V10002:Brouillon du conseil 3 V10007:Modèle vierge pour réinitialisation V10007:Modèle vierge pour réinitialisation V1007:Version da conseil 3 V1007:Version du conseil vielbe par OF V10101:Version inactive du conseil 1 V10102:Version inactive du conseil 2 V10102:Version inactive du conseil 2 V10102:Version inactive du conseil 2 V10102:Version inactive du conseil 3 V10104:Version inactive du conseil 4</selectionner> |                                                               |
|   | Copier les annotations de compte                           | V 10105:Version inactive du conseil 5<br>V 10106:Version inactive du conseil 6<br>V 10107:Version inactive du conseil 7<br>V 10108:Version inactive du conseil 8                                                                                                    |                                                               |
| Þ | Copier les commentaires                                    | VIOW/Version de travail du conseil<br>VIOW_Chng:Gest. données de réf - Version de travail du conseil - changement de doncéer<br>VIOW_Cur:Gest. données de réf - Version de travail du conseil - actuel VIOW:Version de trav                                                                                                    | vail du conseil                                               |
|   | Copier les détails annexes                                 | V10W_Pr:Gest, données de réf - Version de travail du conseil - Avant                                                                                                    |                                                               |
|   |                                                            | Cogier les données                                                                                                    |                                                               |

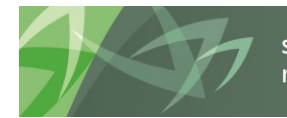

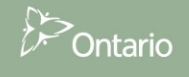

Sélectionner la version Copier vers (l'utilisateur du conseil voit la liste de scénarios auxquels il dispose d'un accès en écriture).

| Copier la version                                                                                        |                                                              |                    |                                                                                                    |                                |
|----------------------------------------------------------------------------------------------------|--------------------------------------------------------------|--------------------|----------------------------------------------------------------------------------------------------|--------------------------------|
| Unités de planification                                                                                  |                                                              |                    |                                                                                                    |                                |
| Sélectionnez un scénario, une version source et une version de                                           | ole. Puis diquez sur Aller pour extraire la liste d'entités. |                    |                                                                                                    | Copier vers                    |
| * <u>S</u> cénario Financial Statements 🗸 * <u>C</u> opier de V                                          | /10W:Version de travail du conseil                           | ✓ * <u>C</u> opie  | r vers <sélectionner une="" version=""></sélectionner>                                                                                                    | •                              |
| Entités disponibles                                                                                      | Etités sélectionnées                                         |                    | <sélectionner une="" version=""><br/>V10001#Rouillen du consel 1<br/>V10002#Rouillen du consel 2<br/>V10002#Rouillen du consel 3<br/>V10F0/Wersion du consel 3<br/>V10F0/Wersion du consel 3<br/>V10F0/Wersion de travail du consel<br/>V10F0</sélectionner> | (Version du conseil visible pa |
| Copier les annotations de compte Copier les commentaires Copier les documents Copier les détails annexes |                                                              | Cogier les dornées |                                                                                                    |                                |

Cliquer sur le bouton **GO** 💽.

Sous *Entités disponibles*, l'utilisateur voit le conseil scolaire dont il est responsable.

| Copier la version                                               |                                                                                                    |                                                            |  |
|-----------------------------------------------------------------|----------------------------------------------------------------------------------------------------|------------------------------------------------------------|--|
| Unités de planification                                         |                                                                                                    |                                                            |  |
| Sélectionnez un scénario, une version source et une version cib | Sélectionnez un scénario, une version source et une version cible. Puis diquez sur Aller pour extraire la liste d'entités. |                                                            |  |
| * <u>S</u> cénario Financial Statements V                       | 10W:Version de travail du conseil                                                                                          | ✓ * Copier vers V10FOV:Version du conseil visible par OF ✓ |  |
| Entités disponibles                                             | Entités sélectionnées                                                                                                    |                                                            |  |
| B29025: DSB                                                     |                                                                                                    |                                                            |  |
|                                                                 | >                                                                                                    |                                                            |  |
|                                                                 | *                                                                                                    |                                                            |  |
|                                                                 | A                                                                                                    |                                                            |  |
|                                                                 |                                                                                                    |                                                            |  |
|                                                                 | ~~~                                                                                                    |                                                            |  |
|                                                                 |                                                                                                    |                                                            |  |
| Copier les annotations de compte                                |                                                                                                    |                                                            |  |
| Copier les commentaires                                         |                                                                                                    |                                                            |  |
| Copier les documents                                            |                                                                                                    |                                                            |  |
| Copier les détails annexes                                      |                                                                                                    |                                                            |  |
|                                                                 | Co <u>p</u> ier les données                                                                                                |                                                            |  |

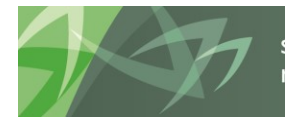

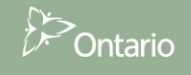

Sélectionner le conseil scolaire et cliquer sur le bouton *Déplacer* ou *Tout déplacer* pour faire passer l'entité dans la boîte *Entités sélectionnées*. Cocher toutes les options pour copier des renseignements additionnels qui ont été joints à la version. Cliquer sur le bouton *Copier les données* pour exécuter le processus de copie.

|   | opier la version                                                                                                    |  |  |  |  |
|---|----------------------------------------------------------------------------------------------------|--|--|--|--|
|   | Jnités de planification                                                                                                    |  |  |  |  |
|   | Sélectionnez un scénario, une version source et une version cible. Puis diquez sur Aller pour extraire la liste d'entités.                    |  |  |  |  |
|   | * Scénario Financial Statements 🗸 * Copier de V10W:Version de travail du conseil 🗸 * Copier vers V10FOV:Version du conseil visible par OF 🗸 🕨 |  |  |  |  |
|   | intités disponibles Entités sélectionnées                                                                                                    |  |  |  |  |
|   | B29025: DSB                                                                                                    |  |  |  |  |
|   | >                                                                                                    |  |  |  |  |
|   |                                                                                                    |  |  |  |  |
|   |                                                                                                    |  |  |  |  |
|   |                                                                                                    |  |  |  |  |
|   |                                                                                                    |  |  |  |  |
|   |                                                                                                    |  |  |  |  |
|   | ✓ Copier les annotations de compte                                                                                                    |  |  |  |  |
|   | Copier les commentaires                                                                                                    |  |  |  |  |
| ۲ | Copier les documents                                                                                                    |  |  |  |  |
|   | Copier les détails annexes                                                                                                    |  |  |  |  |
|   | Cogier les données                                                                                                    |  |  |  |  |

Une fenêtre s'ouvre pour vérifier si l'utilisateur veut exécuter le processus de copie et contourner toutes les données de *Entités sélectionnées* pour la version *Copier dans.* 

Remarque : Ce processus n'est pas réversible et il a pour effet de remplacer TOUTES LES DONNÉES de la version « Copier vers » par les données de la version « Copier de ».

| Copier la version                                                                                                    | ×   |
|----------------------------------------------------------------------------------------------------|-----|
| Vous êtes sur le point de copier des versions, ce qui pourrait modifier les valeurs de données courantes. Voulez-vous continue | er? |
| OK Annuler                                                                                                    |     |

Une fois le processus terminé, une autre fenêtre s'ouvre pour informer l'utilisateur que la copie a été réalisée avec succès.

| (i) Informations         | ×    |
|--------------------------|------|
| La version a été copiée. |      |
|                          | OK " |

## 7.1.1.1 Copier des données à regarder par l'agent des finances

Si l'utilisateur du conseil veut qu'un agent des finances prévisualise les données avant de les soumettre, il doit en faire une copie dans la version à regarder par l'agent des finances. Cette copie est nécessaire, car l'agent des finances n'a accès à aucune des versions du conseil jusqu'à elles soient réglées à actif ou à regarder par l'agent des finances. L'utilisateur procède ainsi à l'aide du processus Copier la version.

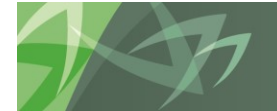

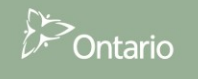

### 7.1.2 Tableau de bord Description et sommaire de la version dans la liste des tâches

La tâche Description et sommaire de la version – Tableau de bord soumission permet de faire le suivi des versions avec lesquelles vous travaillez. Ce tableau de bord affiche l'état actuel de la soumission (indique si elle est active ou non) ainsi que l'état de la version accessible à l'agent des finances et mise à jour par le personnel du Ministère. Il permet également aux utilisateurs d'ajouter des descriptions à chacune des versions disponibles. De cette façon, vous savez où se situent actuellement les données et vous pouvez facilement travailler à l'envoi des données appropriées dans le cadre du processus d'approbation. Le volet de droite montre l'historique des versions activées au fil du temps. Chaque fois qu'une nouvelle version est activée, la version active précédente est copiée dans la version inactive suivante.

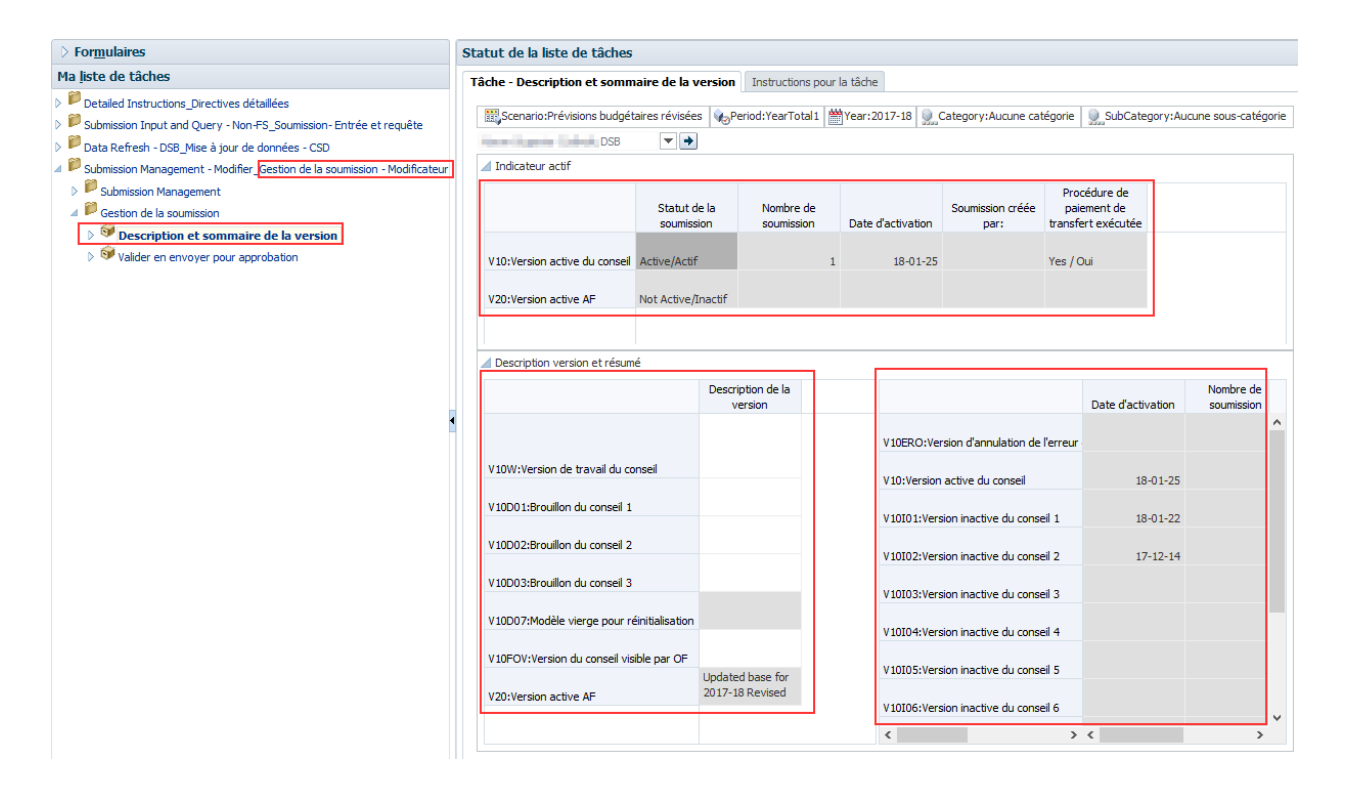

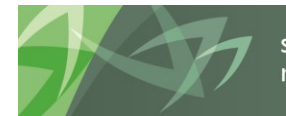

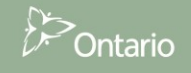

# 7.2 Processus d'approbation – Modificateur du conseil

La liste des tâches Gestion de la soumission sert à gérer les approbations au fur et à mesure que le cycle progresse. L'utilisateur du conseil utilise la liste des tâches Entrée pour saisir toutes les données nécessaires et calculer la soumission. Une fois la soumission prête pour la validation finale et l'envoi, il accède à la liste des tâches Gestion de la soumission et fait quelques étapes pour envoyer la soumission.

Comme il est mentionné précédemment, il doit enregistrer les données prêtes pour la validation ou l'envoi dans la version de travail du conseil (se reporter au processus Copier la version). Il est recommandé de vérifier et de régler d'abord tout message d'erreur et avertissement, ainsi que les erreurs de validation des entrées avant d'amorcer le processus d'approbation.

La fonctionnalité de validation et d'envoi est assurée en suivant les étapes suivantes :

### 7.2.1 Valider la soumission.

Sélectionner *Soumission - Gestion de la soumission – Modificateur* et ouvrir la tâche *Valider et envoyer pour approbation*.

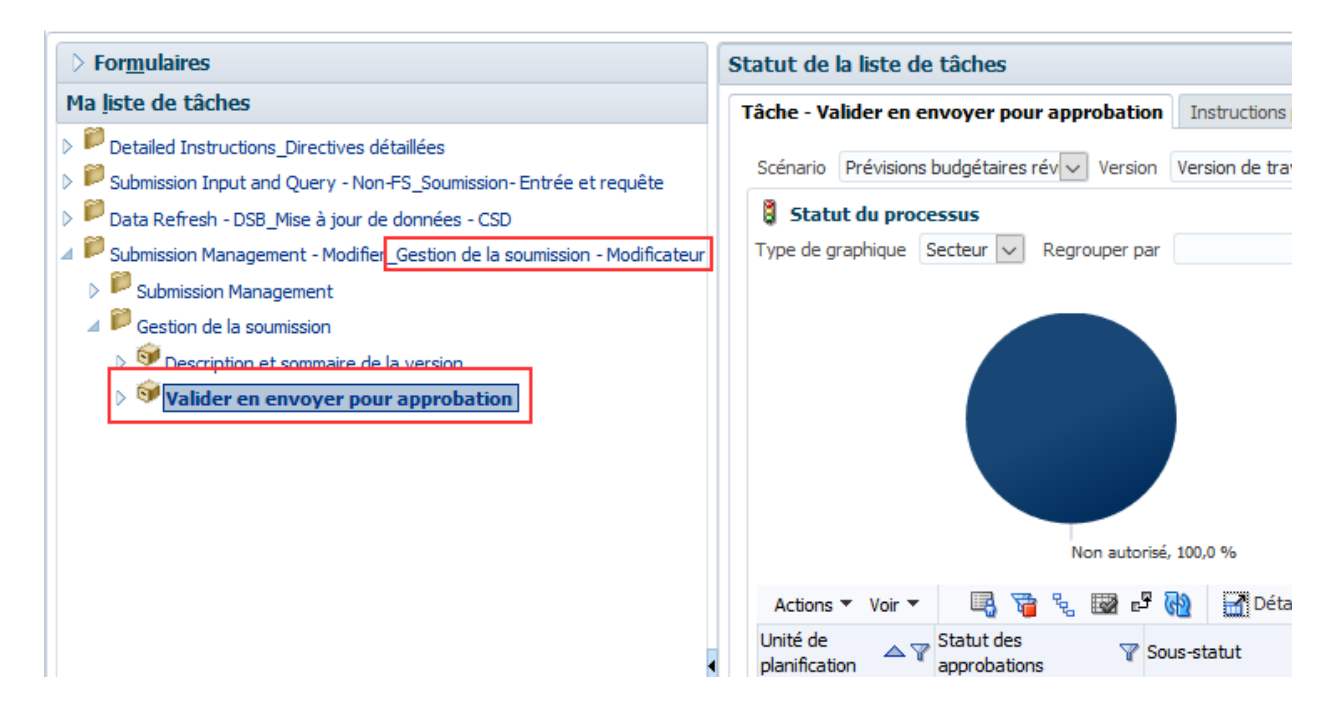

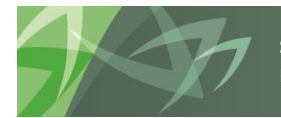

#### Sélectionner le CSD sous Unité de planification et cliquer sur Actions $\rightarrow$ Valider.

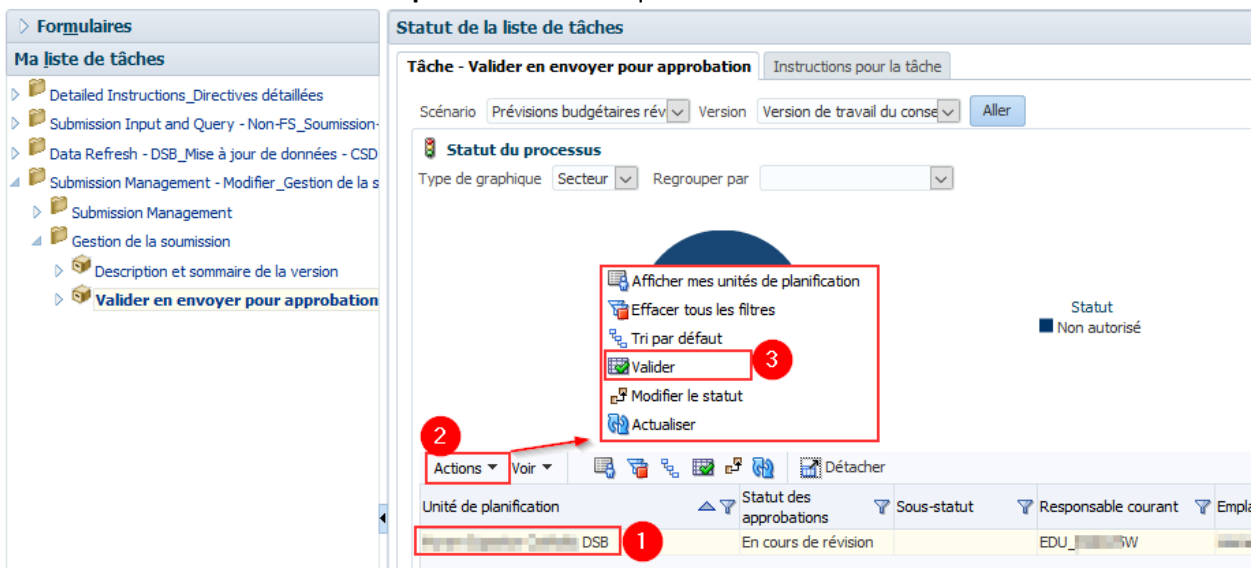

Puisque le processus de validation prend quelques instants, l'utilisateur peut cliquer sur le bouton Actualiser pour actualiser le processus et voir les résultats. Si des erreurs sont détectées au cours du processus de validation, le Sous-statut est **Données non valides**. Quand il n'y a plus d'erreur de validation, le Sous-statut indique Aucune approbation supplémentaire n'est requise.

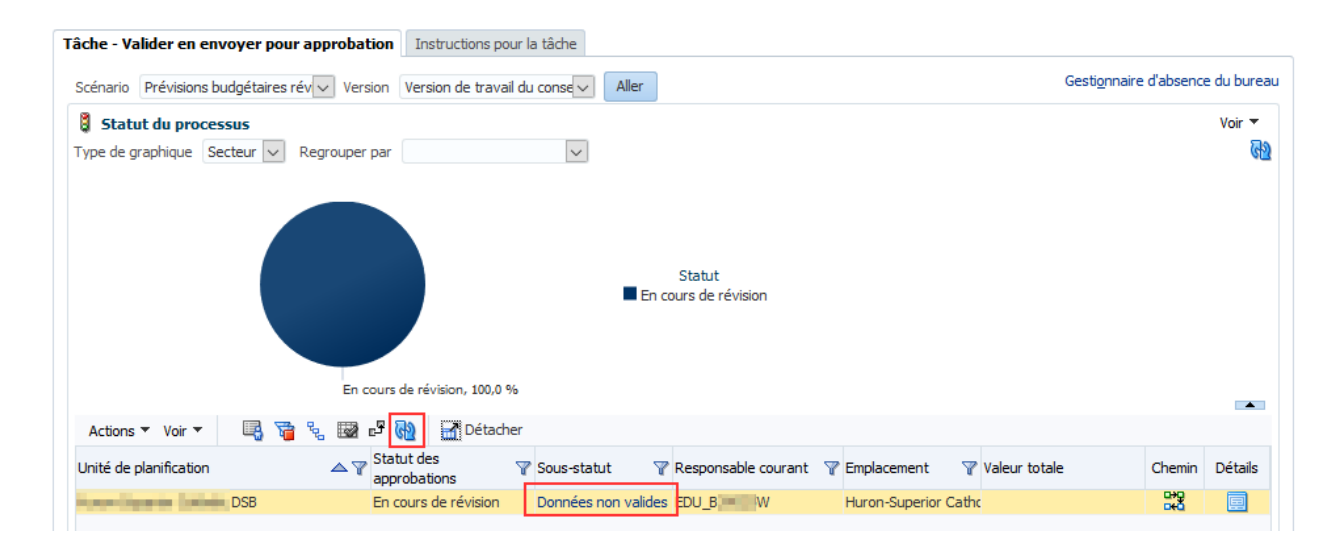

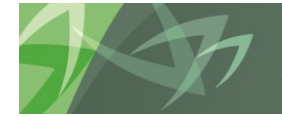

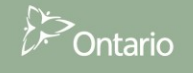

Cliquez sur l'**hyperlien Données incorrectes** et un nouvel onglet s'ouvrira. Dans cet onglet, une nouvelle liste des tâches s'affiche sous Ma liste des tâches. Tous les formulaires qui contiennent des erreurs de validation figurent dans cette liste.

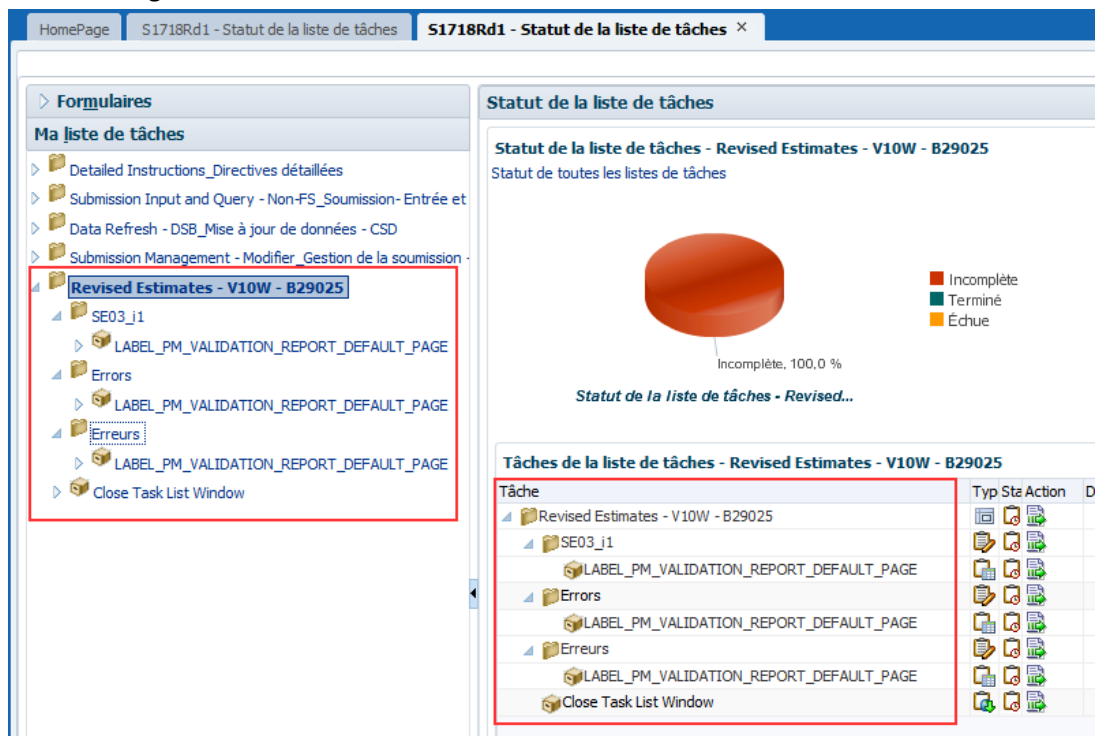

Dans le cas présent, l'erreur de validation figure dans les formulaires Section 3 (SE03\_i1) et Erreurs (Erreurs), qui sont encadrés en rouge dans la saisie d'écran.

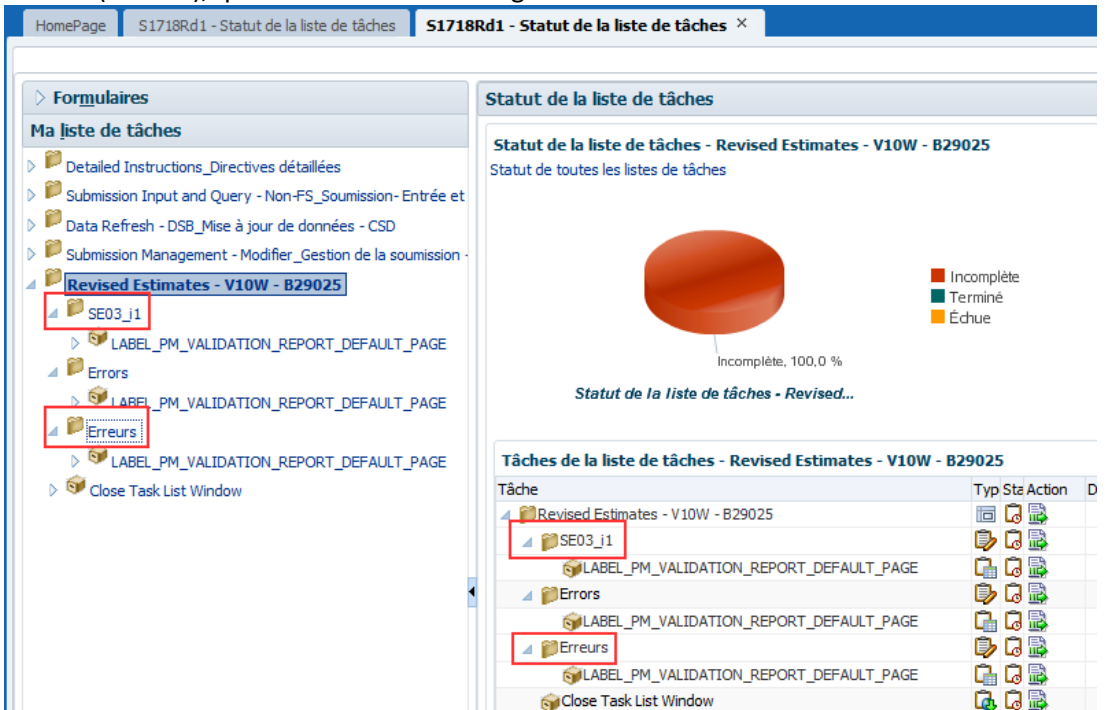

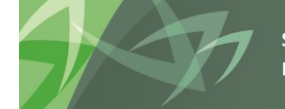

support every child | accompagner chaque enfant reach every student | appuyer chaque élève

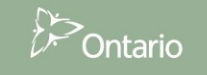

Pour ouvrir chacun des formulaires Web et voir l'erreur de validation repérée, suivez le lien LABEL\_PM\_VALIDATION\_REPORT\_DEFAULT\_PAGE précédé de l'icône « Tâche » (en forme de petit cube), qui se trouve sous chacun des titres de formulaires Web. Pour ce faire, vous pouvez soit cliquer sur le titre du formulaire, dans le volet de gauche de la liste des tâches, soit cliquer sur la flèche, dans la colonne Action, dans le volet de droite des listes de tâches, comme indiqué ci-dessous :

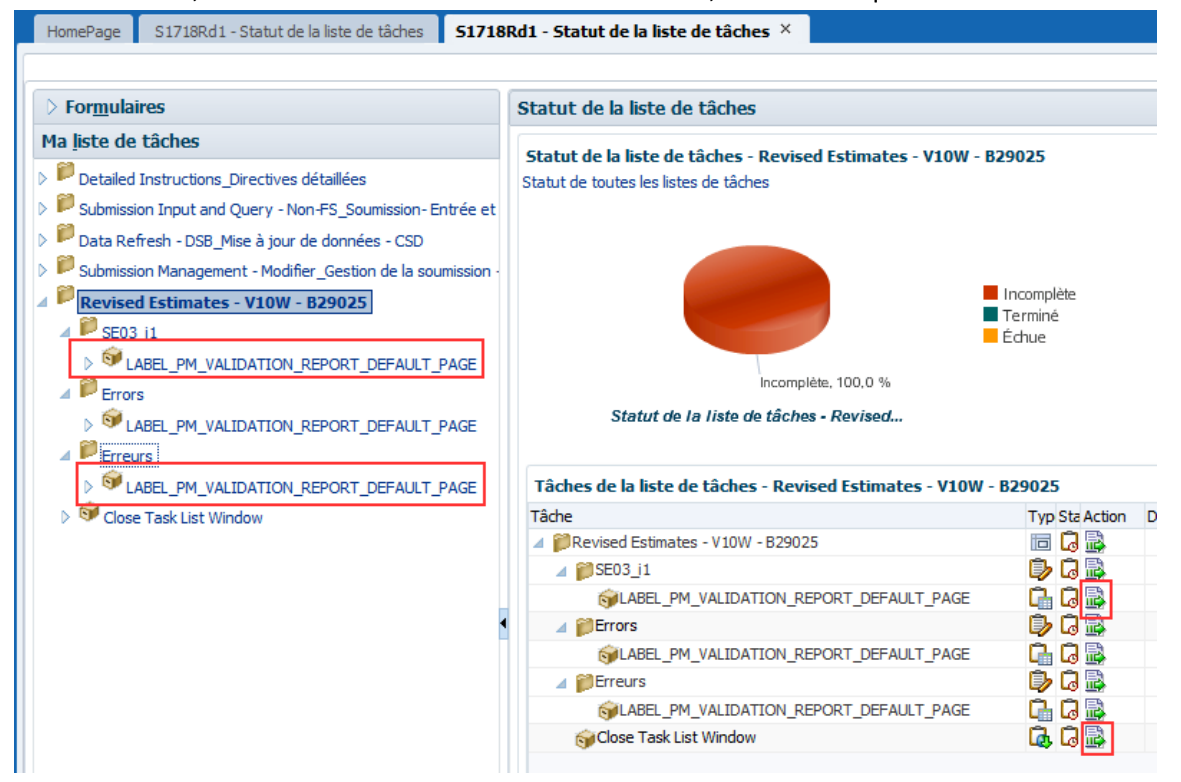

Le fait d'ouvrir la tâche, dans la liste des tâches, vous amène au formulaire Web contenant l'erreur à corriger. Dans l'exemple ci-dessous, vous êtes renvoyé au formulaire d'entrée de la section 3, ce qui signifie qu'il comporte des données incorrectes.

| > Formulaires                                                                                                    | Statut de la liste de tâches                                 |                                                                                                    |
|----------------------------------------------------------------------------------------------------|--------------------------------------------------------------|----------------------------------------------------------------------------------------------------|
| Ma liste de tâches                                                                                                    | Tâche - LABEL_PM_VALIDATION_REPORT_DEFAULT_PAGE Instructions | s pour la tâche                                                                                                    |
| Detailed Instructions_Directives détaillées Detailed Instructions_dury - Non-FS_Soumission-Entrée et Data Refresh - DSB_Mise à jour de données - CSD | Version de traval du consel                                  | *-18 Que Category:Aucune catégorie                                                                                                    |
| Submission Management - Modifier_Gestion de la soumission -<br>Revised Estimates - V10W - B29025                                                     |                                                              | Prévisions<br>budgétaires<br>révisées                                                                                                    |
| ⊿ <sup>₽</sup> SE03 i1                                                                                                    | ELEMENTARY - OCT. ENROL.                                     |                                                                                                    |
| LABEL_PM_VALIDATION_REPORT_DEFAULT_P                                                                                                    | ÉLÉMENTAIRE - EFFECTIF - OCT.                                |                                                                                                    |
|                                                                                                    | Nombre d'élèves                                              | 20 - 59 minutes (4e à 8e année)         100           60 - 140         Messages de validation de données         ×           150 min         Invalid input type. Please check highlighted cell(6). / Type         ×           4 FLS Pr         dire from on valide. Vérifier. cellu le (6). sationée (6). [1]         × |
| Close Task List Window                                                                                                    | SECONDARY - OCT. ENROL.                                      | . [1]                                                                                                    |
|                                                                                                    | SECONDAIDE EEEECTIE OCT                                      |                                                                                                    |

Vous devez repérer et corriger toutes les erreurs de validation avant de pouvoir envoyer la soumission avec succès.

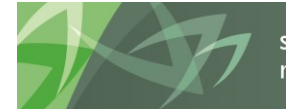

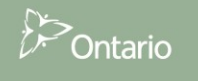

Une fois les erreurs de validation corrigées, vous pouvez exécuter à nouveau le processus *Validation* pour vous assurer que vous n'avez pas laissé passer d'erreur, ou passer directement au processus d'*envoi*.

Une fois la soumission validée avec succès, le sous-statut est mis à jour à **Aucune approbation** supplémentaire n'est requise et la liste des tâches Erreur est retirée. La soumission est alors prête pour l'envoi.

| > For <u>m</u> ulaires                                                                                                    | Statut de la liste de tâches                                                                                                    |
|----------------------------------------------------------------------------------------------------|----------------------------------------------------------------------------------------------------|
| Ma <u>l</u> iste de tâches                                                                                                    | Tâche - Valider en envoyer pour approbation         Instructions pour la tâche                                                                                                    |
| <ul> <li>Detailed Instructions_Directives détaillées</li> <li>Submission Input and Query - Non-FS_Soumission - E</li> <li>Data Refresh - DSB_Mise à jour de données - CSD</li> <li>Submission Management - Modifier_Gestion de la sou</li> <li>Submission Management</li> <li>Gestion de la soumission</li> <li>Description et sommaire de la version</li> <li>Walider en envoyer pour approbation</li> </ul> | Scénario Prévisions budgétaires rév Version Version de travail du conse Aller<br>Scénario Prévisions budgétaires rév Version Version de travail du conse Aller<br>Statut du processus<br>Type de graphique Secteur Regrouper par<br>Statut<br>Statut<br>En cours de révision |
|                                                                                                    | En cours de révision, 100,0 %                                                                                                    |
|                                                                                                    | Actions 🔻 Voir 👻 🖳 🏹 😪 🕎 🗗 🔂 🚮 Détacher                                                                                                    |
|                                                                                                    | Unité de planification A V Statut des approbations V Sous-statut V                                                                                                    |
|                                                                                                    | Aucune approbation supplémentaire requise                                                                                                    |

### 7.2.2 Envoi de la soumission

Pour envoyer la soumission à l'approbateur du conseil, sélectionner **Soumission - Entrée et requête** → **Gestion de la soumission** → **Valider et envoyer pour approbation** et choisir votre CSD sous Unité de planification.

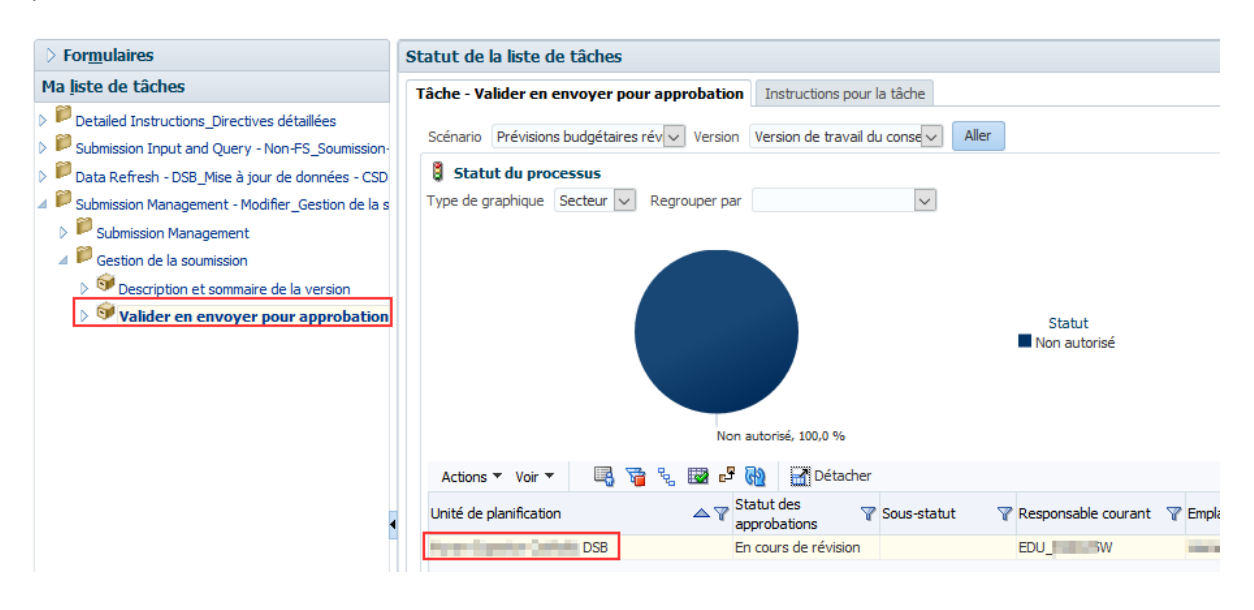

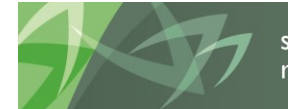

support every child | accompagner chaque enfant reach every student | appuyer chaque élève

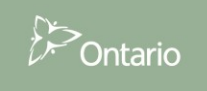

Après la sélection de votre CSD sous Unité de planification, sélectionner **Actions** → **Modifier le statut.** 

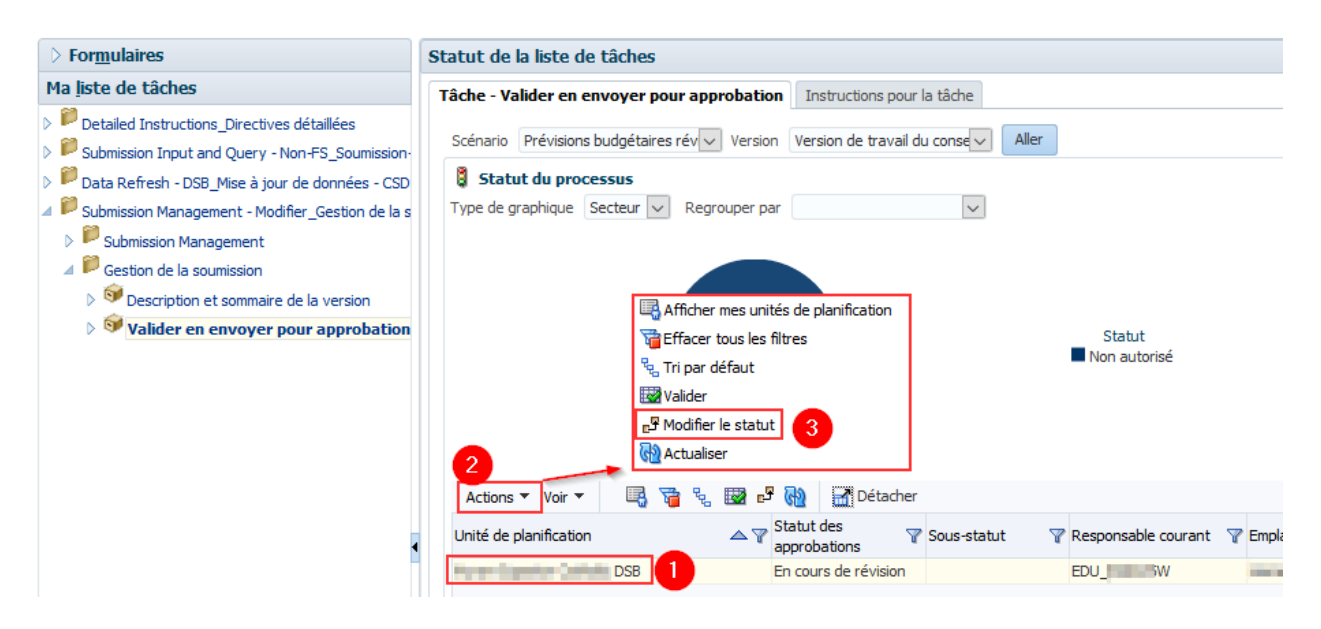

L'écran Modifier le statut s'affiche. Sélectionner **Promouvoir** dans la liste **Sélectionner une action** et laisser la valeur du champ **Sélectionner le responsable suivant** à **Automatique**. Cliquer sur **OK**.

| Modifier le statut                                           | ×  |
|--------------------------------------------------------------|----|
| Sélectionner une Promouvoir I Sélectionner un CAutomatique 2 | ~  |
| Entrer une annotation                                        |    |
| Police 🔽 2 🗘 🦃 🍋 🥔 🔲 🐼 🐘 🕞 🏢 🕞                               |    |
| B/US2S2S ΞΞΞΕΕΕΞΦ₩                                           |    |
|                                                              |    |
|                                                              |    |
|                                                              |    |
|                                                              |    |
| 3                                                            |    |
| Aide OK Annule                                               | er |

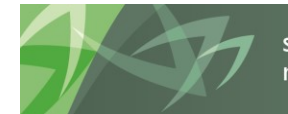

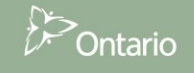

#### Conseils scolaires

Ceci lancera le processus d'envoi, qui devrait durer un peu plus d'une minute. Pour obtenir le nouveau statut de la soumission, cliquer sur **Actions**  $\rightarrow$  **Actualiser** ou sur le bouton bleu **Actualiser**. Pendant le processus de traitement, la valeur **En traitement** s'affiche dans le champ Sous-statut et la valeur EDU\_BxxxxxW (selon votre numéro de conseil scolaire) s'affiche dans le champ Responsable courant.

| Tâche - Valider en envoyer pour approb   | Instructions pour la tâche                                     |
|------------------------------------------|----------------------------------------------------------------|
| Scénario Prévisions budgétaires rév 🗸 Ve | rsion Version de travail du conse                              |
| Statut du processus                      |                                                                |
| Type de graphique Secteur 🗸 Regroupe     | r par 🗸 🗸                                                      |
|                                          | Statut<br>En cours de révision                                 |
| Actions 👻 Voir 🍷 🖷 🖓 🕍                   |                                                                |
| Unité de planification                   | Sous-statut des approbations Sous-statut V Responsable courant |
| DSB                                      | En cours de révision En traitement EDU_B2 5W                   |

Lorsque le processus d'envoi prend fin, le champ Sous-statut se vide et la valeur EDU\_SB\_Approver s'affiche dans le champ Responsable courant. La soumission est envoyée à l'approbateur du conseil et la version de travail du conseil passe en lecture seule.

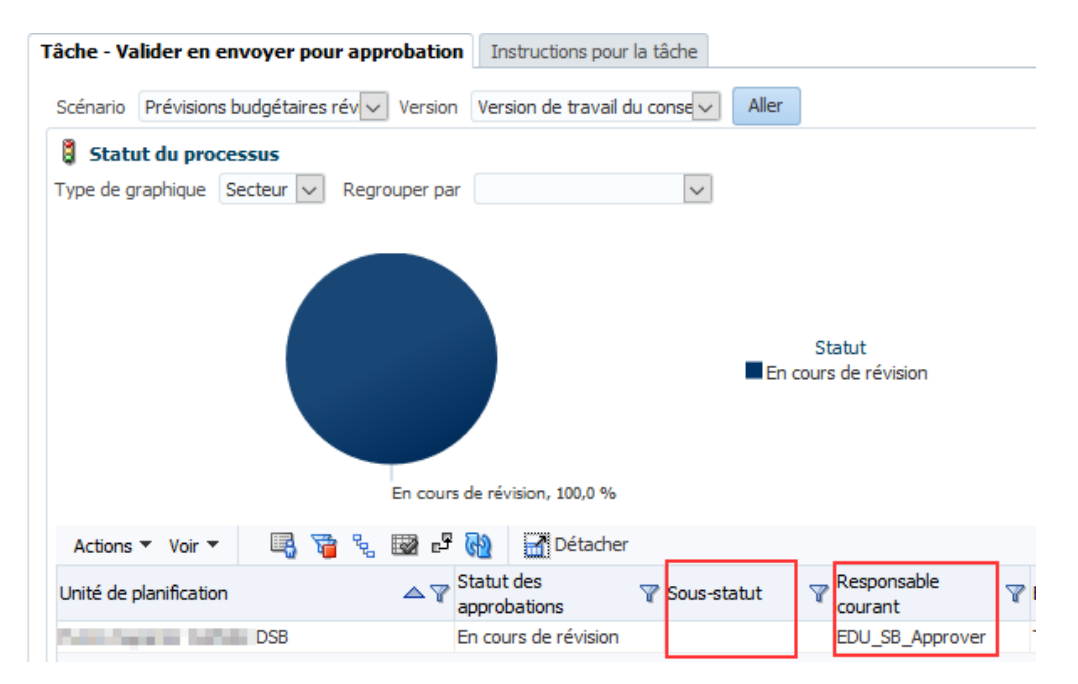

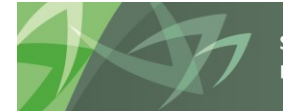

support every child | accompagner chaque enfant reach every student | appuyer chaque élève

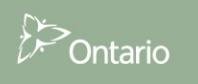

Si vous tentez d'envoyer une soumission contenant des erreurs de validation, le sous-statut est **Échec : données incorrectes**. Vous devez alors corriger les erreurs de validation, puis reprendre le processus d'envoi.

| Tâche - Valider en envoyer pour approbation                      | Instructions pour la tâche                            |
|------------------------------------------------------------------|-------------------------------------------------------|
| Scénario Prévisions budgétaires rév 🗸 Version                    | Version de travail du conse 🗸 🛛 Aller                 |
| Statut du processus<br>Type de graphique Secteur V Regrouper par | ~                                                     |
| En cours d                                                       | Statut<br>En cours de révision<br>e révision, 100,0 % |
| Actions 🔻 Voir 👻 🖳 🏹 🗞 🕎 🗗 🤅                                     | 2 Détacher                                            |
| Unité de planification A 🏹 St<br>ap                              | atut des Versetatut Versetatut Responsable            |
|                                                                  | courant                                               |

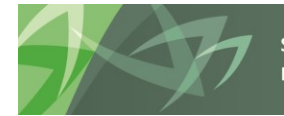

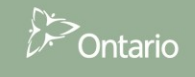

# 7.3 Gérer les approbations – Approbateur du conseil

Dès que le modificateur du conseil a envoyé une soumission, il n'a plus d'accès en écriture à la version de travail et l'utilisateur suivant est l'approbateur. Celui-ci doit examiner la soumission et déterminer comment la traiter. L'approbateur a deux choix : exécuter le processus d'approbation sur la soumission ou rejeter la soumission. Si l'approbateur décide de rejeter la soumission, il retourne au modificateur du conseil.

Une fois la soumission approuvée, les données sont automatiquement copiées de la version de travail du conseil dans la version active du conseil et dans la version de travail de l'agent des finances. À ce moment, le statut de la soumission est réglé à « Actif » et l'agent des finances est chargé de poursuivre le processus.

### 7.3.1 Approuver

Cliquer sur **Gestion de la soumission - >Approbateur**  $\rightarrow$  **Validation de la soumission du conseil**. Dans le formulaire, cliquer sur la flèche de la liste déroulante du champ « Êtes-vous sûr de vouloir vous déconnecter de la soumission actuelle? », puis sur **Oui** et enfin sur **Sauvegarder**.

| Naviguer (N) Fichier (E) Modifier (E) Voir (V) Favoris (R) Outils (T) Aide (<br>🔥 🎓 🍲 Resurssienhallinta   🕌 🤇 🗿   🦯 🚚 💷 🖻   | ш<br>*= | 🛃 🖡 <i>ș</i> 💷                |                         |                         |                      |                  |                                                   |
|----------------------------------------------------------------------------------------------------|---------|-------------------------------|-------------------------|-------------------------|----------------------|------------------|---------------------------------------------------|
| HomePage S1718Rd1 - Statut de la liste de tâches ×                                                                           |         |                               |                         |                         |                      |                  | Haku:                                             |
|                                                                                                    |         |                               |                         |                         |                      |                  |                                                   |
| > Formulaires                                                                                                    | s       | tatut de la liste de tâches   |                         |                         |                      |                  |                                                   |
| Ma liste de tâches                                                                                                    | ſ       | Tâche - Validation de la sour | nission du conseil      | Instructions pour       | la tâche             |                  |                                                   |
| P     Detailed Instructions_Directives détaillées     B     Submission Input and Query - Non-FS_Soumission-Entrée et requête |         | Scenario:Prévisions b         | oudgétaires révisées    | <b>a</b> Period         | :YearTotal1          | Year:2017-18     | SubCategory:Auc                                   |
| 🛛 🖉 Submission Management - Approver_Gestion de la soumission - Approbateur                                                  | -       | DSB                           |                         |                         |                      |                  |                                                   |
| Submission Management                                                                                                    |         | Indicateur actif              |                         |                         |                      |                  |                                                   |
| Gestion de la soumission                                                                                                    |         |                               |                         |                         | tegory:Aucune cat    | égorie           |                                                   |
| Secription et sommaire de la version     Secription de la soumission du conseil                                              |         |                               | Statut de la soumission | Nombre de<br>soumission | Date d'activatio     | Soumission créée | Procédure de<br>paiement de<br>transfert exécutée |
| Rejeter la soumission                                                                                                    |         | V10:Version active du conseil | Not Active/Inactif      |                         |                      |                  |                                                   |
|                                                                                                    |         | V20:Version active AF         | Not Active/Inactif      |                         |                      |                  |                                                   |
|                                                                                                    |         | Confirmation de validation    | 1                       |                         |                      |                  |                                                   |
|                                                                                                    |         |                               |                         | 🔛 Version               | n:Version de travail | du conseil       |                                                   |
|                                                                                                    | 4       |                               |                         |                         |                      | Aucune catégorie |                                                   |
|                                                                                                    |         | SUBMISSION SIGN-OFF CONF      | FIRMATION:              |                         |                      |                  |                                                   |
|                                                                                                    |         | CONFIRMATION DE VALIDAT       | ION DE LA SOUMISSI      | ON:                     |                      |                  |                                                   |
|                                                                                                    |         | Êtes-vous sûr de vouloir vous | déconnecter de la so    | oumission actuelle ?    | Yes / Oui            |                  | •                                                 |
|                                                                                                    |         |                               |                         |                         |                      |                  |                                                   |

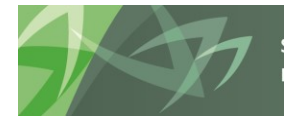

Le statut de la soumission passe à Actif et la date d'activation est mise à jour.

| âche - Validation de la soun  | nission du conseil      | Instructions pou        | r la tâch | e             |                          |                                                   |
|-------------------------------|-------------------------|-------------------------|-----------|---------------|--------------------------|---------------------------------------------------|
| Scenario:Prévisions bu        | udgétaires révisées     | <b>Period</b>           | YearTota  | al 1 🛗 Ye     | ear:2017-18              | SubCategory:Auc                                   |
| DSB                           |                         |                         |           |               |                          |                                                   |
| ✓ Indicateur actif            |                         |                         |           |               |                          |                                                   |
|                               |                         |                         | tegory:A  | ucune catégor | ie                       |                                                   |
|                               | Statut de la soumission | Nombre de<br>soumission | Date      | d'activation  | Soumission créée<br>par: | Procédure de<br>paiement de<br>transfert exécutée |
| V10:Version active du conseil | Active/Actif            |                         | 1         | 18-01-29      |                          | Yes / Oui                                         |
| V20:Version active AF         | Not Active/Inactif      |                         |           |               |                          |                                                   |

### 7.3.2 Rejeter et retourner la soumission à l'utilisateur du conseil chargé des modifications

Si l'approbateur décide que la soumission n'est pas satisfaisante et n'est pas prêt à poursuivre l'approbation, il peut la retourner à son propriétaire initial (modificateur du conseil).

Pour rejeter une soumission, cliquer sur **Gestion de la soumission - Approbateur**  $\rightarrow$  **Gestion de la** soumission  $\rightarrow$  **Rejeter la soumission**.

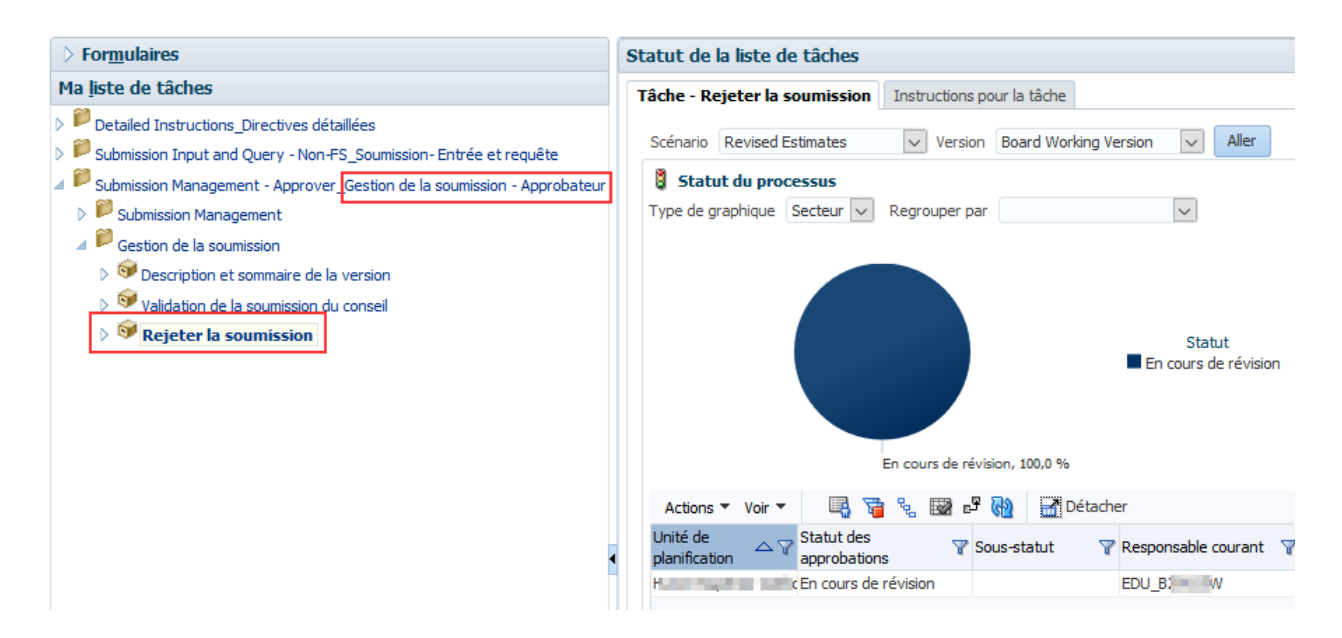

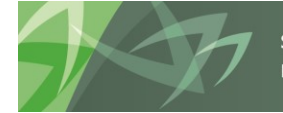

support every child | accompagner chaque enfant reach every student | appuyer chaque élève

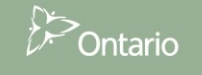

Après la sélection de votre CSD sous Unité de planification, sélectionner **Actions** → **Modifier le statut.** 

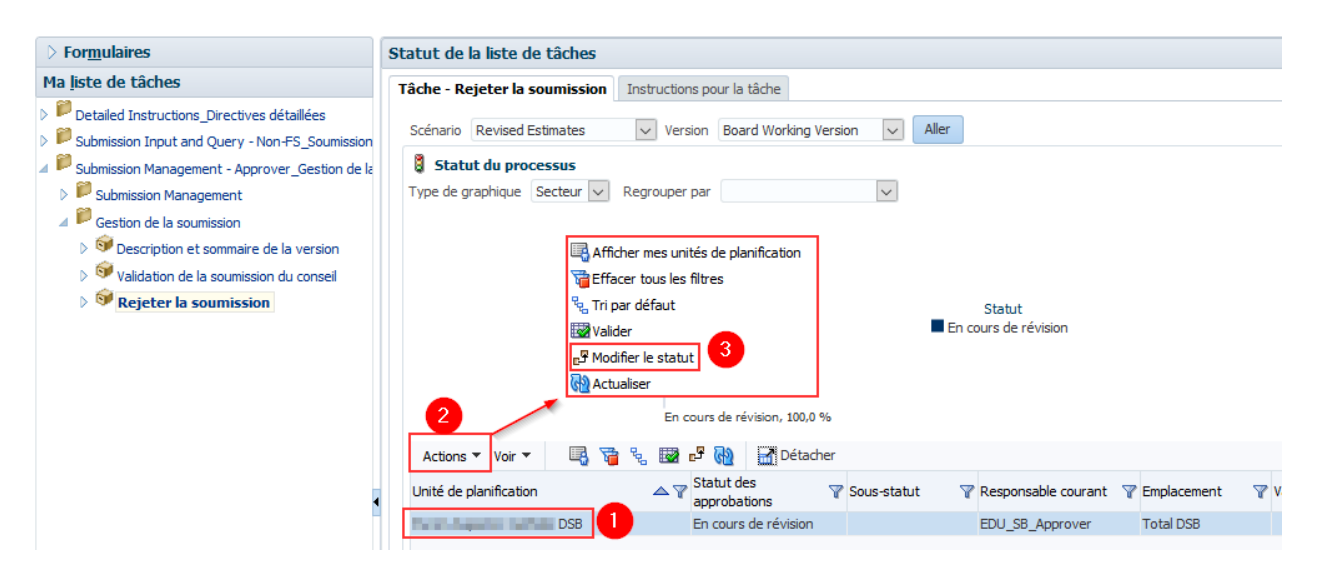

L'écran Modifier le statut s'affiche. Cliquer sur **Rejeter**, dans la liste **Sélectionner une action**, sur **Automatique>**, dans la liste **Sélectionner un responsable suivant**, puis sur **OK**.

| Modifier le statut                                                     | ×                           |
|------------------------------------------------------------------------|-----------------------------|
| Sélectionner une Rejeter Sélectionner un<br>action responsable suivant | <automatique></automatique> |
| Entrer une annotation                                                  |                             |
| Police 🔽 2 🗘 🧐 🔁 🥔 🐁                                                   |                             |
| B/USsss <del>s</del> ΞΞ≣≣≣ΞΞ                                           | E ●E 🖉 🖗                    |
|                                                                        |                             |
|                                                                        |                             |
|                                                                        |                             |
|                                                                        |                             |
|                                                                        |                             |
| Aide                                                                   | OK Annuler                  |
|                                                                        |                             |

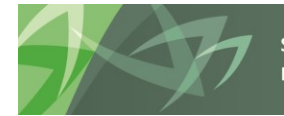

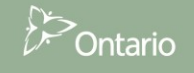

Le statut des approbations passe à *Non validé*. Le propriétaire redevient le modificateur du conseil, la version de travail du conseil de la soumission n'est plus en lecture seule et des modifications peuvent être apportées.

| âche - Rejeter la so                       | oumission | Instructions po | ur la tâche                                              |               |                                                 |
|--------------------------------------------|-----------|-----------------|----------------------------------------------------------|---------------|-------------------------------------------------|
| Scénario Revised Es                        | stimates  | Version         | Board Working Ver                                        | sion 🗸        | Aller                                           |
| Statut du proce                            | essus     |                 |                                                          |               |                                                 |
| Type de graphique                          | Secteur 🗸 | Regrouper par   |                                                          | $\sim$        |                                                 |
|                                            |           |                 |                                                          |               |                                                 |
| Actions T. Voir T                          |           | En cours        | de révision, 100,0 %                                     |               | Statut<br>En cours de révision                  |
| Actions  Voir                              |           | En cours        | de révision, 100,0 %                                     | r             | Statut<br>En cours de révision                  |
| Actions ▼ Voir ▼<br>Unité de planification |           | En cours        | de révision, 100,0 %<br>Détacher<br>tut des<br>robations | V Sous-statut | Statut En cours de révision Responsable courant |

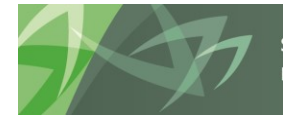

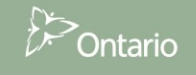

### 7.3.3 Soumission avec erreur annulée

Dans des circonstances particulières, un conseil peut devoir envoyer une soumission contenant des erreurs. Dans ces rares cas, le modificateur du conseil doit régler l'indicateur Erreur acceptée par le conseil à *Oui*, puis suivre le processus de soumission normal. Les données sont alors automatiquement copiées de la version de travail du conseil à la version du conseil avec erreur annulée. Du point de vue de l'approbateur, le processus suit les mêmes étapes que celles décrites pour une soumission sans erreur (se reporter à la section précédente). Après l'approbation, les données se trouvent toujours dans la version du conseil avec erreur annulée. Il doit confirmer l'activation de la soumission avec des erreurs. Après la réussite de cette étape, les données sont copiées de la version du conseil avec erreur annulée à la version active du conseil et à la version de travail de l'agent des finances. Prendre en note que, après avoir envoyé la version avec des erreurs, il est nécessaire de communiquer avec le ministère afin qu'il puisse faire les étapes additionnelles requises.

Sélectionner Soumission - Entrée et requête  $\rightarrow$  Entrée  $\rightarrow$  Confirmation d'erreur du conseil – Entrée, sélectionner Oui dans la liste déroulante Erreur acceptée par le conseil et sélectionner Enregistrer.

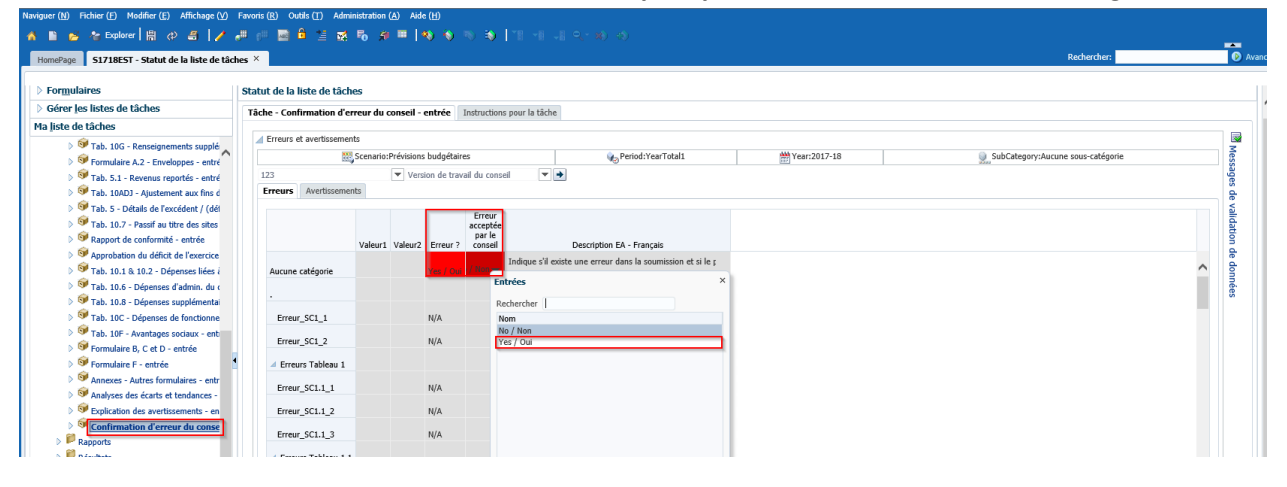

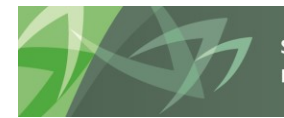

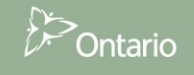
L'indicateur *Erreur acceptée par le conseil* est réglé à *Oui*.

| HomePage S1718EST - Statut de la liste de tâc                                                                                                    | hes ×                     |             |             |            |                   |           |                                                    |               |
|----------------------------------------------------------------------------------------------------|---------------------------|-------------|-------------|------------|-------------------|-----------|----------------------------------------------------|---------------|
| > Formulaires                                                                                                    | Statut de la liste de tâc | hes         |             |            |                   |           |                                                    |               |
| > Gérer <u>l</u> es listes de tâches                                                                                                    | Tâche - Confirmation d'   | erreur du ( | conseil - e | entrée     | Instructions pour | la tâche  |                                                    |               |
| Ma <u>l</u> iste de tâches                                                                                                    |                           |             |             |            |                   |           |                                                    |               |
| > 🞯 Tab. 10G - Renseignements supplé                                                                                                    | Erreurs et avertisseme    | ents        |             |            |                   |           |                                                    |               |
| Formulaire A.2 - Enveloppes - entré                                                                                                    |                           | Scenario    | Prévisions  | s budgétai | res               |           | 🍋 Period:YearTotal1                                | WYear:2017-18 |
| Sevenus reportés - entré                                                                                                    | 123                       |             | Versi       | on de trav | /ail du conseil   |           |                                                    |               |
| Tab. 10ADJ - Ajustement aux fins d                                                                                                    | Erreurs Avertissem        | ents        |             |            |                   |           |                                                    |               |
| Image: Second Second |                           |             |             |            |                   |           |                                                    |               |
| Tab. 10.7 - Passif au titre des sites                                                                                                    |                           |             |             |            |                   |           |                                                    |               |
| Rapport de conformité - entrée                                                                                                    |                           | Valour1     | Valour?     | Errour 7   | Erreur acceptée   |           | Description EA Francois                            |               |
| Approbation du déficit de l'exercice                                                                                                    |                           | Valculi     | Valcuiz     | Lifedi :   | par le conseir    | Indique s | il existe une erreur dans la soumission et si le c |               |
| ⊳ 🞯 Tab. 10.1 & 10.2 - Dépenses liées à                                                                                                    | Aucune catégorie          |             |             | Yes / Oui  | Yes / Oui         |           |                                                    |               |
| 👂 🞯 Tab. 10.6 - Dépenses d'admin. du 🤇                                                                                                    |                           |             |             |            |                   |           |                                                    |               |
| Tab. 10.8 - Dépenses supplémentai                                                                                                    |                           |             |             |            |                   | (Pour les | états financiers exclusivement) Le changement      |               |
| Tab. 10C - Dépenses de fonctionne                                                                                                    | Erreur_SC1_1              |             |             | N/A        |                   | (n. ).    |                                                    |               |
| Tab. 10F - Avantages sociaux - ent                                                                                                    | Erreur SC1 2              |             |             | N/A        |                   | (Pour les | etats financiers exclusivement) Le total du sold-  |               |
| Formulaire B, C et D - entrée                                                                                                    |                           |             |             |            |                   |           |                                                    |               |
| Formulaire F - entrée                                                                                                    | Erreurs Tableau 1         |             |             |            |                   | (0.1      | 4. 6 · · · · · · · · · · · · · · · · · ·           |               |
| Annexes - Autres formulaires - entr                                                                                                    | Erreur_SC1.1_1            |             |             | N/A        |                   | (Pour les | etats manciers exclusivement) Le montant de l      |               |
| Manalyses des écarts et tendances -                                                                                                    | 5                         |             |             |            |                   | (Pour les | états financiers exclusivement) Le montant de l    |               |
| Explication des avertissements - en                                                                                                    | Erreur_SC1.1_2            |             |             | N/A        |                   | (Dour los | átate financiare evolucivement) Le mentant de l    |               |
| Confirmation d'erreur du conse                                                                                                    | Erreur_SC1.1_3            |             |             | N/A        |                   | (Podr les | etats manciers exclusivement) Le montant de l      |               |
| Rapports                                                                                                    |                           |             |             |            |                   |           |                                                    |               |

Le modificateur du conseil suit le processus de soumission normal.

| ormulaires                                                                                                    | Statut de la liste des tâches                                                                                                    |                                                                           |
|----------------------------------------------------------------------------------------------------|----------------------------------------------------------------------------------------------------|---------------------------------------------------------------------------|
| ste des tâches                                                                                                    | Tâche - Valider en envoyer pour approbation-Gérer les approbations Instructions relatives à la tâche                                                                                                    |                                                                           |
| Submission Input and Query                                                                                                    | Scénario Prévisions budgétaires v Version Version de travail du conseil v Aller                                                                                                    | Assistant d'abse                                                          |
| Soumission - Entrée et requête                                                                                                    | 🛱 Statut du processus                                                                                                    | Affichage                                                                 |
| Rapports                                                                                                    | Type de graphique Secteurs 👽 Group By                                                                                                    | l<br>l                                                                    |
| Résultats                                                                                                    |                                                                                                    |                                                                           |
| Données de référence                                                                                                    | Modifier le statut                                                                                                    |                                                                           |
| Formati de validation<br>© ceston de la soumision<br>■ ♥ Description et soumare de la version<br>■ ♥ Marque pour approban<br>■ ♥ Valider en envoyer pour approbal | Selectomer une Promouror     Selectomer la proprièrre<br>subart     c.durastque> v       Enter une anotation     Briter une anotation       Briter une anotation     Briter une anotation       Briter une anotation     Briter une anotation | aire actuel V Emplacement V Chemin Détabli<br>00002W CSD Pormation 2 33 0 |
|                                                                                                    | Ade OK Amuler                                                                                                    |                                                                           |

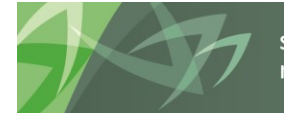

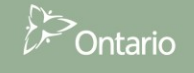

Le propriétaire de la soumission est désormais l'approbateur du conseil et la version de travail du conseil passe en lecture seule.

| ORACLE Enterprise Performance Mana                                        | agement System Workspace, Fusion Edition                                                             | Connecté en tant que EFIS.TRAINER01+800002F_W@GMAIL.COM   Aide   Déconnexion 으            |
|---------------------------------------------------------------------------|----------------------------------------------------------------------------------------------------|-------------------------------------------------------------------------------------------|
| Naviguer Eichier Modifier Affichage (V) Favoris O                         | ugis Aide (H)                                                                                        |                                                                                           |
| 🔺 🔝 🖉 🗸   🖌 🖉 🖼 🔗 📓 🏠                                                     |                                                                                                    |                                                                                           |
| HomePage TRAIN2 - Statut de la liste des tâ                               | iches ×                                                                                              | Rechercher 🛛 🕑 Avancé                                                                     |
|                                                                           |                                                                                                    |                                                                                           |
| Formulaires                                                               | Statut de la liste des tâches                                                                        | ·                                                                                         |
| Ma liste des tâches                                                       | Tâche - Valider en envoyer pour approbation-Gérer les approbations Instructions relatives à la tâche |                                                                                           |
| E P Submission Input and Query                                            | Scénario Prévisions budgétaires v Version Version de travail du conseil v Aller                      | Assistant d'absence                                                                       |
| Soumission - Entrée et requête                                            | 🖁 Statut du processus                                                                                | Affichage 🚽                                                                               |
| Rapports                                                                  | Type de graphique Secteurs 🖌 Group By                                                                | 62                                                                                        |
| 🗄 🏓 Résultats                                                             |                                                                                                    |                                                                                           |
| E Données de référence                                                    |                                                                                                    |                                                                                           |
| Pormats de Validation     Pormats de Validation     Pormats de Validation |                                                                                                    |                                                                                           |
| Oescription et sommaire de la version                                     | Statut<br>En cours de révision                                                                       |                                                                                           |
| Marguer pour approbation                                                  |                                                                                                    |                                                                                           |
| Valider en envoyer pour approbation                                       |                                                                                                    |                                                                                           |
|                                                                           | En cours de révision, 100,0 %                                                                        |                                                                                           |
|                                                                           | Actions 🗸 Visualiser 🗸 🤤 🍓 🔂 🗗 🚱 🧱 Détacher                                                          |                                                                                           |
|                                                                           | Unité de planification                                                                               | les 🕎 Sous-statut 🥎 Propriétaire actuel 🍸 Emplacement 🍸 Chemin Détails                    |
|                                                                           | CSD Formation 2 En cours                                                                             | s de révision EDU_S8_Approver 1 ptal CSD 💥 📃                                              |
|                                                                           |                                                                                                    |                                                                                           |
|                                                                           |                                                                                                    |                                                                                           |
|                                                                           |                                                                                                    |                                                                                           |
|                                                                           |                                                                                                    |                                                                                           |
|                                                                           |                                                                                                    |                                                                                           |
|                                                                           |                                                                                                    |                                                                                           |
| Préférences                                                               | Terminé 🗌 Incom                                                                                      | plète précédente Précédent Incomplète suivante Suivant Page d'accueil de liste des tâches |
| - Tererences                                                              |                                                                                                    | · · · · · · · · · · · · · · · · · · ·                                                     |

L'approbateur du conseil suit le processus d'approbation normal.

| ORACLE' Enterprise Performance Mana               | agement System Workspace, Fusion Edition                                   |                                   | Conr                         | hecté en tant que EFIS.TRAINER01+800002F_AP | @GMAIL.COM   Aide   Déconnexion 👱   |
|---------------------------------------------------|----------------------------------------------------------------------------|-----------------------------------|------------------------------|---------------------------------------------|-------------------------------------|
| Naviguer Eichier Modifier Affichage (V) Favoris O | utils Aide ( <u>H</u> )                                                    |                                   |                              |                                             |                                     |
| 🔺 ) 🖩 🖓 🚄 ) 🖊 🐙 👘 🔤 🖷 🚊 🐼 🖣                       | ò 🕫 =                                                                      |                                   |                              |                                             |                                     |
| HomePage TRAIN2 - Statut de la liste des tâ       | ches *                                                                     |                                   |                              | Rechercher                                  | Avancé                              |
|                                                   |                                                                            |                                   |                              |                                             |                                     |
| Formulaires                                       | Statut de la liste des tâches                                              |                                   |                              |                                             | ~                                   |
| Ma liste des tâches                               | Tâche - Validation de la soumission du conseil-Validation conseil          | Instructions relatives à la tâche |                              |                                             |                                     |
| E Submission Approval                             | Scenario: Prévisions budgétaires                                           | Period: YearTotal1                | 👑 Year: 2013-14              | SubCategory: Aucune st                      | ous-catégorie                       |
| Approbation de la soumission                      | CSD Formation 2                                                            |                                   |                              |                                             |                                     |
| Rapports                                          | Indicateur actif                                                           |                                   | Entrées                      | 2                                           |                                     |
| 🗄 🏴 Résultats                                     |                                                                            | Category: Aucu                    | Nom                          |                                             |                                     |
| Données de référence                              | Villeversion active du concell. Not Active /Inactif.                       |                                   | Nom<br>No / Non              |                                             |                                     |
| Gestion de la soumission                          | Violite and acave of content. Not Acave and con                            |                                   | Yes / Oui                    |                                             |                                     |
| E Description et sommaire de la version           |                                                                            |                                   |                              |                                             |                                     |
| 🗵 🥯 Validation de la soumission du conse          |                                                                            |                                   |                              |                                             |                                     |
| 🗄 🥗 Rejeter la soumission                         | Confirmation de validation                                                 | <b>***</b>                        |                              |                                             |                                     |
|                                                   | •                                                                          | Auguna catégoria                  |                              |                                             |                                     |
|                                                   | CONFIRMATION DE VALIDATION DE LA SOUMISSION:                               | Hatarie categorie                 |                              |                                             |                                     |
|                                                   | Étes-vous sûr de vouloir soumettre le document actuel pour approbation? Ye | s / Oui                           |                              |                                             |                                     |
|                                                   | Étes-vous sûr de vouloir vous déconnecter de la soumission actuelle ?      |                                   | -                            |                                             |                                     |
|                                                   |                                                                            |                                   |                              |                                             |                                     |
|                                                   |                                                                            |                                   |                              |                                             |                                     |
|                                                   |                                                                            |                                   |                              |                                             |                                     |
|                                                   |                                                                            |                                   |                              |                                             |                                     |
|                                                   |                                                                            |                                   |                              |                                             |                                     |
|                                                   |                                                                            |                                   |                              |                                             |                                     |
|                                                   |                                                                            |                                   |                              |                                             |                                     |
| Préférences                                       |                                                                            | Те                                | miné 🗌 Incomplète précédente | Précédent Incomplète suivante Suivant       | Page d'accuei de liste des tâches 🗸 |

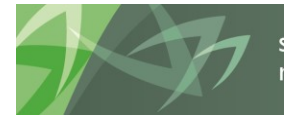

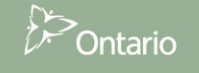

L'approbateur du conseil reçoit le message indiquant que la soumission a été envoyée à l'administrateur (le ministère) pour annuler l'erreur et le statut de la soumission devient En attente d'annulation de l'erreur.

| HomePage TRAIN2 - Statut de la liste des tá | râches *                                     |                              |                                                          |                               | Rechercher                                                              | Avan                        |
|---------------------------------------------|----------------------------------------------|------------------------------|----------------------------------------------------------|-------------------------------|-------------------------------------------------------------------------|-----------------------------|
|                                             | -                                            |                              |                                                          |                               |                                                                         |                             |
| Formulaires                                 | Statut de la liste des tâches                |                              |                                                          |                               |                                                                         |                             |
| Ma liste des tâches                         | Tâche - Validation de la soumission du e     | conseil-Validation conseil   | Instructions relatives à la tâche                        |                               |                                                                         |                             |
| 🗉 🏴 Submission Approval                     | Scenario: Prévisions b                       | udgétaires                   | Period: YearTotal1                                       | MYear: 2013-14                | SubCategory: Aucune sous-catégorie                                      |                             |
| E PApprobation de la soumission             | CSD Formation 2                              | -                            | -0                                                       | 100                           | ion -                                                                   |                             |
| 🗷 🖳 Entrée                                  | E Indicatour actif                           | A                            |                                                          |                               |                                                                         |                             |
| II Rapports                                 | E Indicateur actir                           | S Erreur                     |                                                          |                               |                                                                         |                             |
| 🗄 🖳 Résultats                               |                                              | Submission sent to admin for | or error override. / Soumission envoyée à l'administrate | ur pour annuler l'erreur.     |                                                                         |                             |
| Données de référence                        | Statut de la so                              | U                            |                                                          | OK                            |                                                                         |                             |
| Formats de validation                       | V10:Version active du conseil Not Active/Ina | K                            |                                                          |                               |                                                                         |                             |
| E E Gestion de la soumission                |                                              |                              |                                                          |                               |                                                                         |                             |
| Description et sommaire de la version       |                                              |                              |                                                          |                               |                                                                         |                             |
| Validation de la soumission du conse        |                                              |                              |                                                          |                               |                                                                         |                             |
| Rejeter la soumission                       | El commadon de valdadon                      |                              |                                                          |                               |                                                                         |                             |
|                                             | R                                            |                              | migversion: version                                      | de travail du conseil         |                                                                         |                             |
|                                             |                                              |                              | Aucune catégorie                                         |                               |                                                                         |                             |
|                                             | CONFIRMATION DE VALIDATION DE LA SOUN        | AISSION:                     |                                                          |                               |                                                                         |                             |
|                                             | Etes-vous sūr de vouloir soumettre le docume | nt actuel pour approbation?  | Yes / Oui                                                |                               |                                                                         |                             |
|                                             | Étes-vous sûr de vouloir vous déconnecter de | la soumission actuelle ?     | Yes / Oui                                                | •                             |                                                                         |                             |
|                                             |                                              |                              |                                                          |                               |                                                                         |                             |
|                                             |                                              |                              |                                                          |                               |                                                                         |                             |
|                                             |                                              |                              |                                                          |                               |                                                                         |                             |
|                                             |                                              |                              |                                                          |                               |                                                                         |                             |
|                                             |                                              |                              |                                                          |                               |                                                                         |                             |
|                                             |                                              |                              |                                                          |                               |                                                                         |                             |
|                                             |                                              |                              |                                                          |                               |                                                                         |                             |
|                                             |                                              |                              |                                                          |                               |                                                                         |                             |
| Préférences                                 |                                              |                              |                                                          | Terminé Incomplète précédente | récédent Incomplèt <u>e</u> suivante Suiva <u>n</u> t Page d'accueil de | e liste des tâc <u>h</u> es |

| HomePage TRAIN2 - Statut de la liste des tâ                                 | ches ×                        |                                             |                                   |                              | Rechercher                                         | Avancé                    |
|-----------------------------------------------------------------------------|-------------------------------|---------------------------------------------|-----------------------------------|------------------------------|----------------------------------------------------|---------------------------|
|                                                                             |                               |                                             |                                   |                              |                                                    |                           |
|                                                                             | Statut de la liste des tâc    | hes                                         |                                   |                              |                                                    | ŕ                         |
| Ma liste des tâches                                                         | Tâche - Validation de la s    | oumission du conseil-Validation conseil     | Instructions relatives à la tâche |                              |                                                    |                           |
| E Submission Approval                                                       | Scen                          | ario: Prévisions budgétaires                | Period: YearTotal 1               | Year: 2013-14                | SubCategory: Aucune sous-catégorie                 |                           |
| Approbation de la soumission                                                | CSD Formation 2               | <b>▼</b> →                                  |                                   |                              |                                                    |                           |
| Bapports                                                                    | 🖂 Indicateur actif            |                                             |                                   |                              |                                                    |                           |
| 🗉 🏁 Résultats                                                               |                               |                                             | Q., Categor                       | y: Aucune catégorie          |                                                    |                           |
| Données de référence                                                        |                               | Statut de la soumission                     | Date d'activation                 |                              |                                                    |                           |
| Formats de validation                                                       | V10:Version active du conse   | Pending Error Override / En attente d'annuk | ation de l'erreur                 |                              |                                                    |                           |
| <ul> <li>Gestion de la soumission</li> <li>Section de la version</li> </ul> |                               |                                             |                                   |                              |                                                    |                           |
| Validation de la soumission du conse                                        |                               |                                             |                                   |                              |                                                    |                           |
| 🗉 🥯 Rejeter la soumission                                                   | Confirmation de validation    |                                             |                                   |                              |                                                    |                           |
|                                                                             |                               |                                             | Version: Ver                      | sion de travail du conseil   |                                                    |                           |
|                                                                             |                               |                                             | Aucune catégorie                  |                              |                                                    |                           |
|                                                                             | CONFIRMATION DE VALIDAT       | TON DE LA SOUMISSION:                       | Y (Q-i                            |                              |                                                    |                           |
|                                                                             | Êtes-vous sûr de vouloir sour | s déconnecter de la soumission actuelle ?   | Tes / Ou                          | -                            |                                                    |                           |
|                                                                             |                               |                                             |                                   |                              |                                                    |                           |
|                                                                             |                               |                                             |                                   |                              |                                                    |                           |
|                                                                             |                               |                                             |                                   |                              |                                                    |                           |
|                                                                             |                               |                                             |                                   |                              |                                                    |                           |
|                                                                             |                               |                                             |                                   |                              |                                                    |                           |
|                                                                             |                               |                                             |                                   |                              |                                                    |                           |
|                                                                             |                               |                                             |                                   |                              |                                                    |                           |
| < >> Drófórancar                                                            |                               |                                             |                                   | Terminé Incomplète précédent | e Précédent Incomplète suivante Suivant Page d'aci | cueil de liste des tâches |
| m Fleiciciues                                                               |                               |                                             |                                   |                              |                                                    | , , ,                     |

Le conseil doit communiquer avec le ministère pour amorcer l'approbation de la dérogation.

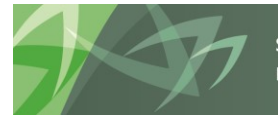

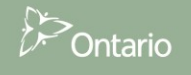

## 7.3.4 Vérifier l'historique de la soumission

Les utilisateurs peuvent consulter l'historique de la soumission, ainsi que les annotations effectuées par l'approbateur du conseil, en sélectionnant *Valider et envoyer pour approbation* et en cliquant sur le bouton *Détails*.

| Naviguer (N) Fichier (E) Modifier (E) Affichage (V)                                                                                                    | Favoris (B) Outlis (T) Aide (H)                                                            |                        |             |
|----------------------------------------------------------------------------------------------------|--------------------------------------------------------------------------------------------|------------------------|-------------|
| 🔺 😆 🍇 Explorer 🖾 ⊘ 🖉 📝 🖑 🤅                                                                                                    |                                                                                            |                        | _           |
| HomePage S1718RES - Statut de la liste de tão                                                                                                    | nes ×                                                                                      | Rechercher:            | Avancé      |
|                                                                                                    |                                                                                            |                        |             |
| > Formulaires                                                                                                    | Statut de la liste de tâches                                                               |                        | ^           |
| Ma liste de tâches                                                                                                    | Tâche - Valider en envoyer pour approbation Instructions pour la tâche                     |                        |             |
| P Detailed Instructions_Directives détaillées     P Submission Input and Query - Non-FS_Soumissic                                                                                                    | Scénario Revised Estimates Version Board Working Version V Aller                           | Gestionnaire d'absence | Ju bureau   |
| Data Refresh - DSB_Mise à jour de données - CS     Data Refresh - DSB_Mise à jour de données - CS     Data Submission Management - Modifier_Gestion de la soumission     Cestion de la soumission     D @ Description et sommaire de la version | 3 Statut du processas       Type de graphique: Sectear ♥       Regrouper par               |                        | Voir ↓<br>֎ |
| <ul> <li>Image our approbation</li> <li>Image our approbation</li> <li>Image our approbation</li> </ul>                                                                                                    | Statut<br>En cours de révision. 100,0 %                                                    |                        | _           |
|                                                                                                    | Actions - Voir - 🖳 😼 🖏 🖾 Détacher                                                          |                        |             |
|                                                                                                    | Unité de planification 🔊 🖓 Sous-statut des Sous-statut 🖓 Responsable courant 🏹 Emplacement | 🝸 Valeur totale Chemin | Détails     |
|                                                                                                    | En cours de révision EDU_S8_Approver Total DS8                                             | 949<br>040             |             |
|                                                                                                    |                                                                                            |                        | -           |

L'historique du statut et les commentaires sont affichés; pour voir les changements de statut, réduire le diagramme circulaire en sélectionnant la flèche dans le coin droit.

| Naviguer (N) Fichier (F) Modifier (E) Affichage (V)                                                                    | Favoris (B) Outlis (T) Alde (H)                                        |                    |                                                                                                 |
|----------------------------------------------------------------------------------------------------|------------------------------------------------------------------------|--------------------|-------------------------------------------------------------------------------------------------|
| 🐴 📂 🏀 Explorer 🔚 🖉 🚑 📝 🚚 g                                                                                             |                                                                        |                    |                                                                                                 |
| HomePage 51718RES - Statut de la liste de tâd                                                                          | res ×                                                                  | Rechercher:        | • A                                                                                             |
|                                                                                                    |                                                                        |                    |                                                                                                 |
| ➢ Formulaires                                                                                                    | Statut de la liste de tâches                                           |                    |                                                                                                 |
| Ma liste de tâches                                                                                                    | Tâche - Valider en envoyer pour approbation Instructions pour la tâche |                    |                                                                                                 |
| <ul> <li>Potailed Instructions_Directives détaillées</li> <li>Submission Input and Query - Non-FS_Soumissic</li> </ul> | Scénario Revised Estimates Version Board Working Version V Aller       | Gestio             | nnaire d'absence du bureau                                                                      |
| Data Refresh - DSB_Mise à jour de données - CS                                                                         | Statut du processus                                                    |                    | Voir 👻                                                                                          |
| Submission Management - Modifier_Gestion de la<br>Ale ale ale ale ale ale ale ale ale ale a                            | Unité de planification B28010                                          |                    |                                                                                                 |
| Submission Management     Bestion de la soumission                                                                     | Historique Annotations                                                 |                    | tlgnnaire d'absence du bureau<br>Veir ↓<br>Statut modifié<br>17-12-14 09:19<br>n 17-10-12 15:36 |
| <ul> <li>Image: Second de la version</li> <li>Image: Second de la version</li> </ul>                                   | Actions 🗸 Voir 🗸 🕫 🔀 🍓 🔛 Détacher                                      |                    |                                                                                                 |
| Marquer pour approbation                                                                                               | Statut des Responsable                                                 | Dernière action    | Nair -                                                                                          |
| Valider en envoyer pour approbation                                                                                    | En cours de révision                                                   | Promouvoir         | 17-12-14 09:19                                                                                  |
|                                                                                                    | En cours de révision admin                                             | Affecter au respon | 17-10-12 15:36                                                                                  |
|                                                                                                    |                                                                        |                    |                                                                                                 |
|                                                                                                    |                                                                        |                    |                                                                                                 |
|                                                                                                    |                                                                        |                    |                                                                                                 |
|                                                                                                    |                                                                        |                    |                                                                                                 |
|                                                                                                    |                                                                        |                    |                                                                                                 |
|                                                                                                    |                                                                        |                    |                                                                                                 |
|                                                                                                    |                                                                        |                    |                                                                                                 |

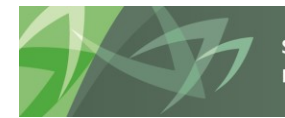

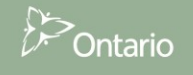

# 8 Gestion des données d'installation

# 8.1 Aperçu du processus

Les données d'installation sont chargées depuis le SIIS au début du cycle de soumission dans la version de travail du conseil et tous les brouillons du conseil. Au cours du cycle, un processus horaire compare les données d'installation dans le SIIS avec celles dans SIFE 2.0. Si des différences sont constatées au cours du processus de comparaison, les nouvelles données d'installation sont chargées dans les formulaires de **gestion des données SIIS** dans SIFE 2.0 pour permettre aux conseils d'examiner et mettre à jour les données au besoin.

Lorsqu'une modification doit être apportée à **Capacité réelle** elle est d'abord faite dans le SIIS par le conseil, puis le processus de comparaison met à jour le formulaire de gestion des données SIIS. Si une modification doit être apportée à Palier scolaire, le conseil doit communiquer avec le ministère.

# 8.2 Formulaire de gestion des données SIIS

Sélectionnez **Données de référence → Mise à jour de données → SIIS** dans la liste des tâches afin d'accéder au formulaire de gestion des données SIIS.

Après le chargement de nouvelles données, l'indicateur *Existe-t-il des données SIIS mises à jour?* est réglé à *Oui* et l'onglet Nouvelles données SIIS présente les données modifiées. **Remarque :** Seules les

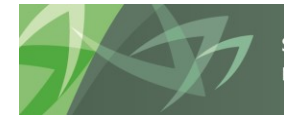

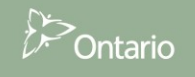

#### valeurs modifiées sont affichées.

| > For <u>m</u> ulaires                                                                                                    | Statut de la li | iste de tâches                                                 |                  |                                                                 |                                                                 |      |
|----------------------------------------------------------------------------------------------------|-----------------|----------------------------------------------------------------|------------------|-----------------------------------------------------------------|-----------------------------------------------------------------|------|
| Ma <u>l</u> iste de tâches                                                                                                    | Tâche - SIIS    | Instructions pour la tâche                                     |                  |                                                                 |                                                                 |      |
| <ul> <li>Petailed Instructions_Directives détaillées</li> <li>Submission Input and Query - FS_Soumission- Entre</li> </ul>                                                                                                    |                 | Scenario:États financiers                                      |                  | Period:YearTo                                                   | otal1                                                           | ∰Ye; |
| Data Refresh - DSB_Mise à jour de données - CSD                                                                                                    | Julia Par       | ▼ →                                                            |                  |                                                                 |                                                                 |      |
| Data Refresh                                                                                                    | Confirmatio     | on de nouvelles données SIIS                                   |                  |                                                                 |                                                                 |      |
| Mise à jour de données                                                                                                    |                 | 🧕 School_ID:Aucu                                               | un identifiant ( | du campus                                                       |                                                                 |      |
| <ul> <li>Image: Simple stability of the second stability of the second sta</li></ul> |                 |                                                                |                  |                                                                 | Aucune<br>sous-catégorie                                        |      |
| ▶ I Ajustement ex. préc.                                                                                                    | Existe-t-il de  | es données SIIS mises à jour?                                  |                  |                                                                 | Yes / Oui                                                       |      |
| ▷ 🏴 Submission Management - Modifier_Gestion de la s                                                                                                    | DISTRIBUTE      | NEW SFIS DATA TO ALL BOARD VE                                  | RSIONS           |                                                                 |                                                                 |      |
|                                                                                                    | DISTRIBUER      | LES NOUVELLES DONNÉES SIIS À T                                 | TOUTES LES V     | ERSIONS DU CONSEI                                               | L                                                               |      |
|                                                                                                    | Voulez-vous     | utiliser de nouvelles données SIIS?                            |                  |                                                                 |                                                                 |      |
|                                                                                                    | Tableau de      | e comparaison des données SIIS<br>données SIIS Comparaison - V | ′ersion de trav  | vail                                                            |                                                                 |      |
| Maliste                                                                                                    | de tâches       |                                                                |                  | Capacit                                                         | é réelle                                                        |      |
|                                                                                                    |                 |                                                                |                  | Élémentaire                                                     | Secondaire                                                      |      |
|                                                                                                    |                 |                                                                |                  | Version de<br>variance de la<br>charge de<br>données du conseil | Version de<br>variance de la<br>charge de<br>données du conseil |      |
|                                                                                                    | ALC: NOT        | /308-F10589)                                                   | SC4808748        |                                                                 | 795                                                             |      |
|                                                                                                    | 8. may 2        | 255-F09733)                                                    | SC4810237        |                                                                 | 1,698                                                           |      |
|                                                                                                    | it. Prop        | 22655-F09798)                                                  | SC4810273        |                                                                 | 1,500                                                           |      |
|                                                                                                    | 0.000           | 04229)                                                         | SC4807844        |                                                                 | 1,047                                                           |      |
|                                                                                                    | D. No.7         | 30)                                                            | SC4807943        |                                                                 | 828                                                             |      |

Pour examiner les données d'installation modifiées, sélectionnez l'onglet **Comparaison - Version de travail**. Toutes les valeurs actuelles sont affichées dans la colonne **Version de travail du conseil** et toutes les valeurs modifiées sont affichées dans la colonne de variation **Version de variance de la change de** 

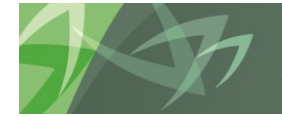

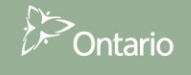

données du conseil avec un arrière-plan mauve.

| / ror <u>m</u> ulaires                                                                       | Statut de la li | iste de tâches                        |                         |                                                 |                                                  |                                                                                       |                                                                          |                                                                            |
|----------------------------------------------------------------------------------------------|-----------------|---------------------------------------|-------------------------|-------------------------------------------------|--------------------------------------------------|---------------------------------------------------------------------------------------|--------------------------------------------------------------------------|----------------------------------------------------------------------------|
| Ma liste de tâches                                                                           | Tâche - SIIS    | Instructions pour la tâche            |                         |                                                 |                                                  |                                                                                       |                                                                          |                                                                            |
| Detailed Instructions_Directives détaillées Submission Input and Query - FS Soumission-Entre |                 | Scenario:États financiers             | 🍋 Period: Year Tota     | al 1                                            | ¥ear:2017                                        | -18                                                                                   | Q Category:                                                              | Aucune catégorie                                                           |
| Data Refresh - DSB_Mise à jour de données - CSD                                              | in the state    | ▼ →                                   |                         |                                                 |                                                  |                                                                                       |                                                                          |                                                                            |
| > 📁 Data Refresh                                                                             | 🔺 Confirmation  | on de nouvelles données SIIS          |                         |                                                 |                                                  |                                                                                       |                                                                          |                                                                            |
| 🔺 芦 Mise à jour de données                                                                   |                 | School_ID:Aucun identit               | fiant du campus         |                                                 |                                                  | Facility:Aucune                                                                       | installation                                                             |                                                                            |
| > <b>© SIIS</b><br>> <b>© Non aiustable, ex, prés</b>                                        |                 |                                       |                         | Aucune<br>sous-catégor                          | ie                                               |                                                                                       |                                                                          |                                                                            |
| <ul> <li>Signature</li> <li>Signature</li> <li>Aiustement ex. préc.</li> </ul>               | Existe-t-il de  | es données SIIS mises à jour?         |                         | Yes / Oui                                       |                                                  |                                                                                       |                                                                          |                                                                            |
| Submission Management - Modifier Gestion de la s                                             | DISTRIBUTE      | NEW SFIS DATA TO ALL BOARD VERSIONS   |                         |                                                 |                                                  |                                                                                       |                                                                          |                                                                            |
|                                                                                              | DISTRIBUER      | LES NOUVELLES DONNÉES SIIS À TOUTES I | LES VERSIONS DU CONSEIL |                                                 |                                                  |                                                                                       |                                                                          |                                                                            |
|                                                                                              | Voulez-vous     | utiliser de nouvelles données SIIS?   |                         |                                                 |                                                  |                                                                                       |                                                                          |                                                                            |
|                                                                                              | 🔏 Tableau de    | comparaison des données SIIS          |                         |                                                 |                                                  |                                                                                       |                                                                          |                                                                            |
| _                                                                                            | Nouvelles d     | onnées SIIS Comparaison - Version d   | e travail               |                                                 |                                                  |                                                                                       |                                                                          |                                                                            |
|                                                                                              | Nouvelles d     | onnées SIIS Comparaison - Version d   | le travail              |                                                 |                                                  | Capacit                                                                               | é réelle                                                                 |                                                                            |
|                                                                                              | Nouvelles d     | onnées SIIS Comparaison - Version d   | le travail              |                                                 | Éléme                                            | Capacit                                                                               | é réelle<br>Seco                                                         | ndaire                                                                     |
|                                                                                              | Nouvelles d     | onnées SIIS Comparaison - Version d   | ie travail              |                                                 | Éléme<br>Version de travail<br>du conseil        | Capacit<br>Intaire<br>Version de<br>variance de la<br>charge de<br>données du conseil | é réelle<br>Seco<br>Version de travail<br>du conseil                     | ndaire<br>Version de<br>variance de la<br>charge de<br>rdonnées du conseil |
|                                                                                              | Nouvelles d     | onnées SIIS Comparaison - Version d   | e travail               | SC4808749                                       | Éléme<br>Version de travail<br>du conseil<br>510 | Capacit<br>Intaire<br>Version de<br>variance de la<br>charge de<br>données du conseil | é réelle<br>Seco<br>Version de travail<br>du conseil                     | ndaire<br>Version de<br>variance de la<br>charge de<br>données du conseil  |
|                                                                                              | Nouvelles d     | onnées SIIS Comparaison - Version d   | e travail<br>962)       | SC4808749<br>SC4812111                          | Éléme<br>Version de travail<br>du conseil<br>510 | Capacit<br>Intaire<br>Version de<br>variance de la<br>charge de<br>données du conseil | é réelle<br>Seco<br>Version de travail<br>du conseil<br>42               | ndaire<br>Version de<br>variance de la<br>charge de<br>données du conseil  |
|                                                                                              | Nouvelles d     | onnées SIIS Comparaison - Version d   | 962)<br>736228-70307    | SC4808749<br>SC4812111<br>SC4807018             | Éléme<br>Version de travail<br>du conseil<br>510 | Capacit<br>Intaire<br>Version de<br>variance de la<br>charge de<br>données du conseil | é réelle<br>Seco<br>Version de travail<br>du conseil<br>42<br>399        | ndaire<br>Version de<br>variance de la<br>charge de<br>données du conseil  |
|                                                                                              | Nouvelles d     | ormées SIIS Comparaison - Version d   | 962)<br>736228-F0307    | SC4808749<br>SC4812111<br>SC4807018<br>SC480748 | Éléme<br>Version de travail<br>du conseil<br>510 | Capacit<br>intaire<br>Version de<br>variance de la<br>charge de<br>données du conseil | é réelle<br>Seco<br>Version de travail<br>du conseil<br>42<br>399<br>774 | ndaire<br>Version de<br>variance de la<br>charge de<br>donnéer du conceil  |

Le conseil peut utiliser les nouvelles données SIIS pour sa soumission ou continuer à travailler avec les données actuelles. Pour utiliser les nouvelles données SIIS dans les versions du conseil, sélectionnez *Oui* dans la liste déroulante *Voulez-vous utiliser les nouvelles données SIIS*, puis *Enregistrer*.

| Naviguer (N) Fichier (E) Modifier (E) Voir (V) Favori<br>A S C Resurssienhallinta R (P) A I /<br>HomePage S1718FIS - Statut de la liste de tâd                                                                                                | s (B) Outils (T) Aide (H)<br>📲 🍘 📾 🔒 🖼 🌠 🌄 🎢 📖                                  |                          |
|----------------------------------------------------------------------------------------------------|---------------------------------------------------------------------------------|--------------------------|
| > For <u>m</u> ulaires                                                                                                    | Statut de la liste de tâches                                                    |                          |
| Ma <u>l</u> iste de tâches                                                                                                    | Tâche - SIIS         Instructions pour la tâche                                 |                          |
| <ul> <li>Potailed Instructions_Directives détaillées</li> <li>Submission Input and Query - FS_Soumission - Entrance</li> <li>Data Refresh - DSB_Mise à jour de données - CSD</li> <li>Data Refresh</li> <li>Mise à jour de données</li> </ul> | Confirmation de nouvelles données SIIS<br>School_ID:Aucun identifiant du campus | tal1                     |
| ▷ ♥ SIIS<br>▷ ♥ Non ajustable, ex. préc.                                                                                                    |                                                                                 | Aucune<br>sous-catégorie |
| ▷ 🞯 Ajustement ex. préc.                                                                                                    | Existe-t-il des données SIIS mises à jour?                                      | Yes / Oui                |
| ▷ 芦 Submission Management - Modifier_Gestion de la s                                                                                                    | DISTRIBUTE NEW SFIS DATA TO ALL BOARD VERSIONS                                  |                          |
|                                                                                                    | DISTRIBUER LES NOUVELLES DONNÉES SIIS À TOUTES LES VERSIONS DU CONSEIL          |                          |
|                                                                                                    | Voulez-vous utiliser de nouvelles données SIIS?                                 | Yes / Oui 🛛 👻            |
|                                                                                                    |                                                                                 |                          |

Le message d'enregistrement des données s'affiche, les indicateurs **Confirmation de nouvelles données SIIS** sont *vides* et l'onglet **Nouvelles données SIIS** ne contient plus de données; cliquez sur *OK*. La version de travail du conseil et tous les brouillons sont recalculés en fonction des nouvelles données d'installation.

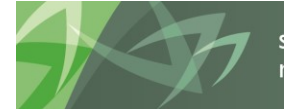

support every child | accompagner chaque enfant reach every student | appuyer chaque élève

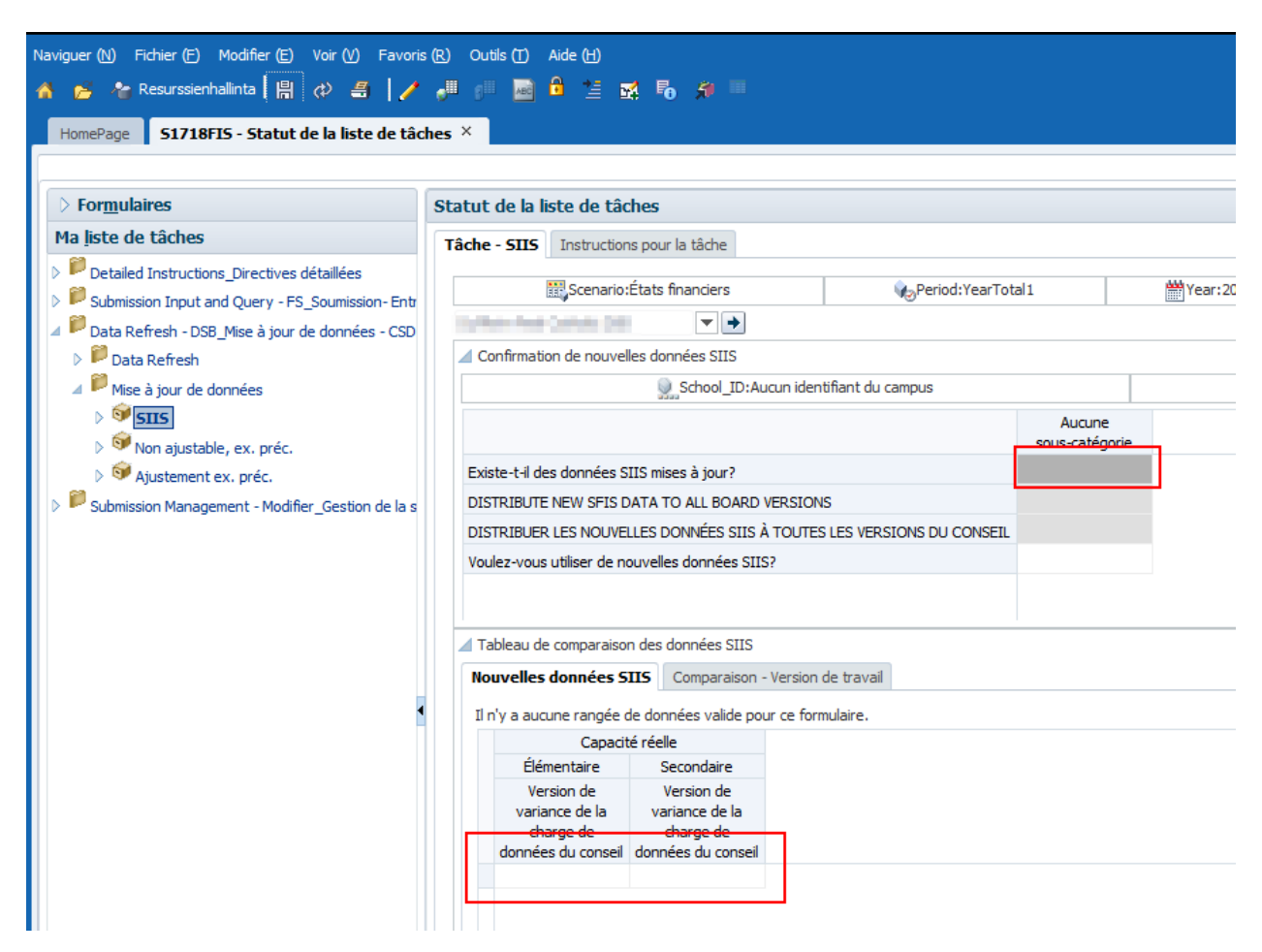

Sur l'onglet Tableau de comparaison des données SIIS, la colonne Version de travail du conseil est mise à jour avec les nouvelles données, tandis que la colonne de variation Version de variance de la change de données du conseil est vide.

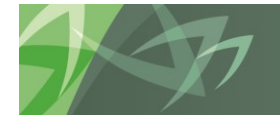

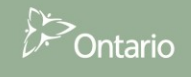

| Formulaires                                                                                 | Statut de la l                                                                                                    | iste de tâches            |                                                                                                    |                         |                         |                                  |                                                                 |                                  |                                                                |
|---------------------------------------------------------------------------------------------|----------------------------------------------------------------------------------------------------|---------------------------|----------------------------------------------------------------------------------------------------|-------------------------|-------------------------|----------------------------------|-----------------------------------------------------------------|----------------------------------|----------------------------------------------------------------|
| a liste de tâches                                                                           | Tâche - SIIS                                                                                                    | Instructions pour         | r la tâche                                                                                                    |                         |                         |                                  |                                                                 |                                  |                                                                |
| Detailed Instructions_Directives détaillées Submission Input and Query - FS Soumission-Entr |                                                                                                    | Scenario:États            | financiers                                                                                                    | 🏀 Period: Year Tota     | 11                      | Wear:2017                        | -18                                                             | Sategory:                        | Aucune catégorie                                               |
| Data Refresh - DSB_Mise à jour de données - CSD                                             | Table Ind                                                                                                    | Crime 200                 | ▼ →                                                                                                    |                         |                         |                                  |                                                                 |                                  |                                                                |
| 👂 芦 Data Refresh                                                                            | 🔺 Confirmati                                                                                                    | on de nouvelles do        | nnées SIIS                                                                                                    |                         |                         |                                  |                                                                 |                                  |                                                                |
| 🔺 🏁 Mise à jour de données                                                                  |                                                                                                    | 9                         | School_ID:Aucun ident                                                                                                    | ifiant du campus        |                         |                                  | Facility:Aucune                                                 | installation                     |                                                                |
| ▷ 🗐 SIIS<br>▷ 🎯 Non ajustable, ex. préc.                                                    |                                                                                                    |                           |                                                                                                    |                         | Aucune<br>sous-catégori | e                                |                                                                 |                                  |                                                                |
| Ajustement ex. préc.                                                                        | Existe-t-il de                                                                                                    | es données SIIS mis       | ses à jour?                                                                                                    |                         |                         |                                  |                                                                 |                                  |                                                                |
| Submission Management - Modifier_Gestion de la s                                            | DISTRIBUTE NEW SFIS DATA TO ALL BOARD VERSIONS                                                                                                    |                           |                                                                                                    |                         |                         |                                  |                                                                 |                                  |                                                                |
|                                                                                             | DISTRIBUER                                                                                                    | R LES NOUVELLES D         | ONNÉES SIIS À TOUTES                                                                                                    | LES VERSIONS DU CONSEIL |                         |                                  |                                                                 |                                  |                                                                |
|                                                                                             | voulez-vous                                                                                                    | s utiliser de nouvelle    | es donnees SIIS?                                                                                                    |                         |                         |                                  |                                                                 |                                  |                                                                |
|                                                                                             | 📶 Tableau de                                                                                                    | e comparaison des (       | données SIIS                                                                                                    |                         |                         |                                  |                                                                 |                                  |                                                                |
|                                                                                             | Nouvelles d                                                                                                    | lonnées SIIS Co           | mparaison - Version                                                                                                    | le travail              |                         |                                  |                                                                 |                                  |                                                                |
| -                                                                                           |                                                                                                    | Canacité réelle           |                                                                                                    |                         |                         |                                  |                                                                 |                                  |                                                                |
|                                                                                             |                                                                                                    |                           |                                                                                                    |                         |                         | Éléme                            | ntaire                                                          | Seco                             | ndaire                                                         |
|                                                                                             |                                                                                                    |                           |                                                                                                    |                         |                         | Version de travail<br>du conseil | Version de<br>variance de la<br>charge de<br>données du conseil | Version de travail<br>du conseil | Version de<br>variance de la<br>charge de<br>données du consei |
|                                                                                             | diam'r.                                                                                                    | and the later             | a second                                                                                                    |                         | SC4808749               | 510                              |                                                                 |                                  |                                                                |
|                                                                                             | and the second                                                                                                    | dates from                | and plant states in the                                                                                                    | 6228-F10962)            | SC4812111               |                                  |                                                                 | 42                               |                                                                |
|                                                                                             | 1.000                                                                                                    | Area (area)               | Terry Carlott Control In                                                                                                    | Irning (BS736228-F0307  | 5) SC4807018            |                                  |                                                                 | 399                              |                                                                |
|                                                                                             | lane and                                                                                                    | and the set of the        | 10 A 400                                                                                                    |                         | SC4808748               |                                  |                                                                 | 795                              |                                                                |
|                                                                                             | and the second second se | and the local division of | a set of set of set                                                                                                    |                         | SC4808509               | 260                              |                                                                 |                                  |                                                                |
|                                                                                             |                                                                                                    |                           |                                                                                                    |                         |                         |                                  |                                                                 |                                  |                                                                |
|                                                                                             | wing to                                                                                                    | der ver der               | and the second second se |                         | SC4806984               | 257                              |                                                                 |                                  |                                                                |

Si l'utilisateur sélectionne *Non* dans la liste déroulante ou quitte le formulaire, les données **NE SONT PAS** mises à jour dans les versions du conseil. Si l'utilisateur sélectionne *Non*, le message suivant s'affiche pour lui rappeler que les données n'ont pas été mises à jour.

| <ul> <li>Les messages pour cette page sont énumérés ci-dessous.</li> <li>Please confirm that you want to use the new School Attribute data. / Veuillez confirmer que vous désirez utiliser les nouvelles données d'attribut de l'école.</li> <li>Les données ont été enregistrées.</li> </ul> | 😣 Erreur                                                                                                    | × |
|----------------------------------------------------------------------------------------------------|----------------------------------------------------------------------------------------------------|---|
| <ul> <li>Please confirm that you want to use the new School Attribute data. / Veuillez confirmer que vous désirez utiliser les nouvelles données d'attribut de l'école.</li> <li>Les données ont été enregistrées.</li> </ul>                                                                 | Les messages pour cette page sont énumérés ci-dessous.                                                                                                    |   |
| i Les données ont été enregistrées.                                                                                                    | Please confirm that you want to use the new School Attribute data. / Veuillez confirmer que vous désirez utiliser les nouvelles<br>données d'attribut de l'école. | ; |
|                                                                                                    | (1) Les données ont été enregistrées.                                                                                                    |   |
| ОК                                                                                                    | ОК                                                                                                    |   |

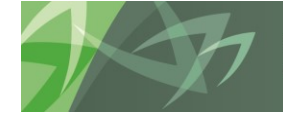

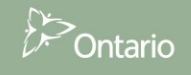

# 9 Gestion des données de l'exercice précédent

# 9.1 Aperçu des données de l'exercice précédent

Les données de l'exercice précédent sont chargées au début de chaque cycle. Au cours d'un cycle de soumission, il est possible de modifier les données d'une soumission d'un exercice précédent qui peuvent avoir un effet sur la soumission actuelle. Pendant le cycle, un processus compare chaque nuit les données des soumissions précédentes avec celles de l'exercice précédent qui ont été chargées dans la soumission actuelle. Si des différences sont constatées au cours du processus de comparaison, les données mises à jour sont chargées dans les formulaires de **gestion des données de l'exercice précédent** du SIFE 2.0 afin de permettre aux conseils d'examiner et mettre à jour les données au besoin.

## 9.2 Données ajustables de l'exercice précédent

L'utilisateur peut ajuster les données de l'exercice précédent chargées dans les cellules en **bleu** des formulaires d'entrée Web qui se trouvent dans la liste des tâches Entrée. Les données peuvent être ajustées directement dans les cellules en bleu. Elles s'affichent dans la soumission de la version sélectionnée une fois que l'utilisateur les a enregistrées.

| Naviguer (N) Fichier (E) Modifier (E) Affichage (V) Favoris (R) Outils (T) Aide (H)                                                                                                    |                   |                                                             |               |                   |                   |                         |                           |                     |                          |                     |
|----------------------------------------------------------------------------------------------------|-------------------|-------------------------------------------------------------|---------------|-------------------|-------------------|-------------------------|---------------------------|---------------------|--------------------------|---------------------|
| n 🖌 😼 September   🗒 🚓 🚄 📝 🚚 📁 🔤 🛱 🚊 🐋 🌇 🛠 🐘                                                                                                    |                   |                                                             |               |                   |                   |                         |                           |                     |                          |                     |
| HomePane S1612RES-Statu                                                                                                    |                   |                                                             |               |                   |                   |                         |                           |                     |                          |                     |
|                                                                                                    |                   |                                                             |               |                   |                   |                         |                           |                     |                          |                     |
| ▶ Formulaires                                                                                                    | Statut de la list | e de tâches                                                 |               |                   |                   |                         |                           |                     |                          |                     |
| Ma liste de tâches                                                                                                    | Tâche - Sch. 5.1  | - Deferred Revenue - Input Opening, Contributions           | and Farn      | ings Tr           | astructions nou   | ır la tâche             |                           |                     |                          |                     |
| Detailed Instructions Directives détaillées                                                                                                    | Tuene Sent Sta    | Perente referre input opening, contributions                |               | ings in           | ioracuono pou     | in la cacillo           |                           |                     |                          |                     |
| ✓ Image: A state of the state of the sta | Schedule 5.1      | l - Deferred Revenue - Input                                |               |                   |                   |                         |                           |                     |                          |                     |
| 🖉 🔎 Submission Input and Query                                                                                                    |                   | 🇤 Period:YearTotal1                                         |               |                   |                   | Year:2016-1             | 7                         |                     |                          |                     |
| 🔺 芦 Input                                                                                                    | dama me           | <ul> <li>Version de travail du conseil</li> </ul>           |               |                   |                   |                         |                           |                     |                          |                     |
| School Level Data - Input                                                                                                    | Operating         | Capital                                                     |               |                   |                   |                         |                           |                     |                          |                     |
| Sch 12&13 Enrolment - Input                                                                                                    |                   |                                                             | Drávi         | icione            | Prévisions        | Prévisions              | Prévisions                | Drévisions          | Právisions               | Prévisions          |
| Allocations (Sections) - Input                                                                                                    |                   |                                                             | budge         | étaires           | budgétaires       | budgétaires             | budgétaires               | budgétaires         | budgétaires              | budgétaires         |
| Appendices - Input Appendix F only                                                                                                    |                   |                                                             | revi          | sees              | revisees          | revisees                | revisees                  | Revenus             | revisees                 | revisees            |
| Sch. 5.1 - Deferred Revenue - 1                                                                                                    |                   |                                                             |               |                   | Revenus           | Revenue                 |                           | reportés -          | Bayanus                  | Bayanus             |
| Sch. 3.2 - Capital Expenditures - Ca                                                                                                    |                   |                                                             |               |                   | Solde au          | reportés -              | Revenus                   | des                 | reportés -               | reportés -          |
| Sch. 3.5 - Capital Expenditures - PC                                                                                                    |                   |                                                             | Comp<br>descr | ote de<br>ription | 1er<br>septembre: | Contributions<br>recues | reportées -<br>Ajustement | revenus<br>reportés | Transfert aux<br>revenus | Solde au<br>31 août |
| Sch. 3.1 - Capital Expenditures - M                                                                                                    |                   |                                                             |               |                   |                   |                         |                           |                     |                          |                     |
| Sch. 3 - Capital Expenditures - Inpu                                                                                                    | LEGISLATIV        | /E GRANTS                                                   |               |                   |                   |                         |                           |                     |                          |                     |
| Sch. 3A - Capital Grants Funding - I                                                                                                    | SUBVENTIO         | INS GÉNÉRALES                                               |               |                   |                   |                         |                           |                     |                          |                     |
| 👂 🞯 Sch. 3C - Tangible Capital Asset Co 📑                                                                                                    | Élément f         | Éducation de l'enfance en diff. exclu EEED basé sur formule |               |                   | 0                 | 16.615.906              |                           |                     | 16.615.906               | 0                   |
| Sch. 3D - Assets Held for Sale - Inp                                                                                                    |                   |                                                             |               |                   |                   | ,,                      |                           |                     | ,,                       | -                   |
| Sch. 5.2 - Accounts Receivable Con                                                                                                    | EEED bas          | é sur formule                                               |               |                   | 0                 | 330,360                 |                           |                     | 330,360                  | 0                   |
| Sch. 5.3 - Deferred Capital Contribution                                                                                                    | Écoles élo        | ignées et amélioration des programmes                       |               |                   | 0                 |                         |                           |                     |                          | 0                   |
| Sch. 5.5 - List of Committed Capita                                                                                                    | Minternio         | - internet                                                  |               |                   |                   |                         |                           |                     | 0                        | 0                   |
| Sch. 5.6 - Land Revenues and Defic                                                                                                    | venificatio       | mmerne - roncuonnement                                      |               |                   | 0                 |                         |                           |                     | 0                        | U                   |
| Sch. 11A - Schedule of Tax Revenu                                                                                                    | Leader er         | n santé mentale                                             |               |                   | 0                 | 121,161                 |                           |                     | 121,161                  | 0                   |
| Sch. 9 - Revenues - Input                                                                                                    | Personne          | des bibliothèques                                           |               |                   |                   | 98,285                  |                           |                     | 98,285                   | 0                   |
| Sch. 10 - Expenses - Input                                                                                                    |                   |                                                             |               |                   |                   | 4 004 055               |                           |                     |                          |                     |

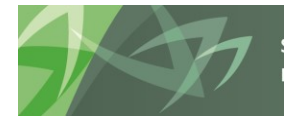

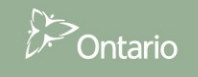

Pour faciliter la gestion des données, les valeurs qui sont chargées chaque nuit s'affichent aussi dans le formulaire Web **Données ajustables de l'exercice précédent** sous *Mise à jour de données → CSD → Mise à jour de données → Ajustement ex. préc.* Ce formulaire affiche toutes les données ajustables de l'exercice précédent à un seul endroit. Selon le cycle, il peut contenir un ou deux onglets :

Cycle des états financiers :

• Données ajustables ex. pré. – données ajustables au niveau des conseils

| Naviguer ( <u>N</u> ) Fichier ( <u>F</u> ) Modifier ( <u>E</u> ) Affichage ( <u>V</u> ) Favoris ( <u>R</u> ) Outils ( <u>T</u> ) Aide ( <u>H</u> )                                                     |                              |                            |                     |  |  |  |
|----------------------------------------------------------------------------------------------------|------------------------------|----------------------------|---------------------|--|--|--|
| 🛧 📂 🍖 Explorer 📙 📣 🚑 📝 🚚 🔎 🔜 🔒 🗮 🥵 💀 💭 💷                                                                                                    |                              |                            |                     |  |  |  |
| HomePage S1617FIS - Statut de la liste de tâches ×                                                                                                    |                              |                            |                     |  |  |  |
|                                                                                                    |                              |                            |                     |  |  |  |
| Formulaires         Statut de la liste de tâches                                                                                                    |                              |                            |                     |  |  |  |
| Ma <u>l</u> iste de tâches                                                                                                    | Tâche - Ajustement ex. préc. | Instructions pour la tâche |                     |  |  |  |
| <ul> <li>P Detailed Instructions_Directives détaillées</li> <li>Submission Input and Query - FS_Soumission- Er</li> </ul>                                                                              | Données ajustables ex. préc. |                            | 💁 Period-YearTotal1 |  |  |  |
| <ul> <li>Data Refresh - DSB_Mise à jour de données - CS</li> <li>Data Refresh</li> <li>Mise à jour de données</li> <li>SIIS</li> <li>Non ajustable, ex. préc.</li> <li>Minetament ex. préc.</li> </ul> | Données ajustables ex. pr    | €c.                        | Period. Tean Iotai  |  |  |  |
| Mustement ex. prec.                                                                                                    |                              |                            |                     |  |  |  |

Cycle d'états non financiers (c.-à-d. prévisions, prévisions révisées) :

- Données ajustables ex. pré. données ajustables au niveau du conseil
- Effectif ajustable ex. pré. données ajustables des effectifs au niveau du conseil

| Naviguer (N) Fichier (F) Modifier (E) Affichage (V) Favoris (R) Outils (T) Aide (H)<br>🔥 📂 Aplorer 📙 🚓 🦛 📔 🧨 👼 💷 🔒 🖆 🛸 💀 🎼 💭             |                                                                                                    |                                |                     |  |
|----------------------------------------------------------------------------------------------------|----------------------------------------------------------------------------------------------------|--------------------------------|---------------------|--|
| HomePage S1617RES - Statut de la liste de tâc                                                                                            | hes ×                                                                                                    |                                |                     |  |
| ➢ For <u>m</u> ulaires                                                                                                    | Statut de la liste de tâches                                                                                                    |                                |                     |  |
| Ma <u>l</u> iste de tâches                                                                                                    | Tâche - Ajustement ex. préc.                                                                                                    | Instructions pour la tâche     |                     |  |
| <ul> <li>Detailed Instructions_Directives détaillées</li> <li>Submission Input and Query - Non-FS_Soumissio</li> </ul>                   |                                                                                                    |                                |                     |  |
| 🔺 🏁 Data Refresh - DSB_Mise à jour de données - CS                                                                                       |                                                                                                    |                                | 🍖 Period:YearTotal1 |  |
| Data Refresh                                                                                                    | Automation and Automation and Autom<br>Automation and Automation and Automation an | ▼ →                            | _                   |  |
| Mise à jour de données                                                                                                    | Données ajustables ex. pro                                                                                                    | éc. Effectif ajustable ex. pre | éc.                 |  |
| <ul> <li>v von ajustable, ex. prec.</li> <li>v Ajustement ex. préc.</li> <li>v Submission Management - Modifier_Gestion de la</li> </ul> |                                                                                                    |                                |                     |  |

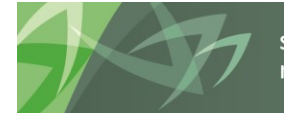

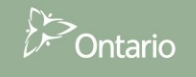

Comme mentionné auparavant, ces formulaires Web affichent toutes les données ajustables de l'exercice précédent à un seul endroit. Dans l'exemple ci-dessous, on voit deux colonnes :

**Version d'arrivée :** La **version d'arrivée** contient les données les plus récentes qui ont été chargées la veille dans le système. Ces données sont inscrites dans la version d'arrivée et ne sont pas utilisées dans l'actuelle soumission. Si la cellule est en rose, cela signifie que les dernières données chargées sont différentes de celles qui ont été chargées initialement dans le système – au début de la soumission. Les données affichées dans cette colonne n'ont pas besoin de correspondre à celles de la colonne de la version de travail du conseil. Elles servent de référence.

| 5 | Statut de la liste des tâches                                                                   |                                                                |        |                |                  |                  |  |  |  |
|---|-------------------------------------------------------------------------------------------------|----------------------------------------------------------------|--------|----------------|------------------|------------------|--|--|--|
| l | Tâche - Ajustement ex. précF5_Ajustement ex. préc CSD         Instructions relatives à la tâche |                                                                |        |                |                  |                  |  |  |  |
|   | 🗆 Données ajustables ex. préc.                                                                  |                                                                |        |                |                  |                  |  |  |  |
|   |                                                                                                 | 🇞 Period: YearTotal1                                           |        |                | 👑 Year: 201      | 3-14             |  |  |  |
|   | CSD 🗸 🏓                                                                                         |                                                                |        |                |                  |                  |  |  |  |
|   | Version d'arrivée Version de travail du conse                                                   |                                                                |        |                |                  |                  |  |  |  |
|   |                                                                                                 |                                                                |        |                | États financiers | États financiers |  |  |  |
|   | SCHEDULES/TABLEAU 5                                                                             |                                                                |        |                |                  |                  |  |  |  |
|   | Excédent (déficit) accumulé - solde au 1 sept                                                   | Excédent de fonctionement accumulé                             | Aucune | sous-catégorie | 2,553,862        | 2,999,990        |  |  |  |
|   |                                                                                                 | Gratifications de retraite                                     | Aucune | sous-catégorie | 0                | 10,000           |  |  |  |
|   |                                                                                                 | CSPAAT                                                         | Aucune | sous-catégorie | 0                | 0                |  |  |  |
| 1 |                                                                                                 | Montants liés à la Réfection des écoles                        | Aucune | sous-catégorie | 0                | 0                |  |  |  |
|   |                                                                                                 | Montants non liés aux NP ou à la Réfection des écoles          | Aucune | sous-catégorie | 0                | 0                |  |  |  |
|   |                                                                                                 | Avantages sociaux futurs - autre que les indemnités de retrait | Aucune | sous-catégorie | 383,852          | 383,852          |  |  |  |
|   |                                                                                                 | Intérêts à inscrire                                            | Aucune | sous-catégorie | (2,304,947)      | (2,304,947)      |  |  |  |

Version de travail du conseil : Cette colonne affiche les données qui sont actuellement utilisées dans la version de travail du conseil de la soumission. La valeur est la même que celle affichée dans le formulaire d'entrée Web sous Version de travail du conseil. L'utilisateur peut ajuster les données directement dans ce formulaire. Une fois qu'il a cliqué sur « Enregistrer », les données sont enregistrées dans la base de données et la soumission de la version de travail du conseil est recalculée avec les derniers chiffres (même fonction que le formulaire d'entrée).

| - |                                                                                                |                                                                |        |                |                  |                  |  |
|---|------------------------------------------------------------------------------------------------|----------------------------------------------------------------|--------|----------------|------------------|------------------|--|
| s | itatut de la liste des tâches                                                                  |                                                                |        |                |                  |                  |  |
| ſ | Tâche - Ajustement ex. préc F5_Ajustement ex. préc C5D       Instructions relatives à la tâche |                                                                |        |                |                  |                  |  |
|   | 🗆 Données ajustables ex. préc.                                                                 |                                                                |        |                |                  |                  |  |
|   |                                                                                                | 🍋 Period: YearTotal 1                                          |        |                | ¥ear: 201        | 3-14             |  |
|   | CSD -                                                                                          |                                                                |        |                |                  |                  |  |
|   | Version d'arrivée Version de travail du conse                                                  |                                                                |        |                |                  |                  |  |
|   |                                                                                                |                                                                |        |                | États financiers | États financiers |  |
|   | SCHEDULES/TABLEAU 5                                                                            |                                                                |        |                |                  |                  |  |
|   | Excédent (déficit) accumulé - solde au 1 sept                                                  | Excédent de fonctionement accumulé                             | Aucune | sous-catégorie | 2,553,862        | 2,999,990        |  |
|   |                                                                                                | Gratifications de retraite                                     | Aucune | sous-catégorie | 0                | 10,000           |  |
|   |                                                                                                | CSPAAT                                                         | Aucune | sous-catégorie | 0                | 0                |  |
|   |                                                                                                | Montants liés à la Réfection des écoles                        |        | sous-catégorie | 0                | 0                |  |
|   |                                                                                                | Montants non liés aux NP ou à la Réfection des écoles          |        | sous-catégorie | 0                | 0                |  |
|   |                                                                                                | Avantages sociaux futurs - autre que les indemnités de retrait | Aucune | sous-catégorie | 383,852          | 383,852          |  |
|   |                                                                                                | Intérêts à inscrire                                            | Aucune | sous-catégorie | (2,304,947)      | (2,304,947)      |  |

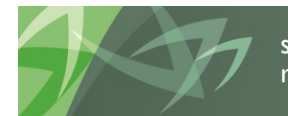

| Tâche - Sch. 5 - Detail of Accumulated Surplus (Deficit) - Input-SC05_i       Instructions relatives à la tâche |                       |                      |                            |  |  |
|----------------------------------------------------------------------------------------------------|-----------------------|----------------------|----------------------------|--|--|
| 🏀 Period: YearTotal 1                                                                                           | <b>Year: 20</b>       | 13-14                |                            |  |  |
| CSD Version de travail du                                                                                       | conseil 🚽 主           |                      |                            |  |  |
|                                                                                                    |                       |                      |                            |  |  |
|                                                                                                    | Compte de description | Excédent (déficit) a | accumulé - solde au 1 sept |  |  |
| AVAILABLE FOR COMPLIANCE - UNAPPROPRIATED                                                                       |                       |                      |                            |  |  |
| AUX FINS DE CONFORMITÉ                                                                                          |                       |                      |                            |  |  |
| Excédent de fonctionement accumulé                                                                              |                       |                      | 2,999,990                  |  |  |
| Aux fins de conformité - Non affecté                                                                            |                       |                      | 2,999,990                  |  |  |

À ce stade, la soumission sera mise à jour pour afficher la valeur qui vient d'être enregistrée.

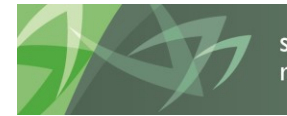

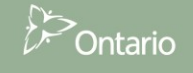

# 9.3 Données non ajustables de l'exercice précédent

Les données non ajustables de l'exercice précédent sont utilisées dans la soumission, mais l'utilisateur ne peut pas les mettre à jour directement dans les formulaires Web. L'utilisateur peut mettre à jour TOUTES les données non ajustables de l'exercice précédent dans toutes les versions du conseil en mettant à jour les formulaires Web.

Pour faciliter la gestion des données, les valeurs qui sont chargées chaque nuit sont également affichées dans le formulaire Web **Non ajustable, ex. préc.** sous **Mise à jour - CSD**  $\rightarrow$  **Mise à jour**  $\rightarrow$  **Non ajustable, ex. préc**. Ces formulaires affichent toutes les données non ajustables de l'exercice précédent à un seul endroit. Le formulaire comporte deux grandes sections :

#### Section du haut : Deux lignes dotées d'un indicateur propre à chacune:

- Le conseil utilise-t-il les dernières données de l'ex. préc.?
  - Ce marqueur indique si les dernières données chargées (la veille) diffèrent de celles de la version de travail du conseil (et de tous les brouillons).
  - Si l'une des cellules de l'exercice précédent de la soumission est différente, elle sera signalée en rouge et affichera « Yes/Oui ».
  - Si les données correspondent à celles de la *version de travail du conseil* (et à tous les brouillons du conseil), elles seront indiquées en gris et en blanc.
- Voulez-vous pousser la modification des données de l'exercice précédent?
  - Cette cellule permet à l'utilisateur de confirmer qu'il veut envoyer les données de l'exercice précédent mises à jour dans toutes les versions du conseil – cela sera décrit plus en détail un peu plus loin.

| âche - Non ajustable, ex. préc. Instructions pour la tâche             |                                        |  |  |  |  |
|------------------------------------------------------------------------|----------------------------------------|--|--|--|--|
| 🔛 Scenario:Prévisions budgétaires révisées                             |                                        |  |  |  |  |
|                                                                        |                                        |  |  |  |  |
| Données non-ajustables ex. préc.                                       |                                        |  |  |  |  |
| Sategory:Aucune catégori                                               | e                                      |  |  |  |  |
|                                                                        | Version<br>de travail<br>du<br>conseil |  |  |  |  |
| Le conseil utilise-t-il les dernières données de l'ex. préc. ?         | Yes / Oui                              |  |  |  |  |
| Voulez-vous pousser la modification des données de l'exercice précéden | t?                                     |  |  |  |  |
|                                                                        |                                        |  |  |  |  |

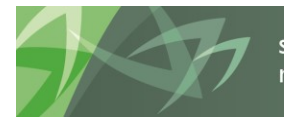

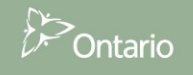

# Section du bas : Données non ajustables de l'exercice précédent organisées par section et ventilées dans trois colonnes :

- Version d'arrivée
  - Affiche les dernières données non ajustables de l'exercice précédent chargées dans le système.
- Version de travail du conseil
  - Affiche les données actuellement utilisées dans toutes les versions de la soumission du conseil.
- Version de variance de la charge de données du conseil
  - Si la cellule s'affiche en rose, cela indique que les données de la version d'arrivée diffèrent de celles de la version de travail du conseil – dans ce cas, la valeur affichée dans la cellule servira à l'utilisateur qui veut pousser les données dans les versions à soumettre.
  - Si la cellule est en gris et sans valeur, cela indique que les données de la version d'arrivée sont les mêmes que celles de la version de travail du conseil – dans ce cas, si l'utilisateur décide de les pousser dans les versions à soumettre, les données ne seront pas modifiées.

|                                                                    |                                |                       | Version<br>d'arrivée | Version de<br>travail du<br>conseil | Version<br>de<br>variance<br>de la<br>charge<br>de<br>données<br>du<br>conseil |
|--------------------------------------------------------------------|--------------------------------|-----------------------|----------------------|-------------------------------------|--------------------------------------------------------------------------------|
| DEFICIT APPROVAL / DEFICIT APPROBATION                             |                                |                       |                      |                                     |                                                                                |
| Conformité - Excédent (Déficit) courant.                           | 2015-16 États financiers       | Aucune sous-catégorie | 89,833               |                                     | 89,833                                                                         |
| Conformité - Dotation de fonctionnement                            | 2015-16 États financiers       | Aucune sous-catégorie | 124,945,492          |                                     | 124,9                                                                          |
| Conformité - 1% de l'alloc. de fonctionnement                      | 2015-16 États financiers       | Aucune sous-catégorie | 1,249,455            |                                     | 1,249,                                                                         |
| Conformité - Excédent accumulé durant l'exercice précédent disponi | 2015-16 États financiers       | Aucune sous-catégorie | 13,052,565           |                                     | 13,05                                                                          |
| Conformité - Minimum entre 1% et l'excédent accumulé durant l'exe  | 2015-16 États financiers       | Aucune sous-catégorie | 1,249,455            |                                     | 1,249,                                                                         |
| Conformité - Excédent (Déficit) courant.                           | 2016-17 Prévisions budgétaires | Aucune sous-catégorie | (1,586,265)          | (1,586,265)                         |                                                                                |
| Conformité - Dotation de fonctionnement                            | 2016-17 Prévisions budgétaires | Aucune sous-catégorie | 125,743,097          | 125,743,097                         |                                                                                |
|                                                                    | and the first of the           |                       | 1 057 101            | 4 000 404                           |                                                                                |

Étant donné que, selon le cycle, les différentes données peuvent être ajustables / non ajustables, la section située en bas du formulaire peut contenir un ou deux onglets :

#### Cycle des états financiers :

- Données non ajustables ex. préc. données non ajustables au niveau du conseil
- Effectif non ajustable ex. préc. données d'effectif non ajustables au niveau de l'école

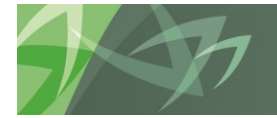

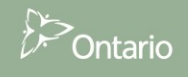

| Naviguer (N) Fichier (E) Modifier (E) Affichage (V) Favoris (R) Outils (T) Aide (H)                                                  |                                   |                                 |                        |  |                                       |
|----------------------------------------------------------------------------------------------------|-----------------------------------|---------------------------------|------------------------|--|---------------------------------------|
| 🐔 📂 🏀 Explorer 🖺 📣 🗐 📝 🚚 👔                                                                                                    | ) 🗟 🛱 🧯 式 🐻 🗯 🗏                   |                                 |                        |  |                                       |
| HomePage S1617FIS - Statu                                                                                                    |                                   |                                 |                        |  |                                       |
|                                                                                                    |                                   |                                 |                        |  |                                       |
| ▷ For <u>m</u> ulaires                                                                                                    | Statut de la liste de tâches      |                                 |                        |  |                                       |
| Ma liste de tâches                                                                                                    | Tâche - Non ajustable, ex. préc.  | Instructions pour la tâche      |                        |  |                                       |
| Potailed Instructions_Directives détaillées     Submission Input and Quany - ES. Soumission Er                                       |                                   | 🞇 Scenario:Financial Statements | 🏀 Period: Year Total 1 |  |                                       |
| Submission Input and Query - FS_Soumission-Ei       Data Refresh - DSB_Mise à jour de données - CS       Data Refresh - Data Refresh |                                   |                                 |                        |  |                                       |
|                                                                                                    |                                   |                                 |                        |  | ⊿ <sup>₽</sup> Mise à jour de données |
| <ul> <li>IIS</li> <li>Inn ajustable, ex. préc.</li> </ul>                                                                            |                                   | Board<br>Working<br>Version     |                        |  |                                       |
| Ajustement ex. préc.      Is there updated prior year data?      Yey / Out                                                           |                                   |                                 |                        |  |                                       |
| Submission Hanagement - Houmer_Gestion de la                                                                                         | Do you want to push the prior yea | r data change?                  |                        |  |                                       |
|                                                                                                    |                                   |                                 |                        |  |                                       |
|                                                                                                    | Niveau du conseil Niveau d'é      | cole                            |                        |  |                                       |
|                                                                                                    |                                   |                                 |                        |  |                                       |
|                                                                                                    |                                   |                                 | Landing                |  |                                       |
|                                                                                                    |                                   |                                 | Version                |  |                                       |

#### Cycle des états non financiers (prévisions, prévisions révisées) :

Données non ajustables, ex. préc. – données non ajustables au niveau du conseil

| Naviguer (M) Fichier (E) Modifier (E) Affichage (V) I                                                                                                    | Favoris (B) Outils (T) Aide (H)                                                                                                    |                            |            |                                                |
|----------------------------------------------------------------------------------------------------|----------------------------------------------------------------------------------------------------|----------------------------|------------|------------------------------------------------|
| HomePage       S1617RES - Statut de la liste de tâcht         Formulaires       Ha Jiste de tâches         B Detailed Instructions_Directives détaillées         B Submission Input and Query - Mon-FS_Soumissic         Data Refresh         Data Refresh         B Mon ajustable, ez. préc.         B Submission Management - Modifier_Gestion de ls         Training Material_Matériel de formation | ses × Statut de la liste de tâches Tâche - Non ajustable, ex. préc. Données non-ajustables ex. préc Le conseil utilise-t-il les dernières Voulez-vous pousser la modification | Instructions pour la tâche |            | Period:YearTotz                                |
|                                                                                                    | SCHEDULES/TABLEAU 13                                                                                                    | 2015-2016 Prévisions b     | udgétaires | Ver<br>d'ar<br>Total pour les écoles de jour 8 |

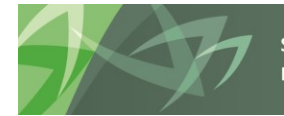

Pour montrer comment remplir les formulaires des données non ajustables de l'exercice précédent, prenons le tableau 3C comme exemple. Ce tableau, valeur comptable brute des immobilisations (Soumission – Entrée et requête → Entrée → Tab. 3C – Tableau de continuité portant sur les immobilisations - Entrée), présente des cellules de solde d'ouverture qui contiennent des données de l'exercice précédent. Étudions les trois cellules surlignées ci-dessous :

- Immobilisations en service Structures non permanentes
- Immobilisations en service Équipements 10 ans
- Immobilisations en service Premier achat d'équipements 10 ans

Les trois cellules s'affichent en gris. Nous ne pouvons donc pas entrer ou ajuster directement les données dans le formulaire. Ces cellules sont contrôlées par le processus de mise à jour des données de l'exercice précédent.

| HomePage S1314FIS - Statut de la liste des tâches *                                                                                                    | Rechercher                                                                                                    |
|----------------------------------------------------------------------------------------------------|----------------------------------------------------------------------------------------------------|
|                                                                                                    |                                                                                                    |
|                                                                                                    | Statut de la liste des tâches                                                                                   |
| Ma liste des tâches                                                                                                    | Tâche - Tab. 3C - Tableau de continuité portant sur les immobilisations - entrée-Tab03C_Entrée                  |
|                                                                                                    | Tab3C-IC apports cont Entrée     Period: YearTotal 1                                                            |
| Répartition de l'effectif par installation                                                                                                    | États financiers<br>Coût - Solde d'ouverture au 1er septembre Coût                                              |
| <ul> <li>Somees en provenance des ecoles - entrée</li> <li>Some Tab. 12 &amp; 13 Effectif - entrée</li> </ul>                                                                                                    | Immob. en service - Terrains et améliorations des terrains à durée de 30,650,865.2500                           |
| 🗉 🞯 Tab. 11A - Recettes fiscales - entrée                                                                                                    | Immob. en service - Améliorations des terrains 5,128,886.4800                                                   |
| 🗄 🞯 Allocations (Sections) - entrée                                                                                                    | Immobilisations en service - Bâtiments - 40 ans 735,832,750.7500                                                |
| Mannexes - Annexe D1 et F entrée seulement                                                                                                    | Immobilisations en service - Autres batiments Immobilisations en service - Structures non permanentes 9,699,684 |
| <ul> <li>Internet and the second second se<br/>second second second second second second second second second second second second second second second second second second second second second second second second second second second second second second second second second sec</li></ul> | Immobilisations en service - Équipements (5 ans) 207,419                                                        |
| € 🞯 Tab. 3C - Immobilisations corporelles - Données détaillées - Validation                                                                                                    | Immobilisations en service - Équipements (10 ans) 3,306,202                                                     |
| 🗄 🎯 Tab. 3C - Tableau de continuité portant sur les immobilisations - entrée                                                                                                    | Immobilisations en service - Équipements (15 ans) 0                                                             |
| 🗄 🞯 Tab. 3D - Actifs destinés à la vente - entrée                                                                                                    | Immobilisations en service - Premier achat d'équipements (10 ans) 6,937,975                                     |
| 🗄 🖤 Tab. 3.2 - Dép. en immob - Subv. pour les projets d'immob. Prioritaires-entrée                                                                                                    | Immobilisations en service - Mobilier 482,618                                                                   |
| Tab. 3.1 - Dépenses en immobilisations - Installations mobiles - entrée                                                                                                    | Immobilisations en service - Mobilier et de materiei - i otal partiel 10,996,238                                |

Si nous revenons au formulaire Web **non ajustable de l'exercice précédent** (*Mise à jour - CSD → Mise à jour →* **non ajustable de l'exercice précédent**), nous constatons que les données de l'exercice précédent ont été mises à jour (signalé par l'indicateur rouge).

| HomePage S1314FIS - Statut de la                        | liste des tâches ×                                                       |                               |
|---------------------------------------------------------|--------------------------------------------------------------------------|-------------------------------|
|                                                         | Statut de la liste des tâches                                            |                               |
| Ma liste des tâches                                     | Tâche - Non ajustable, ex. précFS_Non ajustable, ex. préc - CSE          | Instructions relatives à la   |
| 🗄 🚩 Submission Input and Query - FS_Sol                 | Scenario: États financiers                                               |                               |
| 🖃 🟴 Data Refresh - DSB_Mise à jour de de                | CSD - +                                                                  | I                             |
| 🗄 🚩 Data Refresh                                        | Données non-ajustables ex. préc.                                         |                               |
| Mise à jour de données Il Image: Mise à jour de données | Stegory: Aucune catégorie                                                |                               |
| 🗉 🞯 Non ajustable, ex. préc.                            |                                                                          | Version de travail du conseil |
|                                                         | Le conseil utilise-t-il les dernières données de l'ex. préc. ?           | Yes / Oui                     |
|                                                         | Voulez-vous pousser la modification des données de l'exercice précédent? |                               |

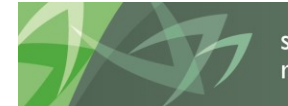

support every child | accompagner chaque enfant reach every student | appuyer chaque élève

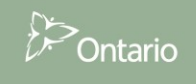

Les cellules modifiées sont indiquées sur les lignes de la section du bas. L'indicateur signale que des données ont été modifiées au niveau du conseil (données non ajustables ex. préc.) ou de l'école (données d'effectif non ajustables de l'exercice précédent dans les cycles applicables). C'est toujours une bonne idée de vérifier les onglets et de passer en revue toutes les données modifiées. Les données afférentes au tableau 3C se trouvent au milieu du premier onglet. Nous voyons alors que deux des trois lignes contiennent des cellules en rose. Cela veut dire que les dernières données de l'exercice précédent diffèrent de celles qui sont utilisées actuellement dans la soumission.

Comparaison - Version de travail

nées non aiustables ex prés Effectif non aiustable ex prés

| Donnees non ajustables ex. prec.          | Effecti non ajustable ext prec.                                   |                        |                   |                               |                     |
|-------------------------------------------|-------------------------------------------------------------------|------------------------|-------------------|-------------------------------|---------------------|
|                                           |                                                                   |                        | Version d'arrivée | Version de travail du conseil | Version de variance |
| SCHEDULES/TABLEAU 3C                      |                                                                   |                        |                   |                               |                     |
| Coût - Solde d'ouverture au 1er septembre | Immobilisations en service - Structures non permanentes           | Aucune sous-catégorie  | 9,999,999         | 9,699,684                     | 9,999,999           |
|                                           | Immobilisations en service - Équipements (5 ans)                  | Aucune sous-catégorie  | 207,419           | 207,419                       |                     |
|                                           | Immobilisations en service - Équipements (10 ans)                 | Aucune sous-catégorie  | 3,306,202         | 3,306,202                     |                     |
|                                           | Immobilisations en service - Équipements (15 ans)                 | Aucune sous-catégorie  | 0                 | 0                             |                     |
|                                           | Immobilisations en service - Premier achat d'équipements (10 ans) | Aucune sous-catégorie  | 6,999,999         | 6,937,975                     | 6,999,999           |
|                                           | Immobilizations on convice Mabilian                               | Auguno cours cotógorio | /00 610           | 497 £10                       |                     |

Pour insérer les dernières données du tableau 3C dans la soumission, il faut aussi mettre à jour toutes les autres données non ajustables de l'exercice précédent qui sont modifiées. C'est toujours une bonne idée de vérifier toutes les données dans le formulaire Web avant de poursuivre. Une fois que vous avez vérifié toutes les données modifiées et que vous êtes prêt à pousser toutes les données modifiées dans la version de travail du conseil et toutes les versions brouillons, cliquez sur la cellule en blanc adjacente « Voulez-vous pousser la modification des données de l'exercice précédent? », puis sur « Yes/Oui » dans le menu déroulant. Ensuite, cliquez sur « Enregistrer ».

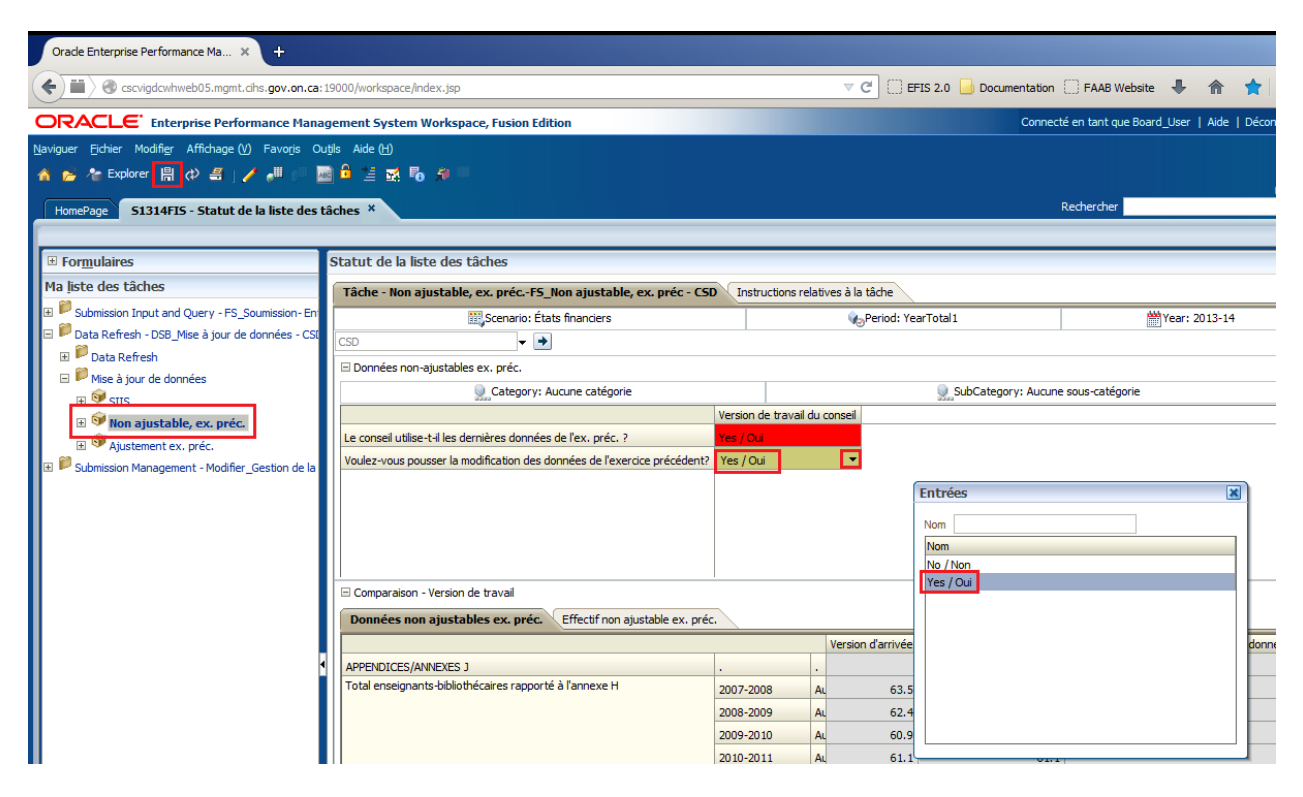

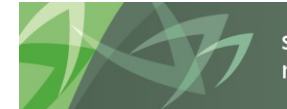

support every child reach every student appuyer chaque élève

accompagner chaque enfant

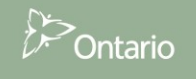

Après avoir cliqué sur « *Enregistrer* », une nouvelle fenêtre s'ouvrira en indiquant : « *PY\_DataConfrimation\_DSB en cours...* »

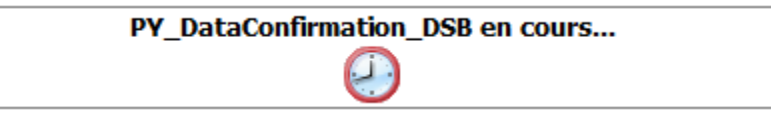

Une fois le processus terminé, une fenêtre s'ouvrira et indiquera deux choses :

- « Les données ont été enregistrées »
- « La règle a été exécutée »

| (i) Informations                                     | ×  |
|------------------------------------------------------|----|
| Les messages pour cette page sont énumérés ci-dessou | s. |
| (i) Les données ont été enregistrées.                |    |
| U La règle a été exécutée                            |    |
| OK                                                   |    |

À ce stade, le processus a envoyé les données de la **version d'arrivée** dans le ou les formulaires de données non ajustables de l'exercice précédent et les a copiées dans la **version de travail du conseil** et *les brouillons du conseil 1, 2, 3, 4, 5* et *6.* La soumission a également été recalculée pour afficher les nouveaux chiffres. Du fait que toutes les données ont été mises à jour dans la soumission, l'indicateur « *Le conseil utilise-t-il les dernières données de l'ex. préc.?* », a été réinitialisé et s'affiche maintenant en blanc.

| HomePage S1314FIS - Statut de la liste des t             | âches ×                                                                  |                               |
|----------------------------------------------------------|--------------------------------------------------------------------------|-------------------------------|
|                                                          |                                                                          |                               |
|                                                          | Statut de la liste des tâches                                            |                               |
| Ma liste des tâches                                      | Tâche - Non ajustable, ex. précFS_Non ajustable, ex. préc - CSD          | Instructions relatives à la t |
| E Submission Input and Query - FS_Soumission- Englishing | Scenario: États financiers                                               | w₀F                           |
| Data Refresh - DSB_Mise à jour de données - CSI          | CSD 🗸 🔿                                                                  | -                             |
| Data Refresh           Image: Source de doppées          | □ Données non-ajustables ex. préc.                                       |                               |
|                                                          | Category: Aucune catégorie                                               |                               |
|                                                          | Ve                                                                       | rsion de travail du conseil   |
|                                                          | Le conseil utilise-t-il les dernières données de l'ex. préc. ?           |                               |
| 🗉 芦 Submission Management - Modifier_Gestion de la       | Voulez-vous pousser la modification des données de l'exercice précédent? |                               |

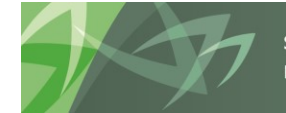

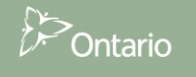

Quand nous faisons défiler la section du bas du formulaire jusqu'au tableau 3C, nous voyons que les données des lignes mises à jour ont changé et que les cellules ne sont plus en rose. Les données de la colonne *Version de travail du conseil* correspondent maintenant aux données de la colonne *Version d'arrivée*.

| 🗆 Comparaison - Version de travail                                |                                                                                 |                       |           |           |  |  |  |  |  |
|-------------------------------------------------------------------|---------------------------------------------------------------------------------|-----------------------|-----------|-----------|--|--|--|--|--|
| Données non ajustables ex. préc. Effectif non ajustable ex. préc. |                                                                                 |                       |           |           |  |  |  |  |  |
|                                                                   | Version d'arrivée Version de travail du conseil Version de variance de la charc |                       |           |           |  |  |  |  |  |
| SCHEDULES/TABLEAU 3C                                              |                                                                                 |                       |           |           |  |  |  |  |  |
| Coût - Solde d'ouverture au 1er septembre                         | Immobilisations en service - Structures non permanentes                         | Aucune sous-catégorie | 9,999,999 | 9,999,999 |  |  |  |  |  |
|                                                                   | Immobilisations en service - Équipements (5 ans)                                | Aucune sous-catégorie | 207,419   | 207,419   |  |  |  |  |  |
|                                                                   | Immobilisations en service - Équipements (10 ans)                               | Aucune sous-catégorie | 3,306,202 | 3,306,202 |  |  |  |  |  |
|                                                                   | Immobilisations en service - Équipements (15 ans)                               | Aucune sous-catégorie | 0         | 0         |  |  |  |  |  |
|                                                                   | Immobilisations en service - Premier achat d'équipements (10 ans)               | Aucune sous-catégorie | 6,999,999 | 6,999,999 |  |  |  |  |  |

Si nous revenons au tableau 3C, valeur comptable brute des immobilisations concrètes (*Soumission* – *Entrée et requête → Entrée → Tab. 3C – Tableau de continuité portant sur les immobilisations - Entrée*), nous constatons que les soldes d'ouverture modifiés sur les lignes de l'exercice précédent ont été mis à jour.

| HomePage S1314FIS - Statut de la liste des tâches ×                                                         | Rechercher                                                                                                    |
|----------------------------------------------------------------------------------------------------|----------------------------------------------------------------------------------------------------|
|                                                                                                    |                                                                                                    |
| ⊞ For <u>m</u> ulaires                                                                                      | Statut de la liste des tâches                                                                                                    |
| Ma liste des tâches                                                                                         | Tâche - Tab. 3C - Tableau de continuité portant sur les immobilisations - entrée-Tab03C_Entrée                                                        |
|                                                                                                    | Tab3C-IC apports cont Entrée     Aperiod: YearTotal1     Year: 2013-14     SubCategory: Aucune sous     CSD     ▼ Version de travail du conseil     ▼ |
| Entrée                                                                                                    | Valeur brute IC Amortissement cumulé des IC VCN & PDA des IC États financiers                                                                         |
| ☑ <sup>Sep</sup> Données en provenance des écoles - entrée                                                  | Coût - Solde d'ouverture au 1er septembre<br>Immob. en service - Terrains et améliorations des terrains à durée de 30.650.865.2500                    |
| <ul> <li>➡ STab. 12 &amp; 13 Effectif - entrée</li> <li>➡ STab. 11A - Recettes fiscales - entrée</li> </ul> | Immob. en service - Améliorations des terrains 5,128,886.4800                                                                                         |
| ☑ S♥ Allocations (Sections) - entrée ☑ S♥ Anneyes - Anneye D1 et F entrée seulement                         | Immobilisations en service - Bâtiments - 40 ans 735,832,750.7500 Immobilisations en service - Autres bâtiments                                        |
| I I I I I I I I I I I I I I I I I I I                                                                       | Immobilisations en service - Structures non permanentes 9,999,999                                                                                     |
| ⊞ 🎯 Tab. 3C - Immobilisations corporelles - Données détaillées - Entrée                                     | Immobilisations en service - Équipements (5 ans) 207,419                                                                                              |
| 🗉 🞯 Tab. 3C - Immobilisations corporelles - Données détaillées - Validation                                 | Immobilisations en service - Équipements (10 ans) 3,306,202                                                                                           |
| 🗄 🞯 Tab. 3C - Tableau de continuité portant sur les immobilisations - entrée                                | Immobilisations en service - Équipements (15 ans) 0                                                                                                   |
| 🗈 🔍 Tab. 3D - Actifs destinés à la vente - entrée                                                           | Immobilisations en service - Premier achat d'équipements (10 ans) 6,999,999                                                                           |
| 🗷 💜 Tab. 3.2 - Dép. en immob - Subv. pour les projets d'immob. Prioritaires-entrée                          | Immobilisations en service - Mobilier 482,618                                                                                                    |
| 🐨 Tab. 3.1 - Dépenses en immobilisations - Installations mobiles - entrée                                   | Immobilisations en service - Mobilier et de matériel - Total partiel     10,996,238                                                                   |
| 🗈 💜 Tab. 3 - Dépenses en immobilisations - entrée 🛁                                                         | Immobilisations en service - Matériel informatique 11,935,479                                                                                         |

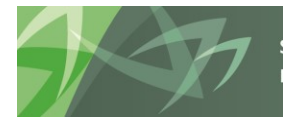

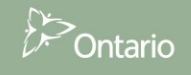

# 9.4 Données de l'exercice précédent - Avertissements

Puisque les données de l'exercice précédent sont mises à jour chaque nuit, le module Avertissements contient un avertissement visant à s'assurer que le conseil utilise les dernières données de l'exercice précédent dans la soumission. Si pour une raison ou une autre, le conseil n'accepte pas la modification des données de l'exercice précédent, il doit fournir une explication à la page *Explication des avertissements - Entrée (Soumission – Entrée et requête \rightarrow Entrée \rightarrow Explication de l'avertissement – <i>Entrée)*. La soumission ne pourra pas être promue s'il n'y a pas d'explication.

| ePage 51617RES - Statut de la liste de tâc                                                                                                    | hes ×                                                  |            |               |                   |                                   |                                                                                            | Rechercher:                       |   |
|----------------------------------------------------------------------------------------------------|--------------------------------------------------------|------------|---------------|-------------------|-----------------------------------|--------------------------------------------------------------------------------------------|-----------------------------------|---|
| or <u>m</u> ulaires                                                                                                    | Statut de la liste de tâches                           |            |               |                   |                                   |                                                                                            |                                   |   |
| iste de tâches                                                                                                    | Tâche - Explication des averti                         | ssements   | entrée        | Instructions pour | la tâche                          |                                                                                            |                                   |   |
| <ul> <li>Tab. 5.5-Liste des projets d'immob</li> <li>Signature des projets d'immob</li> <li>Tab. 5.6 - Revenus et déficits des t</li> </ul>                                                                                                    | 🍋 Period: YearTota                                     | 11         |               | 👾 Year:2016-1     | 7                                 | Scenario:Prévisions budgétaires révisées                                                   | SubCategory:Aucune sous-catégorie |   |
| Fab. 11A - Recettes fiscales - entré                                                                                                    | Apres 240                                              | <b>v</b> V | ersion de tra | avail du conseil  | -                                 |                                                                                            |                                   |   |
| <ul> <li>Fab. 14 - Fonds générés par les éco</li> <li>Fab. 9 - Revenus - entrée</li> </ul>                                                                                                    |                                                        | Valeur1    | Valeur2       | Avertissement ?   | Explication de<br>l'avertissement | Description EA - Français                                                                  |                                   |   |
| <ul> <li>Tab. 10 - Dépenses - entrée</li> <li>Tab. 10A&amp;B - Dépenses au titre de</li> </ul>                                                                                                    | Avertissement_APP_B1_2                                 | 0          | 0             | No / Non          |                                   | Le montant total des droits reçus pour les élèves de l'extérieur de l'Ontario et ayant un  |                                   | ^ |
| Fab. 10G - Renseignements supplé<br>Formulaire A.2 - Enveloppes - entré                                                                                                    | Avertissements Annexe B1                               |            |               |                   |                                   |                                                                                            |                                   |   |
| Tab. 5.1 - Revenus reportés - entré                                                                                                    | Avertissement_Detail_4                                 | 34.3       | 34.3          | No / Non          |                                   | Le nombre de directeurs rapporte dans le formulaire Errecui des ecoles - entrée doit (     |                                   |   |
| Tab. 10ADJ - Ajustement aux fins d<br>Tab. T. Dávila da l'avaidant ((dá))                                                                                                    | Avertissement_Detail_5                                 | 15.8       | 15.8          | No / Non          |                                   | Le nombre de directeurs adjoints rapporté dans le formulaire "Effectif des écoles – entre  |                                   |   |
| <ul> <li>Fab. 5 - Details de l'excedent / (del</li> <li>Fab. 10.7 - Passif au titre des sites</li> </ul>                                                                                                    | Avertissement_Detail_6                                 | 53.9       | 53.4          | Yes / Oui         | The total clerical FT             | Le nombre de Personnel de bureau et de secrétariat rapporté dans le formulaire "Effect     |                                   |   |
| Rapport de conformité - entrée     September 2 - September 2 - Sept            | Avertissements données de                              |            |               |                   |                                   | (Pour les états financiers exclusivement) La somme de Montant financé par le fonds de      |                                   |   |
| <ul> <li>Tab. 10.1 &amp; 10.2 - Dépenses liées à</li> <li>Tab. 10.6 - Dépenses d'admin. du c</li> </ul>                                                                                                    | Avertissement_APP_D1&D2_     Avertissements Annexes D1 |            |               | N/A               |                                   |                                                                                            |                                   |   |
| <ul> <li>Tab. 10.8 - Dépenses supplémentai</li> <li>Tab. 10C - Dépenses de fonctionne</li> </ul>                                                                                                    | Avertissement_APP_F_1                                  | 0          | O             | No / Non          |                                   | Le total des dépenses pour le transport des élèves aux écoles provinciales à l'annexe F    | 63                                |   |
| <ul> <li>Interpretation of the second second se</li></ul> | ⊿ Avertissements Annexe F                              |            |               |                   |                                   | 1 fout déducer la colle des consistentes et environnets de l'élécontrise et du secondai    |                                   |   |
| Formulaire F - entrée                                                                                                    | Avertissement_APP_G_1                                  |            |               | No / Non          |                                   | in raut declarer la grine des enseignantes et enseignants de reiententaire et du secondar  |                                   |   |
| <ul> <li>Annexes - Autres formulaires - entr</li> <li>Analyses des écarts et tendances -</li> </ul>                                                                                                    | ⊿ Avertissements Annexe G                              |            |               |                   |                                   | Si les dépenses admissibles dépassent 10% du total des économies due à la grève, veu       |                                   |   |
| Section des avertissements     Section d'erreur du conseil - e                                                                                                    | Avertissement_APP_M_1                                  | 0          | 0             | No / Non          |                                   |                                                                                            |                                   |   |
| <ul> <li>Rapports</li> <li>Résultats</li> </ul>                                                                                                    | Avertissement Ex. préc.                                |            |               | Yes / Oui         | PY opening balance                | Veuillez préciser les raisons pour lesquelles les plus récentes données de l'exercice préc |                                   |   |
| Données de référence                                                                                                    | Avertissement SIIS                                     |            |               | Yes / Oui         | Consolidation of Jol              | Veuillez préciser les raisons pour lesquelles les plus récentes données du SIIS ne sont p  |                                   |   |
| Data Refresh - DSB Mise à jour de données -                                                                                                    | ⊿ Avertissements Mise à iour o                         |            |               |                   |                                   |                                                                                            |                                   | ` |

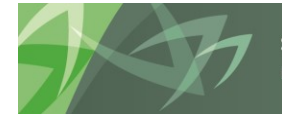

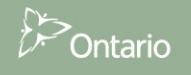

# 10 Données de SISOn

Dans le cycle de reporting SIFE2.0 des états financiers, les effectifs seront chargés directement à partir de SISOn. Les conseils devront mettre à jour toutes les modifications apportées aux effectifs dans SISOn et SIFE 2.0 va charger les données à partir de SISOn sur une base quotidienne. Les conseils pourront consulter les données détaillées dans une point de vue de SISOn qui est similaire à l'application actuelle de vérification d'effectifs. Pour les écoles (NICE) qui appartiennent à plus de 1 installation, un processus sera disponible pour permettre au conseil d'allouer la scolarisation entre les différents établissements. Les agents/es des finances et les administrateurs auront la possibilité d'ajuster les données au niveau de l'école avant de rendre la version FO actif

## 10.1 Zone de visualisation des données

Pour voir et revoir les données de SISOn dans le SIFE 2.0, les onglets suivants sont disponibles. Les données chargées de SISOn iront en soumission - Entrée et requête/Données SISOn / Données d'effectifs chargées.

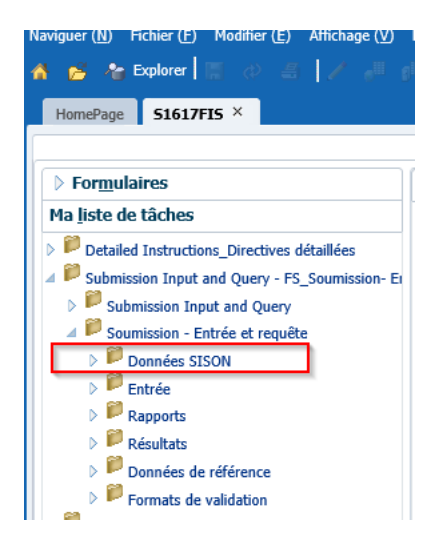

Le Ministère peut faire les mises à jour et modifications directement dans le SIFE 2.0, les conseils peuvent visualiser les modifications sous l'onglet Rajustement du Ministère - Entrée

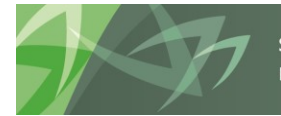

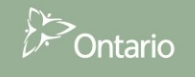

| Naviguer (N) Fichier (F) Modifier (E) Affichage (V) F         |
|---------------------------------------------------------------|
| HomePage S1617FIS ×                                           |
|                                                               |
| ▶ For <u>m</u> ulaires                                        |
| Ma <u>l</u> iste de tâches                                    |
| Detailed Instructions_Directives détaillées                   |
| ✓ <sup>₽</sup> Submission Input and Query - FS_Soumission- Er |
| Submission Input and Query                                    |
| 🖉 🏴 Soumission - Entrée et requête                            |
| Données SISON                                                 |
| Données d'effectif chargées                                   |
| Rajustement du Ministère - Entrée                             |
| 🔍 🖤 Rajustement du Ministère - Révision                       |
| Données d'effectif SISON - Révision                           |
| Entrée                                                        |
| Rapports                                                      |
| Résultats                                                     |
| Données de référence                                          |

Toutes les modifications apportées à l'ajustement sont à être faites dans l'onglet Rajustement du Ministère – Révision.

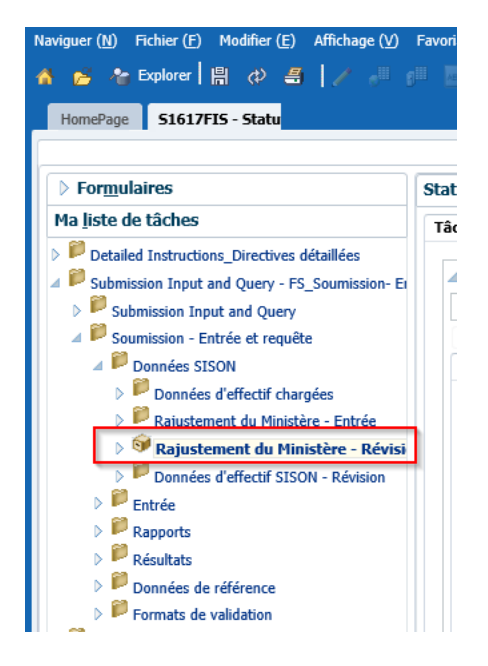

Lorsque SISOn met à jour les enregistrements dans SIFE 2.0, l'utilisateur peut examiner tous les dossiers qui ont été mises à jour sous l'onglet Données d'effectifs SISOn - Révision

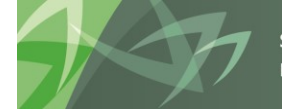

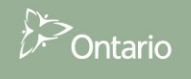

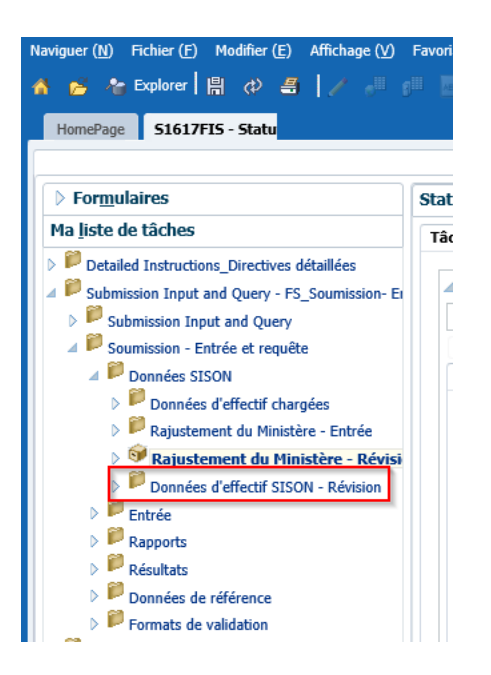

#### 10.1.1 L'onglet données des effectifs chargées

L'onglet **données des effectifs chargées** sous Soumission-Entrée et requête / Données SISOn / contient les données chargées directement à partir de SISOn qui est en lecture seule pour tous les utilisateurs. Le formulaire est divisé en élémentaire et secondaire, elles-mêmes subdivisées en sous-catégories différentes en fonction des l'entrées

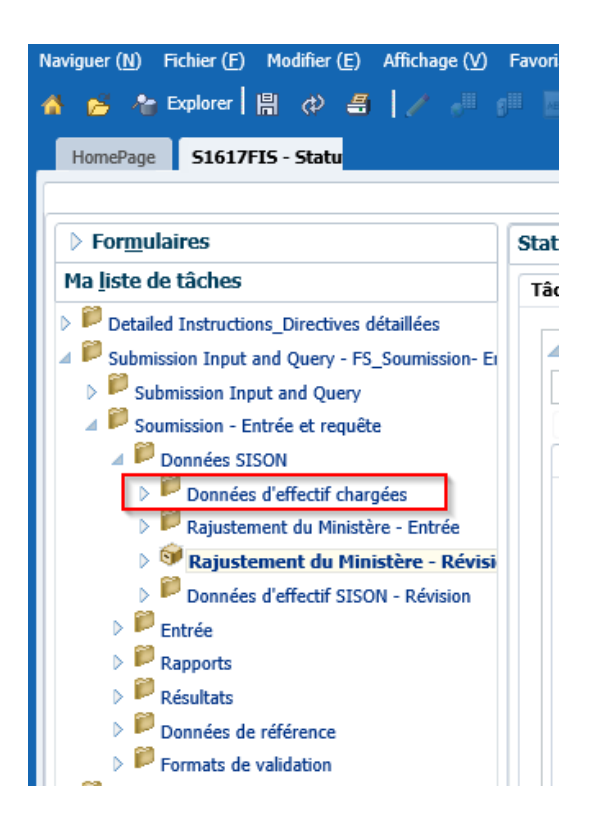

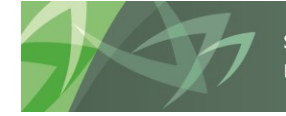

support every child | accompagner chaque enfant reach every student | appuyer chaque élève

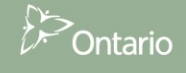

| Naviguer (N) Fichier (E) Modifier (E) Affichage (V) Favoris (B) Outli<br>Pavoris (B) Outli<br>Figure Splorer (B) (C) (E) (C) (C) (C) (C) (C) (C) (C) (C) (C) (C                                                                                                    | : (T) Aide (H)    |                                  |                        |                                  |                                                         |                                                          |                                                   |                                                             |                                                      | Reche                       |
|----------------------------------------------------------------------------------------------------|-------------------|----------------------------------|------------------------|----------------------------------|---------------------------------------------------------|----------------------------------------------------------|---------------------------------------------------|-------------------------------------------------------------|------------------------------------------------------|-----------------------------|
| ▶ Formulaires                                                                                                    | Statut de la list | e de tâches                      |                        |                                  |                                                         |                                                          |                                                   |                                                             |                                                      |                             |
| Ma <u>l</u> iste de tâches                                                                                                    | Tâche - Donnée    | es d'effectif chargées - Élément | aire Instructions pou  | r la tâche                       |                                                         |                                                          |                                                   |                                                             |                                                      |                             |
| <ul> <li>Detailed Instructions_Directives détaillées</li> <li>Bubmission Input and Query - FS_Soumission-Entrée et requête</li> <li>Submission Input and Query</li> <li>Submission - Entrée et requête</li> </ul>                                                                                                    | ✓ SISON Élém      | entaire - Données chargées       |                        | Version:Version d'arr            | ivée                                                    |                                                          | Year:2016-17                                      |                                                             | 👷 Municij                                            | pality:Aucu                 |
| ✓ Soumston - Endee et requete ✓ ID Données SISON                                                                                                    | Maternelle        | JE De la 1re à la 3e année I     | De la 4e à la 8e année | Élém Gouverneme                  | nt du Canada Élé                                        | émentaire - Visa É                                       | Élémentaire - Autres                              | ESL et PANA - Élém                                          | entaire FLS - Élé                                    | mentaire                    |
| <ul> <li>✓ Données d'effectif chargées</li> <li>&gt; ✓ Données d'effectif chargées - Élémentaire</li> <li>&gt; ✓ Données d'effectif chargées - Secondaire</li> <li>&gt; ✓ Rajustement du Ministère - Entrée</li> <li>&gt; ✓ Rajustement du Ministère - Révision</li> <li>&gt; ✓ Données d'effectif SISON - Révision</li> </ul> |                   |                                  |                        | Nombre d'élèves à<br>temps plein | Effectif en octobra<br>Nombre d'élèves<br>temps partiel | e - Données chargée<br>ETP des élèves à<br>temps partiel | États f<br>Matern<br>a Équivalent temps-<br>plein | ìnanciers<br>elle (Mat)<br>Nombre d'élèves à<br>temps plein | Effectif en mars<br>Nombre d'élèves<br>temps partiel | - Données<br>ETP de<br>temp |
| ▷ P Entrée                                                                                                    | Installation      | s totales                        | School_                | D 572                            |                                                         | D                                                        | 0 572                                             | 584                                                         |                                                      | 0                           |
| <ul> <li>Rapports</li> <li>Résultats</li> </ul>                                                                                                    | Anna McCr         | ea PS (BS019186-F00078)          | S02000                 | 8 15                             |                                                         | D                                                        | 0 15                                              | i 17                                                        |                                                      | 0                           |
| <ul> <li>Données de référence</li> <li>P Formats de validation</li> </ul>                                                                                                    | Arthur Hen        | derson PS (BS067679-F00271)      | S02000                 | 3 8                              |                                                         | D                                                        | 0 8                                               | 7                                                           |                                                      | 0                           |
| Data Refresh - DSB_Mise à jour de données - CSD                                                                                                    | Ben R McM         | ullin PS (BS043362-F00174)       | S02000                 | 1 19                             |                                                         | D                                                        | 0 19                                              | 16                                                          |                                                      | 0                           |
| Submission Management - Modifier_Gestion de la soumission - Modifier_Gestion de la soumission - Modifier de Supervision                                                                                                    | Blind River       | PS (BS054542-F00208)             | S02000                 | 2 7                              |                                                         | D                                                        | 0 7                                               | 7                                                           |                                                      | 0                           |
| I raining Material_Materiel de formation                                                                                                    | Central Alg       | oma Elementary School (BS285552- | F24624) S020004        | 5 7                              |                                                         | D                                                        | 0 7                                               | 7                                                           |                                                      | 0                           |

#### 10.1.2 Ministry Adjustment-Input (Ministry user only)

Avant d'être promu en FO active, l'agent /e des finance ou l'analyste financier/e peut faire l'ajustement des données chargées de SISOn directement dans le EFIS2.0 sous Soumission Entrée et requête / Données SISOn / Rajustement du Ministère – Entrée. Le formulaire est divisé en élémentaire et secondaire, qui sont ensuite subdivisé en différents sous-catégories en fonction des entrées.

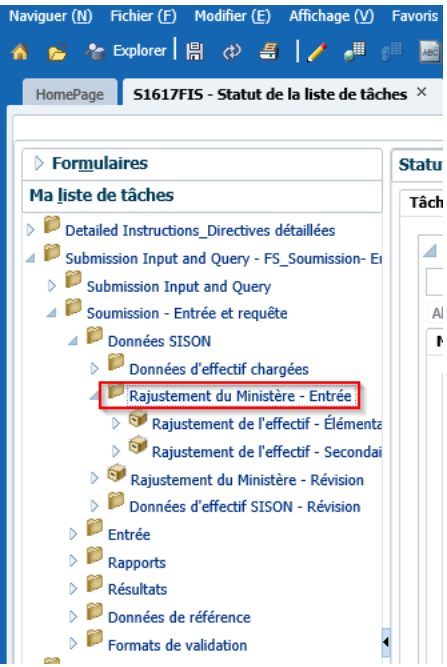

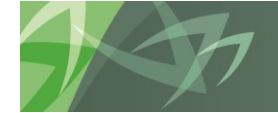

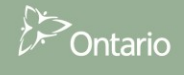

#### 10.1.3 Revision des ajustements du Ministère

Apres que l'agent /e des finance ou l'analyste financier/e effectue les ajustements, ceux-ci peuvent être revus sous Soumission Entrée et requête / Données SISOn / Rajustement du Ministère – Révision. Le formulaire est divisé en élémentaire et secondaire, qui sont ensuite subdivisé en différents sous-catégories en fonction des l'entrées.

| Naviguer (N) Fichier (E) Modifier (E) Affichage (V) Favoris (R) Out                                                                        | ils (T) Aide (H)                                      |                            |              |                                    |
|----------------------------------------------------------------------------------------------------|-------------------------------------------------------|----------------------------|--------------|------------------------------------|
| 🔥 📂 🍖 Explorer 🖹 🛷 🚄 📝 🖉 👘 🖻 🔒                                                                                                    | 📝 🐻 🗯 🗏                                               |                            |              |                                    |
| HomePage S1617FIS - Statut de la liste de tâches ×                                                                                         |                                                       |                            |              | Rechercher:                        |
|                                                                                                    |                                                       |                            |              |                                    |
| > Formulaires                                                                                                    | Statut de la liste de tâches                          |                            |              |                                    |
| Ma liste de tâches                                                                                                    | Tâche - Rajustement du Ministère - Révision Instr     | uctions pour la tâche      |              |                                    |
| <ul> <li>P Detailed Instructions_Directives détaillées</li> <li>P Submission Input and Query - FS_Soumission- Entrée et requête</li> </ul> | SISON - Rajustements - Révision                       |                            |              |                                    |
| Submission Input and Query                                                                                                    | 🇤 Period:YearTotal1                                   | Wersion: Version d'arrivée | ¥ear:2016-17 | Static Municipality: Aucune munici |
| A P Soumission - Entrée et requête                                                                                                    |                                                       |                            |              |                                    |
| Données SISON                                                                                                    | Élémentaire Secondaire                                |                            |              |                                    |
| ⊿ P Données d'effectif chargées                                                                                                    | Il n'y a aucune rangée de données valide pour ce form | nulaire.                   |              |                                    |
| Données d'effectif chargées - Élémentaire                                                                                                  |                                                       |                            |              |                                    |
| Données d'effectif chargées - Secondaire                                                                                                   |                                                       |                            |              |                                    |
| Rajustement du Ministère - Entrée                                                                                                    |                                                       |                            |              |                                    |
| Rajustement du Ministère - Révision                                                                                                    |                                                       |                            |              |                                    |
| Entrée                                                                                                    |                                                       |                            |              |                                    |
| P Rapports                                                                                                    |                                                       |                            |              |                                    |
| Résultats                                                                                                    |                                                       |                            |              |                                    |
| Données de référence                                                                                                    |                                                       |                            |              |                                    |
| Formats de validation                                                                                                    | •                                                     |                            |              |                                    |
| Data Refresh - DSB_Mise à jour de données - CSD                                                                                            |                                                       |                            |              |                                    |

#### 10.1.4 Révision des données sur les effectifs

Après la mise à jour initiale, s'il y a des changements dans le SISOn, le processus de SISOn va mettre à jour ces changements dans SIFE 2.0. L'utilisateur peut examiner tous les dossiers qui ont été mises à jour sous l'onglet Soumission Entrée et requête / Données SISOn / Données d'effectif SISOn – Révision

| Naviguer (N) Fichier (E) Modifier (E) Affichage (V) Favoris (R) Outils (     |
|------------------------------------------------------------------------------|
| 🔥 📂 🎦 Explorer 📲 📣 📇 📝 🖓 📴 🖉 😨                                               |
| HomePage S1617FIS - Statut de la liste de tâches ×                           |
|                                                                              |
| ▶ For <u>m</u> ulaires                                                       |
| Ma <u>l</u> iste de tâches                                                   |
| ▷ P Detailed Instructions_Directives détaillées                              |
| ✓ <sup>₽</sup> Submission Input and Query - FS_Soumission- Entrée et requête |
| Submission Input and Query                                                   |
| Soumission - Entrée et requête                                               |
| Données SISON                                                                |
| <ul> <li>Données d'effectif chargées - Élémentaire</li> </ul>                |
| Ø Données d'effectif chargées - Secondaire                                   |
| 👂 芦 Rajustement du Ministère - Entrée                                        |
| Rajustement du Ministère - Révision                                          |
| Données d'effectif SISON - Révision                                          |
| Effectif - Élémentaire                                                       |
| Effectit - Secondaire                                                        |
|                                                                              |
|                                                                              |

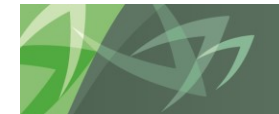

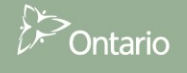

Le fichier est en lecture seule et ne peut être changé. Tous les changements concernant SISOn doivent être effectués dans l'application SISOn, qui, par le téléchargement de nuit mettra à jour les dossiers dans SIFE 2.0.

### **10.2 NICE Multiples**

Pour répondre à la situation où les dossiers pour plusieurs NICEs sont chargés à un installation/Combinaison écoles, un champ de texte en lecture seule affiche une liste de tous les NICEs applicables qui sont affectés aux données chargés. Cette relation doit être spécifiée dans cette zone de transition avant que le fichier des données de SISOn est chargé. Ce processus sera généré par l'agent administrateur.

#### Élémentaire

| che - Données d'effectif chargées - Élémenta | aire-SISON_E_Do     | nnées_chargées (Inst     | tructions relatives à la tâche  |                                |                           |                   |
|----------------------------------------------|---------------------|--------------------------|---------------------------------|--------------------------------|---------------------------|-------------------|
| SISON Élémentaire - Données chargées         |                     |                          |                                 |                                |                           |                   |
| Period: YearTotal1                           | Version: Ve         | rsion d'arrivée          | Wear: 2013-14                   | S. Mu                          | nicipality: Aucune munici | palité            |
| ronto DSB 🗸 🗸                                |                     |                          |                                 |                                |                           |                   |
| laternelle JE De la 1re à la 3e année De     | la 4e à la 8e année | Élém Gouvernement        | du Canada Élémentaire - Vis     | a Élémentaire - Autres ES      | L et PANA - Élémentaire   |                   |
|                                              |                     |                          |                                 |                                |                           | États financiers  |
|                                              |                     | Effe                     | stif en mara - Dennéas chargéor |                                |                           | Elémentaire       |
|                                              |                     | ombre d'élèves à mitemps | Nombre d'élèves temps partiel   | ETP des élèves à temps partiel | Équivalent temps-plein    | OnSIS Child BSIDs |
| stallations totales                          | School_ID           | 4,541                    | 12                              | 3.6                            | 8,774.6                   |                   |
| PHA Alt Jr School (BS013943-F08349)          | S1400069            | 0                        | 0                               | 0                              | 5.5                       |                   |
| PHA II Alt School(Elem) (BS285662-F11031)    | S1400161            |                          |                                 |                                |                           |                   |
| lam Beck Jr PS (BS002151-F08343)             | S1400066            | 51                       | 0                               | 0                              | 25.5                      |                   |
| ricentric Alt School (BS344930-F11252)       | S1400022            | 0                        | 0                               | 0                              | 8                         |                   |
| jincourt Jr PS (BS004499-F08834)             | S1400314            | 29                       | 0                               | 0                              | 14.5                      |                   |
| nes Macphail PS (BS005479-F08835)            | S1400315            | 0                        | 0                               | 0                              | 17.5                      |                   |
| pion Heights IMS (BS006602-E08588)           | S1400190            | 0                        | 0                               | 0                              | 16.5                      |                   |

#### Secondaire

| lâche - Données d'effectif chargées - Secondai                 | re-SISON_S_Don | nées_chargées Instr       | ructions relatives à la tâche |                                         |                                   |                     |  |
|----------------------------------------------------------------|----------------|---------------------------|-------------------------------|-----------------------------------------|-----------------------------------|---------------------|--|
| SISON Secondaire - Données chargées                            |                |                           |                               |                                         |                                   |                     |  |
| Period: YearTotal1                                             | Version: Ver   | sion d'arrivée            | d'arrivée 🎬 Year: 2013-14     |                                         | Municipality: Aucune municipalité |                     |  |
| Toronto DSB                                                    |                |                           |                               |                                         |                                   |                     |  |
| De la 9e à la 12e année Crédit élevés 9e à la 12e année Années |                | s 9 à 12 (21 ans et plus) | Sec Gouvernement du Cana      | Sec Gouvernement du CA (21+) Secondaire |                                   | e - Visa            |  |
|                                                                |                |                           |                               |                                         |                                   | États financiers    |  |
|                                                                |                |                           |                               |                                         |                                   | Secondaire          |  |
|                                                                |                | es élèves à temps plein   | Nombre d'élèves temps partiel | ETP des élèves à temps partiel          | Équivalent temps-plein            | Aucune categorie    |  |
|                                                                |                | ca cievea a tempa piem    | Nombre d'eleves demps paraer  | En des cieves à temps paraer            | Equivalent temps pient            | Contra Contra Donto |  |
| Installations totales                                          | School_1       | D 74,093.4600             | 1,194                         | 577.9600                                | 74,671.4200                       |                     |  |
| A Y Jackson SS (BS890227-F09040)                               | S140047        | 78 790                    | 13                            | 5.5                                     | 795.5                             |                     |  |
| ALPHA II Alternative School(Sec) (BS901908-F13756)             | S140016        | 53                        | 0                             | 0                                       | 53                                |                     |  |
| ASE 1 (BS892475-F08840)                                        | S14003         | 98.31                     | 2                             | 1.1400                                  | 99.45                             |                     |  |
| Agincourt CI (BS890723-F08833)                                 | S14003:        | 1,328.64                  | 8                             | 4.98                                    | 1,333.6200                        |                     |  |
| Albert Campbell CI (BS890880-F08837)                           | S14003         | 1,376.56                  | 1                             | 0.5                                     | 1,377.06                          |                     |  |
| Avondale Alt SS (BS890120-F09048)                              | S140048        | 64.11                     | 4                             | 1.81                                    | 65.92                             |                     |  |
| endale BTI (BS894621-F08846)                                   | S140032        | 351.2                     | 9                             | 4.32                                    | 355.52                            |                     |  |
|                                                                |                |                           | _                             |                                         |                                   |                     |  |
|                                                                |                |                           |                               |                                         |                                   |                     |  |

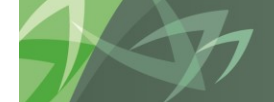

support every child reach every student | appuyer chaque élève

accompagner chaque enfant

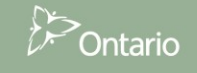

# 10.3 Installations – Répartition des effectifs

Les conseils peuvent avoir une école qui dispose de plusieurs installations. Cependant, dans SISOn il n'y a qu'un seul numéro de NICE et en conséquence, le nombre total d'effectifs pour les deux installations est signalé comme une école. Aux fins du SBE le conseil est tenu de repartir manuellement les effectifs entre les deux installations.

Le formulaire pour distribuer l'effectif par installation se trouve sous Soumission - Entrée et de requête/ Entrée / Répartition des effectifs par installation

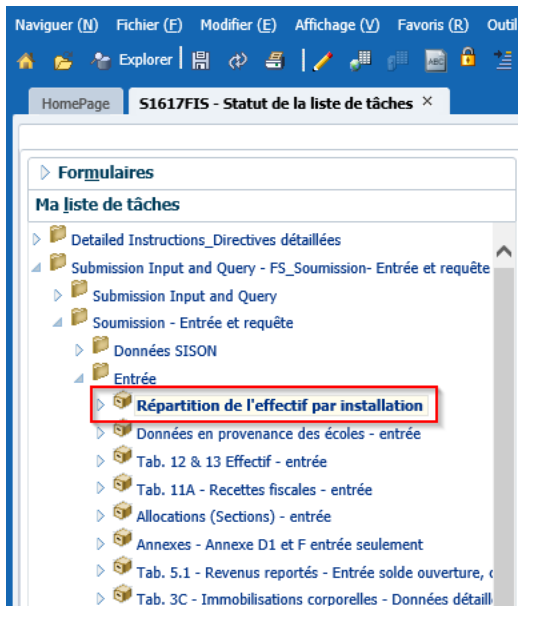

Dans l'exemple ci-dessous les données sont chargées dans la deuxième installation dans la colonne "Effectif en octobre – Données chargées". La deuxième colonne, "Distribution de l'effectif en octobre" est ouverte pour l'entrée et permet à l'utilisateur d'entrer les valeurs repartis.

| SISON - Redistribution de l'effectif            |                           |                                                  |                                       |                                     |
|-------------------------------------------------|---------------------------|--------------------------------------------------|---------------------------------------|-------------------------------------|
| 😪 Period: YearTotal1                            | Heat Yea                  | ar: 2013-14                                      | Municipality: Aucun                   | e municipalité                      |
| ✓ Version de t                                  | ravail du conseil 🗸 👻     | •                                                |                                       |                                     |
| Élémentaire Secondaire                          |                           |                                                  |                                       |                                     |
|                                                 |                           |                                                  |                                       |                                     |
|                                                 |                           |                                                  |                                       |                                     |
|                                                 |                           | Maternelle<br>Effectif en estables Damás descrit | (Mat)                                 | Jardin d                            |
|                                                 |                           | Effectir en octobre - Donnees chargees           | Distribution de l'effectir en octobre | Effectir en octobre - Donnees charg |
| Donwood Park JPS - Annex (BS141//1-F08941)      | 51400062                  |                                                  |                                       |                                     |
| Donwood Park Jr PS (JK - Gr3) (BS141771-F08863) | S1400338                  | 42                                               |                                       |                                     |
| BS141771                                        | Aucun identifiant d'école |                                                  |                                       |                                     |
| Missing School Name (BS264695-F08463)           | S1400148                  |                                                  |                                       |                                     |
| Horizon Alt Sr School (BS264695-F24314)         | S1400084                  |                                                  |                                       |                                     |
| BS264695                                        | Aucun identifiant d'école |                                                  |                                       |                                     |
| Palmerston Ave Jr PS (BS432326-F08414)          | S1400115                  | 26.5                                             |                                       | 2                                   |
| Palmerston Ave Jr PS - Annex (BS432326-F24249)  | S1400115                  |                                                  |                                       |                                     |
| BS432326                                        | Aucun identifiant d'école |                                                  |                                       |                                     |
| Wilkinson Jr PS (BS607177-E08519)               | \$1400.184                | 25 5                                             |                                       |                                     |

Les conseils doivent affecter les effectifs en entrant un montant négatif pour l'une des installations et un montant positif pour l'autre. Toute allocation qui a été fait sera retenue chaque fois qu'il y a de

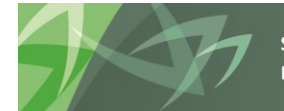

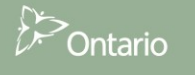

nouvelles données chargées, et si la répartition doit être changée les conseils doivent nécessairement modifier le montant de l'allocation. Les distributions ne sont applicables aux installations qui appartiennent à plusieurs NICEs. La somme des ajustements des distributions sont tenus d'être zéro de pour chaque école; sinon, une erreur de validation sera déclenchée pour empêcher la promotion de la soumission.

Un exemple des données mal répartie entre les deux installations (la somme des deux montants distribués n'est pas égal à zéro). Le total non-zéro est surligné en rouge

| Tâche - Répartition de l'effectif par installat                                                           | ion-SISON_Distribution                                                                                         | Instructions relatives à la tâche                          |                                                                    |                                        |
|----------------------------------------------------------------------------------------------------|----------------------------------------------------------------------------------------------------|------------------------------------------------------------|--------------------------------------------------------------------|----------------------------------------|
| ∃ SISON - Redistribution de l'effectif                                                                    |                                                                                                    |                                                            |                                                                    |                                        |
| 🌏 Period: YearTotal 1                                                                                     | Year:                                                                                                    | 2013-14                                                    | 🧕 Municipality: Aucune mu                                          | unicipalité                            |
| T Version de                                                                                              | ravail du conseil 👻                                                                                            | +                                                          |                                                                    |                                        |
|                                                                                                    |                                                                                                    |                                                            |                                                                    |                                        |
|                                                                                                    | The second second second second second second second second second second second second second second second s |                                                            |                                                                    |                                        |
|                                                                                                    |                                                                                                    | Maternelle                                                 | (Mat)                                                              | Jar                                    |
|                                                                                                    |                                                                                                    | Maternelle<br>Effectif en octobre - Données chargées       | (Mat)<br>Distribution de l'effectif en octobre                     | Jar<br>Effectif en octobre - Données o |
| Donwood Park JPS - Annex (BS141771-F08941)                                                                | S1400062                                                                                                    | Maternelle<br>Effectif en octobre - Données chargées       | (Mat)<br>Distribution de l'effectif en octobre<br>23               | Jar<br>Effectif en octobre - Données o |
| Donwood Park JPS - Annex (BS141771-F08941)<br>Donwood Park Jr PS (JK - Gr3) (BS141771-F08863)             | \$1400062<br>\$1400338                                                                                         | Maternelle<br>Effectif en octobre - Données chargées<br>42 | e (Mat)<br>Distribution de l'effectif en octobre<br>23<br>12       | Jar<br>Effectif en octobre - Données o |
| Donwood Park JPS - Annex (BS141771-F08941)<br>Donwood Park Jr PS (JK - Gr3) (BS141771-F08863)<br>BS141771 | S 1400062<br>S 1400338<br>Aucun identifiant d'école                                                            | Maternelle<br>Effectif en octobre - Données chargées<br>42 | e (Mat)<br>Distribution de l'effectif en octobre<br>23<br>12<br>35 | Jar<br>Effectif en octobre - Données d |

#### Un exemple des données correctement répartie entre les deux installations

Statut de la liste des tâches

| Tâche - Répartition de l'effectif par installati | ion-SISON_Distribution    | Instructions relatives à la tâche      |                                       |                              |
|--------------------------------------------------|---------------------------|----------------------------------------|---------------------------------------|------------------------------|
| ∃ SISON - Redistribution de l'effectif           |                           |                                        |                                       |                              |
| 🌏 Period: YearTotal 1                            | Yea                       | ar: 2013-14                            | Municipality: Aucun                   | e municipalité               |
| ▼ Version de t                                   | ravail du conseil 👻       | →                                      |                                       |                              |
| Élémentaire Secondaire                           |                           |                                        |                                       |                              |
|                                                  |                           |                                        |                                       |                              |
|                                                  |                           | Maternelle                             | (Mat)                                 | -                            |
|                                                  |                           | Effectif en octobre - Données chargées | Distribution de l'effectif en octobre | Effectif en octobre - Donnée |
| Donwood Park JPS - Annex (BS141771-F08941)       | S1400062                  |                                        | 21                                    |                              |
| Donwood Park Jr PS (JK - Gr3) (BS141771-F08863)  | S1400338                  | 42                                     | (21)                                  |                              |
| BS141771                                         | Aucun identifiant d'école |                                        | 0                                     |                              |
| Missing School Name (BS264695-F08463)            | S1400148                  |                                        |                                       |                              |
| Horizon Alt Sr School (BS264695-F24314)          | S1400084                  |                                        |                                       |                              |
|                                                  |                           |                                        |                                       |                              |

Les répartitions sont spécifiques à chaque version, des changements de répartition sont conservés dans la version dans laquelle elles ont été faites. Ci-dessous, nous pouvons voir que la répartition faite dans l'exemple ci-dessus a été faite dans la Version de travail du conseil, la version brouillon du conseil 1 n'a pas été modifiée.

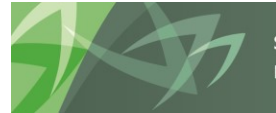

| Tâche - Répartition de l'effectif par installati                                                                                                   | on-SISON_Distribution                                             | Instructions relatives à la tâche                          |                                                  |                                                    |
|----------------------------------------------------------------------------------------------------|-------------------------------------------------------------------|------------------------------------------------------------|--------------------------------------------------|----------------------------------------------------|
| SISON - Redistribution de l'effectif                                                                                                    |                                                                   |                                                            |                                                  |                                                    |
| 🎣 Period: YearTotal 1                                                                                                    | Yea                                                               | ar: 2013-14                                                | Municipality: Aucun                              | e municipalité                                     |
| Brouillon du                                                                                                    | conseil 1 🗸 🔫                                                     | <b>→</b>                                                   |                                                  |                                                    |
| Élémentaire Secondaire                                                                                                    |                                                                   |                                                            |                                                  |                                                    |
|                                                                                                    |                                                                   |                                                            |                                                  |                                                    |
|                                                                                                    |                                                                   |                                                            |                                                  |                                                    |
|                                                                                                    |                                                                   |                                                            |                                                  |                                                    |
|                                                                                                    |                                                                   | Maternelle                                                 | (Mat)                                            | Jardin d'e                                         |
|                                                                                                    |                                                                   | Maternelle<br>Effectif en octobre - Données chargées       | : (Mat)<br>Distribution do l'offostif en octobro | Jardin d'e<br>Effectif en octobre - Données chargé |
| Donwood Park JPS - Annex (BS 141771-F08941)                                                                                                    | S1400062                                                          | Maternelle<br>Effectif en octobre - Données chargées       | (Mat)<br>Distribution de l'offectif en octobre   | Jardin d'<br>Effectif en octobre - Données charge  |
| Donwood Park JPS - Annex (85141771-F08941)<br>Donwood Park Jr PS (JK - Gr3) (85141771-F08863)                                                      | S1400062<br>S1400338                                              | Maternell<br>Effectif en octobre - Données chargées<br>42  | (Mat)<br>Distribution de l'offectif en octobre   | Jardin d'<br>Effectif en octobre - Données charg   |
| Donwood Park JPS - Annex (BS141771-F08941)<br>Donwood Park Jr PS (JK - Gr3) (BS141771-F08863)<br>BS141771                                          | S 1400062<br>S 1400338<br>Aucun identifiant d'école               | Maternelle<br>Effectif en octobre - Données chargées<br>42 | (Mat)<br>Distribution de l'affoctif en octobre   | Jardin d'<br>Effectif en octobre - Données charg   |
| Donwood Park JPS - Annex (BS141771-F08941)<br>Donwood Park Jr PS (JK - Gr3) (BS141771-F08863)<br>BS141771<br>Missing School Name (BS264695-F08463) | S 1400062<br>S 1400338<br>Aucun identifiant d'école<br>S 1400 148 | Maternelle<br>Effectif en octobre - Données chargées<br>42 | : (Mat)<br>Piotribution do l'offoctif en octobro | Jardin d<br>Effectif en octobre - Données charg    |

Le résultat de la répartition peut être vu dans les formulaires des effectifs au niveau des écoles, sous Version de travail du conseil.

#### L'effectif de l'école avant:

Statut de la liste des tâches

| Tâche - Données en provenance des écoles - ent  | rée-Effectif éco | le - Entrée Instructions re   | latives à la tâche        |                  |                         |                         |
|-------------------------------------------------|------------------|-------------------------------|---------------------------|------------------|-------------------------|-------------------------|
| 🗆 Effectif école - Entrée                       |                  |                               |                           |                  |                         |                         |
| 🍖 Period: YearTotal 1                           | 444              | Year: 2013-14                 |                           | Municipalit      | ty: Aucune municipalité |                         |
| Toronto DSB 🗸 Version de travai                 | l du conseil     | <b>•</b> •                    |                           |                  |                         |                         |
| Élémentaire (EF) Secondaire (EF)                |                  |                               |                           |                  |                         |                         |
| Period: YearTotal1                              | *                | Year: 2013-14                 |                           | Municipalit      | y: Aucune municipalité  |                         |
| ▼ Version de travai                             | l du conseil     | <b>~ →</b>                    |                           |                  |                         |                         |
|                                                 |                  | États finance                 | iers                      |                  |                         |                         |
|                                                 |                  | Ajusté en fonction de la capa | tité réelle selon le SIIS |                  |                         |                         |
|                                                 | 8                | Aucune caté                   | gorie                     |                  |                         | Inscriptions en octo    |
|                                                 |                  | Élémentai                     | re                        | Maternelle (Mat) | Jardin d'enfants (JE)   | De la 1re à la 3e année |
| Dixon Grove JMS (BS140996-F08607)               | S1400202         |                               | 900                       | 15               | 19                      | 87                      |
| Don Mills MS (BS141380-F09096)                  | S1400516         |                               | 381                       |                  |                         |                         |
| Don Valley JHS (Elem) (BS141410-F09097)         | S1400050         |                               | 303                       |                  |                         |                         |
| Donview MS (BS141640-F09099)                    | S1400517         | 662                           |                           |                  |                         |                         |
| Donwood Park JPS - Annex (BS141771-F08941)      | S1400062         |                               | 679                       |                  |                         |                         |
| Donwood Park Jr PS (JK - Gr3) (BS141771-F08863) | S1400338         |                               | 412                       | 42               | 44                      | 244                     |
| Dorset Park PS (BS142816-F08864)                | S1400339         |                               | 381                       | 10               | 10.5                    | 73                      |

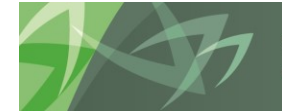

support every child | accompagner chaque enfant reach every student | appuyer chaque élève

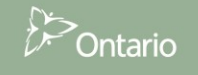

# L'effectif de l'école après:

| Statut | de | la | liste | des | tâches  |
|--------|----|----|-------|-----|---------|
| Juara  | ue | 10 | IBUC  | ues | Lacites |

| Effectif ecole - Entree                         |                            |                              |                            |                  |                        |                         |
|-------------------------------------------------|----------------------------|------------------------------|----------------------------|------------------|------------------------|-------------------------|
| 🍖 Period: YearTotal 1                           | <sup>#</sup> Year: 2013-14 |                              |                            | Municipalit      | y: Aucune municipalité |                         |
| Toronto DSB 🗸 Version de travail                | du conseil                 | <b>▼</b> →                   |                            |                  |                        |                         |
| Élémentaire (EF) Secondaire (EF)                |                            |                              |                            |                  |                        |                         |
| 🍖 Period: YearTotal 1                           | ₩Year: 2013-14             |                              |                            | Municipalit      | y: Aucune municipalité |                         |
| Version de travail                              | du conseil                 |                              |                            |                  |                        |                         |
|                                                 |                            | États fina                   | nciers                     |                  |                        |                         |
|                                                 |                            | Ajusté en fonction de la cap | acité réelle selon le SIIS |                  |                        |                         |
|                                                 |                            | Aucune ca                    | tégorie                    |                  |                        | Inscriptions en octob   |
| · · · · ·                                       |                            | Élément                      | aire                       | Maternelle (Mat) | Jardin d'enfants (JE)  | De la 1re à la 3e année |
| Don Valley JHS (Elem) (BS141410-F09097)         | S1400050                   |                              | 303                        |                  |                        |                         |
| Donview MS (BS141640-F09099)                    | S1400517                   |                              | 662                        |                  | _                      |                         |
| Donwood Park JPS - Annex (BS141771-F08941)      | S1400062                   |                              | 679                        | 21               |                        |                         |
| Donwood Park Jr PS (JK - Gr3) (BS141771-F08863) | S1400338                   |                              | 412                        | 21               | 44                     | 244                     |
| Dorset Park PS (BS142816-E08864)                | \$1400339                  |                              | 381                        | 10               | 10.5                   | 73                      |

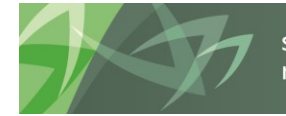

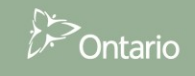

# 11 Annexe A

## 11.1 Accès aux fichiers en tant qu'utilisateur du Conseil

Le ministère mettra des fichiers disponibles pour que les conseils puissent télécharger. Pour accéder et télécharger les fichiers veuillez suivre les étapes ci-dessous :

1. Connectez-vous au système de planification

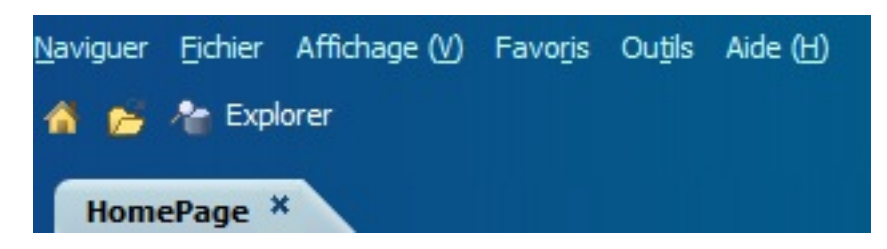

2. Aller à Explorer > Documents à l'appui > fichier du conseil

| Naviguer Eichier Affichage (V) Favoris Outils Aide (H)<br>1 😤 🎓 Explorer j 🗃 📣 |                                   |                                    |
|--------------------------------------------------------------------------------|-----------------------------------|------------------------------------|
| HomePage Explorer : /Facilitating Documents_Documents à l'appui/B              | 66052 - Toronto DSB ×             |                                    |
| Dossiers                                                                       | /Facilitating Documents_Documents | à l'appui/B66052 - Toronto DSB     |
| 🖃 🃁 Root                                                                       | ! * Nom =                         | Type Modifié                       |
| 🖃 🎁 Facilitating Documents_Documents à l'appui                                 | test                              | Rapport Financial R 14-09-05 10:08 |
| 📁 B66052 - Toronto DSB                                                         |                                   |                                    |
| 🖭 🍘 \$1314E1a                                                                  |                                   |                                    |
| 🖭 🎁 S1314E2a                                                                   |                                   |                                    |
| 🗉 🍘 S1314E2b                                                                   |                                   |                                    |
| 🖭 📁 S1314E2c                                                                   |                                   |                                    |
| 🖭 🍘 S1314E2d                                                                   |                                   |                                    |
| 🖭 🍘 S1314E2m                                                                   |                                   |                                    |
| H 🗂 S1314FIS                                                                   |                                   |                                    |
|                                                                                |                                   |                                    |

3. Ouvrer le document requis pour commencer à télécharger

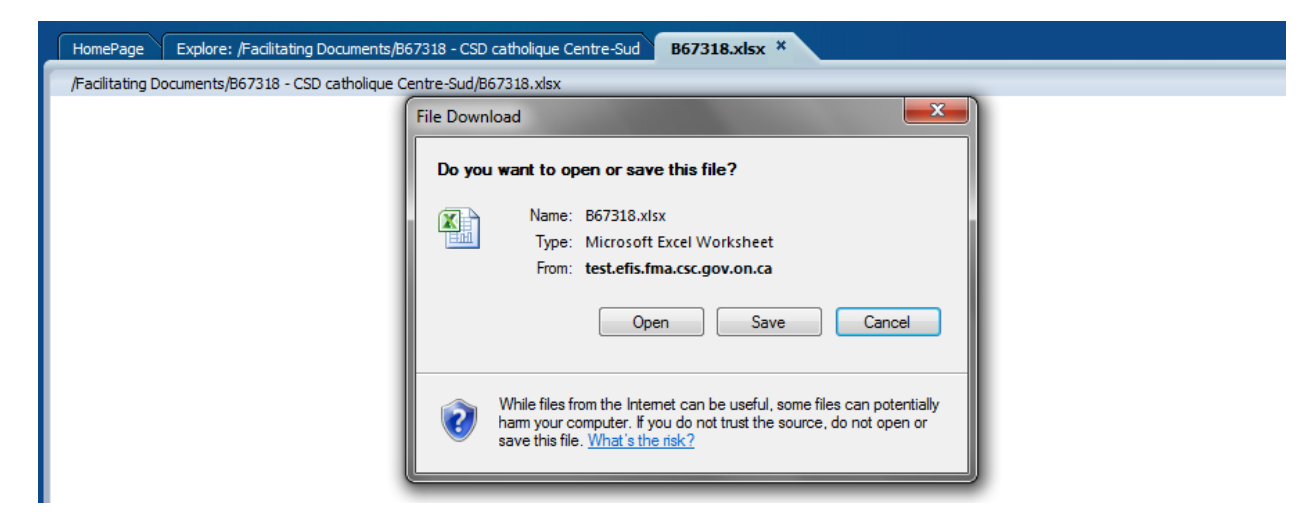

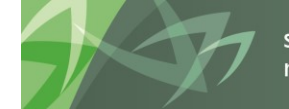